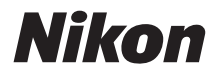

# câmara digital

## Manual de referência

Obrigado por adquirir uma câmara digital reflex de objectiva simples (SLR) da Nikon. Para obter o máximo da sua câmara, leia atentamente todas as instruções e guarde-as num local onde possam ser lidas por todos aqueles que utilizam o produto.

#### Onde Encontrar Informações

Encontre o que está à procura em:

| O Índice                    | iv  | Mensagens de erro      | m <b>228</b> |
|-----------------------------|-----|------------------------|--------------|
| O Índice de P&R             | ii  | Resolução de problemas | III 224      |
| <b>Q</b> O Índice Remissivo | 243 |                        |              |

#### Símbolos e convenções

Para facilitar a procura das informações necessárias, são utilizados os seguintes símbolos e convenções:

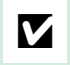

Ű

Este ícone marca avisos; informações que devem ser lidas antes da utilização para evitar danos na câmara.

Este ícone marca as notas; as informações que devem ser lidas antes de usar a câmara.

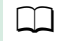

Este ícone marca as referências para outras páginas neste manual.

Os itens de menu, opções e mensagens apresentadas no monitor da câmara são apresentados a **negrito**.

#### Definições da Câmara

As explicações neste manual pressupõem que são usadas as definições padrão.

#### Ajuda

Use o recurso de ajuda integrado da câmara para obter ajuda sobre os itens do menu e outros tópicos. Veja a página 11 para obter detalhes.

#### 🗥 Para Sua Segurança

Antes de utilizar a câmara pela primeira vez, leia as instruções de segurança em "Para Sua Segurança" (© x-xv).

## Conteúdo da embalagem

Confirme que a embalagem contém os seguintes itens:

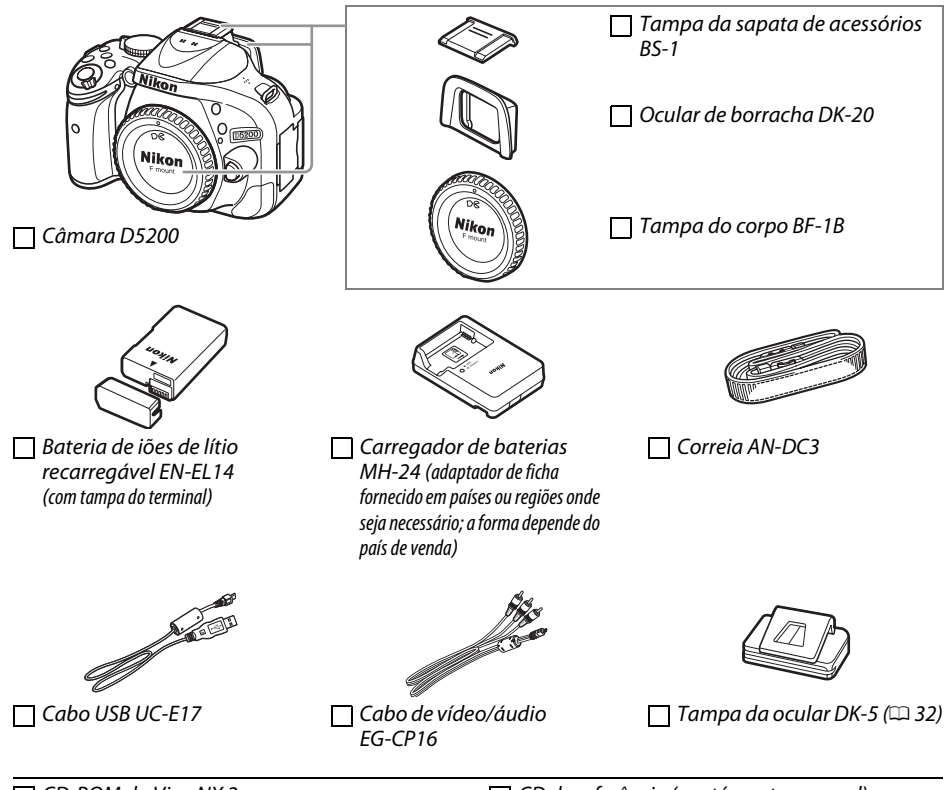

CD-ROM do ViewNX 2

CD de referência (contém este manual)

] Manual do utilizador

Adquirentes do kit de objectiva devem confirmar que a embalagem também inclui a objectiva. *Cartões de memória são vendidos separadamente (* $\square$  211). As câmaras adquiridas no Japão apresentam menus e mensagens apenas em Inglês e Japonês; outros idiomas não são suportados. Pedimos desculpa por qualquer inconveniente que isto possa trazer.

#### Índice de P&R

Encontre o que procura usando este índice de "perguntas e respostas".

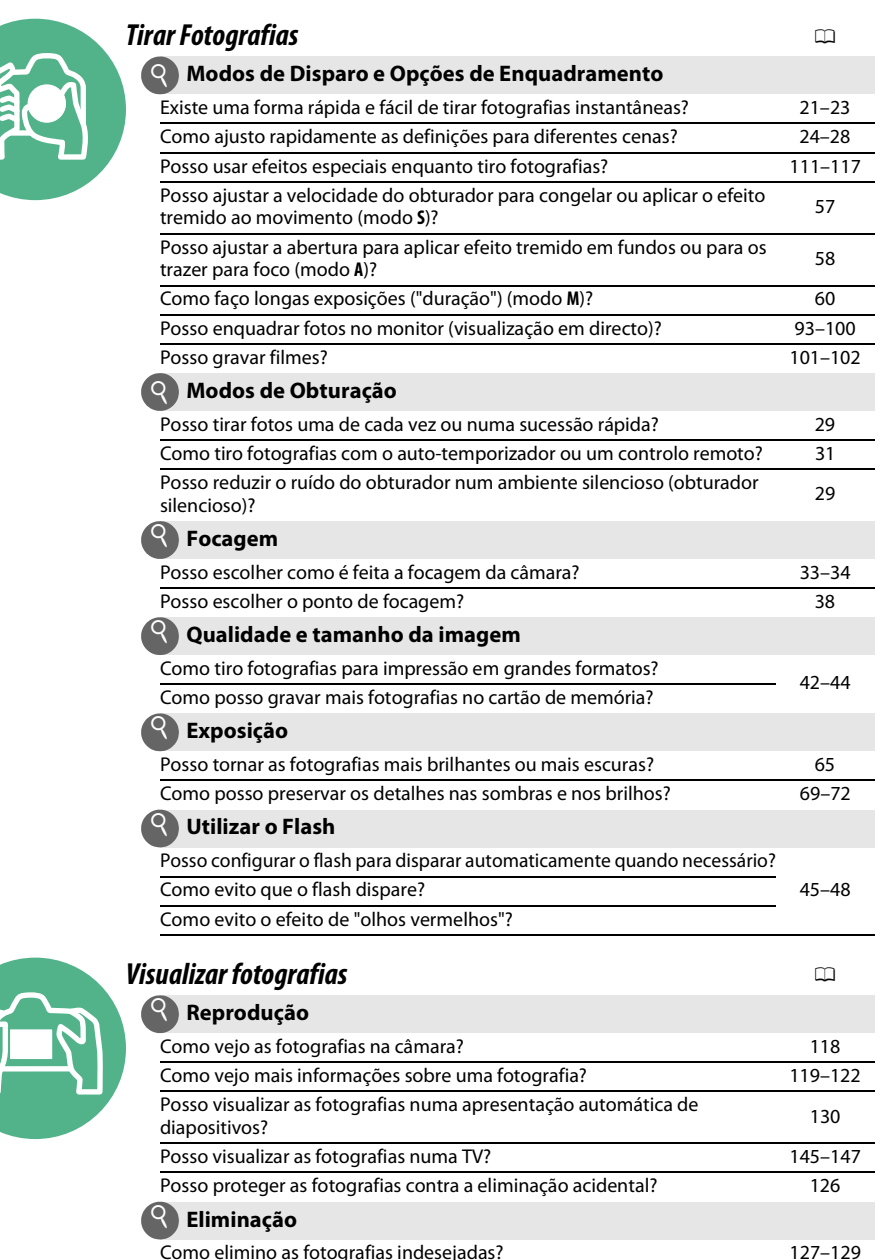

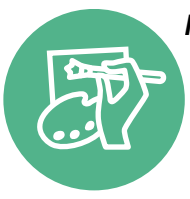

#### **Retocar Fotografias**

| ocar Fotografias                                                               | Ē       |
|--------------------------------------------------------------------------------|---------|
| Como crio cópias retocadas de fotografias?                                     | 178–194 |
| Como removo o efeito de "olhos vermelhos"?                                     | 180     |
| Como faço cópias JPEG de fotografias RAW (NEF)?                                | 186     |
| Posso sobrepor duas fotografias NEF (RAW) para criar uma imagem única?         | 184–185 |
| Posso criar uma cópia de uma fotografia que pareça uma pintura?                | 189     |
| Posso cortar sequências de filmes ou guardar fotogramas a partir da<br>câmara? | 107–110 |

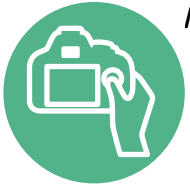

| enus e Definições                                           | Ē       |
|-------------------------------------------------------------|---------|
| Como ajusto as definições no ecrã de informações?           | 6       |
| Como utilizo os menus?                                      | 11–13   |
| Como vejo os menus noutro idioma?                           | 16, 173 |
| Como evito que os ecrãs se desliguem?                       | 160     |
| Como ajusto a focagem do visor?                             | 17      |
| Posso apresentar uma grelha de enquadramento no monitor?    | 98      |
| Como ajusto o relógio da câmara?                            | 16, 173 |
| Como formato cartões de memória?                            | 168     |
| Como restauro as definições padrão?                         | 53      |
| Há algum modo de impedir a câmara de emitir sinais sonoros? | 161     |
| Como obtenho ajuda para um menu ou uma mensagem?            | 11, 228 |
| nexões                                                      |         |
| Como copio as fotografias para um computador?               | 132-136 |

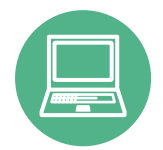

| nexões                                                   |                  |
|----------------------------------------------------------|------------------|
| Como copio as fotografias para um computador?            | 132–136          |
| Como imprimo fotografias?                                | 137–144          |
| Posso imprimir a data de registo nas minhas fotografias? | 138, 144,<br>163 |

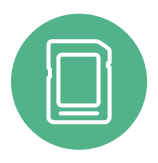

| anutenção e Acessórios Opcionais                                   |     |
|--------------------------------------------------------------------|-----|
| Que cartões de memória posso utilizar?                             | 211 |
| Que objectivas posso utilizar?                                     | 199 |
| Quais as unidades de flash opcionais (Speedlights) que posso usar? | 204 |
| Que outros acessórios estão disponíveis para a minha câmara?       | 200 |
| Que software está disponível para a minha câmara?                  | 209 |
| O que faço com a tampa da ocular fornecida?                        | 32  |
| Como limpo a câmara?                                               | 212 |
| Onde devo levar minha câmara para fazer manutenção e reparações?   | 215 |

## Índice

| Conteúdo da embalagem | i   |
|-----------------------|-----|
| Índice de P&R         | ii  |
| Para Sua Seguranca    | ×   |
| Avisos                | vii |
| 7,41505               |     |

#### Introdução

20

| Conheça a câmara                 | 1  |
|----------------------------------|----|
| O Corpo da Câmara                |    |
| O Disco de Modos                 |    |
| O Visor                          | 4  |
| O Monitor                        | 5  |
| O Ecrã de Informações            | 6  |
| O Disco de Controlo              |    |
| Menus da Câmara: Uma Visão Geral |    |
| Utilizar os Menus da Câmara      |    |
| Primeiros Passos                 | 14 |

#### Fotografia Básica

| Nível da Bateria e Capacidade do Cartão               |    |
|-------------------------------------------------------|----|
| Fotografia do Tipo "Aponte e Fotografe" (Modos 🖀 e 🕄) |    |
| Fotografia Criativa (Modos de Cena)                   |    |
| O Disco de Modos                                      | 24 |
| 💈 Retrato                                             | 24 |
| Paisagem                                              | 24 |
| 🗳 Criança                                             | 25 |
| 💐 Desportos                                           | 25 |
| Serimeiro plano                                       | 25 |
| Outras Cenas                                          |    |
| 🖾 Retrato nocturno                                    | 26 |
| 🛃 Paisagem nocturna                                   |    |
| 🗱 Festa/interior                                      |    |
| 🏚 Praia/neve                                          | 27 |
| 🚔 Pôr-do-sol                                          | 27 |
| 🚔 Crepúsculo/madrugada                                | 27 |
| 🖬 Retrato animal estimação                            | 27 |
| Luz da vela                                           |    |
| Desabrochar                                           |    |
| Cores de Outono                                       |    |
| *I Alimentos                                          |    |

| Modos de Imagem-a-Imagem, Contínuo, Auto-temporizador, |    |
|--------------------------------------------------------|----|
| Remoto e Obturação Silenciosa                          | 29 |
| Modos Auto-temporizador e Controlo Remoto              | 31 |
| Focagem                                                | 33 |
| Modo de Focagem                                        |    |
| Modo de área de AF                                     |    |
| Selecção do Ponto de Focagem                           |    |
| Bloqueio de Focagem                                    |    |
| Focagem Manual                                         | 40 |
| Qualidade e Tamanho da Imagem                          | 42 |
| Qualidade de imagem                                    | 42 |
| Tamanho de Imagem                                      | 44 |
| Utilizar o Flash Incorporado                           | 45 |
| Modo de Flash                                          | 46 |
| Sensibilidade ISO                                      | 49 |
| Fotografia com Intervalo de Disparo                    | 51 |
| Restaurar Definições Padrão                            | 53 |

#### Modos P, S, A e M

| Velocidade do Obturador e Abertura                   | 55 |
|------------------------------------------------------|----|
| Modo <b>P</b> (Programação Automática)               |    |
| Modo S (Auto. c/ prior. ao obturador)                | 57 |
| Modo <b>A</b> (Automático com Prioridade à Abertura) |    |
| Modo <b>M</b> (Manual)                               | 59 |
| Exposição                                            | 62 |
| Medição                                              | 62 |
| Bloqueio de Exposição Automática                     | 63 |
| Compensação de Exposição                             | 65 |
| Compensação do Flash                                 | 67 |
| Preservar Detalhes nos Realces e nas Sombras         | 69 |
| D-Lighting Activo                                    | 69 |
| Gama Dinâmica Elevada (HDR)                          | 71 |
| Exposição Múltipla                                   | 73 |
| Equilíbrio de Brancos                                | 76 |
| Ajuste de Precisão do Equilíbrio de Brancos          |    |
| Predefinição Manual                                  | 79 |
| Bracketing                                           |    |
| Picture Controls                                     |    |
| Seleccionar um Picture Control                       |    |
| Modificar Picture Controls                           |    |

#### 

| Visualização em Directo                       | 93  |
|-----------------------------------------------|-----|
| Enguadrar Fotografias no Monitor              |     |
| Focar em Visualização em Directo              |     |
| O Ecrã de Visualização em Directo             | 97  |
| Gravar e Visualizar Filmes                    | 101 |
| Gravar Filmes                                 |     |
| Definições de Filmagem                        |     |
| Visualizar Filmes                             |     |
| Editar Filmes                                 |     |
| Cortar Filmes                                 |     |
| Guardar Fotogramas Seleccionados              |     |
| Efeitos Especiais                             | 111 |
| Tirar Fotografias com Efeitos Especiais       |     |
| 🗹 Visão nocturna                              |     |
| 🐷 Desenho a cores                             |     |
| 🕼 Efeito de miniatura                         |     |
| Cor selectiva                                 |     |
| 🛋 Silhueta                                    |     |
| 🕅 Brilho                                      |     |
| Escuro                                        |     |
| Opções Disponíveis na Visualização em Directo |     |
| Reprodução e Eliminação                       | 118 |
| Reprodução de Imagem Completa                 |     |
|                                               |     |

Criar Picture Controls Personalizados ......90 

| Reprodução de Imagem Completa                          |     |
|--------------------------------------------------------|-----|
| Informações de Fotografia                              | 119 |
| Reprodução de Miniaturas                               |     |
| Reprodução de Calendário                               | 124 |
| Observar de Perto: Zoom de Reprodução                  |     |
| Proteger as Fotografias da Eliminação                  |     |
| Eliminar Fotografias                                   |     |
| Reprodução de Imagem Completa, Miniaturas e Calendário | 127 |
| O Menu de Reprodução                                   | 128 |
| Apresentações de Diapositivos                          |     |
|                                                        |     |

| Instalar o ViewNX 2                                       |     |
|-----------------------------------------------------------|-----|
| Utilizar o ViewNX 2                                       |     |
| Copiar Fotografias ao Computador                          |     |
| Visualizar Fotografias                                    |     |
| Imprimir Fotografias                                      | 137 |
| Ligar a Impressora                                        |     |
| Imprimir Uma Fotografia de Cada Vez                       |     |
| Imprimir Várias Fotografias                               | 140 |
| Criar uma Ordem de Impressão DPOF: Definição da Impressão |     |
| Visualizar Fotografias na Televisão                       | 145 |
| Dispositivos de Definição Padrão                          | 145 |
| Dispositivos de Alta Definição                            | 146 |
|                                                           |     |

#### Menus da Câmara

#### 148

| d: Disparo/apresentação                          | 161   |
|--------------------------------------------------|-------|
| d1: Sinal sonoro                                 | 161   |
| d2: Apresent, de grelha no visor                 | 161   |
| d3: Indicação ISO                                | 161   |
| d4: Seguência numérica ficheiro                  | 162   |
| d5: Modo de atraso à exposição                   | 162   |
| d6: Imprimir data                                |       |
| e: Bracketing/flash                              | 164   |
| e1: Controlo flash incorporado                   | 164   |
| e2: Definir bracketing auto                      | 164   |
| f: Controlos                                     | 165   |
| f1: Atribuir botão En                            | . 165 |
| f2: Atribuir botão AF-I /AF-I                    |       |
| f3: Inverter rotação do disco                    |       |
| f4· Blog disparo ranhura vazia                   | 166   |
| f5: Inverter indicadores                         | 166   |
| ♥ O Menu de Configuração: (onfiguração da (âmara | 167   |
| Formatar cartão do momória                       | 160   |
| Pormalar Carldo de memoria                       | 160   |
| Brino do monitor                                 | 160   |
| Formato ecra de informação                       | . 109 |
| Ecra de mornações auto.                          | /     |
| Fotografia de Refe Dust Off                      | /     |
| Miado de Video<br>Doducão do cintiloção          | . 1/2 |
| Redução de cintilação                            | . 1/2 |
| Fuso norario e data                              | 1/3   |
| laioma (Language)                                | 1/3   |
| Comentario da imagem                             | 174   |
| Rotação automática imagem                        | 174   |
| Terminal para acessorios                         | 175   |
| Envio Eye-Fi                                     | 170   |
| Adaptador movel sem flos                         | 1//   |
| versao de firmware                               | 1//   |
| 🖪 O Menu de Retoque: Criar Copias Retocadas      | .178  |
| Criar Cópias Retocadas                           | 179   |
| D-Lighting                                       | 180   |
| Corr. efeito olhos vermelhos                     | 180   |
| Recorte                                          | 181   |
| Monocromático                                    | 181   |
| Efeitos de filtro                                | 182   |
| Equilíbrio de cores                              | 183   |
| Sobreposição de imagens                          | 184   |
| Processamento NEF (RAW)                          | 186   |
| Redimensionar                                    | 187   |
| Retoque rápido                                   | 188   |
| Endireitar                                       | 188   |
| Controlo de distorção                            | 188   |
| Olho de peixe                                    | 189   |

| Contorno de cor                     |  |
|-------------------------------------|--|
| Desenho a cores                     |  |
| Correcção da perspectiva            |  |
| Efeito de miniatura                 |  |
| Cor selectiva                       |  |
| Comparação lado-a-lado              |  |
| 🗐 Definições Recentes/ 🗒 O Meu Menu |  |
| O Meu Menu                          |  |
|                                     |  |

#### Notas Técnicas

#### 199

| Objectivas Compatíveis                              |     |
|-----------------------------------------------------|-----|
| Objectivas com CPU Compatíveis                      | 199 |
| Objectivas sem CPU Compatíveis                      |     |
| Unidades de Flash Opcionais (Speedlights)           |     |
| O Sistema de Iluminação Criativa da Nikon (CLS)     |     |
| Outros Acessórios                                   |     |
| Cartões de Memória Aprovados                        |     |
| Montar um Conector de Alimentação e um Adaptador CA |     |
| Cuidados a Ter com a Câmara                         |     |
| Armazenamento                                       |     |
| Limpeza                                             |     |
| O Filtro de Passagem Baixa                          |     |
| Cuidados com a Câmara e a Bateria: Precauções       |     |
| Cuidados a Ter com a Câmara                         |     |
| Cuidados a Ter com a Bateria                        |     |
| Definições Disponíveis                              |     |
| Programa de Exposição (Modo <b>P</b> )              |     |
| Resolução de Problemas                              |     |
| Bateria/Ecrã                                        |     |
| Disparo (todos os modos)                            |     |
| Disparos ( <b>P, S, A, M</b> )                      |     |
| Reprodução                                          |     |
| Outros                                              |     |
| Mensagens de Erro                                   |     |
| Especificações                                      |     |
| A AF-S DX NIKKOR 18–55 mm f/3.5–5.6G VR II          |     |
| Capacidade dos Cartões de Memória                   |     |
| Duração da Bateria                                  |     |
| Índice Remissivo                                    | 243 |
|                                                     |     |

## Para Sua Segurança

Para evitar danos no produto Nikon, ou lesões, suas ou de terceiros, leia as seguintes precauções de segurança na totalidade antes de usar este equipamento. Guarde estas instruções de segurança num local onde possam ser lidas por todos os que utilizem o produto.

As consequências que podem resultar da não observação das precauções apresentadas nesta secção são indicadas pelo seguinte símbolo:

|

Este ícone assinala avisos. Para evitar possíveis lesões, leia todos os avisos antes de utilizar este produto Nikon.

#### AVISOS

Manter o sol fora do enquadramento Mantenha o sol fora do enquadramento quando estiver a fotografar motivos à contraluz. Se a luz solar convergir para a câmara quando o sol estiver dentro ou no limite do enquadramento, pode causar um incêndio.

Não olhar directamente para o sol através do visor A observação do sol ou outra fonte de luz forte através do visor pode causar lesões visuais permanentes.

Utilizar o controlo de ajuste dióptrico do visor Ao operar o controlo de ajuste dióptrico do visor olhando através do visor, é necessário ter cuidado para não atingir acidentalmente o olho com o dedo.

- ▲ Desligar imediatamente em caso de avaria Na eventualidade de reparar em fumo ou num odor estranho proveniente do equipamento ou do adaptador CA (disponível em separado), desligue o adaptador CA e retire imediatamente a bateria, com cuidado para evitar queimaduras. A continuação da operação poderá resultar em lesões. Após remover a bateria, leve o equipamento a um centro de serviço técnico autorizado Nikon para inspecção.
- Não utilizar na presença de gás inflamável Não utilize o equipamento electrónico na presença de gás inflamável, uma vez que pode ocorrer uma explosão ou um incêndio.

▲ Guardar o equipamento fora do alcance de crianças A não observância desta precaução poderá resultar em lesões. Além disso, note que as peças pequenas constituem um perigo de asfixia. Consulte imediatamente um médico se uma criança engolir uma qualquer peça do equipamento.

#### 🕂 Não desmontar o equipamento

Tocar as partes interiores do produto poderá resultar em lesões. Em caso de mau funcionamento, o produto deverá ser reparado apenas por um técnico qualificado. Na eventualidade do produto se partir e abrir na sequência de uma queda ou outro acidente, retire a bateria e/ou o adaptador CA e, em seguida, leve o produto a um centro de serviço técnico autorizado Nikon para inspecção.

Não colocar a correia à volta do pescoço de um bebé ou criança

A colocação da correia da câmara à volta do pescoço de um bebé ou de uma criança pode resultar em estrangulamento.

- ▲ Não mantenha o contacto com a câmara, bateria ou carregador durante longos períodos enquanto os dispositivos estiverem ligados ou em utilização Partes do dispositivo aquecem. Deixar o dispositivo em contacto directo com a pele por longos períodos de tempo pode resultar em queimaduras de primeiro grau.
- Não aponte o flash ao condutor de um veículo motorizado

A não observância desta precaução poderá resultar em acidentes.

#### 🕂 Ter cuidado ao utilizar o flash

- A utilização da câmara com o flash próximo da pele ou de outros objectos pode provocar queimaduras.
- A utilização do flash perto dos olhos do motivo fotografado pode causar incapacidade visual temporária. É necessário ter um cuidado especial ao fotografar bebés, para que o flash não esteja a menos de um metro do motivo.

#### 🕂 Evitar o contacto com o cristal líquido

Na eventualidade do monitor se partir, é necessário ter cuidado para evitar lesões provocadas por vidros partidos e para evitar que o cristal líquido do monitor entre em contacto com a pele ou se introduza nos olhos ou na boca.

#### Tomar as precauções adequadas ao manusear baterias

As baterias podem ter fugas ou explodir em caso de manuseamento incorrecto. Cumpra as seguintes precauções ao manusear baterias para utilização com este produto:

- Use apenas baterias aprovadas para utilização neste equipamento.
- Não coloque em curto-circuito nem desmonte a bateria.
- Certifique-se de que o produto está desligado antes de substituir a bateria. Se estiver a usar um adaptador CA, certifique-se de que este está desligado.
- Não tente colocar a bateria em posição invertida nem ao contrário.
- Não exponha a bateria a chamas ou calor excessivo.
- Não submerja nem exponha a bateria a água.
- Recoloque a tampa do terminal quando transportar a bateria. Não transporte nem armazene a bateria junto de objectos metálicos, tais como colares ou ganchos para o cabelo.
- As baterias estão sujeitas a derrames quando completamente descarregadas. Para evitar danos no produto, remova a bateria quando esta já não tiver carga.
- Quando não estiver a utilizar a bateria, coloque a tampa do terminal e guarde a bateria num local fresco e seco.

- A bateria poderá estar quente logo após a utilização ou quando o produto tiver sido alimentado pela bateria durante um longo período de tempo. Antes de retirar a bateria, desligue a câmara para que a bateria arrefeça.
- Interrompa imediatamente a utilização caso verifique alterações na bateria, como descoloração ou deformação.

#### Tome as devidas precauções ao manusear o carregador

- Mantenha seco. A não observância desta precaução poderá resultar em incêndio ou choque eléctrico.
- Não coloque em curto-circuito os terminais do carregador. A não observância desta precaução pode resultar em sobreaquecimento e danos ao carregador.
- O pó sobre ou nas imediações das peças metálicas da ficha deve ser removido com um pano seco. A continuação da utilização poderá resultar em incêndio.
- Não permaneça junto ao carregador durante tempestades. A não observância desta precaução pode provocar choque eléctrico.
- Não manuseie a ficha nem o carregador com as mãos molhadas. A não observância desta precaução poderá provocar choque eléctrico.
- Não utilizar com conversores ou transformadores de viagem para converter de uma voltagem para outra ou com dispositivos de inversão CC para CA. A não observância desta precaução poderá danificar o produto ou provocar sobreaquecimento ou incêndio.

#### ⚠️ Utilizar os cabos apropriados

Ao ligar cabos às tomadas de entrada e saída, utilize apenas os cabos fornecidos ou vendidos para o efeito pela Nikon, a fim de manter a conformidade com os regulamentos do produto.

#### 

Os CD-ROMs do software ou dos manuais não devem ser reproduzidos em equipamento de CD áudio. A reprodução de CD-ROMs num leitor de CD áudio poderá provocar perda de audição ou danos no equipamento.

## Avisos

- Não é permitido reproduzir, transmitir, transcrever, armazenar num sistema de recuperação, ou traduzir para qualquer idioma, através de quaisquer meios, nenhuma parte dos manuais fornecidos com este produto, sem a prévia autorização por escrito da Nikon.
- A Nikon reserva-se o direito de alterar as especificações do hardware e do software descritas nestes manuais, a qualquer momento e sem aviso prévio.
- A Nikon não se responsabiliza por quaisquer danos resultantes da utilização deste produto.
- Embora tenham sido feitos todos os esforços para garantir que as informações contidas nestes manuais são precisas e completas, agradecíamos que quaisquer eventuais erros e omissões fossem comunicados ao representante Nikon local (a morada é fornecida em separado).

#### Avisos para os Clientes na Europa

#### **ATENÇÃO**

RISCO DE EXPLOSÃO SE A BATERIA FOR SUBSTITUÍDA POR UM TIPO INCORRECTO. DEITE FORA AS BATERIAS USADAS DE ACORDO COM AS INSTRUÇÕES.

Este símbolo indica que os equipamentos eléctricos e electrónicos devem ser recolhidos separadamente.

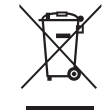

As informações seguintes aplicam-se apenas a utilizadores em países da Europa:

- Este produto foi concebido para ser recolhido separadamente num ponto de recolha apropriado. Não o junte ao lixo doméstico.
- A recolha e reciclagem separada ajuda a conservar recursos naturais e a evitar as consequências negativas para a saúde humana e para o ambiente que podem resultar do descarte incorrecto.
- Para obter mais informações, contacte o revendedor ou as autoridades locais responsáveis pela gestão de resíduos.

Este símbolo na bateria indica que a bateria deve ser recolhida separadamente.

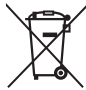

As informações seguintes aplicam-se apenas a utilizadores em países da Europa:

- Todas as baterias, quer tenham este símbolo ou não, são designadas para recolha separada num ponto de recolha apropriado. Não as junte ao lixo doméstico.
- Para obter mais informações, contacte o revendedor ou as autoridades locais responsáveis pela gestão de resíduos.

#### Advertência sobre a proibição de realizar cópias ou reproduções

Tenha em atenção que o simples facto de possuir material que tenha sido copiado ou reproduzido digitalmente através de um scanner, câmara digital ou outro dispositivo pode ser punível por lei.

 Artigos cuja cópia ou reprodução é proibida por lei Não copie nem reproduza papel-moeda, moedas, títulos de crédito, obrigações do Tesouro ou títulos de Administrações Locais, inclusivamente se tais cópias ou reproduções estiverem marcadas como "Amostra".

É proibida a cópia ou reprodução de papelmoeda, moedas ou títulos de crédito que estejam em circulação num país estrangeiro.

Salvo em caso de obtenção da autorização prévia do governo, é proibida a cópia ou reprodução de selos de correio ou de bilhetespostais não utilizados emitidos pelo governo.

É proibida a cópia ou reprodução de selos emitidos pelo governo, bem como de documentos certificados estipulados por lei.

#### Precauções sobre certos tipos de cópias e de reproduções

O governo estipulou determinadas limitações sobre a cópia ou reprodução de títulos de crédito emitidos por empresas privadas (acções, letras de câmbio, cheques, cheques prenda, etc.), títulos de transporte ou bilhetes, excepto no caso de ser requerido fornecer um número mínimo de cópias necessárias para utilização profissional por uma empresa. Além disso, não copie nem reproduza passaportes emitidos pelo governo, licenças emitidas por organismos públicos e grupos privados, bilhetes de identidade, nem qualquer tipo de bilhetes em geral, tais como passes e vales de refeição.

• Conformidade com as declarações de direitos de autor A cópia ou a reprodução de obras criativas com direitos de autor reservado, tais como livros, música, pinturas, gravações, impressões, mapas, desenhos, filmes e fotografias, está regulada pelas leis nacionais e internacionais de protecção dos direitos de autor. Não utilize este produto para efectuar cópias ilegais nem para infringir as leis de protecção dos direitos de autor.

#### Inutilizar dispositivos de armazenamento de dados

Tenha em atenção que, ao eliminar imagens ou formatar cartões de memória ou outros dispositivos de armazenamento de dados, não apaga completamente os dados da imagem original. Os ficheiros eliminados podem por vezes ser recuperados a partir de dispositivos de armazenamento inutilizados através de software disponível comercialmente, resultando potencialmente na utilização maliciosa dos dados de imagem pessoais. É de responsabilidade do utilizador assegurarse da privacidade de tais dados.

Antes de deitar fora um dispositivo de armazenamento de dados ou de transferir a propriedade para outra pessoa, apague todos os dados utilizando software comercial de eliminação ou formate o dispositivo e, em seguida, volte a preencher completamente com imagens que não contenham qualquer informação pessoal (por exemplo, fotografias do céu). Também substitua quaisquer imagens seleccionadas para o manual predefinido ( $\square$  79). Deverá tomar cuidado para evitar lesões quando destruir fisicamente dispositivos de armazenamento de dados.

#### **AVC Patent Portfolio License**

ESTE PRODUTO É LICENCIADO AO ABRIGO DA AVC PATENT PORTFOLIO LICENSE PARA UTILIZAÇÃO PESSOAL E NÃO COMERCIAL DE UM CONSUMIDOR PARA (i) CODIFICAR VÍDEO EM CONFORMIDADE COM A NORMA AVC ("VÍDEO AVC") E/OU (ii) DESCODIFICAR VÍDEO AVC QUE FOI CODIFICADO POR UM CONSUMIDOR COM UMA ACTIVIDADE PESSOAL E NÃO COMERCIAL E/OU FOI OBTIDO A PARTIR DE UM FORNECEDOR DE VÍDEO LICENCIADO PARA FORNECER VÍDEO AVC. NÃO É CONCEDIDA NEM ESTÁ IMPLÍCITA QUALQUER LICENÇA PARA QUALQUER OUTRA UTILIZAÇÃO. PODEM SER OBTIDAS INFORMAÇÕES ADICIONAIS EM MPEG LA, L.L.C. CONSULTE *http://www.mpegla.com* 

#### Utilize apenas acessórios electrónicos da marca Nikon

As câmaras Nikon são projectadas de acordo com os padrões mais elevados e incluem um circuito eletrónico complexo. Apenas os acessórios electrónicos da marca Nikon (incluindo carregadores, baterias, adaptadores CA e acessórios de flash) certificados pela Nikon especificamente para a utilização com esta câmara digital são concebidos e aprovados para funcionarem em conformidade com as exigências operacionais e de segurança deste circuito eletrónico.

A utilização de acessórios electrónicos que não sejam Nikon poderá danificar a câmara e poderá invalidar a garantia Nikon. A utilização de baterias de iões de lítio recarregáveis de terceiros que não tragam o selo holográfico da Nikon mostrado à direita pode interferir com o funcionamento normal da câmara ou provocar o sobreaquecimento, inflamação, ruptura ou fuga de líquidos nas baterias.

kon Nikon Nik kon Nikon Nik oyi<u>N</u> uoyiN uoy kon Nikon Nik

Para obter mais informações sobre acessórios da marca Nikon, contacte um distribuidor autorizado da Nikon.

#### Utilize apenas os acessórios da marca Nikon

Apenas os acessórios da marca Nikon certificados pela Nikon especificamente para a utilização com esta câmara digital Nikon são concebidos e aprovados para funcionarem em conformidade com os seus requisitos operacionais e de segurança. O USO DE ACESSÓRIOS DE OUTRAS MARCAS PODE DANIFICAR A CÂMARA E IMPLICAR A ANULAÇÃO DA GARANTIA DA NIKON.

#### 🚺 Assistência técnica para a câmara e acessórios

A câmara é um dispositivo de precisão e requer assistência regular. A Nikon recomenda que a câmara seja inspeccionada pelo revendedor original ou por um representante de assistência técnica autorizado da Nikon uma vez a cada um a dois anos e que receba assistência a cada três a cinco anos (note que estes serviços são efectuados mediante o pagamento de taxas). No caso de a câmara ser utilizada para fins profissionais, é recomendado que sejam efectuadas inspecções e que seja prestada assistência com frequência. Quaisquer acessórios utilizados regularmente com a câmara, como, por exemplo, objectivas ou unidades de flash opcional, devem ser incluídos quando a câmara for inspeccionada ou receber assistência.

#### 🖉 Antes de tirar fotografias importantes

Antes de tirar fotografias em ocasiões importantes (tais como em casamentos ou antes de levar a câmara para uma viagem), tire uma fotografia de teste para se certificar de que a câmara está a funcionar correctamente. A Nikon não se responsabiliza por danos ou perda de lucros que possam resultar de qualquer avaria do produto.

#### 🖉 Formação contínua

Como parte do compromisso "Formação contínua" da Nikon para suporte do produto e educação, está disponível online informação permanentemente actualizada nos seguintes sites:

- Para utilizadores nos E.U.A.: http://www.nikonusa.com/
- Para utilizadores na Europa e África: http://www.europe-nikon.com/support/
- Para utilizadores na Ásia, Oceânia, e Médio Oriente: http://www.nikon-asia.com/

Consulte estes sites para estar permanentemente actualizado com as mais recentes informações do produto, sugestões, respostas às perguntas mais frequentes (FAQ, Frequently-Asked Questions) e conselhos gerais sobre fotografia e imagem digital. Também poderá obter informações adicionais junto do representante Nikon local. Consulte o URL seguinte para informações de contacto: http://imaging.nikon.com/

# Introdução

## Conheça a câmara

Reserve alguns momentos para se familiarizar com os controlos e os ecrãs da câmara. Pode ser útil marcar esta secção e consultá-la durante a leitura do manual.

. .

## <u>O Corpo da Câmara</u>

| 4<br>5<br>6<br>7<br>8<br>9<br>9<br>12<br>10<br>11<br>11<br>11<br>11<br>11<br>11<br>11<br>11<br>11 | 2 1 14<br>15<br>16<br>Nikon<br>C 5000 1<br>1<br>16<br>0<br>0<br>0<br>0<br>0<br>0<br>0<br>0<br>0<br>0<br>0<br>0<br>0<br>0<br>0<br>0<br>0 | 24<br>25<br>5 26<br>17<br>18<br>19<br>20<br>20<br>21                                       |
|---------------------------------------------------------------------------------------------------|----------------------------------------------------------------------------------------------------|--------------------------------------------------------------------------------------------|
| <ol> <li>Disco de modos3</li> <li>Botão de visualização em directo</li> </ol>                     | 10 Receptor de infravermelhos<br>para o controlo remoto ML-L3<br>(frente)31                                                             | 21Botão de desbloqueio da<br>objectiva1922Espelho216                                       |
| Visualização em directo93<br>Filmagem                                                             | 11 Iluminador auxiliar de AF 35<br>Luz do auto-temporizador 31                                                                          | <ul><li>23 Montagem da objectiva 15, 41</li><li>24 Tampa da sapata de acessórios</li></ul> |
| 3 Botão 醽 (informação)7,98<br>4 Botão ⊒ı/ざ/â                                                      | olhos vermelhos                                                                                                    | 204204 Sapata de acessórios (para                                                          |
| Modo de obturação29<br>Auto-temporizador31                                                        | <ul><li>12 Tampa do corpo</li><li>13 Contactos CPU</li></ul>                                                                            | unidades de flash opcionais)<br>204                                                        |
| Controlo remoto31                                                                                 | 14   Flash incorporado                                                                                                    | 26 Microfone estéreo 2, 103                                                                |
|                                                                                                   | <ul> <li>16 Indicador do plano focal (-+)</li> </ul>                                                                                    | 27 Conector para microtone<br>externo                                                      |
| <ul> <li>6 Botão ⊠/֎</li> <li>Compensação de exposição</li> <li></li></ul>                        | <ul> <li></li></ul>                                                                                                    | <ul> <li>28 Conector USB e A/V</li> <li>Conectar a um computador</li> <li></li></ul>       |
| 9 Botão de filmagem 101                                                                           | 20 Marca de montagem 15                                                                                                    | 30 Terminal para acessórios210                                                             |

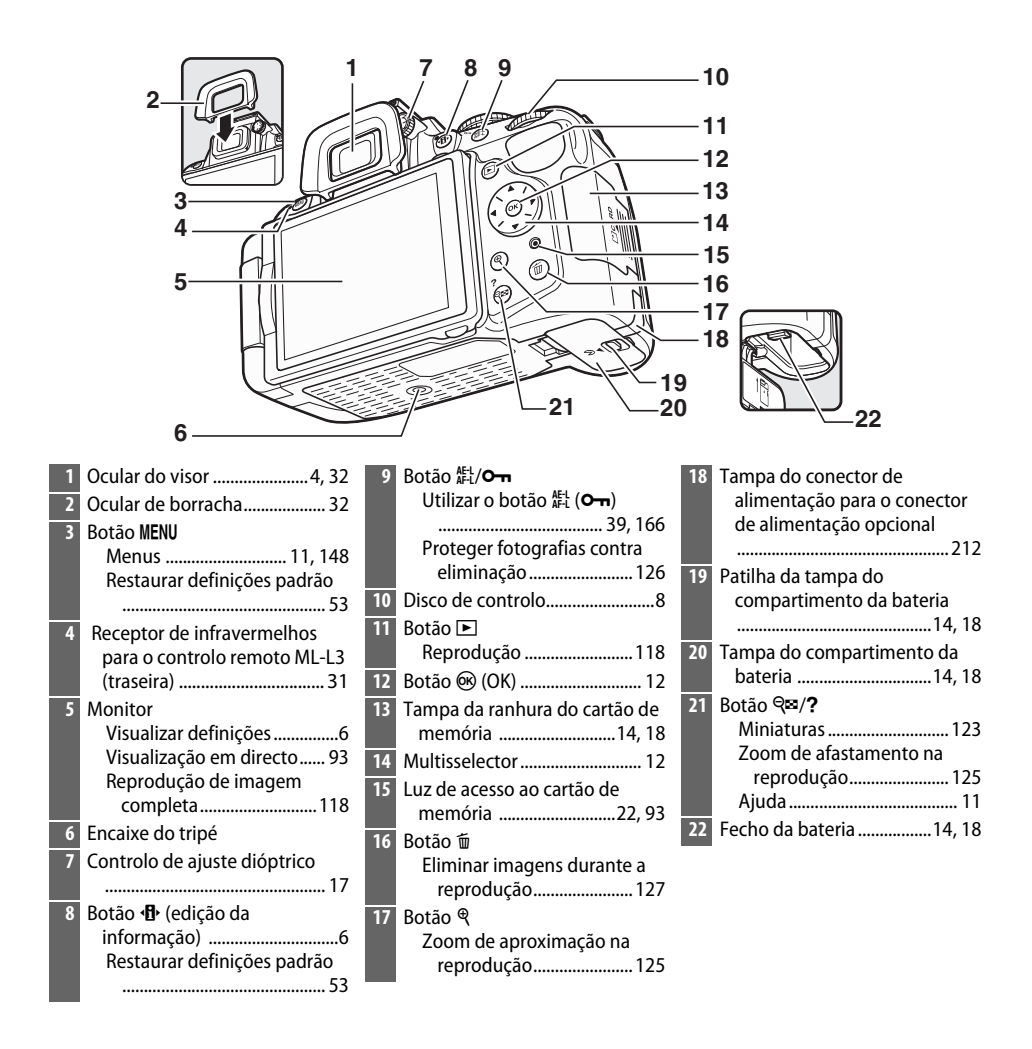

#### 🔽 O Microfone e o Altifalante

Não coloque o microfone ou o altifalante muito próximos de dispositivos magnéticos. A não observância desta precaução pode afectar os dados gravados nos dispositivos magnéticos.

#### 🖉 O Botão de Alimentação

Gire o botão de alimentação como indicado para ligar a câmara.

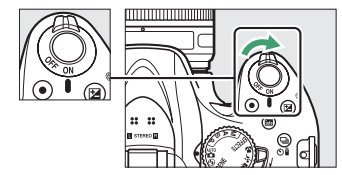

Gire o botão de alimentação como indicado para desligar a câmara.

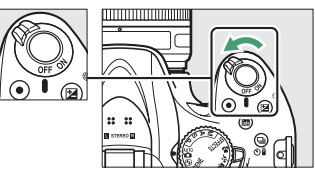

## <u>O Disco de Modos</u>

A câmara oferece a escolha dos seguintes modos de disparo:

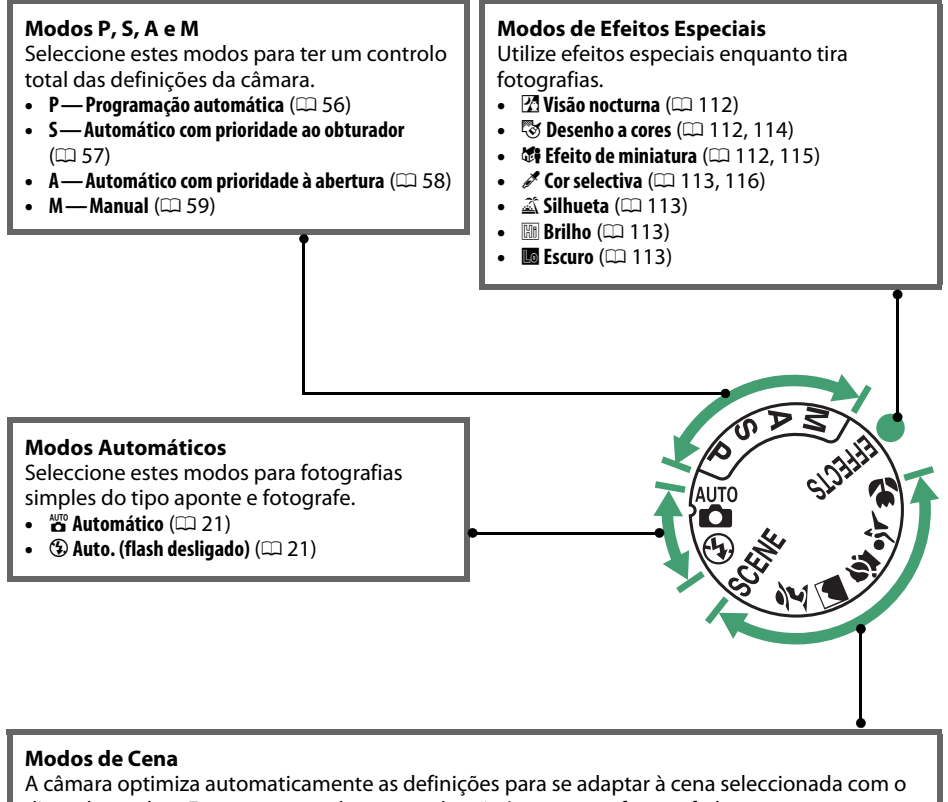

- disco de modos. Faça corresponder a sua selecção à cena a ser fotografada.
- 💈 Retrato (🕮 24)
- Paisagem (□ 24)
   Crianca (□ 25)
  - 24)
- \* Desportos (CD 25)
- SPrimeiro plano (C 25)
- SCENE Outras cenas (C 26)

#### Selector de Cenas Automático (Visualização em Directo)

Seleccionar a visualização em directo no modo 📅 ou ઉ permite a selecção automática da cena ("selector de cenas automático"; 🞞 98) quando a focagem automática é usada.

### O Visor

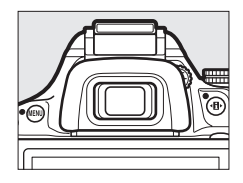

|                                           | 1 2                                                                                                    |                      |                                                                                                    |                                        |                                                                                                    |                                                            |
|-------------------------------------------|----------------------------------------------------------------------------------------------------|----------------------|----------------------------------------------------------------------------------------------------|----------------------------------------|----------------------------------------------------------------------------------------------------|------------------------------------------------------------|
| 3-<br>4-<br>5-<br>6-                      | -5/ B/W ⊂ z<br>•4€588.8578.85;                                                                                       | <b>\$</b> \$?        | 7 8 9 10<br>▲AEL 月日 日 日 日 日 日 日 日 日 日 日 日 日 日 日 日 日 日 日                                                                                                     | 1                                      | 11 12<br>1 17<br>10<br>10<br>10<br>10<br>10<br>10<br>10<br>10<br>10<br>10                                                                                                    | 13 14 15<br>     <br>     <br>   <br>   <br>   <br>   <br> |
| 1<br>2<br>3<br>4<br>5<br>6<br>7<br>8<br>9 | Grelha de enquadramento<br>(apresentada quando Ligado<br>está seleccionado para a<br>Definição Personalizada d2)<br> | 10<br>11<br>12<br>13 | Abertura (número f)58, 59<br>Aviso de bateria fraca20<br>Indicador de bracketing83<br>Número de exposições<br>restantes20<br>Número de disparos restantes<br>antes da memória temporária<br>ficar cheia | 15<br>16<br>17<br>18<br>19<br>20<br>21 | Indicador de flas<br>Indicador de pro<br>Indicador de exp<br>Ecrã de compens<br>exposição<br>Telémetro electr<br>Indicador de con<br>flash<br>Indicador de sen<br>automático<br>Indicador de avis | h preparado<br>                                            |
|                                           | 57, 59                                                                                                    |                      |                                                                                                    |                                        |                                                                                                    |                                                            |

Nota: Ecrã mostrado com todos os indicadores acesos para fins ilustrativos.

## <u>O Monitor</u>

O monitor pode ser inclinado e rodado como mostrado abaixo.

| 180°                                                                                                    | 90°            | 180° |  |
|----------------------------------------------------------------------------------------------------|----------------|------|--|
| <b>Utilização normal</b><br>Dobre o monitor para a câmara com a face p<br>fora. Esta posição é recomendada para foto<br>normal.                            | oara<br>grafia |      |  |
| Disparos de ângulo baixo<br>Enquadre disparos de visualização em direct<br>a câmara próxima do chão.                                                       | co com         |      |  |
| Disparos de ângulo alto<br>Enquadre disparos de visualização em direc<br>segurando a câmara acima da cabeça.                                               | to             |      |  |
| <b>Auto-retratos</b><br>Utilize para auto-retratos em visualização er<br>directo. O monitor mostra uma imagem esp<br>do que aparecerá na fotografia final. | n<br>elhada    |      |  |

#### V Utilizar o Monitor

Rode o monitor gentilmente dentro dos limites mostrados. *Não use força*. A não observância destas precauções pode danificar a conexão entre o monitor e o corpo da câmara. Para proteger o monitor quando a câmara não está a ser utilizada, dobre-o para o corpo da câmara com a face para dentro.

#### 🖉 Veja Também

Consulte "Enquadrar Fotografias no Monitor" para informações sobre o enquadramento de fotografias no monitor ( 293).

## <u>O Ecrã de Informações</u>

As definições da câmara podem ser visualizadas e ajustadas no ecrã de informações. Prima uma vez o botão **1** para exibir as definições e novamente para fazer alterações às mesmas. Marque os itens usando o multisselector e prima **1** para ver as opções do item marcado.

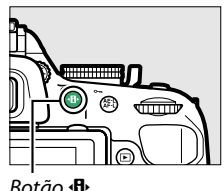

|                                                                                                    |                                                                                                    |                                                                                                    | Dotao                                                                                                    | 8                                                                                |                                                                                                    |
|----------------------------------------------------------------------------------------------------|----------------------------------------------------------------------------------------------------|----------------------------------------------------------------------------------------------------|----------------------------------------------------------------------------------------------------|----------------------------------------------------------------------------------|----------------------------------------------------------------------------------------------------|
| 6 7 8 9 10 11<br>GS CM P CALL IN<br>GS CM P CALL IN<br>C GS CM P CALL IN<br>F5.6<br>4<br>5<br>1 1 25<br>6 7 8 9 10 11<br>C GS CM P CALL IN<br>F5.6<br>4<br>5<br>1 1 25<br>1 1 25<br>5<br>6 7 8 9 10 11<br>1 1 25<br>5<br>6 7 8 9 10 11<br>1 1 25<br>5<br>6 7 8 9 10 11<br>1 1 25<br>5<br>6 7 8 9 10 11<br>1 1 25<br>5<br>6 7 8 9 10 11<br>1 1 25<br>5<br>6 7 8 9 10 11<br>1 1 25<br>6 7 8 9 10 11<br>1 1 25<br>6 7 8 9 10 11<br>1 1 25<br>6 7 8 9 10 11<br>1 1 25<br>6 7 8 9 10 11<br>1 1 25<br>6 7 8 9 10 11<br>1 1 25<br>6 7 8 9 10 11<br>1 1 25<br>6 7 8 9 10 11<br>6 7 8 9 10 11<br>7 7 8 9 10 11<br>7 7 8 9 10 11<br>7 7 8 9 10 11<br>7 7 8 9 10 11<br>7 7 8 9 10 11<br>7 7 8 9 10 11<br>7 7 8 9 10 11<br>7 7 8 9 10 11<br>7 7 8 9 10 11<br>7 7 8 9 10 11<br>7 7 8 9 10 11<br>7 7 8 9 10 11<br>7 7 8 9 10 11<br>7 7 8 9 10 11<br>7 7 8 9 10 11<br>7 7 8 9 10 11 10 10 10 10 10 10 10 10 10 10 10 | $12 13 14$ $15$ $16$ $16$ $17$ $17$ $18$ $17$ $18$ $17$ $18$ $17$ $18$ $17$ $100$ $2 0.0 \cong 0.0$ $17$ $18$ $17$ $18$ $17$ $100$ $100$ $100$ $100$ $100$ $100$ $100$ $100$ $100$ $100$ $100$ $100$ $100$ $100$ $100$ $100$ $100$ $100$ $100$ $100$ $100$ $100$ $100$ $100$ $100$ $100$ $100$ $100$ | 21 22<br>1 12 5<br>1 12 5 | 23 24                                                                                                    | 25 26<br>500<br>600<br>7 10<br>7 10<br>7 10<br>7 10<br>7 10<br>7 10<br>7 10<br>7 | 27<br>.0.<br>100<br>■ 00<br>Re Ir.<br>28                                                                                                    |
| <ol> <li>Modo de disparo         ★ automático/              </li> <li>auton (flash desligado) 21                 Modos de cena</li></ol>                                                                                                    | <ul> <li>Indicador de controlo de indicador de compensad flash para unidades de opcionais</li></ul>                                                                                                    | 2 flash       19                                                                                                    | <ul> <li>Indicador de e<br/>Indicador de e<br/>exposição</li> <li>Indicador de p<br/>bracketing .</li> <li>Ícone de ajud<br/>Qualidade de</li> <li>Tamanho de i</li> <li>Incremento d</li> <li>HDR (gama di<br/></li> <li>D-Lighting Ac</li> <li>Equilíbrio de l</li> <li>Sensibilidade</li> <li>Compensação</li> <li>Compensação</li> <li>Modo de flash<br/>Medição</li> <li>Modo de área</li> <li>Modo de foca</li> <li>Picture Contro</li> </ul> | exposição<br>compensaçã<br>progressão d<br>a                                     | 59<br>io de<br>66<br>do<br>85<br>228<br>42<br>44<br>j84<br>rada)<br>71<br>69<br>69<br>67<br>65<br>67<br>62<br>62<br>62<br>62<br>62<br>85<br>84<br>rada<br> |

Nota: Ecrã mostrado com todos os indicadores acesos para fins ilustrativos.

#### Ocultar Informações do Disparo

Para desligar o monitor, prima o botão III. Note que o monitor se desliga automaticamente enquanto o botão de disparo do obturador é premido ou se não forem executadas operações durante 8 s (para obter informações sobre como seleccionar por quanto tempo o monitor fica ligado, veja **Temporizs. p/ desligar auto.** na página 160). O ecrã de informações pode ser restaurado premindo o botão III novamente.

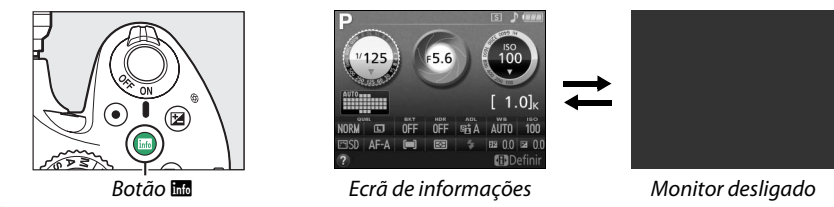

#### 🖉 Veja Também

Para obter informações sobre a escolha de um design do ecrã de informações, veja **Formato ecrã de informação** (<sup>CD</sup> 169). Para obter informações sobre se as informações são exibidas quando o botão de disparo do obturador é premido, veja **Ecrã de informações auto.** (<sup>CD</sup> 171). Para obter informações sobre os indicadores na visualização em directo, veja a página 97. Para informações sobre as definições disponíveis, consulte a página 221.

## <u>O Disco de Controlo</u>

O disco de controlo pode ser usado com outros controlos para ajustar diversas definições quando as informações de disparo são exibidas no monitor.

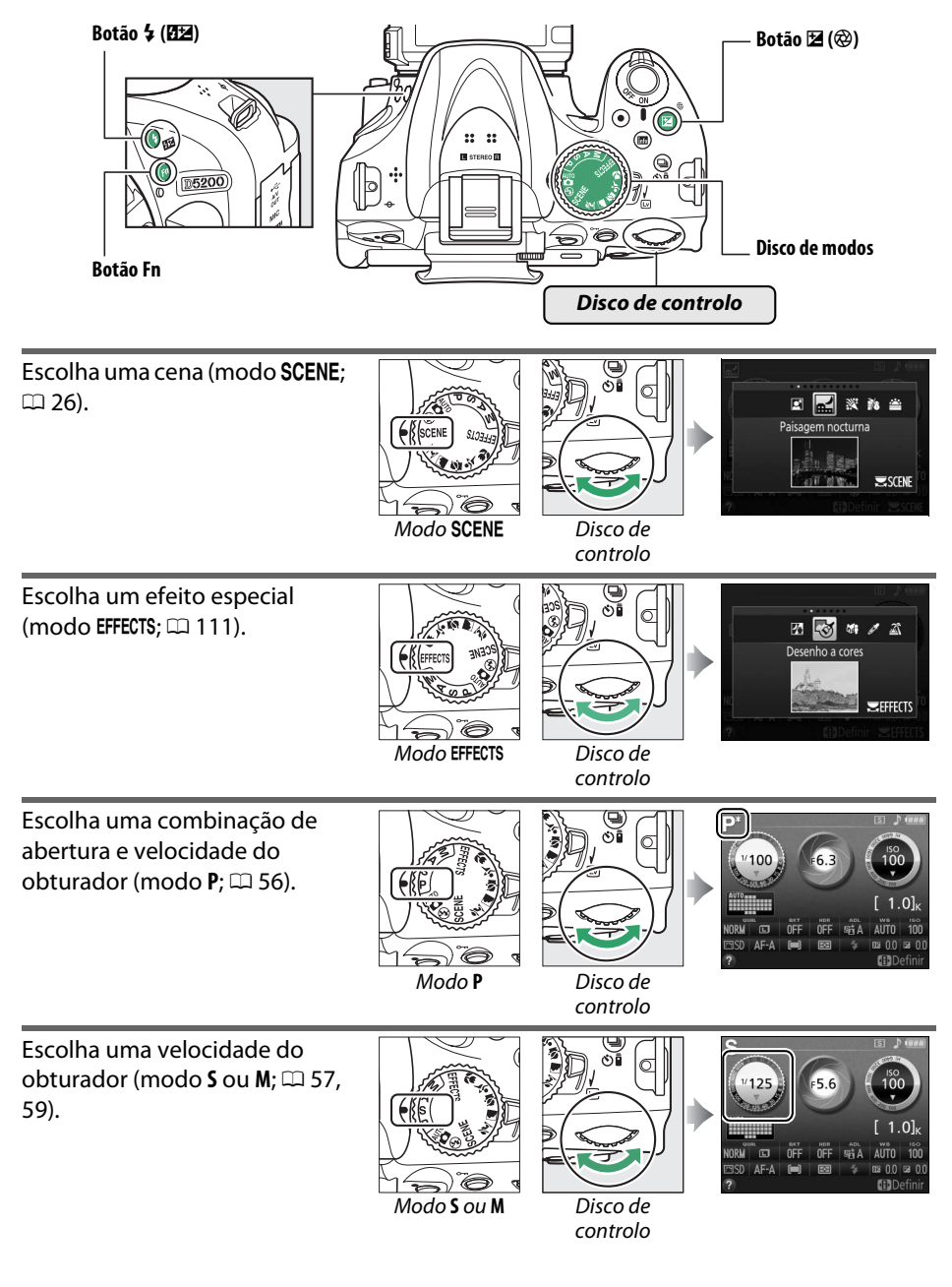

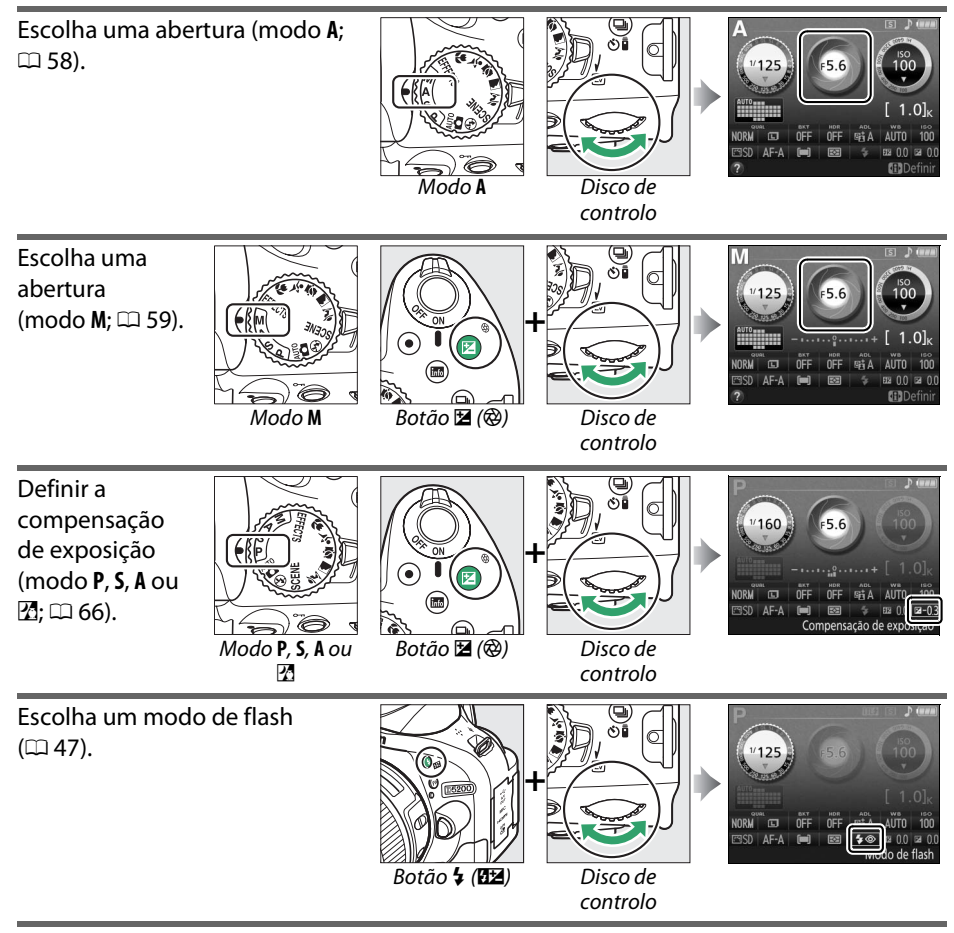

Ajuste a compensação do flash (modo P, S, A ou M; 🕮 68).

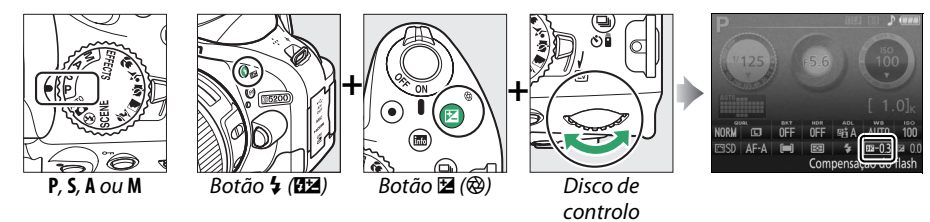

A função do botão **Fn** pode ser seleccionada usando a Definição Personalizada f1 (**Atribuir botão Fn**; III 165), permitindo que as seguintes definições sejam ajustadas rodando o disco de controlo enquanto mantém o botão **Fn** premido:

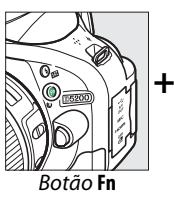

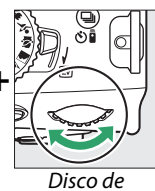

controlo

| Qualidade/tamanho imagem<br>(🎞 42) | 125         5.6         1000           Image: Constraint of the state of the state of the stat | Sensibilidade ISO (🕮 49)     | NORNI CO OFF OFF OFA AUTOLOGI<br>SO AFFA OFF OFF OFA AUTOLOGI<br>So AFFA OFF OFF OFF OFFA AUTOLOGI<br>Sensibilidade ISO                                                                                                    |
|------------------------------------|----------------------------------------------------------------------------------------------------|------------------------------|----------------------------------------------------------------------------------------------------|
| Equilíbrio de brancos (🕮 76)       |                                                                                                    | D-Lighting activo (🕮 69)     | P<br>125<br>5.6<br>100<br>[1.0]k<br>1.0]k<br>1.0] |
| HDR (🕮 71)                         | V125         5.6         1000           NORN <sup>™</sup> CF         FF         1000         1.0           NORN <sup>™</sup> CF         FF         FF         1.0         1.0           MORN <sup>™</sup> CF         FF         FF         1.0         1.0           MORN <sup>™</sup> CF         FF         FF         1.0         1.0           MORN <sup>™</sup> CF         FF         FF         1.0         1.0           HDR (gama dinàmica elevada)         HDR (gama dinàmica elevada)         1.0         1.0                                                                                                    | Bracketing automático (🕮 83) | P<br>125<br>5.6<br>100<br>1.0]×<br>NORN <sup>™</sup> CD<br>CFF<br>0FF<br>0FF<br>0F<br>0F<br>0F<br>0F<br>0F<br>0F<br>0F                                                                                                    |
| Modo de área de AF (🗀 36, 96)      | P         55.6         100           Image: State of the state of the state of th |                              |                                                                                                    |

## Menus da Câmara: Uma Visão Geral

A maioria das opções de disparo, reprodução e configuração pode ser acedida a partir dos menus da câmara. Para visualizar os menus, pressione o botão **MENU**.

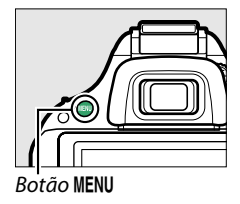

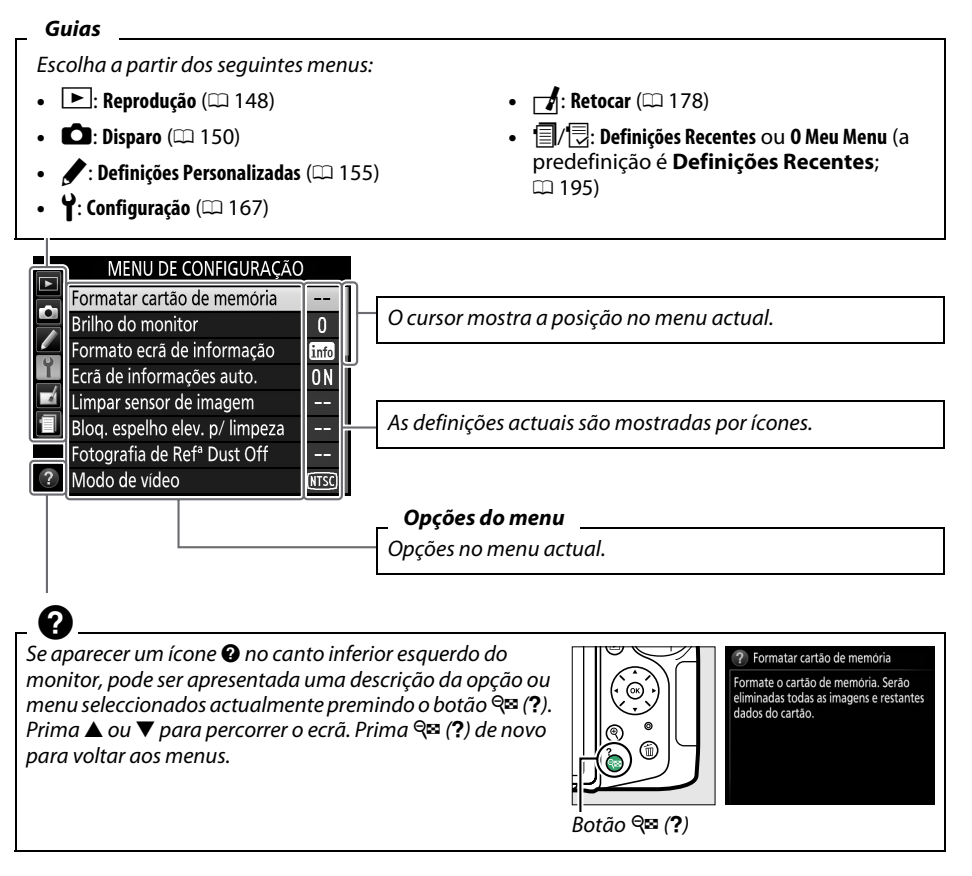

## <u>Utilizar os Menus da Câmara</u>

O multisselector e o botão 🐵 são utilizados para navegar os menus da câmara.

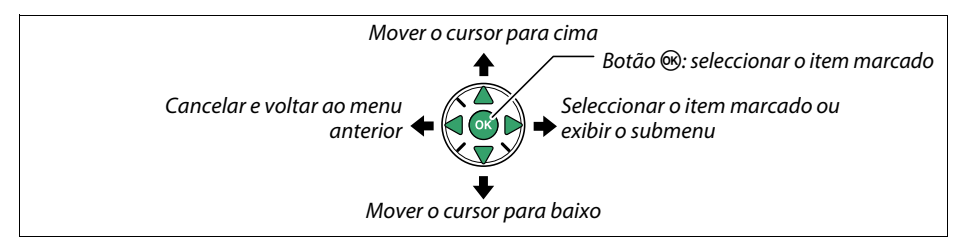

Siga os passos abaixo para navegar pelos menus.

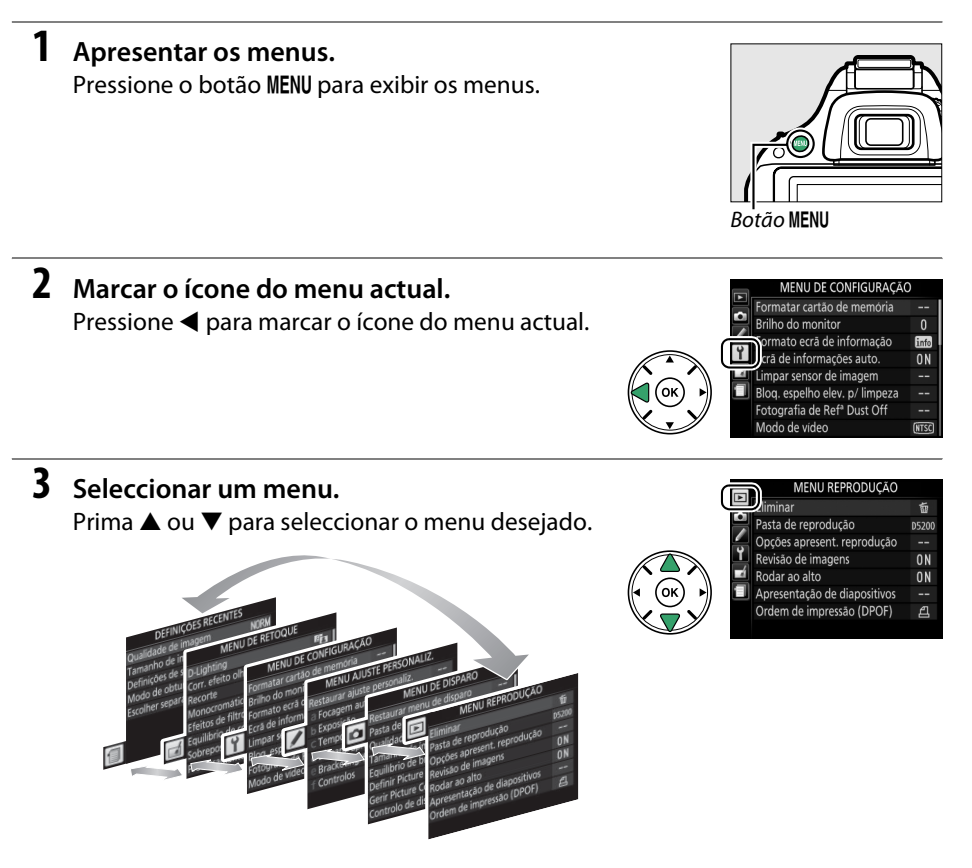

#### 4 Posicionar o cursor no menu seleccionado. Pressione ► para posicionar o cursor no menu seleccionado.

5 Marcar um item do menu.
 Prima ▲ ou ▼ para marcar um item do menu.

Pressione > para exibir as opções do item de menu

7 Marcar uma opção.

**6** Apresentar opções.

seleccionado.

Prima ▲ ou ▼ para marcar uma opção.

8 Seleccionar o item marcado. Prima ® para seleccionar o item marcado. Para sair sem fazer uma selecção, prima o botão MENU.

Note o seguinte:

- Os itens de menu que são exibidos a cinzento não estão actualmente disponíveis.
- Embora premir ▶ geralmente tenha o mesmo efeito de premir , existem alguns casos nos quais só é possível fazer a selecção premindo .

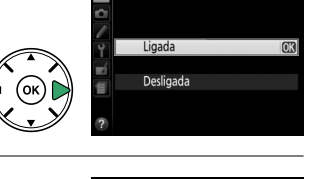

ndar an altr

Eliminar

Pasta de reprodução Opções apresent. reproduçã Revisão de imagens Rodar ao alto Apresentação de diapositivo Ordem de impressão (DPOF

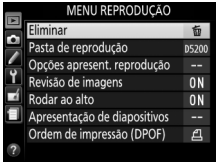

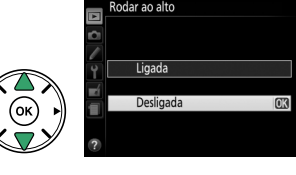

## **Primeiros Passos**

Desligue sempre a câmara antes de inserir ou retirar baterias ou cartões de memória.

#### 1 Colocar a correia.

Coloque a correia de forma segura nos dois ilhós do corpo da câmara como mostrado abaixo.

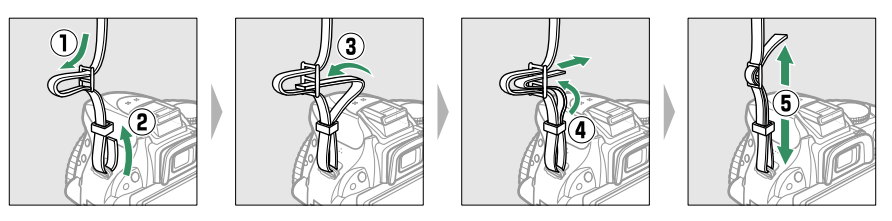

#### 2 Carregar a bateria.

Se um adaptador de ficha for fornecido, eleve a ficha de parede e ligue o adaptador de ficha como mostrado abaixo à esquerda, assegurando-se que a ficha está totalmente inserida. Introduza a bateria e ligue o carregador. Uma bateria completamente gasta carregará completamente em cerca de 1 hora e 30 minutos.

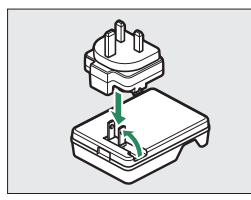

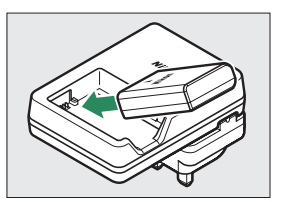

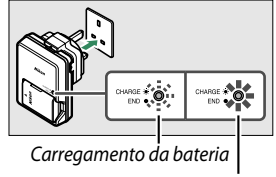

Carregamento completo

#### 3 Inserir a bateria e um cartão de memória.

Insira a bateria na orientação mostrada, usando a bateria para manter o fecho laranja da bateria encostado a um lado. O fecho bloqueia a bateria no lugar quando a mesma é totalmente inserida.

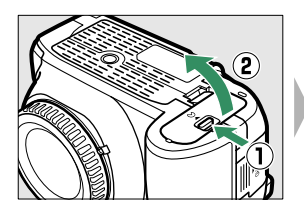

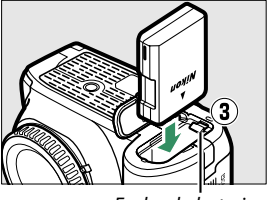

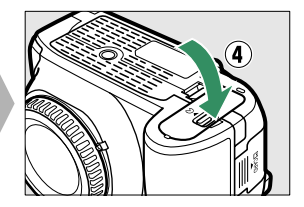

Fecho da bateria

Deslize o cartão de memória até que se encaixe no lugar.

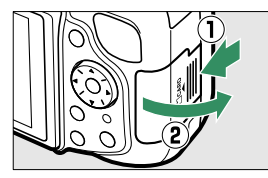

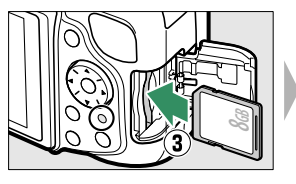

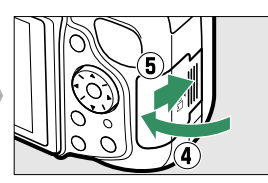

Marca de montagem (objectiva)

Marca de montagem

(câmara)

Nikon

A focagem automática está disponível com objectivas AF-S. Ao utilizar a focagem automática com uma objectiva equipada com um comutador de modo A-M, deslize o comutador para A (se a objectiva tiver um comutador M/A-M,

seleccione M/A para focagem automática com opção manual). Para obter informações sobre outras objectivas que podem ser usadas com a D5200, veja a página 199.

Se a objectiva tiver um comutador de redução da vibração (VR), seleccione ON (Ligado) para reduzir os efeitos da vibração (🕮 238).

#### 5 Abrir o monitor.

Abra o monitor como mostrado. Não use força.

objectiva na câmara e depois rode até a objectiva fazer um "clique" na sua posição.

Com as marcas alinhadas (pontos brancos), posicione a

 $\bigcirc$ 

Tenha cuidado para evitar que entre pó na câmara ao retirar a objectiva ou a tampa do corpo.

4 Montar uma objectiva.

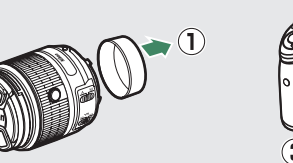

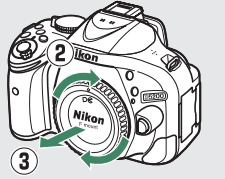

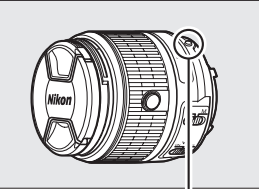

Marca de montagem

indicada por um ponto

(objectiva;

branco)

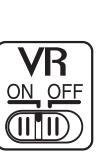

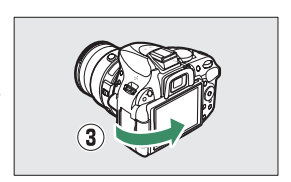

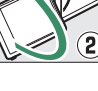

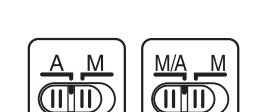

#### 6 Ligar a câmara.

Aparece uma caixa de diálogo de selecção do idioma.

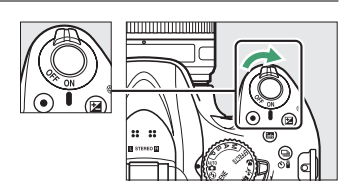

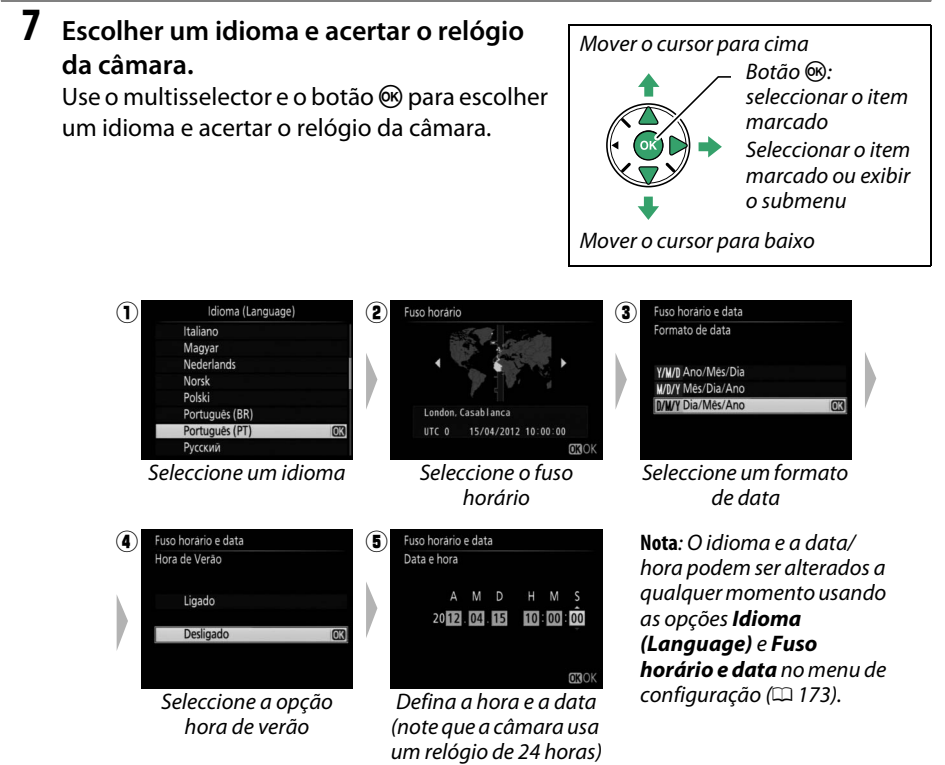

#### 🖉 Objetivas com Botões do Barril da Objetiva Retrátil

Antes de utilizar a câmara, desbloqueie e prolongue o anel de zoom. Mantendo o botão do barril da objetiva retrátil premido (①), rode o anel de zoom como mostrado (②).

Não podem ser tiradas fotografias quando a objetiva está retraída; se for apresentada uma mensagem de erro como resultado de a câmara ser ligada com a objetiva retraída, rode o anel de zoom até que a mensagem deixe de ser apresentada.

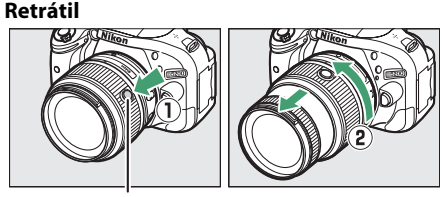

Botão do barril da objetiva retrátil

#### 8 Focar o visor.

Após remover a tampa da objectiva, rode o controlo de ajuste dióptrico até que as marcas de área AF estejam em focagem nítida. Ao manipular o controlo olhando através do visor, é necessário ter cuidado para não atingir acidentalmente o olho com os dedos ou unhas.

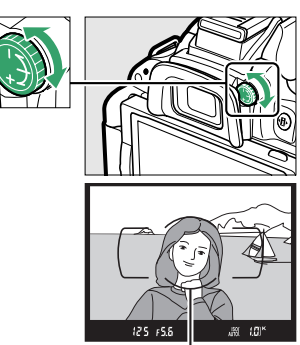

Marcas de área AF

#### 🖉 Ajustar a Focagem do Visor

Se não conseguir focar o visor como descrito acima, seleccione a focagem automática de servo único (**AF-S**; <sup>CD</sup> 33), AF de ponto simples ([<sup>C1</sup>]; <sup>CD</sup> 36) e ponto de focagem central, enquadrando depois um motivo de alto contraste no ponto de focagem central e premindo ligeiramente o botão de disparo do obturador para focar a câmara. Com a câmara focada, use o controlo de ajuste dióptrico para colocar o motivo perfeitamente focado no visor. Se necessário, a focagem do visor pode ser mais ajustada usando objectivas opcionais de correcção.

#### 🔽 Durante o Carregamento

Não mova o carregador ou toque na bateria durante o carregamento. A não observância deste aviso pode resultar, em casos muitos raros, no carregador a apresentar que o carregamento está completo, quando a bateria está apenas parcialmente carregada. Remova e reinsira a bateria para reiniciar o carregamento.

#### 🔽 Carregar a Bateria

Leia e siga os avisos e precauções nas páginas x-xi e 218-220 deste manual. Carregue a bateria dentro de casa a temperaturas ambiente entre 5 °C-35 °C. Não use a bateria a temperaturas ambiente abaixo de 0 °C ou acima de 40 °C; a não observância desta precaução pode danificar a bateria ou comprometer o seu desempenho. A capacidade pode ser reduzida e os tempos de carregamento podem aumentar a temperaturas da bateria entre 0 °C e 15 °C e 60 °C. A bateria não carregará se a sua temperatura estiver abaixo dos 0 °C ou acima dos 60 °C. Se a luz **CHARGE (Carregamento)** piscar rapidamente (cerca de oito vezes por segundo) durante o carregador e remova e volte a inserir a bateria. Se o problema persistir, pare imediatamente a utilização e leve a bateria e o carregador ao seu distribuidor ou a um representante de assistência autorizado da Nikon.

Não tente carregar uma bateria totalmente carregada. A não observância desta precaução resultará no desempenho reduzido da bateria.

Utilize o carregador apenas com baterias compatíveis. Desligue quando não estiver em uso.

Para remover a bateria, desligue a câmara e abra a tampa do compartimento da bateria. Prima o fecho da bateria na direcção mostrada pela seta para libertar a bateria e depois retire-a manualmente.

#### 🖉 Formatar Cartões de Memória

Se esta for a primeira vez que o cartão de memória vai ser usado na câmara ou se o cartão tiver sido formatado noutro dispositivo, seleccione **Formatar cartão de memória** no menu de configuração e siga as instruções no ecrã para formatar o cartão ( $\square$  168). Note que esta operação apaga permanentemente quaisquer dados que o cartão possa conter. Copie as fotografias e outros dados que pretenda guardar para um computador antes de continuar.

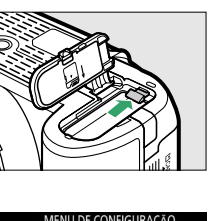

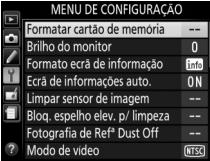

#### 🔽 Cartões de Memória

- Os cartões de memória podem ficar quentes depois do uso. Tome as devidas precauções ao retirar os cartões de memória da câmara.
- Desligue sempre a alimentação antes de inserir ou retirar os cartões de memória. Não retire os cartões de memória da câmara, desligue a câmara nem retire ou desligue a fonte de alimentação durante a formatação ou enquanto estiverem a ser gravados, apagados ou copiados dados para um computador. A não observância destas precauções poderá resultar em perdas de dados ou danos na câmara ou cartão.
- Não toque nos terminais dos cartões com os dedos nem com objectos metálicos.
- Evite dobrar ou sujeitar a quedas e choques físicos fortes.
- Não exerça pressão no revestimento do cartão. A não observância desta precaução poderá danificar o cartão.
- Não exponha à água, calor, níveis de humidade elevados ou a luz solar directa.
- Não formate cartões de memória num computador.

#### 🖉 Retirar Cartões de Memória

Depois de confirmar que a luz de acesso ao cartão de memória está apagada, desligue a câmara, abra a tampa da ranhura do cartão de memória e prima o cartão para dentro para o ejectar (①). Em seguida, o cartão pode ser retirado com a mão (②).

#### 🖉 O Comutador de Protecção Contra Gravação

Os cartões de memória SD estão equipados com um comutador de protecção contra gravação para evitar perdas acidentais de dados. Quando esse comutador está na posição "lock" (bloqueado), o cartão de memória não pode ser formatado nem as fotografias podem ser gravadas ou apagadas (soará um sinal sonoro se tentar disparar o obturador). Para desbloquear o cartão de memória, deslize o comutador para a posição "write" (gravar).

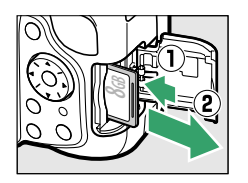

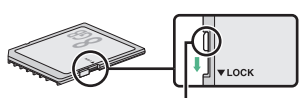

Comutador de protecção contra gravação

#### 🚺 Objectivas com CPU e Anéis de Abertura

No caso das objectivas com CPU equipadas com um anel de abertura (<sup>[[]]</sup> 200), bloqueie a abertura na definição mínima (número f mais alto).

#### 🖉 Retirar a Objectiva

Certifique-se de que a câmara está desligada ao retirar ou trocar as objectivas. Para retirar a objectiva, prima sem soltar o botão de desbloqueio da objectiva (①) enquanto roda a lente para a direita (②). Depois de retirar a objectiva, recoloque as tampas da objectiva e do corpo da câmara.

#### Ø Objetivas Retráteis com Botões do Barril da Objetiva Retrátil

Para retrair a objetiva quando a câmara não estiver a ser utilizada, mantenha premido o botão do barril da objetiva retrátil (①) e rode o anel de zoom para a posição "L" ("lock", bloquear) como mostrado (②). Retraia a objetiva antes de a remover da câmara e tenha o cuidado de não premir o botão do barril da objetiva retrátil ao colocar ou remover a objetiva.

#### 🖉 O Relógio da Câmara

O relógio da câmara é menos preciso que a maioria dos relógios domésticos. Verifique regularmente o relógio com outros relógios mais precisos e ajuste-o quando necessário.

#### 🖉 A Bateria do Relógio

O relógio da câmara é alimentado por uma fonte de alimentação independente e recarregável, que é carregada, se necessário, quando a bateria principal está instalada ou a câmara é alimentada por um conector de alimentação EP-5A opcional e um adaptador CA EH-5b ( $\square$  212). Três dias de carga alimentarão o relógio por cerca de um mês. Se for apresentada uma mensagem a avisar que o relógio não está certo quando a câmara é ligada, a bateria do relógio está gasta e o relógio foi restaurado. Ajuste o relógio para a hora e a data correctas.

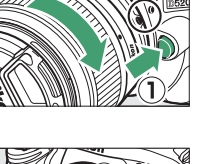

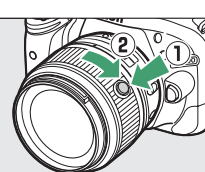
# Fotografia Básica

## Nível da Bateria e Capacidade do Cartão

Antes de disparar, verifique o nível da bateria e o número de exposições restantes.

## 1 Ligar a câmara.

### **2** Verificar o nível da bateria.

Verifique o nível da bateria no ecrã de informações (se a bateria estiver fraca, será apresentado um aviso no visor). Se o monitor estiver desligado, prima o botão **1** para ver o ecrã de informações; se o monitor não ligar, a bateria está descarregada e deve ser recarregada.

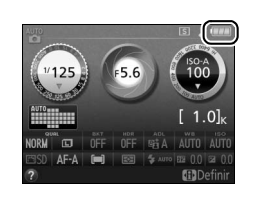

| Ecrã de informações | Visor   | Descrição                                                                                |  |  |  |
|---------------------|---------|------------------------------------------------------------------------------------------|--|--|--|
|                     | —       | Bateria completamente carregada.                                                         |  |  |  |
|                     | _       | Bateria parcialmente descarregada.                                                       |  |  |  |
|                     | <□■     | Bateria fraca. Prepare uma bateria sobressalente carregada ou o carregamento da bateria. |  |  |  |
| (pisca)             | (pisca) | Bateria descarregada; disparo do obturador desactivado.<br>Carregue ou troque a bateria. |  |  |  |

### **3** Verificar o número de exposições restantes.

O ecrã de informações e o visor exibem o número de fotografias que podem ser tiradas com as definições actuais (os valores acima de 1000 são arredondados para baixo na centena mais próxima; por exemplo, os valores entre 1200 e 1299 são mostrados como 1,2 K). Se um aviso for exibido informando que não há memória suficiente para fotografias adicionais, insira outro cartão de memória ( $\Box$  14) ou apague algumas fotos ( $\Box$  127).

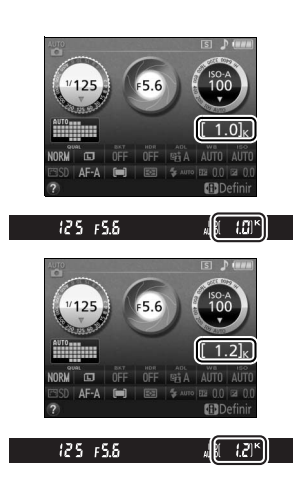

## Fotografia do Tipo "Aponte e Fotografe" (Modos 🖧 e 🟵)

Esta secção descreve como tirar fotografias nos modos 🛱 e 🕄, modos automáticos de "aponte e fotografe" em que a maioria das definições são controladas pela câmara em resposta às condições fotográficas.

#### 1 Ligar a câmara.

Remova a tampa da objectiva e ligue a câmara. O ecrã de informações aparecerá no monitor

### 2 Seleccionar o modo 🛱 ou 🏵.

Para fotografar em locais onde a fotografia com flash é proibida, fotografar bebés ou capturar a luz natural sob condições de pouca luz, seleccione o modo automático (flash desligado) rodando o disco de modos para (3). De outro modo, rode o disco para 📅 (automático).

## **3** Preparar a câmara.

Ao enquadrar as fotografias no visor. segure o punho com a mão direita e apoie o corpo da câmara ou a objectiva com a mão esquerda. Mantenha os cotovelos junto ao tronco para ter apoio e cologue um pé meio passo à

frente do outro para manter a parte superior do corpo estável. Ao enguadrar fotografias na orientação vertical (retrato), segure a câmara como se mostra à direita.

No modo (9), a velocidade do obturador diminui guando a iluminação é insuficiente; recomenda-se o uso de um tripé.

### 4 Enquadrar a fotografia.

Enquadre a fotografia no visor com o motivo principal nas marcas da área AF.

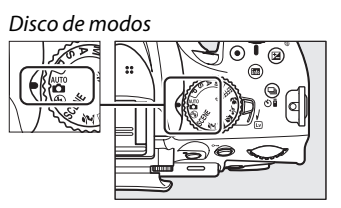

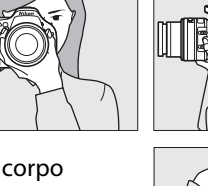

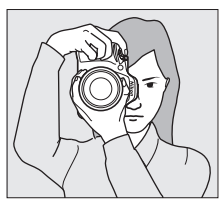

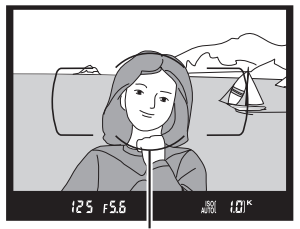

Marcas de área AF

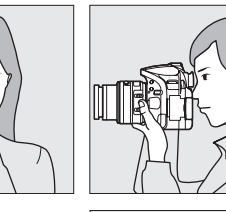

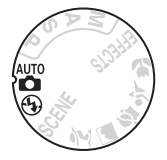

## 5 Premir ligeiramente o botão de disparo do obturador.

Pressione ligeiramente o botão de disparo do obturador para focar. O ponto de focagem activo será apresentado. Se o motivo estiver pouco iluminado, o flash poderá abrir e o iluminador auxiliar de AF poderá acender.

### **6** Verificar os indicadores no visor.

Quando a operação de focagem estiver completa, um sinal sonoro soará (poderá não soar um sinal sonoro se o motivo estiver em movimento) e o indicador de focagem (•) aparecerá no visor.

| focagem                                          | Descrição                                                                            |  |  |  |
|--------------------------------------------------|--------------------------------------------------------------------------------------|--|--|--|
| •                                                | Motivo focado.                                                                       |  |  |  |
| ● (pisca)                                        | A câmara não consegue focar<br>utilizando a focagem automática. Veja<br>a página 34. |  |  |  |
| Enquanto o botão de disparo do obturador estiver |                                                                                      |  |  |  |

um pouco pressionado, o número de exposições que podem ser armazenadas na memória temporária ("**r**"; 🎞 30) será exibido no visor.

#### Ponto de focagem

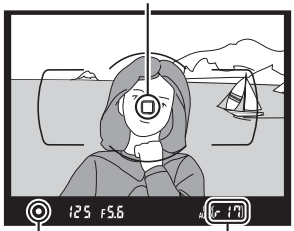

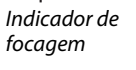

Capacidade de memória temporária

### 7 Disparar.

Indicador do

Prima suavemente o botão de disparo do obturador até ao fim para disparar o obturador e gravar a fotografia. A luz de acesso ao cartão de memória acenderá e a fotografia será exibida no monitor por alguns segundos (a foto será removida automaticamente do ecrã quando o botão de disparo do obturador for ligeiramente premido). Não ejecte o cartão de memória nem retire ou desligue a fonte de alimentação até a luz apagar e a gravação terminar.

# Luz de acesso ao cartão

de memória

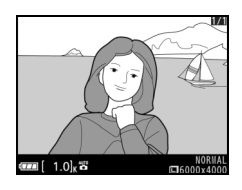

### 🖉 Limpeza do Sensor de Imagem

A câmara vibra o filtro de passagem baixa que cobre o sensor de imagem para remover a poeira quando a câmara é ligada ou desligada (<sup>[[1]</sup> 214).

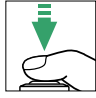

### 🖉 O Botão de Disparo do Obturador

A câmara tem um botão de disparo do obturador com duas fases. A câmara foca quando o botão de disparo do obturador é ligeiramente premido. Para tirar uma fotografia, prima completamente o botão de disparo do obturador.

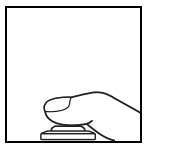

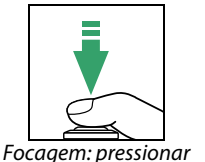

ligeiramente

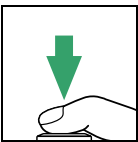

Disparar: pressionar completamente

### 🖉 O Temporizador de Espera

O visor e o ecrã de informações serão desligados se nenhuma operação for realizada por cerca de oito segundos, reduzindo a perda de bateria. Prima ligeiramente o botão de disparo do obturador para reactivar o ecrã. O intervalo de tempo antes de o temporizador de espera expirar automaticamente pode ser seleccionado utilizando a Definição Personalizada c2 (**Temporizs. p**/ desligar auto.; III 160).

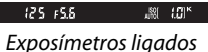

Exposímetros desligados

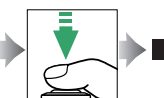

Exposímetros ligados

.#r i'(\$)

0

125 15.8

### 🖉 O Flash Incorporado

Se for necessária uma iluminação adicional para uma correcta exposição no modo 🛱, o flash incorporado abrirá automaticamente quando o botão de disparo do obturador for ligeiramente premido (🕮 45). Se o flash estiver levantado, as fotografias só poderão ser tiradas quando o indicador de flash preparado (\$) for exibido. Se o indicador de flash preparado não for exibido, o flash está a carregar; retire o dedo por instantes do botão de disparo do obturador e tente novamente.

Para economizar energia da bateria, quando o flash não estiver em uso, coloque-o de novo na posição fechada pressionando-o suavemente para baixo até que o fecho faça um "clique" na posição.

### 🖉 Usar uma Objectiva com Zoom

Use o anel de zoom para aproximar o motivo, de forma a que preencha uma área maior do enquadramento, ou afaste o zoom para aumentar a área visível na fotografia final (selecione distâncias focais mais longas na escala de distâncias focais da objetiva para aproximar o zoom, distâncias focais mais curtas para afastar o zoom). Se a objetiva estiver equipada com um botão do barril da objetiva retrátil ( $\square$  16), prima e segure o botão enquanto roda o anel de zoom até que a objetiva seja desbloqueada e já não seja apresentada uma mensagem de aviso e depois ajuste o zoom utilizando o anel de zoom.

Aproximar

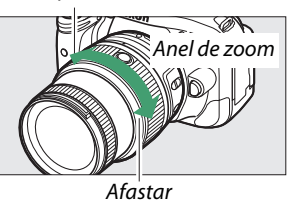

## Fotografia Criativa (Modos de Cena)

A câmara oferece uma escolha de modos de "cena". Escolher um modo de cena optimiza automaticamente as definições de acordo com a cena seleccionada, tornando a fotografia criativa tão simples guanto seleccionar um modo, enquadrar a fotografia e disparar, como descrito nas páginas 21–23.

## O Disco de Modos

As cenas seguintes podem ser seleccionadas com o disco Disco de modos de modos:

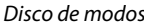

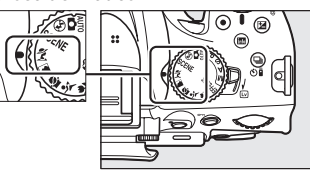

SCEN

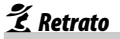

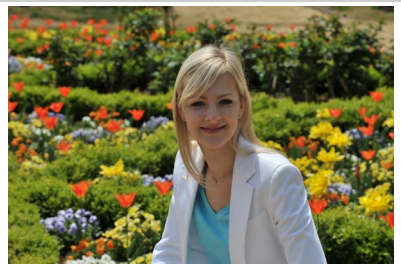

Utilize para retratos com tons de pele suaves e naturais. Se o motivo estiver longe do fundo ou for utilizada uma teleobjectiva, os detalhes do fundo serão suavizados para dar ao enguadramento uma sensação de profundidade.

🛋 Paisagem

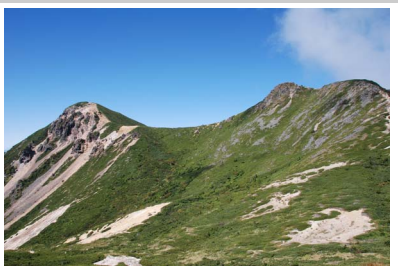

Utilize para fotografias de paisagens vívidas à luz do dia. O flash incorporado e o iluminador auxiliar de AF desligam-se; é recomendado o uso de um tripé para evitar o efeito tremido quando a iluminação é fraca.

🔄 Criança

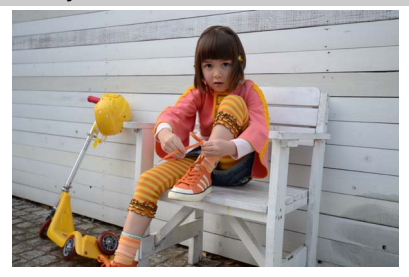

Utilize para fotografias instantâneas de crianças. A roupa e os detalhes do fundo são processados de forma vívida, enquanto que os tons de pele se mantêm suaves e naturais.

💐 Desportos

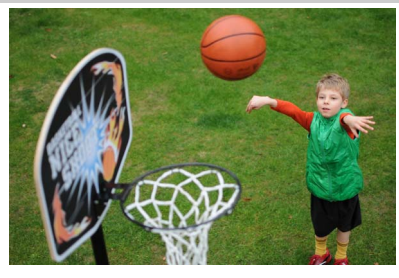

Velocidades do obturador mais rápidas congelam o movimento para fotografias de desportos dinâmicas em que o motivo principal se destaca claramente. O flash incorporado e o iluminador auxiliar de AF desligam-se.

🕉 Primeiro plano

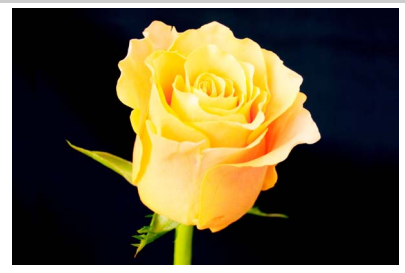

Use para grandes planos de flores, insectos e outros pequenos objectos (uma objectiva macro pode ser usada para focar em faixas muito próximas). Recomenda-se o uso de um tripé para evitar o efeito tremido.

## <u>Outras Cenas</u>

Podem ser seleccionadas as seguintes cenas rodando o disco de modos para **SCENE** e rodando o disco de controlo até que a cena desejada apareça no monitor.

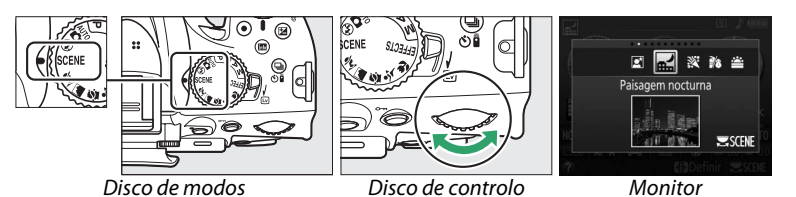

### 🗳 Retrato nocturno

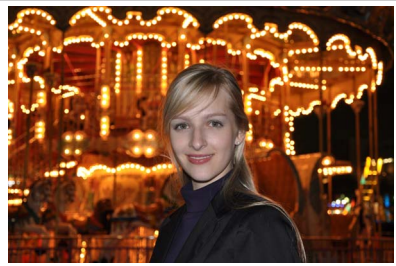

Utilize para um equilíbrio natural entre o motivo principal e o fundo em retratos tirados sob luz reduzida. Recomenda-se o uso de um tripé para evitar o efeito tremido.

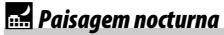

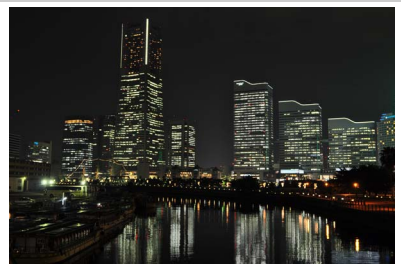

Reduza o ruído e cores pouco naturais ao fotografar paisagens nocturnas, incluindo iluminação de rua e sinais luminosos. O flash incorporado e o iluminador auxiliar de AF desligam-se; é recomendado o uso de um tripé para evitar o efeito tremido.

### 🕅 Festa/interior

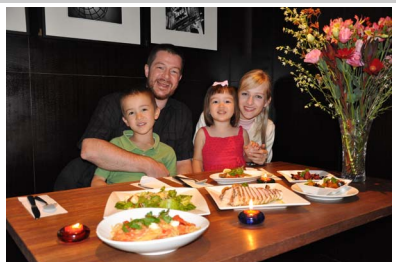

Capture os efeitos da iluminação de fundo interior. Utilize para festas e outras cenas de interior.

### **%** Praia/neve

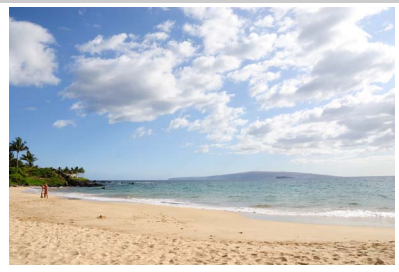

Capture a luminosidade de expansões de água, neve ou areia iluminadas pelo sol. O flash incorporado e o iluminador auxiliar de AF desligam-se.

🚔 Pôr-do-sol

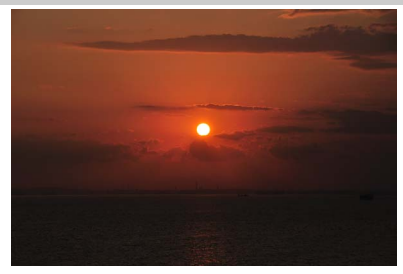

Preserva os tons intensos observados em pores-do-sol e nasceres do sol. O flash incorporado e o iluminador auxiliar de AF desligam-se; é recomendado o uso de um tripé para evitar o efeito tremido quando a iluminação é fraca.

🚔 Crepúsculo/madrugada

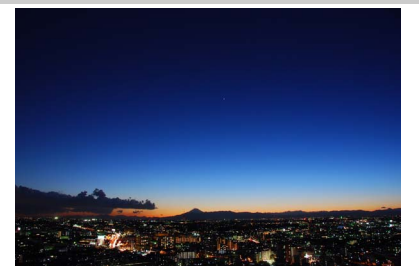

Preserva as cores observadas na luz natural fraca antes da madrugada ou depois do pôrdo-sol. O flash incorporado e o iluminador auxiliar de AF desligam-se; é recomendado o uso de um tripé para evitar o efeito tremido quando a iluminação é fraca.

😽 Retrato animal estimação

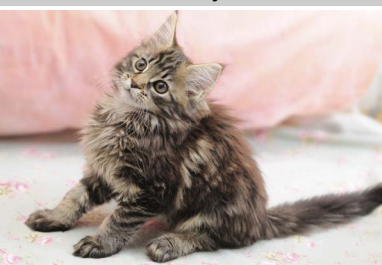

Utilize para retratos de animais de estimação activos. O iluminador auxiliar de AF desliga-se.

### 🔓 Luz da vela

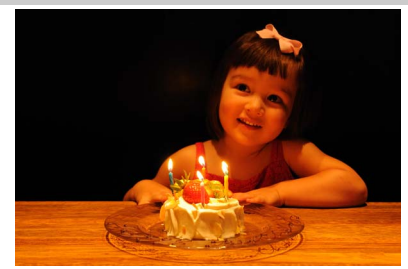

Para fotografias tiradas à luz de velas. O flash incorporado desliga-se; é recomendado o uso de um tripé para evitar o efeito tremido quando a iluminação é fraca.

Desabrochar

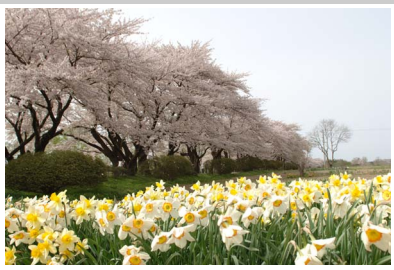

Utilize para campos de flores, pomares em flor e outras paisagens com expansões de flores a desabrochar. O flash incorporado desliga-se; é recomendado o uso de um tripé para evitar o efeito tremido quando a iluminação é fraca.

🗣 Cores de Outono

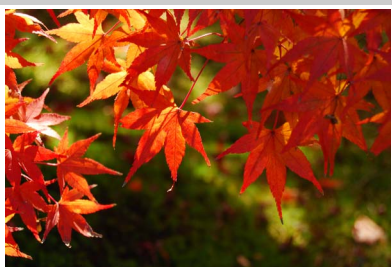

Captura os vermelhos e amarelos luminosos em folhas de Outono. O flash incorporado desliga-se; é recomendado o uso de um tripé para evitar o efeito tremido quando a iluminação é fraca.

**Alimentos** 

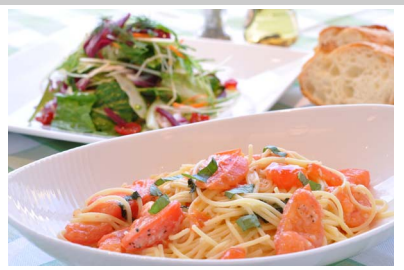

Utilize para fotografias vívidas de alimentos. É recomendado o uso de um tripé para evitar o efeito tremido; o flash incorporado também pode ser utilizado (<sup>[12]</sup> 45).

# Mais sobre Fotografia (Todos os Modos)

## Modos de Imagem-a-Imagem, Contínuo, Auto-temporizador, Remoto e Obturação Silenciosa

Escolha entre os seguintes modos de obturação:

| Modo | Descrição                                                                                                    |  |  |  |  |
|------|----------------------------------------------------------------------------------------------------|--|--|--|--|
| S    | <b>Imagem-a-imagem</b> : A câmara tira uma fotografia sempre que o botão de disparo do obturador é premido.                                                                                                    |  |  |  |  |
| 믹    | <b>Contínuo L (contínuo a baixa velocidade)</b> : A câmara tira fotografias a cerca de 3 quadros por segundo (fps) enquanto o botão de disparo do obturador é premido.                                                                                                    |  |  |  |  |
| 매    | <b>Contínuo H (contínuo a alta velocidade)</b> : A câmara tira fotografias a cerca de 5 fps enquanto o botão de disparo do obturador é premido.                                                                                                    |  |  |  |  |
| હ    | Auto-temporizador: Use o auto-temporizador para auto-retratos ou reduzir o efeito tremido causado pela vibração da câmara (🕮 31).                                                                                                    |  |  |  |  |
| â 2s | <b>Atraso remoto (ML-L3)</b> : O obturador é solto 2 seg. depois do botão de disparo do obturador no controlo remoto ML-L3 (CP 210) opcional ser premido (CP 31).                                                                                                    |  |  |  |  |
| Ô    | <b>Remoto de resp. rápida (ML-L3)</b> : O obturador é solto quando o botão de disparo do obturador no controlo remoto ML-L3 (C 210) opcional ser premido (C 31).                                                                                                    |  |  |  |  |
| Q    | <b>Obturador silencioso</b> : Como para imagem-a-imagem, exceptuando que o espelho não se volta a encaixar no lugar enquanto o botão de disparo do obturador é completamente premido, permitindo que o utilizador controle a temporização do encaixe feito pelo espelho, o que também é mais silencioso que no modo de imagem-a-imagem. Além disso, o sinal sonoro não se ouve quando a câmara foca, mantendo o ruído num mínimo em ambientes silenciosos. |  |  |  |  |
|      |                                                                                                    |  |  |  |  |
| 1    |                                                                                                    |  |  |  |  |

### Premir 🖳 (හ්/ඞ්).

Será apresentada uma lista de modos de obturação.

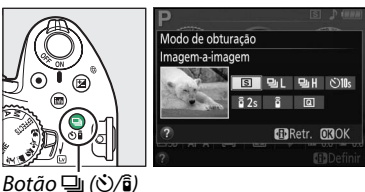

## 2 Escolher um modo de obturação.

Marque um modo de obturação e prima ® para voltar para o ecrã de informações. As fotografias podem ser tiradas de imediato.

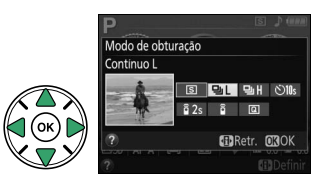

### 🖉 A Memória Temporária

A câmara está equipada com uma memória temporária para o armazenamento temporário, permitindo que o disparo continue enquanto as fotografias estão a ser gravadas no cartão de memória. Podem ser tiradas até 100 fotografias em sucessão; contudo, note que a velocidade de disparo diminuirá quando a memória temporária estiver cheia.

Enquanto as fotografias estiverem a ser gravadas no cartão de memória, a luz de acesso ao cartão de memória acenderá (22). Dependendo do nível da bateria e do número de imagens na memória temporária, a gravação poderá demorar desde alguns segundos até alguns minutos. *Não retire o cartão de memória nem remova ou desligue a fonte de alimentação até a luz de acesso se apagar.* Se a câmara for desligada enquanto ainda existirem dados na memória temporária, a alimentação não será interrompida até que todas as imagens na memória temporária tenham sido gravadas. Se a bateria acabar enquanto existirem imagens na memória temporária, o disparo do obturador será desactivado e as imagens serão transferidas para o cartão de memória.

### Modos de Disparo Contínuo

Os modos de disparo contínuo não podem ser usados com o flash incorporado; rode o disco de modos para ③ (<sup>CD</sup> 21) ou desligue o flash (<sup>CD</sup> 45–47). Para obter informações sobre o número de fotografias que podem ser tiradas numa única sequência, consulte a página 241.

#### 🖉 Tamanho da Memória Temporária

O número aproximado de imagens que podem ser armazenadas na memória temporária com as definições actuais é apresentado no

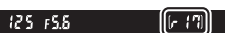

indicador do contador de exposições do visor enquanto o botão de disparo do obturador é pressionado. A ilustração mostra o ecrã quando existe espaço restante na memória temporária para cerca de 17 imagens.

#### 🥖 O Menu de Disparo

O modo de obturação também pode ser seleccionado usando a opção Modo de obturação no menu de disparo (🕮 150).

|    | MENU DE DISPARO                 |            |
|----|---------------------------------|------------|
|    | Espaço de cor                   | sRGB       |
| •  | D-Lighting activo               | GELA       |
|    | HDR (gama dinâmica elevada)     | <b>OFF</b> |
| Ĭ. | Redução do ruído expos. longa   | <b>OFF</b> |
|    | Red. ruido c/ ISO elevado       | NORM       |
|    | Definições de sensibilidade ISO |            |
|    | Modo de obturação               | S          |
| ?  | Exposição múltipla              | <b>OFF</b> |

aponte o transmissor no ML-L3 a um gualquer receptor de infravermelhos na câmara (D 1, 2) e prima o botão de disparo do obturador do ML-L3. No modo de atraso remoto, a luz do auto-temporizador irá acender durante cerca de dois segundos antes do obturador ser solto. No modo remoto de resposta

rápida, a luz do auto-temporizador piscará depois de o obturador ter sido disparado.

Note que o temporizador pode não se iniciar ou a fotografia pode não ser tirada se a câmara não for capaz de focar ou noutras situações em que o obturador não se possa soltar. Desligar a câmara cancela os modos do auto-temporizador e controlo remoto e repõe o modo de imagem-a-imagem, contínuo ou modo de obturação silenciosa.

### 1 Montar a câmara num tripé. Monte a câmara num tripé ou cologue-a sobre uma superfície plana e estável.

Remoto

2 Seleccionar um modo de obturação. Seleccione o modo 🖄 (Auto-temporizador), a 2s (Atraso remoto (ML-L3)) ou a (Remoto de resp. rápida (ML-L3)) (C 29; note que se não forem feitas quaisquer operações durante cerca de um minuto depois do modo de controlo remoto ser escolhido, a câmara irá

voltar automaticamente ao modo de imagem-a-imagem, contínuo ou modo de obturação silenciosa).

#### 3 Enquadrar a fotografia.

Modo de Controlo Remoto: Verifique a focagem premindo ligeiramente o botão de disparo do obturador. Nenhuma fotografia será tirada mesmo que o botão seja completamente premido.

## **4** Tirar a fotografia.

Modo auto-temporizador: Prima ligeiramente o botão de disparo do obturador para focar e depois prima o botão completamente para baixo. A luz do autotemporizador comecará a piscar e comecará a ser emitido um sinal sonoro. Dois segundos antes de a

fotografia ser tirada, a luz pára de piscar e o sinal sonoro torna-se mais rápido. O obturador será disparado dez segundos após o temporizador iniciar.

Modo de controlo remoto: De uma distância de 5 m ou menos.

Modo de obturação (B BRetr. MOK 旦(ご/富)

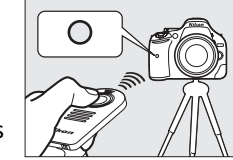

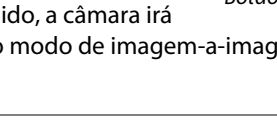

Modos Auto-temporizador e Controlo

O auto-temporizador e o controlo remoto ML-L3 opcional (2210) permitem que o

fotógrafo esteja distante da câmara guando é tirada uma fotografia.

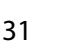

### ■ Utilizar os Controlos Remotos Sem Fios WR-R10 e WR-T10 Opcionais (□ 210)

Quando um WR-T10 é utilizado em combinação com um WR-R10, o botão de disparo do obturador no WR-T10 desempenha as mesmas funções que o botão de disparo do obturador da câmara, permitindo a fotografia contínua e de autotemporizador por controlo remoto sem fios. Para obter mais informações, veja o manual fornecido com o WR-R10/WR-T10.

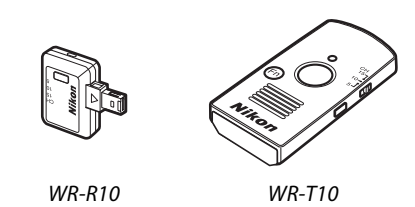

#### Mantes de Utilizar o Controlo Remoto ML-L3

Antes de utilizar o ML-L3 pela primeira vez, retire a folha de plástico transparente isoladora da bateria.

#### V Fotografia com controlo remoto

Em modo de obturação de resposta rápida (ML-L3) ou de atraso remoto (ML-L3), a câmara responde apenas ao botão de disparo do obturador no controlo remoto ML-L3. Escolha um modo de obturação diferente ao utilizar os controlos remotos sem fios WR-R10/WR-T10.

### 🖉 Tapar o Visor

Ao tirar fotos sem olhar para o visor, remova a ocular de borracha DK-20  $(\mathbf{1})$  e insira a tampa da ocular DK-5 fornecida como mostrado  $(\mathbf{2})$ . Isto impede que a luz entre através do visor interferindo na exposição. Segure firmemente a câmara ao remover a ocular de borracha.

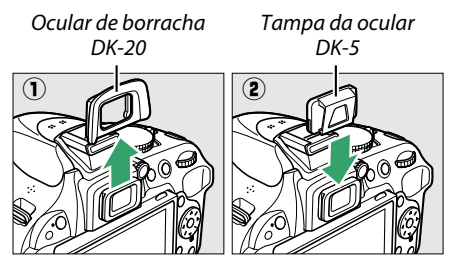

### 🔽 Utilizar o Flash Incorporado

Antes de tirar uma fotografia com o flash nos modos P, S, A, M ou 11, prima o botão 4 (2022) para levantar o flash e aguarde que o indicador 4 seja exibido no visor (2022). Os disparos serão interrompidos se o flash for elevado enquanto o modo de controlo remoto está aplicado ou depois de o auto-temporizador ter início. Se for necessário o flash, a câmara apenas irá responder ao botão de disparo do obturador do ML-L3 assim que o flash tenha carregado. Nos modos automático, de cena e de efeitos especiais, em que o flash sobe automaticamente, o flash irá começar a carregar quando um modo de controlo remoto for seleccionado; assim que o flash esteja carregado, o mesmo irá subir e disparar quando necessário.

Nos modos de flash que suportam a redução do efeito de olhos vermelhos, a luz de redução do efeito de olhos vermelhos irá acender-se durante cerca de um segundo antes de o obturador ser solto no modo remoto de resposta rápida. No modo de atraso remoto, a luz do autotemporizador irá acender-se durante dois segundos, seguindo-se-lhe a luz de redução do efeito de olhos vermelhos durante um segundo antes de o obturador ser solto.

### 🖉 Veja Também

Para informações sobre a escolha da duração do auto-temporizador e o número de disparos feitos, consulte a Definição Personalizada c3 (**Auto-temporizador**; III 160). Para informações sobre como escolher durante quanto tempo a câmara irá esperar por um sinal do controlo remoto, consulte a Definição Personalizada c4 (**Duração de remoto (ML-L3)**; III 161). Para informações sobre como controlar o sinal sonoro que se ouve quando o auto-temporizador e o controlo remoto são utilizados, consulte a Definição Personalizada c4 (**Duração de remoto (ML-L3)**; III 161). Para

## Focagem

Esta secção descreve as opções de focagem disponíveis quando as fotografias são enquadradas no visor. A focagem pode ser ajustada automática ou manualmente (veja "Modo de Focagem," abaixo). O utilizador pode também seleccionar o ponto de focagem para a focagem automática ou manual (<sup>CC</sup> 38), ou usar o bloqueio de focagem para recompor as fotografias depois de focar (<sup>CC</sup> 38).

## Modo de Focagem

Escolha entre os seguintes modos de focagem. Note que AF-S e AF-C estão disponíveis apenas nos modos P, S, A e M.

|      | Opção                     | Descrição                                                                                                    |
|------|---------------------------|----------------------------------------------------------------------------------------------------|
| AF-A | AF de servo<br>automático | A câmara seleccionará automaticamente a focagem automática de servo<br>único se o motivo estiver parado, e focagem automática de servo contínuo<br>se o motivo estiver em movimento. O obturador será disparado apenas se a<br>câmara conseguir focar.                                                                                                    |
| AF-S | AF de servo<br>simples    | Para motivos estacionários. A focagem bloqueia quando o botão de disparo do obturador é ligeiramente premido. O obturador será disparado apenas se a câmara conseguir focar.                                                                                                    |
| AF-C | AF de servo<br>contínuo   | Para motivos em movimento. A câmara foca continuamente enquanto o botão de disparo do obturador é ligeiramente pressionado. Se o motivo se mover, a câmara realizará o <i>seguimento da focagem previsível</i> para prever a distância final ao motivo e ajustar a focagem como necessário ( $\Box$ 34). A definições padrão, o obturador só pode ser disparado se a câmara puder focar ( $\Box$ 157). |
| MF   | Focagem<br>manual         | Foque manualmente (🎞 40).                                                                                                    |

## 1 Colocar o cursor no ecrã de informações.

Se a informação de disparo não for exibida no monitor, prima o botão (1). Prima novamente o botão (1) para colocar o cursor no ecrã de informações.

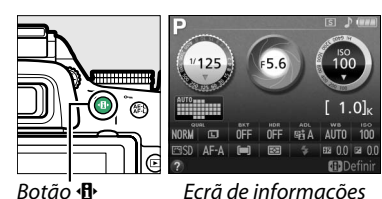

**2** Exibir as opções do modo de focagem. Marque o modo de focagem actual no ecrã de informações e pressione ®.

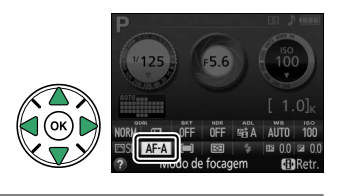

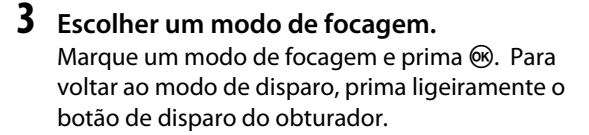

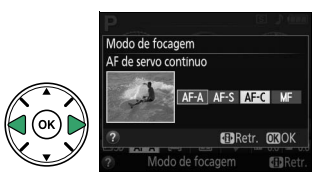

### Seguimento da Focagem Previsível

No modo **AF-C** ou quando está seleccionado focagem automática de servo contínuo para o modo **AF-A**, a câmara irá iniciar o seguimento da focagem previsível se o motivo se mover em direcção à câmara enquanto o botão de disparo do obturador é ligeiramente premido. Isto permite à câmara seguir a focagem ao tentar prever onde o motivo estará quando o obturador for disparado.

### 🗹 Focagem Automática de Servo Contínuo

céus.

Quando **Focagem** está seleccionada para Definição Personalizada a1 (**Selecção da prioridade AF-C**; <sup>CD</sup> 157) e a câmara está em modo **AF-C** ou focagem automática de servo contínuo está seleccionado no modo **AF-A**, a câmara dá maior prioridade à resposta da focagem (tem uma gama de focagem maior) que no modo **AF-S**, e o obturador poderá ser disparado antes de o indicador de focagem ser apresentado.

#### 🖉 Obter Bons Resultados com a Focagem Automática

A focagem automática não funciona bem nas condições listadas abaixo. O disparo do obturador poderá ser desactivado se a câmara não conseguir focar sob estas condições ou o indicador de focagem (●) poderá ser exibido e a câmara poderá emitir um sinal sonoro, permitindo que o obturador seja disparado mesmo quando o motivo não estiver focado. Nestes casos, foque manualmente (□ 40) ou use o bloqueio de focagem (□ 38) para focar outro motivo à mesma distância recompondo depois a fotografia.

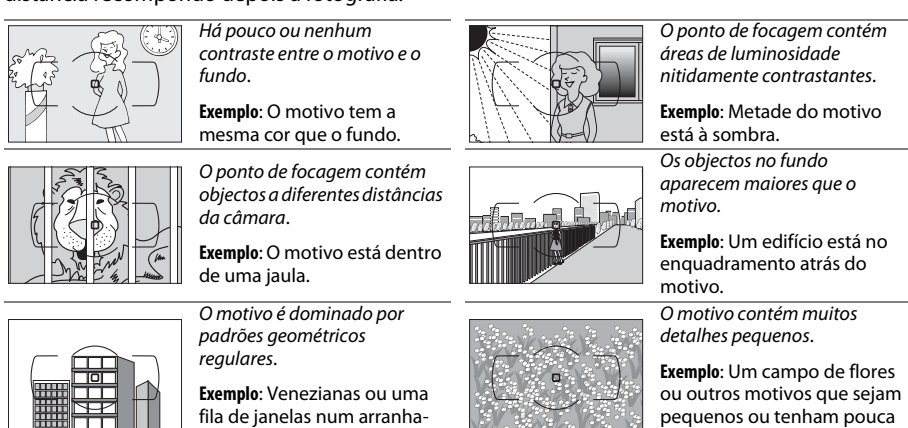

variação de luminosidade.

### 🔽 O lluminador Auxiliar de AF

Se o motivo estiver pouco iluminado, o iluminador auxiliar de AF acenderá automaticamente para ajudar na operação de focagem automática quando o botão de disparo do obturador for ligeiramente premido. O iluminador auxiliar de AF não acenderá:

- Na visualização em directo ou durante a filmagem
- Durante a focagem manual ou se a visualização em directo estiver desligada e a focagem automática de servo contínuo for seleccionada (AF-C seleccionado para o modo de focagem ou AF servo contínuo seleccionado no modo de focagem AF-A)

Iluminador auxiliar de AF

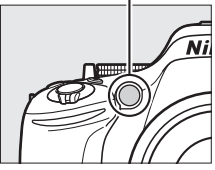

- Se um ponto de focagem que não o ponto de focagem central estiver selecionado quando [13] (AF de ponto simples) ou [3] (AF de área dinâmica) está selecionado para modo de área de AF (12) 36, 38)
- Nos modos de disparo nos quais o iluminador auxiliar de AF não pode ser usado (2221)
- Se tiver sido seleccionado Desligado para a Definição Personalizada a3 (Iluminador auxiliar de AF; 
   <sup>158</sup>

O iluminador tem um alcance de mais ou menos 0,5–3,0 m; ao utilizar o iluminador, use uma objectiva com uma distância focal de 18–200 mm e retire o para-sol da objectiva. O iluminador auxiliar de AF desligar-se-á automaticamente para proteger a lâmpada depois de um período de uso contínuo. A função normal será retomada depois de uma pequena pausa. Note que o iluminador pode ficar quente quando usado diversas vezes em rápidas sucessões.

### 🖉 Veja Também

Para obter informações sobre os modos de focagem disponíveis na visualização em directo, veja a página 94. Para informações sobre utilizar a prioridade de disparo em AF de servo contínuo, consulte a Definição Personalizada a1 (**Selecção da prioridade AF-C**, III 157). A Definição Personalizada d1 (**Sinal sonoro**; III 161) pode ser utilizada para ligar ou desligar o altifalante de sinais sonoros.

## Modo de área de AF

Escolha como é seleccionado o ponto de focagem para a focagem automática. Note que os modos de área de AF [:] (área dinâmica) e [30] (seguimento 3D) não estão disponíveis quando AF-S está seleccionado para o modo de focagem.

|                | Opção                         | Descrição                                                                                                    |
|----------------|-------------------------------|----------------------------------------------------------------------------------------------------|
| [1]            | AF de ponto<br>simples        | O utilizador selecciona o ponto de focagem usando o multisselector<br>(🏳 38); a câmara foca o motivo apenas no ponto de focagem<br>seleccionado. Utilize com motivos parados.                                                                                                    |
| ::•] <b>9</b>  | AF área dinâm.<br>( 9 pontos) | Nos modos de focagem AF-A e AF-C, o utilizador selecciona manualmente o ponto de focagem utilizando o multisselector (CL 38), mas a câmara focará baseada nas informações dos pontos de focagem vizinhos se o motivo sair brevemente do ponto seleccionado. O número de pontos de focagem vizinhos se o motivo sair brevemente do ponto seleccionado.                                                                                                    |
| [::] <b>21</b> | AF área dinâm.<br>(21 pontos) | <ul> <li>AF de área dinâmica de 9 pontos: Escolha quando existe tempo para compor a fotografia ou ao fotografar motivos em movimento previsível (por ex., corredores ou carros de corrida numa pista).</li> <li>AF de área dinâmica de 21 pontos: Escolha para fotografar motivos que se</li> </ul>                                                                                                    |
| [0] <b>39</b>  | AF área dinâm.<br>(39 pontos) | <ul> <li>movam imprevisivelmente (por ex., jogadores num jogo de futebol).</li> <li>AF de área dinâmica de 39 pontos: Escolha para fotografar motivos que se estão a mover rapidamente e não podem ser enquadrados facilmente no visor (por ex., pássaros).</li> </ul>                                                                                                    |
| [3D]           | Seguimento 3D                 | Nos modos de focagem AF-A e AF-C, o utilizador selecciona o ponto de focagem<br>usando o multisselector (C) 38). Se o motivo se mover depois da câmara<br>ter focado, a câmara usará o seguimento 3D para seleccionar o novo<br>ponto de focagem e manterá a focagem bloqueada no motivo original<br>enquanto o botão de disparo do obturador é ligeiramente premido.<br>Utilize para compor fotografias rapidamente com motivos que se movem<br>erraticamente de um lado para o outro (por ex., jogadores de ténis). Se o<br>motivo sair do visor, retire o dedo do botão de disparo do obturador e<br>refaça a fotografia com o motivo no ponto de focagem seleccionado. |
| [==]           | AF de área<br>automática      | A câmara detecta automaticamente o motivo e selecciona o ponto de focagem.                                                                                                    |

## 1 Colocar o cursor no ecrã de informações.

Se a informação de disparo não for exibida no monitor, prima o botão 
. Prima novamente o botão 🚯 para colocar o cursor no ecrã de informações.

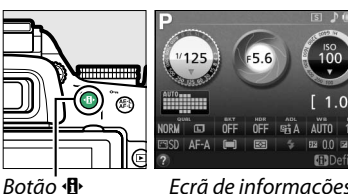

Ecrã de informações

2 Apresentar as opções do modo de área de AF. Margue o modo de área de AF actual no ecrã de informações e pressione ®.

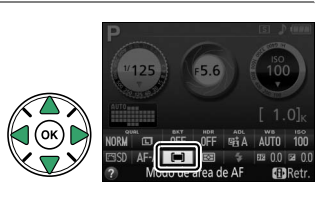

### 3 Escolher um modo de área de AF. Marque uma opção e prima <sup>®</sup>. Para voltar ao modo de disparo, prima ligeiramente o botão de disparo do obturador.

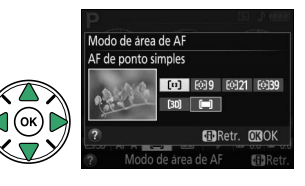

### 🖉 Modo de área de AF

As selecções do modo de área de AF nos modos de disparo diferentes de P, S, A ou M são redefinidas quando é seleccionado outro modo de disparo.

#### 🖉 Seguimento 3D

Quando o botão de disparo do obturador é ligeiramente premido, as cores na área ao redor do ponto de focagem são armazenadas na câmara. Consequentemente, o seguimento 3D pode não produzir os resultados desejados com motivos que tenham a mesma cor do fundo.

#### 🖉 Veja Também

Para obter informações sobre os modos de área de AF disponíveis na visualização em directo, veja a página 95. Para obter mais informações sobre como usar o botão **Fn** e o disco de controlo para seleccionar um modo de área de AF, veja a página 165.

## <u>Selecção do Ponto de Focagem</u>

No modo de focagem manual ou quando a focagem automática é combinada com os modos de área de AF diferentes de **(=)** (**AF de área automática**), podem escolher-se 39 pontos de focagem, tornando possível compor fotografias com o motivo principal praticamente em qualquer lugar no enquadramento.

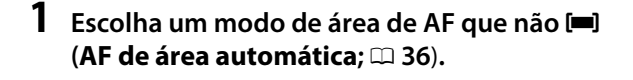

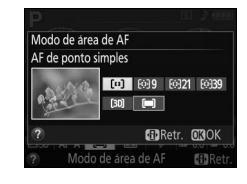

2 Seleccionar o ponto de focagem. Use o multisselector para seleccionar o ponto de focagem no visor ou no ecrã de informações enquanto os exposímetros estão activados. Prima ⊛ para seleccionar o ponto de focagem central.

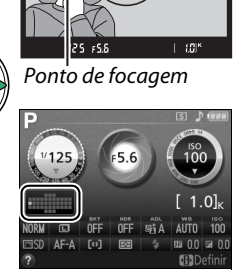

## <u>Bloqueio de Focagem</u>

O bloqueio de focagem pode ser utilizado para alterar o enquadramento depois de focar nos modos de focagem **AF-A**, **AF-S** e **AF-C** ( $\square$  33), permitindo focar um motivo fora do ponto de focagem na composição final. Se a câmara for incapaz de focar usando a focagem automática ( $\square$  34), o bloqueio de focagem também pode ser utilizado para recompor a fotografia depois de focar outro motivo à mesma distância que o motivo original. O bloqueio de focagem é mais efectivo quando é seleccionada uma opção diferente de **[=]** (**AF de área automática**) para o modo de área de AF ( $\square$  36).

1 Focar.

Posicione o motivo no ponto de focagem seleccionado e prima ligeiramente o botão de disparo do obturador para iniciar a focagem. Verifique se o indicador de focagem (•) aparece no visor.

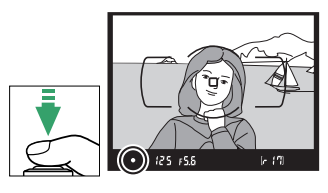

Modos de focagem AF-A e AF-C: Com o botão de disparo do obturador ligeiramente premido até a metade (①), prima o botão 群 (O-n) (②) para bloquear a focagem e a exposição (um ícone AE-L será apresentado no visor; ロ 63). A focagem permanecerá bloqueada enquanto o botão 群 (O-n) estiver premido, mesmo que depois retire o dedo do botão de disparo do obturador.

Botão de disparo do obturador

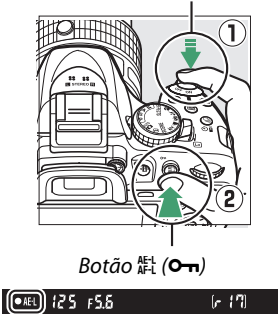

**Modo de focagem AF-S**: A focagem será bloqueada automaticamente quando o indicador de focagem aparecer e permanecerá bloqueada até que retire o dedo do botão de disparo do obturador. A focagem também pode ser bloqueada premindo o botão ﷺ (**O**¬¬) (veja acima).

### **3** Recompor a fotografia e disparar.

A focagem permanecerá bloqueada entre os disparos se o botão de disparo do obturador se mantiver ligeiramente premido (AF-S) ou o botão AFL (On) completamente premido. Permiti-se assim que diversas fotografias sejam tiradas sucessivamente com a mesma definição de focagem.

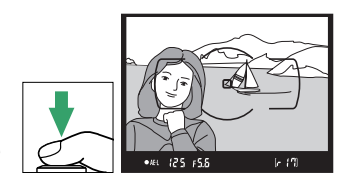

Não altere a distância entre a câmara e o motivo enquanto o bloqueio de focagem está em vigor. Se o motivo se mover, volte a focar para a nova distância.

## Focagem Manual

A focagem manual pode ser usada quando não for utilizada uma objectiva AF-S ou AF-I, ou quando a focagem automática não produzir os resultados desejados (<sup>11</sup> 34).

## 1 Definir o comutador do modo de focagem da objectiva.

Se a objectiva estiver equipada com um comutador de modo A-M ou M/A-M, deslize o comutador para **M**.

### **2** Focar. Para foo

Para focar manualmente, ajuste o anel de focagem da objectiva até que a imagem exibida no campo fosco transparente do visor esteja focada. As fotografias podem ser tiradas a qualquer momento, mesmo quando a imagem não está focada.

### III O Telémetro Electrónico

Se a objectiva tiver uma abertura máxima de f/5.6, ou mais rápido, o indicador de focagem do visor poderá ser utilizado para confirmar se o motivo no ponto de focagem está focado (o ponto de focagem pode ser seleccionado a partir de qualquer um dos 39 pontos de focagem). Depois de posicionar o motivo no ponto de focagem seleccionado, prima o botão de disparo do obturador

até a metade e rode o anel de focagem da objectiva até que o indicador de focagem da imagem (●) seja apresentado. Note que, com os motivos listados na página 34, o indicador de focagem poderá ser exibido, às vezes, quando o motivo não está focado; confirme a focagem no visor antes de disparar.

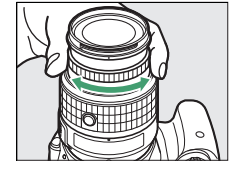

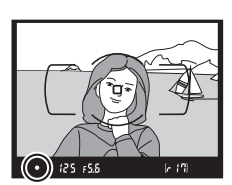

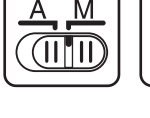

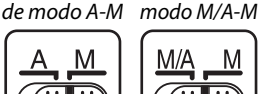

Comutador Comutadorde

### 🖉 Seleccionar a Focagem Manual com a Câmara

Se a objectiva suportar M/A (focagem automática com opção manual), a focagem manual também pode ser seleccionada definindo o modo de focagem da câmara para **MF** (focagem manual;  $\square$  33). A focagem pode depois ser ajustada manualmente, independentemente do modo seleccionado com a objectiva.

### 🖉 Posição de Plano Focal

Para determinar a distância entre o motivo e a câmara, meça a partir do indicador do plano focal no corpo da câmara. A distância entre a rebordo de montagem da objectiva e o plano focal é de 46,5 mm.

### 🖉 O Indicador de Exposição como Telémetro

Se desejar, o indicador de exposição pode ser usado para determinar se o ponto de focagem para a focagem manual está à frente ou atrás do motivo (🕮 159).

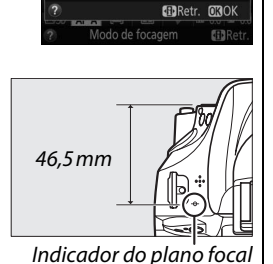

AF-A AF-S AF-C ME

Modo de focagem Focagem manual

## Qualidade e Tamanho da Imagem

Juntos, a qualidade e o tamanho da imagem determinam quanto espaço cada fotografia ocupa no cartão de memória. Imagens maiores e com qualidade superior podem ser impressas em tamanhos maiores, porém também requerem mais memória, o que significa que menos imagens poderão ser armazenadas no cartão de memória (<sup>III</sup> 241).

## <u>Qualidade de imagem</u>

Escolha um formato de arquivo e uma razão de compressão (qualidade de imagem).

| Opção                      | Tipo de<br>ficheiro | Descrição                                                                                                    |
|----------------------------|---------------------|----------------------------------------------------------------------------------------------------|
| NEF (RAW) +<br>JPEG fine   |                     | Duas imagens são gravadas: uma imagem NEF (RAW) e outra imagem JPEG fine.                                                                                                    |
| NEF (RAW) +<br>JPEG normal | NEF/<br>JPEG        | Duas imagens são gravadas: uma imagem NEF (RAW) e outra imagem JPEG normal.                                                                                                    |
| NEF (RAW) +<br>JPEG basic  |                     | Duas imagens são gravadas: uma imagem NEF (RAW) e outra imagem JPEG basic.                                                                                                    |
| NEF (RAW)                  | NEF                 | Os dados brutos de 14 bits do sensor de imagem são gravados directamente<br>no cartão de memória. Configurações como o equilíbrio de brancos e o<br>contraste podem ser ajustadas depois de fotografar. |
| JPEG fine                  |                     | Grave as imagens JPEG numa razão de compressão de cerca de 1 : 4 (qualidade excelente).                                                                                                    |
| JPEG normal                | JPEG                | Grave imagens JPEG com uma razão de compressão de cerca de 1:8 (qualidade normal).                                                                                                    |
| JPEG basic                 |                     | Grave imagens JPEG com uma razão de compressão de cerca de 1 : 16<br>(qualidade básica).                                                                                                    |

### 1 Colocar o cursor no ecrã de informações.

Se a informação de disparo não for exibida no monitor, prima o botão (1). Prima novamente o botão (1) para colocar o cursor no ecrã de informações.

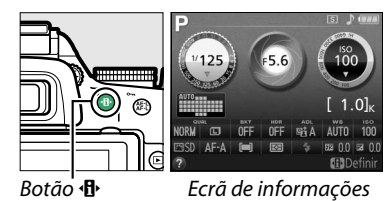

### 2 Exibir opções da qualidade de imagem. Marque a qualidade da imagem actual no ecrã de informações e pressione ⊛.

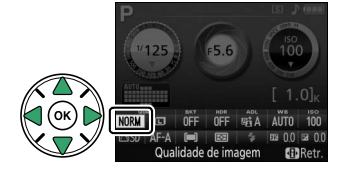

### **3** Escolher um tipo de ficheiro.

Marque uma opção e prima (B). Para voltar ao modo de disparo, prima ligeiramente o botão de disparo do obturador.

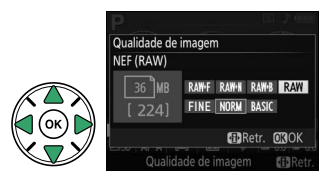

### 🖉 Imagens NEF (RAW)

As imagens NEF (RAW) podem ser visualizadas na câmara ou usando um software, tal como o Capture NX 2 (disponível separadamente; <sup>CD</sup> 209) ou o ViewNX 2 (disponível no CD ViewNX 2 fornecido). As cópias JPEG das imagens NEF (RAW) podem ser criadas usando a opção **Processamento NEF (RAW)** no menu de retoque (<sup>CD</sup> 186).

### 🖉 NEF (RAW) + JPEG

Quando as fotografias tiradas em NEF (RAW) + JPEG forem exibidas na câmara, apenas a imagem JPEG será mostrada. Quando forem apagadas as fotografias tiradas com essas definições, serão apagadas as imagens NEF e JPEG.

#### 🖉 O Menu de Disparo

A qualidade da imagem também pode ser ajustada usando a opção **Qualidade de imagem** no menu de disparo (🕮 150).

|   | MENU DE DISPARO             |       |
|---|-----------------------------|-------|
|   | Restaurar menu de disparo   |       |
| • | Pasta de armazenamento      | D5200 |
|   | Qualidade de imagem         | NORM  |
| 1 | Tamanho de imagem           |       |
|   | Equilibrio de brancos       | AUTO  |
|   | Definir Picture Control     | ⊡SD   |
|   | Gerir Picture Control       |       |
|   | Controlo de distorção auto. | 0FF   |

### 🖉 O Botão Fn

A qualidade e o tamanho da imagem também podem ser ajustados rodando o disco de comando ao manter o botão **Fn** premido ( $\Box$  165).

## <u>Tamanho de Imagem</u>

Escolha um tamanho para as imagens JPEG:

| Tamanho de imagem |         | Tamanho (pixéis) | Tamanho da impressão (cm) * |  |  |
|-------------------|---------|------------------|-----------------------------|--|--|
|                   | Grande  | 6000 × 4000      | 50,8 × 33,9                 |  |  |
| М                 | Médio   | 4496 × 3000      | 38,1 × 25,4                 |  |  |
| S                 | Pequeno | 2992 × 2000      | 25,3 × 16,9                 |  |  |

<sup>†</sup> Tamanho aproximado quando impresso a 300 dpi. O tamanho impresso em polegadas é igual ao tamanho da imagem em pixéis dividido pela resolução da impressora em pontos por polegada (ppp; 1 polegada = aproximadamente 2,54 cm).

### 1 Colocar o cursor no ecrã de informações.

Se a informação de disparo não for exibida no monitor, prima o botão (1). Prima novamente o botão (1) para colocar o cursor no ecrã de informações.

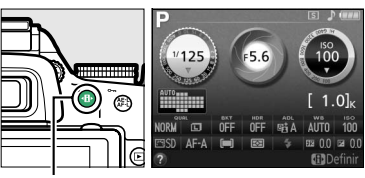

Botão 🚯

Ecrã de informações

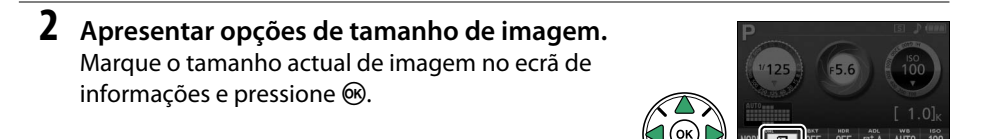

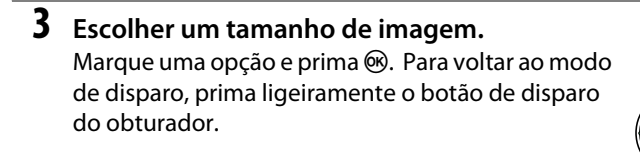

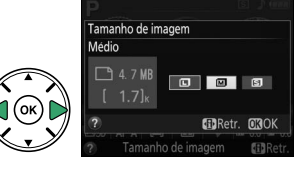

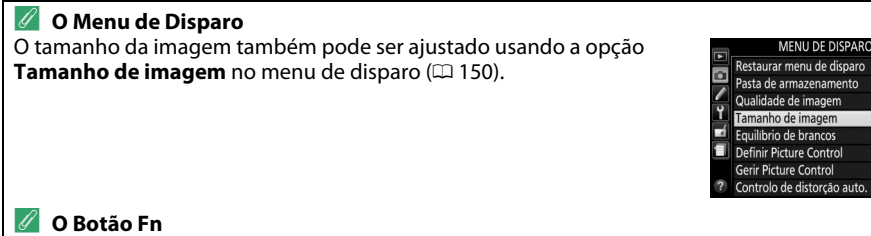

A qualidade e o tamanho da imagem também podem ser ajustados rodando o disco de controlo ao manter o botão **Fn** premido (CII 165).

NOR

AUTO

**G**2 **C**2 **C**3

0FF

## Utilizar o Flash Incorporado

A câmara suporta vários modos de flash para fotografar motivos pouco iluminados ou à contraluz.

💵 Utilizar o Flash Incorporado: Modos 🐃, 💈, 🗳, 🖏, 🖼, 💥, 🛩 e 🐯

1 Escolher um modo de flash (🗆 46).

### **2** Tirar fotografias.

O flash abrirá, se necessário, quando o botão de disparo do obturador for premido e disparará quando for tirada uma fotografia. *Se o flash não abrir automaticamente, NÃO tente levantá-lo com a mão. A não observância desta precaução pode danificar o flash.* 

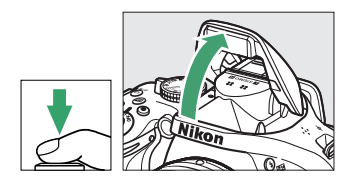

### ■ Utilizar o Flash Incorporado: Modos P, S, A, M e ¶

1 Levantar o flash. Prima o botão **4** (ℤℤ) para levantar o flash.

2 Escolha um modo de flash (apenas modos P, S, A e M; □ 46).

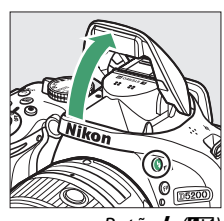

## **3** Tirar fotografias.

O flash disparará sempre que for tirada uma fotografia.

Botão 🗲 (🖽

### 🖉 Baixar o Flash Incorporado

Para economizar energia quando o flash não estiver em uso, pressione-o ligeiramente para baixo até o fecho fazer um "clique" na sua posição.

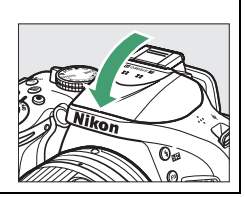

## <u>Modo de Flash</u>

Os modos de flash disponíveis variam com o modo de disparo:

| AUTO , 2                                                                   | £, <b>&amp;</b> , ₩, ፠, ₩, ™                         |                            | <b>S</b>                                                                       |     |               | ۳ſ                     |
|----------------------------------------------------------------------------|------------------------------------------------------|----------------------------|--------------------------------------------------------------------------------|-----|---------------|------------------------|
| <b>\$</b> AUTO                                                             | Automático                                           | LAUTO                      | Sincronização lenta<br>automática +<br>redução do efeito<br>de olhos vermelhos |     | 4             | Flash de<br>enchimento |
| <b>4</b> @auto                                                             | Automático + redução do<br>efeito de olhos vermelhos | <b>₹</b> <sup>®</sup> slow |                                                                                |     |               |                        |
| ٩                                                                          | Flash desligado                                      | 4 AUTO<br>SLOW             | Sincronização len<br>automática                                                | ta  |               |                        |
|                                                                            |                                                      | ٩                          | Flash desligado                                                                |     |               |                        |
|                                                                            | P, A                                                 |                            |                                                                                |     | S, M          |                        |
| 4                                                                          | Flash de enchimento                                  |                            | 4                                                                              | Fla | sh de enchim  | ento                   |
| 40                                                                         | Redução do efeito de oll                             | nos vermelhos              | <b>4</b> ©                                                                     | Rec | dução do efei | to de olhos vermelhos  |
| <b>4</b> SLOW SLOW Sincronização lenta + redução efeito de olhos vermelhos |                                                      | edução do<br>os            | <b>\$</b> REAR                                                                 | Sin | cronização d  | e cortina traseira     |
| \$slow                                                                     | Sincronização lenta                                  |                            |                                                                                |     |               |                        |
| 4 SLOW                                                                     | Cortina traseira + sincro                            | nização lenta              |                                                                                |     |               |                        |

### **1** Colocar o cursor no ecrã de informações.

Se a informação de disparo não for exibida no monitor, prima o botão (1). Prima novamente o botão (1) para colocar o cursor no ecrã de informações.

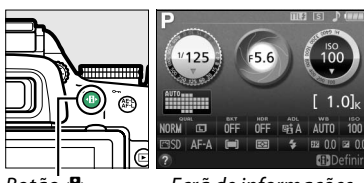

Botão 🚯

Ecrã de informações

### 2 Apresentar as opções do modo de flash. Marque o modo actual de flash no ecrã de informações e pressione <sup>®</sup>.

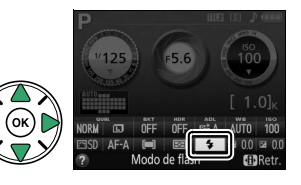

### 3 Escolher um modo de flash. Marque um modo e prima <sup>®</sup>. Para voltar ao modo de disparo, prima ligeiramente o botão de disparo do obturador.

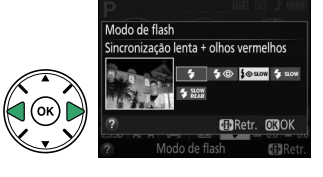

### 🖉 Modos de Flash

Os modos de flash listados na página anterior podem combinar uma ou mais das seguintes definições, como mostrado pelo ícone do modo de flash:

- AUTO (flash automático): Quando a iluminação é fraca ou o motivo está em contra-luz, o flash abre automaticamente quando o botão de disparo do obturador é ligeiramente pressionado e dispara quando necessário.
- ( (redução do efeito de olhos vermelhos): Utilize para retratos. A luz de redução do efeito de olhos vermelhos acende antes de o flash disparar, reduzindo o "efeito de olhos vermelhos".
- (desligado): O flash não dispara mesmo quando a iluminação é fraca ou o motivo está à contraluz.
- SLOW (sincronização lenta): A velocidade do obturador diminui automaticamente para capturar a iluminação do fundo à noite ou com pouca luz. Use para incluir a iluminação do fundo em retratos.
- REAR (sincronização de cortina traseira): O flash dispara logo antes de o obturador fechar, criando uma corrente de luz atrás das fontes de luz em movimento (abaixo à direita). Se este ícone não for exibido, o flash disparará quando o obturador abrir (sincronização de cortina dianteira; o efeito que isto produz com as fontes de luz em movimento é mostrado abaixo à esquerda).

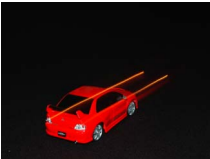

Sincronização de cortina dianteira

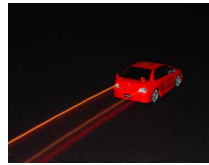

Sincronização de cortina traseira

### 🖉 Escolher um Modo Flash

O modo de flash pode também ser seleccionado rodando o disco de controlo enquanto mantém o botão \$ (1922) premido (CL 9; nos modos P, S, A, M e <sup>\$</sup>I, levante o flash antes de utilizar o botão \$ (1922) para escolher o modo de flash).

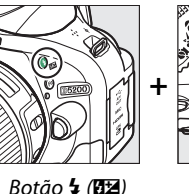

tão 🕻 (🖽)

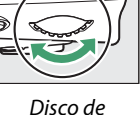

controlo

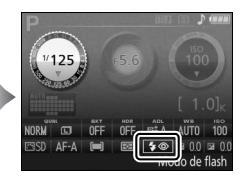

Ecrã de informações

### 🖉 O Flash Incorporado

Para obter informações sobre as objectivas que podem ser usadas com o flash incorporado, veja a página 202. Remova o para-sol da objectiva para evitar sombras. O flash tem um alcance mínimo de 0,6 m e não pode ser utilizado na gama macro das objectivas de zoom com função macro.

O disparo do obturador pode ser desactivado por breves instantes para proteger o flash depois de ter sido utilizado para vários disparos consecutivos. O flash pode ser utilizado novamente após uma curta pausa.

### Velocidades do Obturador Disponíveis com o Flash Incorporado

A velocidade do obturador é restrita às seguintes gamas quando é usado o flash incorporado:

| Modo                   | Velocidade do obturador                       | Modo | Velocidade do obturador                          |  |
|------------------------|-----------------------------------------------|------|--------------------------------------------------|--|
| 👸, Ž, 垄, 淡, 🐝, 🔞, P, A | <sup>1</sup> /200- <sup>1</sup> /60 S         | S    | <sup>1</sup> /200- <b>30 s</b>                   |  |
| <b>3</b> , †1          | <sup>1</sup> /200– <sup>1</sup> /125 <b>S</b> | М    | <sup>1</sup> / <sub>200</sub> –30 s, Exposição B |  |
| 5                      | 1/200-1 s                                     |      |                                                  |  |

Estão disponíveis velocidades de obturador tão lentas como 30 seg. nos modos de sincronização lenta, cortina traseira + sincronização lenta e sincronização lenta + redução do efeito de olhos vermelhos.

#### 🖉 Abertura, Sensibilidade e Alcance do Flash

O alcance do flash varia com a sensibilidade (equivalência ISO) e a abertura.

| Abertura com o equivalente a ISO |     |     |     |      |      | Alcance aproximado |         |
|----------------------------------|-----|-----|-----|------|------|--------------------|---------|
| 100                              | 200 | 400 | 800 | 1600 | 3200 | 6400               | m       |
| 1.4                              | 2   | 2.8 | 4   | 5.6  | 8    | 11                 | 1,0–8,5 |
| 2                                | 2.8 | 4   | 5.6 | 8    | 11   | 16                 | 0,7–6,0 |
| 2.8                              | 4   | 5.6 | 8   | 11   | 16   | 22                 | 0,6–4,2 |
| 4                                | 5.6 | 8   | 11  | 16   | 22   | 32                 | 0,6–3,0 |
| 5.6                              | 8   | 11  | 16  | 22   | 32   | —                  | 0,6–2,1 |
| 8                                | 11  | 16  | 22  | 32   | —    | —                  | 0,6–1,5 |
| 11                               | 16  | 22  | 32  | _    | _    | _                  | 0,6–1,1 |
| 16                               | 22  | 32  | —   | —    | —    | —                  | 0,6–0,7 |

## Sensibilidade ISO

A "sensibilidade ISO" é o equivalente digital da velocidade da película. Quanto maior for a sensibilidade ISO, menor será a luz necessária para fazer uma exposição, permitindo maiores velocidades de obturador ou aberturas mais pequenas, mas tornando mais provável que a imagem seja afectada por ruído (pixéis brilhantes espaçados aleatoriamente, nevoeiro ou linhas; o ruído é particularmente provável a definições entre Hi 0,3 (equivalente a ISO 8000) e Hi 2 (equivalente a ISO 25600)). Escolher **Automático** permite que a câmara defina automaticamente a sensibilidade ISO em resposta às condições de iluminação.

| Modo Sensibilidade ISO  |                                                                                              |  |  |  |
|-------------------------|----------------------------------------------------------------------------------------------|--|--|--|
| auto , 🟵 , 🔀            | Automática                                                                                   |  |  |  |
| P, S, A, M              | 100–6400 em passos de <sup>1</sup> /3 EV; Hi 0,3, Hi 0,7, Hi 1, Hi 2                         |  |  |  |
| Outros modos de disparo | Automático; 100–6400 em passos de <sup>1</sup> / <sub>3</sub> EV; Hi 0,3, Hi 0,7, Hi 1, Hi 2 |  |  |  |

### 1 Colocar o cursor no ecrã de informações.

Se a informação de disparo não for exibida no monitor, prima o botão (1). Prima novamente o botão (1) para colocar o cursor no ecrã de informações.

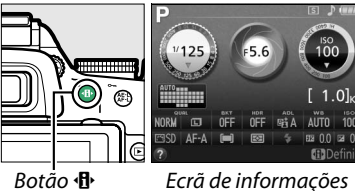

concibilidado ISO

Leia de iniorni

2 Apresentar as opções da sensibilidade ISO. Marque a sensibilidade ISO actual no ecrã de informações e pressione ⊛.

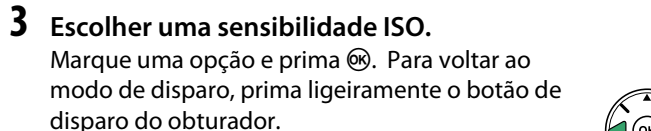

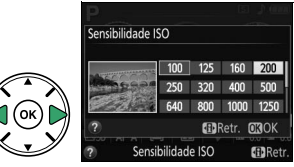

### 🖉 Automática

Se o disco de modos for rodado para P, S, A ou M depois de Automático ser seleccionado para a sensibilidade ISO noutro modo, a sensibilidade ISO seleccionada por último no modo P, S, A, ou M será restaurada.

### 🖉 O Menu de Disparo

A sensibilidade ISO também pode ser ajustada usando a opção **Definições de sensibilidade ISO** no menu de disparo (<sup>CII</sup> 150).

|         | MENU DE DISPARO                 |            |
|---------|---------------------------------|------------|
|         | Espaço de cor                   | sRGB       |
| •       | D-Lighting activo               | CELA       |
| <u></u> | HDR (gama dinâmica elevada)     | 0FF        |
| ۲.      | Redução do ruido expos. longa   | <b>OFF</b> |
| 4       | Red. ruído c/ ISO elevado       | NORM       |
|         | Definições de sensibilidade ISO |            |
|         | Modo de obturação               | S          |
|         | Exposição múltipla              | <b>OFF</b> |

### 🖉 Veja Também

Para obter informações sobre a activação do controlo automático da sensibilidade ISO nos modos **P**, **S**, **A** ou **M**, veja a página 154. Para obter informações sobre como utilizar a opção **Red. ruído c/ ISO elevado** no menu de disparo para reduzir o ruído com sensibilidades ISO elevadas, veja a página 153. Para obter informações sobre a utilização do botão **Fn** e o disco de controlo para seleccionar a sensibilidade ISO, veja a página 165.

## Fotografia com Intervalo de Disparo

A câmara está equipada para tirar fotografias automaticamente a intervalos predefinidos.

### 🔽 Antes de Fotografar

Antes de iniciar uma fotografia com intervalos de disparo, tire uma fotografia de teste com as definições actuais e visualize os resultados no monitor. Para assegurar que o disparo se inicia na altura desejada, verifique se o relógio da câmara está definido correctamente (<sup>III</sup> 173).

Recomenda-se o uso de tripé. Monte a câmara num tripé antes de iniciar o disparo. Para assegurar que a fotografia não será interrompida, certifique-se de que a bateria está totalmente carregada ou utilize um adaptador CA EH-5b e um conector de alimentação EP-5A opcionais.

## **1** Seleccionar Intervalos de disparo.

Pressione o botão MENU para exibir os menus. Marque Intervalos de disparo no menu de disparo e prima ▶.

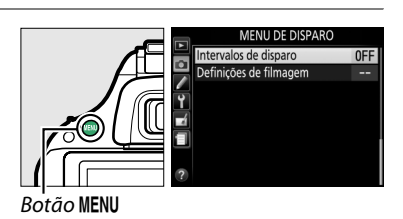

### 2 Escolher uma hora de início.

Escolha entre os seguintes accionadores de início.

- Para começar a fotografar imediatamente, marque Agora e prima ▶. O disparo inicia-se após cerca de três segundos após as definições estarem completas; proceda para o Passo 3.
- Para escolher a hora de início, marque Hora de início e prima ▶ para apresentar as opções de hora de início à direita. Prima ◄ ou ▶ para marcar horas ou minutos e prima ▲ ou ▼ para alterar. Prima ▶ para continuar.

## **3** Escolher o intervalo.

Prima ◀ ou ▶ para marcar horas, minutos ou segundos e prima ▲ ou ▼ para escolher um intervalo mais longo que a velocidade do obturador mais lenta prevista. Prima ▶ para continuar.

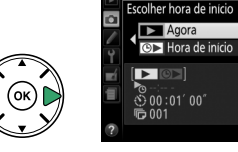

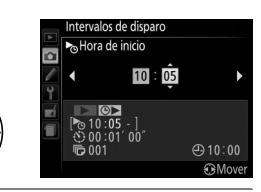

⊕ 10÷00

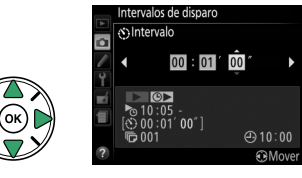

### 4 Escolher o número de intervalos. Prima ◄ ou ► para marcar o número de intervalos (ou seja, o número de vezes que a câmara dispara); prima ▲ ou ▼ para alterar. Prima ► para continuar.

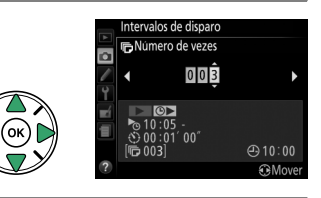

## 5 Iniciar o disparo.

Marque **Ligado** e prima (para voltar ao menu de disparo sem iniciar os intervalos de disparo, marque **Desligado** e prima (s). A primeira série de fotografias será tirada a uma hora de início específica, ou após cerca de 3 s

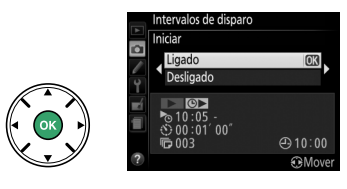

se **Agora** foi seleccionado para **Escolher hora de início** no Passo 2. O disparo continuará no intervalo seleccionado até que todas as fotografias tenham sido tiradas. Note que, como a velocidade do obturador e o tempo necessário para gravar a imagem no cartão de memória podem variar de disparo para disparo, podem ser ignorados alguns intervalos se a câmara ainda estiver em processo de gravação do último intervalo. Se o disparo não puder proceder nas definições actuais (por exemplo, se uma velocidade do obturador de "Exposição B" estiver actualmente seleccionada no modo de disparo **M** ou a hora de início é em menos de um minuto), será apresentado um aviso no monitor.

### 🖉 Tapar o Visor

Para evitar que a luz que entra pelo visor interfira na exposição, retire a ocular de borracha e cubra o visor com a tampa da ocular DK-5 fornecida (口 32).

### 🖉 Outras Definições

As definições não podem ser ajustadas durante a fotografia com intervalos de disparo. Independentemente do modo de obturação seleccionado, a câmara tira uma fotografia em cada intervalo; no modo 💷, o ruído da câmara será reduzido. O bracketing (🎞 83), a exposição múltipla (🞞 73) e a alta gama dinâmica (HDR; 🞞 71) não podem ser utilizados.

### 🖉 Interromper a Fotografia com Intervalos de Disparo

Para interromper os intervalos de disparo, desligue a câmara ou rode o disco de modos para uma nova definição. Retornar o monitor para a posição de armazenamento não interrompe os intervalos de disparo.

## Restaurar Definições Padrão

As definições da câmara listadas abaixo e na página 54 podem ser restauradas para valores padrão segurando os botões **MENU** e **·D**· em conjunto durante mais de dois segundos (estes botões estão marcados por um ponto verde). O ecrã de informações desliga-se por breves momentos enquanto as definições são restauradas.

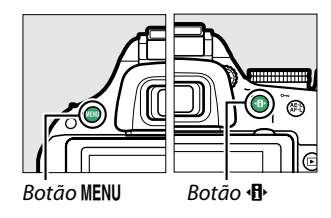

### Definições Acessíveis a partir do Ecrã de Informações

| Opção                                                                                                    | Predefinição            |                    | Opção                                                                                                    | Predefinição           |    |  |
|----------------------------------------------------------------------------------------------------|-------------------------|--------------------|----------------------------------------------------------------------------------------------------|------------------------|----|--|
| Qualidade de imagem                                                                                                    | JPEG normal             | Modo de área de AF |                                                                                                    |                        |    |  |
| Tamanho de imagem                                                                                                    | Grande                  | 44                 | Visor                                                                                                    |                        |    |  |
| Bracketing automático                                                                                                    |                         |                    |                                                                                                    | AF de ponto            |    |  |
| P, S, A, M                                                                                                    | Desligado               | 83                 | <, :, :, :, ⊠, ::::, :≤                                                                                                    | simples                | 36 |  |
| HDR (gama dinâmica elevada)                                                                                                    | )                       |                    |                                                                                                    | AF área dinâm.         |    |  |
| P, S, A, M                                                                                                    | Desligado               | 71                 |                                                                                                    | (39 pontos)            |    |  |
| D-Lighting activo                                                                                                    |                         | <u> </u>           | <b>10</b> , (9), <b>1</b> , <b>10</b> , <b>2</b> , <b>10</b> , <b>10</b> , <b>1</b> | AF de área             |    |  |
| P, S, A, M                                                                                                    | Automático              | 69                 | ≦, <b>≜</b> , ♥, ♥, ♥, 𝔄, 𝒞, ₽, S, A, M                                                                                                    | automática             |    |  |
| Equilíbrio de brancos <sup>1</sup>                                                                                                    |                         |                    | Visualização em directo/film                                                                                                    | agens                  |    |  |
| P, S, A, M                                                                                                    | Automático              | 76                 | Ž, <b>M</b> , ⅔, ⊠, ¾, 18, ≅, ≧, ♀,                                                                                                    | AF prioridade          |    |  |
| Sensibilidade ISO                                                                                                    |                         |                    |                                                                                                    |                        | -  |  |
| P, S, A, M                                                                                                    | 100                     |                    | , , , , , , , , , , , , , , , , , , ,                                                                                                    | área ampla             | 95 |  |
| <ol> <li>▲</li> <li>▲</li></ol> | Automático              | 40                 | 1, 3, R, M                                                                                                    | AF de                  |    |  |
| , 盇, ♀, ♀, ♀, ♥, *1, ☜, ₲, ↗,                                                                                                    |                         | 49                 | <b>3</b> , 11                                                                                                    | área normal            |    |  |
| 孟, Hi, Lo                                                                                                    |                         |                    | Medição                                                                                                    |                        |    |  |
| Definições de Picture Control                                                                                                    |                         |                    | P. S. A. M                                                                                                    | Medicão matricial      | 62 |  |
| P, S, A, M                                                                                                    | Inalterado <sup>2</sup> | 86                 | Modo de flash                                                                                                    |                        |    |  |
| Modo de focagem                                                                                                    | -                       |                    |                                                                                                    | Automático             |    |  |
| Visor                                                                                                    |                         |                    |                                                                                                    | Sincronização          |    |  |
| Modos de disparo que não                                                                                                    | AF-A                    | 33                 | <b>E</b>                                                                                                    | lenta automática       |    |  |
| Visualização em directo/                                                                                                    |                         | <u> </u>           |                                                                                                    | Auto + redução         | 46 |  |
| filmagens                                                                                                    | AF-S                    | 94                 |                                                                                                    | oinos vermelhos        |    |  |
|                                                                                                    |                         |                    | P, S, A, M                                                                                                    | Flash de<br>enchimento |    |  |
|                                                                                                    |                         |                    | Compensação do flash                                                                                                    |                        |    |  |

| P, S, A, M               | Desligada | 67 |  |  |  |  |
|--------------------------|-----------|----|--|--|--|--|
| Compensação de exposição |           |    |  |  |  |  |
| 🖾, P, S, A, M            | Desligada | 65 |  |  |  |  |

1 Ajuste com precisão restaurado para zero.

2 Apenas o Picture Control actual.

### **II** Outras Definições

| Opção                          | Predefinição | m   | Opção                                                                                                    | Predefinição | Π     |  |
|--------------------------------|--------------|-----|----------------------------------------------------------------------------------------------------|--------------|-------|--|
| Modo de obturação              | ·            |     | Modo de efeitos especiais                                                                                                    |              |       |  |
| *, <b>#</b>                    | Contínuo H   |     | ন্থি                                                                                                    |              |       |  |
| Outros modos de disparo        | Imagem-a-    | 29  | Vividez                                                                                                    | 0            | 11    |  |
|                                | imagem       |     | Contornos                                                                                                    | 0            | 1''   |  |
| Ponto de focagem *             | Central      | 38  | 6                                                                                                    |              |       |  |
| Segurança de bloqueio de AE/AF |              |     | Orientação                                                                                                    | Paisagem     | 1.    |  |
| Modos de disparo que não       | Desligado    | 166 | Largura                                                                                                    | Normal       | - 11  |  |
|                                |              |     | at the second second se |              |       |  |
| Programa flexível              |              |     | Cor                                                                                                    | Desligado    |       |  |
| P                              | Desligado    | 56  | Gama de cor                                                                                                    | 3            | - 116 |  |
| Exposição múltipla             |              |     |                                                                                                    |              | _     |  |
| Modo de exposição múltipla     | a            |     |                                                                                                    |              |       |  |
| P, S, A, M                     | Desligado    | 73  |                                                                                                    |              |       |  |
|                                |              |     |                                                                                                    |              |       |  |

\* Ponto de focagem não apresentado se (=) (AF de área automática) estiver seleccionado para modo de área de AF.

# Modos P, S, A e M

## Velocidade do Obturador e Abertura

Os modos **P**, **S**, **A** e **M** oferecem diferentes graus de controlo sobre a velocidade do obturador e a abertura:

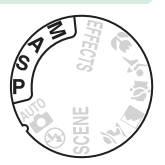

|   | Modo                                                | Descrição                                                                                                    |
|---|-----------------------------------------------------|----------------------------------------------------------------------------------------------------|
| Р | Programação<br>automática (🎞 56)                    | A câmara define a velocidade do obturador e a abertura para obter a<br>exposição ideal. Este modo é recomendado para as fotografias<br>instantâneas e noutras situações nas quais há pouco tempo para<br>ajustar as definições da câmara. |
| S | Automático com<br>prioridade ao<br>obturador (🕮 57) | O utilizador escolhe a velocidade do obturador; a câmara selecciona a abertura para obter os melhores resultados. Utilize para congelar ou aplicar efeito tremido ao movimento.                                                           |
| A | Automático com<br>prioridade à abertura<br>(🕮 58)   | O utilizador escolhe a abertura; a câmara selecciona a velocidade do<br>obturador para obter os melhores resultados. Use para aplicar o efeito<br>tremido ao fundo ou para focar quer o primeiro plano quer o fundo.                      |
| м | Manual (🎞 59)                                       | O utilizador controla a velocidade do obturador e a abertura. Defina a velocidade do obturador para "Bulb" (Exposição B) ou "Time" (Tempo) para as exposições longas.                                                                     |

### 🔽 Anéis de Abertura da Objectiva

Ao usar uma objectiva com CPU equipada com um anel de abertura (🕮 200), bloqueie o anel de abertura na abertura mínima (número f mais alto). As objectivas tipo G não estão equipadas com um anel de abertura.

### 🖉 Velocidade do Obturador e Abertura

A mesma exposição pode ser obtida com diferentes combinações de velocidade do obturador e abertura. As velocidades rápidas do obturador e as grandes aberturas fixam os motivos em movimento e suavizam os detalhes do fundo, enquanto que as velocidades lentas do obturador e as pequenas aberturas aplicam o efeito tremido aos objectos em movimento e destacam os detalhes do fundo.

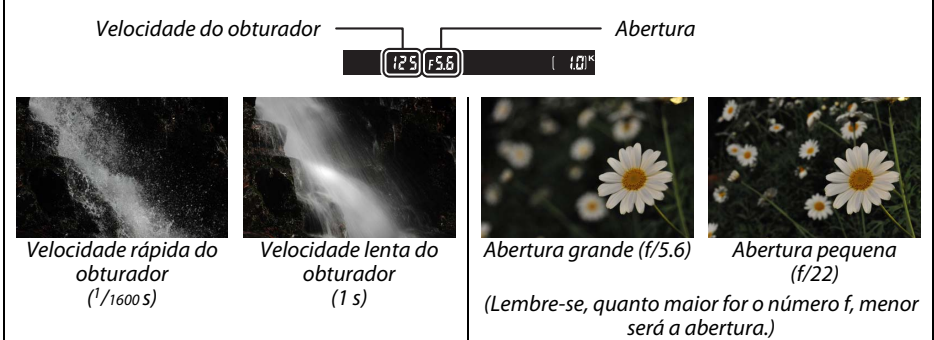
## Modo P (Programação Automática)

Neste modo, a câmara ajusta automaticamente a velocidade do obturador e a abertura para obter a exposição ideal na maioria das situações. Este modo é recomendado para fotografias instantâneas e outras situações nas quais pretenda que a câmara controle a velocidade do obturador e a abertura. Para tirar fotografias no modo programação automática

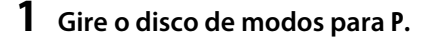

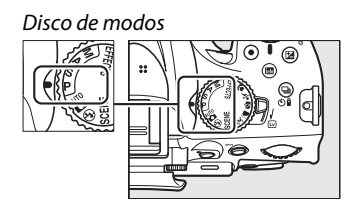

2 Enguadrar uma fotografia, focar e disparar.

#### 🦉 Programa Flexível

No modo P, podem ser seleccionadas diferentes combinações de velocidade do obturador e abertura rodando o disco de controlo ("programa flexível"). Rode o disco para a direita para grandes aberturas (números f baixos) que desfocam os detalhes do fundo ou para grandes velocidades do obturador para "congelar" o movimento. Rode o disco para a esquerda para aberturas pequenas (números faltos), que aumentam a profundidade de campo, ou para velocidades lentas do obturador, que desfocam o movimento. Todas as

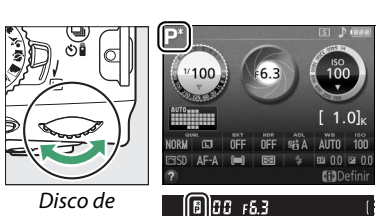

controlo

combinações produzem a mesma exposição. Enquanto o programa flexível está em vigor, aparece um indicador 🖥 🖻) no visor e no ecrã de informações. Para restaurar as definições padrão da velocidade do obturador e da abertura, rode o disco de controlo até que o indicador deixe de ser apresentado, escolha outro modo ou desligue a câmara.

#### 🖉 Veia Também

Consulte a página 223 para obter informações sobre o programa de exposição incorporado.

## Modo S (Auto. c/ prior. ao obturador)

No modo automático com prioridade ao obturador, o utilizador escolhe a velocidade do obturador enquanto a câmara selecciona automaticamente a abertura que produzirá a exposição ideal. Utilize velocidades do obturador lentas para sugerir movimento desfocando os motivos em movimento e velocidades do obturador rápidas para "congelar" o movimento.

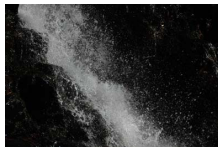

Velocidade rápida do obturador (1/1600 seg.)

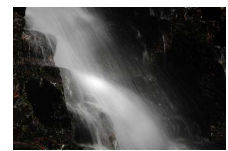

Velocidade lenta do obturador (1 seg.)

Para tirar fotografias no modo automático com prioridade ao obturador:

**1** Gire o disco de modos para S.

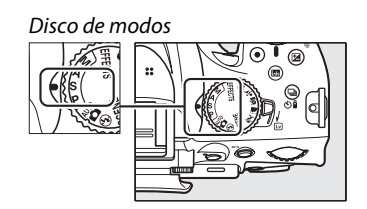

2 Escolher a velocidade do obturador. A velocidade do obturador é mostrada no visor e no ecrã de informações. Rode o disco de controlo para escolher a velocidade do obturador pretendida a partir de valores entre 30 seg. e <sup>1</sup>/<sub>4000</sub> seg.

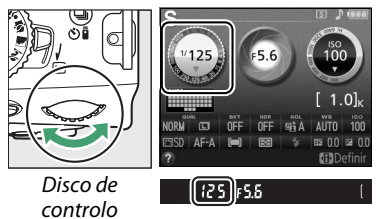

**3** Enquadrar uma fotografia, focar e disparar.

## <u>Modo A (Automático com Prioridade à Abertura)</u>

No modo automático com prioridade à abertura, o utilizador escolhe a abertura enquanto a câmara selecciona automaticamente a velocidade do obturador que produzirá a exposição ideal. As grandes aberturas (números f baixos) reduzem a profundidade de campo, desfocando os objectos atrás e à frente do motivo principal. As pequenas aberturas (números f altos) aumentam a profundidade de campo, destacando os detalhes no segundo e no primeiro plano. Curtas profundidades de campo são geralmente usadas em retratos para desfocar os detalhes do fundo, e as longas profundidades de campo em fotografias de paisagens para focar o primeiro e o segundo planos.

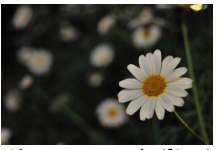

Abertura grande (f/5.6)

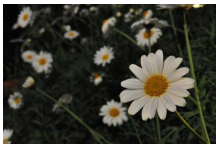

Abertura pequena (f/22)

Para tirar fotografias no modo automático com prioridade à abertura:

#### **1** Girar o disco de modos para A.

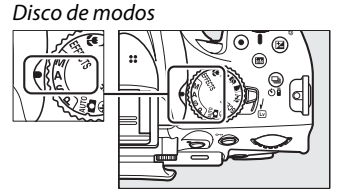

## **2** Escolher uma abertura.

A abertura é mostrada no visor e no ecrã de informações. Rode o disco de controlo para escolher a abertura desejada a partir dos valores entre o mínimo e o máximo para a objectiva.

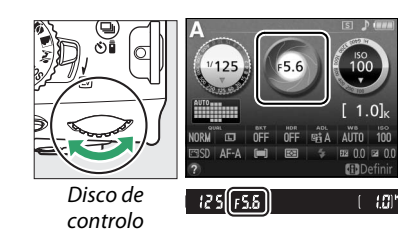

**3** Enquadrar uma fotografia, focar e disparar.

## <u>Modo M (Manual)</u>

No modo manual, a velocidade do obturador e a abertura são controlados pelo utilizador. Para tirar fotografias no modo manual:

#### 1 Gire o disco de modos para M.

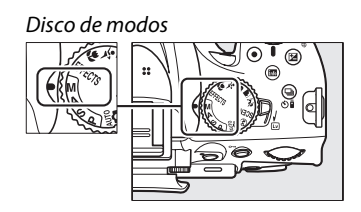

#### 2 Escolher a abertura e a velocidade do obturador.

Verificando o indicador da exposição (veja abaixo), ajuste a velocidade do obturador e a abertura. A velocidade do obturador é seleccionada rodando o disco de controlo: escolha a partir de valores entre 30 seg. e <sup>1</sup>/<sub>4000</sub> seg. ou seleccione "Bulb" (Exposição B) ou "Time" (Tempo) para manter o obturador aberto por tempo indeterminado para uma exposição de longa duração ( $\Box$  60). A abertura é seleccionada rodando o disco de controlo enquanto mantém o botão 🖬 (C) premido: escolha de entre valores entre o mínimo e o máximo para as objectivas. A velocidade do obturador e a abertura são mostradas no visor e no ecrã de informações.

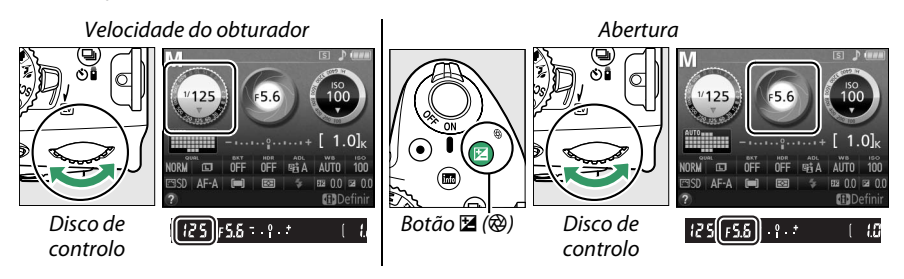

**3** Enquadrar uma fotografia, focar e disparar.

#### 🖉 O Indicador de Exposição

Se uma objectiva com CPU estiver montada (III 199) e uma velocidade do obturador que não "Bulb" (Exposição B) ou "Time" (Tempo) estiver seleccionada, o indicador de exposição no visor e no ecrã de informação mostra se a fotografia ficaria sub ou sobre exposta com as definições actuais (o ecrã varia dependendo das opções seleccionadas para as Definições Personalizadas b1, **Passos EV p/ controlo expos.** e f5, **Inverter indicadores**; II 159, 166). Se os limites da medição de exposição ou do sistema de controlo da exposição da visualização em directo forem excedidos, o indicador piscará.

| Exposição ideal | Subexposta em <sup>1</sup> /3 EV | Sobreexposta em mais de 2 EV |  |
|-----------------|----------------------------------|------------------------------|--|
| <del>.</del>    | 0 . +                            | 0 +<br>. Inini⊾              |  |

#### Exposições de Longa Duração (Apenas Modo M)

Seleccione as seguintes velocidades do obturador para as exposições de longa duração de luzes em movimento, estrelas, cenas nocturnas ou fogos de artifício.

 Exposição B (bu ¿ b): O obturador permanece aberto enquanto o botão de disparo do obturador for premido. Para evitar o efeito tremido, utilize um tripé, controlos remotos sem fios opcionais WR-R10 e WR-T10 ou um cabo de disparo remoto opcional MC-DC2 (III 210). Os botões de disparo do obturador no WR-T10 e no MC-DC2 realizam a mesma função que o botão de disparo do obturador da câmara.

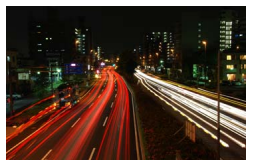

Duração da exposição: 35 seg. Abertura: f/25

 Tempo (- -): Requer um controlo remoto ML-L3 opcional (
 <sup>(III)</sup> 210). Inicie a exposição pressionando o botão de disparo do obturador ML-L3. O obturador permanece aberto durante 30 minutos ou até o botão ser pressionado uma segunda vez.

#### **1** Preparar a câmara.

Monte a câmara num tripé ou coloque-a sobre uma superfície plana e estável. Para evitar que a luz que entra pelo visor interfira na exposição, retire a ocular de borracha e cubra o visor com a tampa da ocular DK-5 fornecida ( $\square$  32). Para evitar uma perda de alimentação antes de a exposição estar completa, use uma bateria EN-EL14 completamente carregada ou um adaptador CA EH-5b e um conector de alimentação EP-5A opcionais. Note que o ruído (pontos brilhantes, pixéis dispostos aleatoriamente ou nevoeiro) poderão aparecer em exposições longas; antes de disparar, escolha **Ligada** para **Redução do ruído expos. longa** no menu de disparo ( $\square$  153).

#### **2** Girar o disco de modos para M.

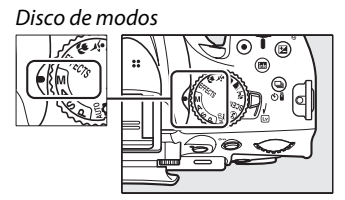

3 Escolher uma velocidade do obturador. Rode o disco de controlo para escolher uma velocidade do obturador de Bulb (Exposição B) (bu ¿ b). Para uma velocidade de obturador de "Time" (Tempo) (- -), escolha um modo de obturação por controlo remoto (□ 31) depois de escolher a velocidade do obturador.

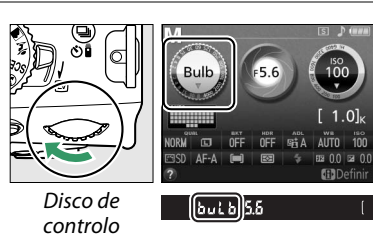

#### 4 Abrir o obturador.

**Exposição B**: Depois de focar, prima o botão de disparo do obturador na câmara ou no cabo remoto opcional até ao fim. Mantenha o botão de disparo do obturador premido até a exposição estar completa.

Tempo: Prima completamente o botão de disparo do obturador do ML-L3.

## 5 Fechar o obturador.

**Exposição B**: Retire o dedo do botão de disparo do obturador.

**Tempo**: Prima completamente o botão de disparo do obturador do ML-L3. O disparo termina automaticamente ao fim de 30 minutos.

# Exposição

## <u>Medição</u>

Escolha como a câmara define a exposição nos modos **P**, **S**, **A** e **M** (nos outros modos, a câmara selecciona automaticamente o método de medição).

|                            | Método                          | Descrição                                                                                                    |
|----------------------------|---------------------------------|----------------------------------------------------------------------------------------------------|
| Medição<br>matricial<br>in |                                 | Produz resultados naturais na maioria das situações. A câmara usa um sensor RGB de 2016 pixéis para medir uma área ampla do enquadramento e define a exposição de acordo com a distribuição de tons, cor, composição e, com objectivas do tipo G ou D (D 200), informação da distância (medição matricial da cor 3D II; com outras objectivas com CPU, a câmara usa a medição matricial da cor II, que não inclui as informações da distância 3D). |
| ۲                          | Medição<br>central<br>ponderada | A câmara mede todo o enquadramento, mas atribui maior ponderação à área<br>central. Medição clássica para retratos; recomendada ao usar filtros com um factor<br>de exposição (factor de filtro) superior a 1×.                                                                                                    |
| ·                          | Medição<br>localizada           | A câmara mede o ponto de focagem actual; use para medir motivos fora do centro<br>(se <b>III) AF de área automática</b> for seleccionado para o modo de área de AF durante<br>a fotografia através do visor, como descrito na página 36, a câmara medirá o ponto<br>central da focagem). Assegura a correcta exposição do motivo, mesmo quando o<br>fundo é muito mais claro ou escuro.                                                            |

## 1 Colocar o cursor no ecrã de informações.

Se a informação de disparo não for exibida no monitor, prima o botão **1**. Prima novamente o botão **1**. para colocar o cursor no ecrã de informações.

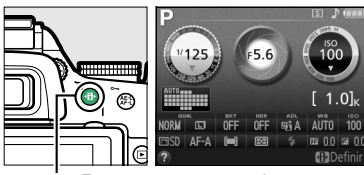

Botảo 🚯

Ecrã de informações

#### 2 Apresentar as opções de medição. Marque o método de medição actual no ecrã de informações e pressione <sup>®</sup>.

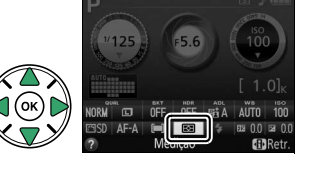

#### **3** Escolher um método de medição. Marque uma opção e prima ®. Para voltar ao modo de disparo, prima ligeiramente o botão de disparo do obturador.

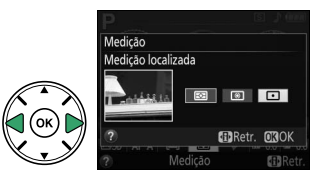

# Bloqueio de Exposição Automática

Utilize o bloqueio de exposição automática para recompor fotografias depois de utilizar (Medição central ponderada) e : (Medição localizada) para medir a exposição; note que o bloqueio de exposição automática não está disponível no modo " o .

## 1 Medir a exposição.

Posicione o motivo (medição central ponderada) ou o ponto de focagem seleccionado (medição localizada) no centro do enquadramento e prima ligeiramente o botão de disparo do obturador para definir a focagem e medir a exposição. Verifique se o indicador de focagem (•) aparece no visor.

## **2** Bloquear a Exposição.

#### 🖉 Bloqueio de Exposição Automática

Se Ligado está seleccionado para a Definição Personalizada c1 (Botão disp. obturador AE-L; III 159), a exposição irá bloquear quando o botão de disparo do obturador está ligeiramente premido. Para informação sobre alterar a função do botão AE-L/AF-L, consulte a Definição Personalizada f2 (Atribuir botão AE-L/AF-L; III 166).

Enquanto o bloqueio da exposição estiver em vigor, aparecerá o indicador **AE-L** no visor.

## **3** Recompor a fotografia.

Mantendo o botão 群 (**O-n**) premido, recomponha a fotografia e dispare.

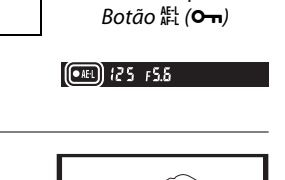

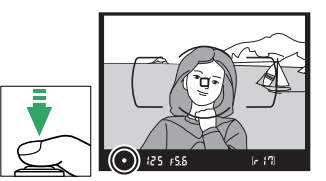

Botão de disparo

do obturador

T

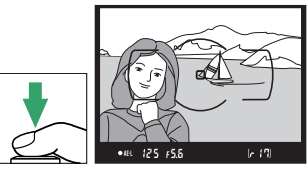

**Ajustar a Velocidade do Obturador e a Abertura** Enquanto o bloqueio da exposição está em vigor, as seguintes definições podem ser ajustadas sem alterar o valor medido para a exposição:

| Modo                                               | Definição                                  |  |
|----------------------------------------------------|--------------------------------------------|--|
| rogramação automática Velocidade do obtu           | rador e abertura (programa flexível; 🕮 56) |  |
| omático com prioridade ao V<br>obturador V         | ao Velocidade do obturador                 |  |
| omático com prioridade à abertura                  | Abertura                                   |  |
| obturador<br>tomático com prioridade à<br>abertura | Abertura                                   |  |

O próprio método de medição não pode ser alterado enquanto o bloqueio da exposição está em vigor.

#### 1 Colocar o cursor no ecrã de informações.

monitor, prima o botão 1. Prima novamente o botão 🚯 para colocar o cursor no ecrã de informações.

# Compensação de Exposição

A compensação da exposição é utilizada para alterar a exposição a partir do valor sugerido pela câmara, tornando as fotografias mais claras ou mais escuras. É mais efectivo guando utilizado com 🖲 (Medição central ponderada) ou 🖸 (Medição localizada) (C 62). Escolha a partir de valores entre –5 EV (subexposição) e +5 EV (sobreexposição) em aumentos de <sup>1</sup>/<sub>3</sub> EV. Em geral, os valores positivos tornam o motivo mais claro, enquanto que valores negativos tornam-no mais escuro.

Sem compensação de exposição

Se a informação de disparo não for exibida no

Ecrã de informações

#### 2 Exiba as opções de compensação da exposição.

Margue a compensação de exposição no ecrã de informações e pressione ®.

## **3** Escolher um valor.

Margue um valor e prima 🐵. Para voltar ao modo de disparo, prima ligeiramente o botão de disparo do obturador.

A exposição normal pode ser restaurada definindo a compensação de exposição para ±0. A compensação da exposição não é restaurada guando a câmara é desligada, mas é restaurada se seleccionar outro modo após escolher 🖄.

65

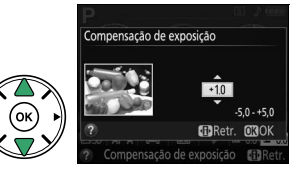

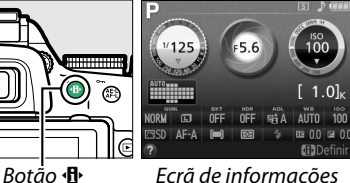

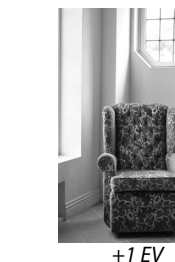

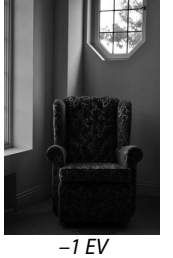

#### 🖉 🛛 Botão 🖬 (🕲)

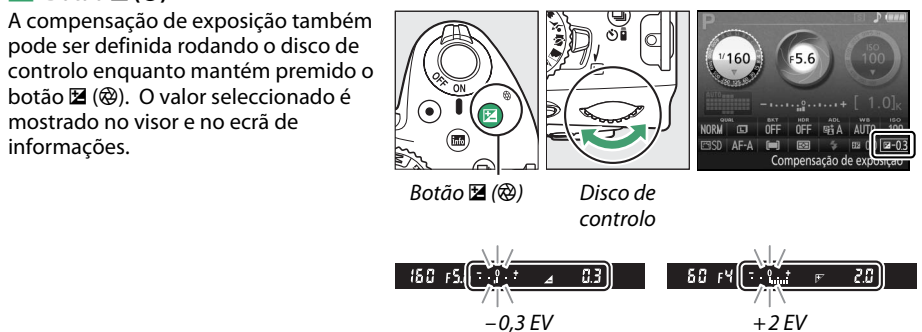

#### 🖉 Modo M

No modo **M**, a compensação de exposição afecta apenas o indicador de exposição; a velocidade do obturador e a abertura não mudam.

#### 🖉 Utilizar um Flash

Quando um flash é utilizado, a compensação da exposição afecta tanto a exposição do fundo como o nível do flash.

#### 🖉 Veja Também

Para informação sobre escolher o tamanho dos incrementos disponíveis para a compensação de exposição, consulte a Definição Personalizada b1 (**Passos EV p/ controlo expos.**, <sup>CII</sup> 159). Para informação sobre variar a exposição automaticamente durante uma série de disparos, consulte a página 83.

## Compensação do Flash

A compensação do flash é utilizada para alterar a saída de flash a partir do nível sugerido pela câmara, alterando a luminosidade do motivo principal em relação ao fundo. Escolha valores entre -3 EV (mais escuro) e +1 EV (mais claro) em aumentos de  $\frac{1}{3}$  EV; em geral, os valores positivos tornam o motivo mais claro, enquanto os valores negativos tornam o motivo mais escuro.

#### 1 Colocar o cursor no ecrã de informações. Se a informação de disparo não for exibida no monitor, prima o botão . Prima novamente o botão para colocar o cursor no ecrã de informações.

#### 2 Apresentar as opções de compensação de flash.

Marque a compensação do flash no ecrã de informações e pressione ®.

## **3** Escolher um valor.

Margue um valor e prima 🐵. Para voltar ao modo de disparo, prima ligeiramente o botão de disparo do obturador.

A saída do flash normal pode ser restaurada definindo a compensação do flash para ±0. A compensação do flash não é restaurada guando a câmara é desligada.

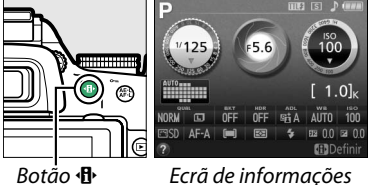

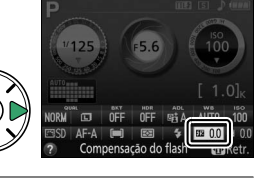

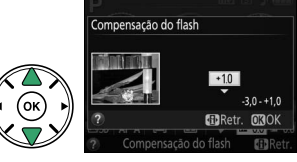

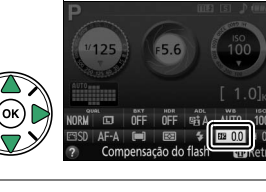

#### 🖉 Botões 🗲 (🖽) e 🖬 (🕲)

A compensação do flash também pode ser definida rodando o disco de controlo enguanto prime os botões 🗲 (🖽) e 🔀 (@). O valor seleccionado é mostrado no visor e no ecrã de informações.

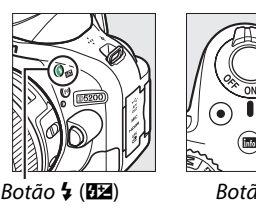

**5**24⊿

-0.3 EV

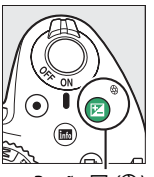

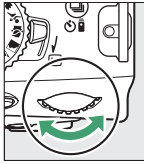

Botão 🖬 (🕲)

Disco de controlo

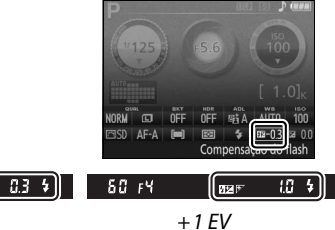

#### Unidades de Flash Opcionais

A compensação do flash também está disponível com as unidades opcionais de flash que suportam o Sistema de iluminação criativa (Creative Lighting System, CLS; consulte a página 205). SB-910, SB-900, SB-800, SB-700 e SB-600 também permitem que a compensação de flash seja definida usando os controlos na unidade de flash. A compensação de flash seleccionada com a unidade de flash opcional é adicionada à compensação de flash seleccionada com a câmara.

180 FS.8

#### 🖉 Veja Também

Para informação sobre escolher o tamanho dos incrementos disponíveis para a compensação do flash, consulte a Definição Personalizada b1 (Passos EV p/ controlo expos., 🕮 159).

# Preservar Detalhes nos Realces e nas Sombras

## **D-Lighting Activo**

O D-Lighting activo preserva detalhes em realces e sombras, criando fotografias com contraste natural. Utilize para cenas de alto contraste, por exemplo, ao fotografar uma cena de paisagem ao ar livre fortemente iluminada através de uma porta ou janela, ou ao fotografar motivos sombreados num dia de sol. É mais eficaz guando utilizada com a medição 🖾 (Medição matricial; 🕮 62).

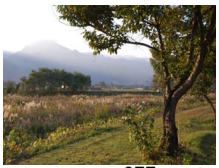

D-Lighting Activo: 0FF Desligado

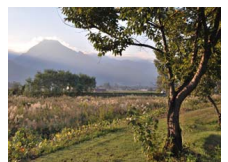

D-Lighting activo: 5 A Automático

#### 1 Colocar o cursor no ecrã de informações. Se a informação de disparo não for exibida no monitor, prima o botão 🚯. Prima novamente o botão para colocar o cursor no ecrã de informações.

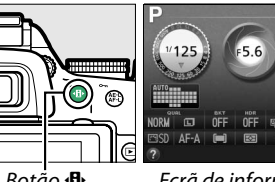

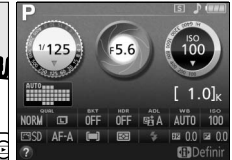

Botão 🕀

Ecrã de informações

#### **2** Apresentar opções de D-Lighting Activo. Margue D-Lighting activo no ecrã de informações e pressione 🛞.

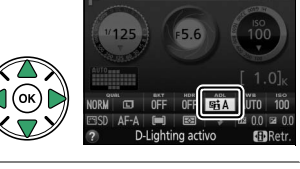

#### 3 Escolher uma opcão.

Margue 暗 A Automático, 暗 H<sup>\*</sup> Muito elevado, 昭日Elevado,昭Normal,昭L Reduzido ou seleccionado, a câmara ajustará automaticamente o D-Lighting activo de acordo com as condições

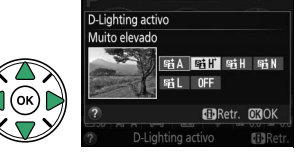

fotográficas. Para voltar para o modo de disparo, prima ligeiramente o botão de disparo do obturador.

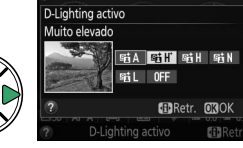

#### V D-Lighting Activo

Pode aparecer ruído (pixéis brilhantes aleatórios, nevoeiro ou linhas) em fotografias tiradas com D-Lighting activo. Pode ser visível sombreado irregular em alguns motivos. O D-Lighting activo não pode ser utilizado a sensibilidades ISO de Hi 0,3 ou superiores. Uma definição de 暗A **Automático** é equivalente a 暗N **Normal** no modo **M** ou quando a medição central ponderada ou a medição localizada são utilizadas.

#### 🖉 "D-Lighting activo" Versus "D-Lighting"

A opção **D-Lighting activo** no menu de disparo ajusta a exposição antes do disparo para optimizar a gama dinâmica, enquanto que a opção **D-Lighting** no menu de retoque (<sup>(1)</sup> 180) aclara sombras nas imagens depois do disparo.

#### 🖉 O Menu de Disparo

O D-Lighting activo também pode ser ajustado usando a opção **D-Lighting activo** no menu de disparo (🗆 150).

|    | MENU DE DISPARO                 |            |
|----|---------------------------------|------------|
|    | Espaço de cor                   | sRGB       |
| •  | D-Lighting activo               | 暗Α         |
|    | HDR (gama dinâmica elevada)     | 0FF        |
| T. | Redução do ruído expos. longa   | <b>OFF</b> |
|    | Red. ruido c/ ISO elevado       | NORM       |
|    | Definições de sensibilidade ISO |            |
|    | Modo de obturação               | S          |
| ?  | Exposição múltipla              | 0FF        |

#### 🖉 Veja Também

Para informação sobre variar o D-Lighting activo automaticamente durante uma série de disparos, consulte a página 83. Para obter mais informações sobre como usar o botão **Fn** e o disco de controlo para seleccionar um **D-Lighting activo**, consulte a página 165.

## Gama Dinâmica Elevada (HDR)

A Gama Dinâmica Elevada (High Dynamic Range, HDR) combina duas exposições que formam um única imagem que captura uma grande gama de tons de sombras a realces, mesmo em motivos de alto contraste. O HDR é mais eficiente quando utilizado com (Medição matricial) (C 62; com outros métodos de medição, uma definição de AUTO Automático é equivalente a NORM Normal). Não pode ser utilizado para gravar imagens NEF (RAW). O flash não pode ser utilizado quando está em vigor o HDR.

Primeira exposição (mais escura)

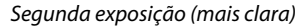

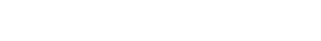

Botão 🕀

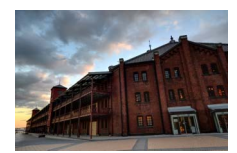

Imagem HDR combinada

## Colocar o cursor no ecrã de informações. Se a informação de disparo não for exibida no monitor, prima o botão (1). Prima novamente o botão (1) para colocar o cursor no ecrã de informações.

# **2** Apresentar as opções HDR (Gama Dinâmica Elevada).

Marque HDR (Gama Dinâmica Elevada) no ecrã de informações e pressione ®.

### **3** Escolher uma opção.

Marque AUTO Automático, HIGH<sup>®</sup> Muito elevado, HIGH Elevado, NORM Normal, LOW Reduzido ou OFF Desligado e prima ®. Se AUTO Automático estiver seleccionado, a câmara ajustará automaticamente o HDR de acordo com as

condições fotográficas. Para voltar para o modo de disparo, prima ligeiramente o botão de disparo do obturador.

Hdr será apresentado no visor.

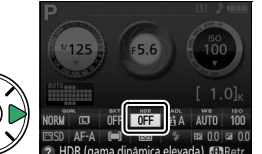

Ecrã de informações

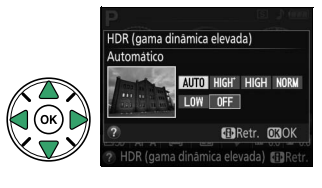

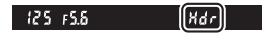

4 Enquadrar uma fotografia, focar e disparar. A câmara tira duas exposições quando o botão de disparo do obturador é completamente premido. "Jab Hdr" piscará no visor enquanto as imagens são combinadas; não podem ser tiradas fotografias até que a gravação esteja completa. O HDR desligase automaticamente após a fotografia ser tirada; para desligar o HDR antes do disparo, rode o disco de modos para uma definição que não P, S, A ou M.

#### 🔽 Enquadrar Fotografias HDR

As extremidades da imagem podem ser recortadas. Os resultados pretendidos podem não ser alcançados se a câmara ou o motivo se moverem durante o disparo. Dependendo da cena, o efeito pode não ser visível ou podem aparecer sombras em volta de objectos brilhantes ou auréolas em volta de objectos escuros. Pode ser visível sombreado irregular em alguns motivos.

#### 🧭 O Menu de Disparo

O HDR (Gama Dinâmica Elevada) também pode ser ajustada utilizando a opção HDR (gama dinâmica elevada) no menu de disparo (<sup>[]</sup> 150).

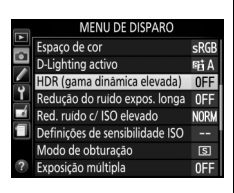

#### 🖉 Veja Também

Para obter informações sobre a utilização do botão **Fn** e do disco de controlo para seleccionar uma opção HDR, veja a página 165.

# **Exposição Múltipla**

Siga os passos abaixo para gravar uma série de duas ou três exposições numa única fotografia. Exposições múltiplas produzem cores visivelmente superiores às de sobreposições fotográficas geradas por software criadas a partir de imagens existentes.

#### **II** Criar uma Exposição Múltipla

As exposições múltiplas não podem ser gravadas em visualização em directo. Saia da visualização em directo antes de continuar. Note que a definições padrão, o disparo terminará e uma exposição múltipla será gravada automaticamente se não forem realizadas operações durante 30 s.

#### Tempos de Gravação Prolongados

Para um intervalo entre exposições de mais de 30 s, prolongue o medidor de atraso da Definição Personalizada c2 (Temporizs. p/ desligar auto.) > Temporizador de espera (12 160). O intervalo máximo entre exposições é cerca de 30 s mais longo que a opção seleccionada para a Definição Personalizada c2. Se não forem realizadas operações durante aproximadamente 30 s após o monitor se desligar durante as operações de reprodução ou de menu, o disparo terminará e uma exposição múltipla será criada a partir das exposições que foram gravadas até esse ponto.

1 Seleccionar Exposição múltipla. Pressione o botão MENU para exibir os menus. Marque Exposição múltipla no menu de disparo e prima ▶.

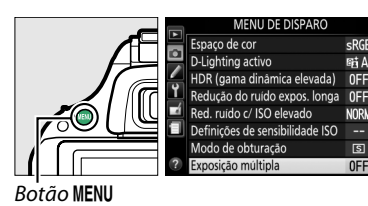

a

2 Activar o modo de exposição múltipla. Margue Modo de exposição múltipla e prima ▶.

Modo de exposição múltipla OFE Número de disparos Ganho automático 0N xposição múltipla Modo de exposição múltipla

xposição múltipla

sniA

OFF

NORM

S

Serão exibidas as opções mostradas à direita. Margue **Ligado** e pressione <sub>(9)</sub>.

74

- Desligado: Ganho não ajustado ao gravar a exposição múltipla. Recomendado se o fundo é escuro.
- 5 Enquadrar uma fotografia, focar e disparar.

Nos modos de disparo contínuo de alta velocidade e contínuo de baixa velocidade

(C 29), a câmara grava todas as exposições numa sequência única; o disparo pausará após cada exposição múltipla. No modo auto-temporizador, a câmara gravará automaticamente o número de exposições seleccionado no Passo 3, independentemente da opção seleccionada para a Definição Personalizada c3 (Auto-temporizador) > Número de disparos ( 160). Noutros modos de disparo, uma fotografia será tirada de cada vez que o botão de disparo do obturador for premido; continue a disparar até que todas as exposições tenham sido gravadas.

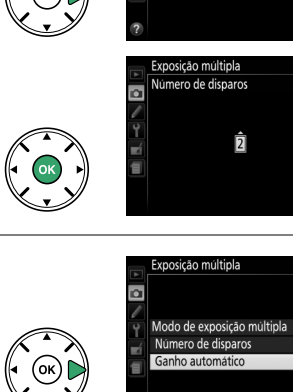

Exposição múltipla

Modo de exposição múltipla ON ianho automático

ΩN

2.5 

û

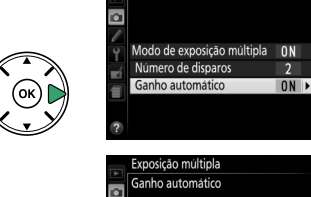

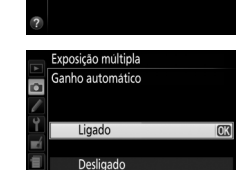

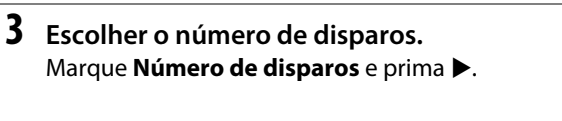

Será apresentada a caixa de diálogo mostrada

para formar uma única fotografia e prima 🛞.

à direita. Prima 🛦 ou 🔻 para escolher o número de exposições que serão combinadas

4 Escolher a quantidade de ganho.

Marque Ganho automático e prima .

Serão apresentadas as seguintes opções.

• Ligado: O ganho é ajustado de acordo com o

número de exposições realmente gravadas

(o ganho para cada exposição está definido para 1/2 para duas exposições e para 1/3 para

Marque uma opção e pressione .

três exposições).

Marque **Número de disparos** e prima ▶.

#### II Interromper Exposições Múltiplas

Para interromper uma exposição múltipla antes do número especificado de exposições ter sido tirado, seleccione **Desligado** para **Exposição múltipla > Modo de exposição múltipla** no menu de disparo. Uma exposição múltipla será criada a partir das exposições que foram gravadas até esse ponto. Se **Ganho** 

**automático** estiver ligado, o ganho será ajustado para reflectir o número de exposições realmente gravadas. Note que o disparo terminará automaticamente se:

- O disco de modos estiver rodado para uma definição que não P, S, A ou M
- Um restauro por dois botões for realizado (22 53)
- A câmara for desligada
- A bateria estiver descarregada
- Uma das exposições for eliminada

#### 🖉 O Indicador de Exposição Múltipla

A progressão é mostrada pelo indicador de exposição múltipla no ecrã de informações.

- l(ligado): Câmara preparada para gravar uma nova exposição múltipla. Pressione completamente o botão de disparo do obturador para iniciar o disparo.
- 🖻 (a piscar): Disparo em curso.

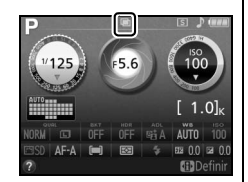

#### 🔽 Exposições Múltiplas

Não remova ou substitua o cartão de memória enquanto grava uma exposição múltipla.

A informação listada no ecrã de informações de fotografia de reprodução (incluindo medição, exposição, modo de disparo, distância focal, data de gravação e orientação da câmara) refere-se ao primeiro disparo da exposição múltipla.

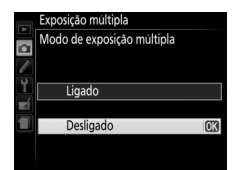

# Equilíbrio de Brancos

O equilíbrio de brancos assegura que as cores não são afectadas pela cor da fonte de luz. O equilíbrio de brancos automático é recomendado para a maioria das fontes de luz; nos modos P, S, A e M, outros valores poderão ser seleccionados, se necessário, de acordo com o tipo da fonte:

|      | Opção               | Descrição                                                                                     |
|------|---------------------|-----------------------------------------------------------------------------------------------|
| AUTO | Automático          | Ajuste automático do equilíbrio de brancos. Recomendado para a maioria das situações.         |
| ☀    | Incandescente       | Use sob luz incandescente.                                                                    |
|      | Fluorescente        | Use com as fontes de luz listadas na página 77.                                               |
| ☀    | Luz solar directa   | Use com motivos iluminados por luz solar directa.                                             |
| 4    | Flash               | Use com o flash.                                                                              |
| 4    | Nublado             | Use durante o dia sob céu nublado.                                                            |
| ₫⊾   | Sombra              | Utilize na luz do dia com motivos na sombra.                                                  |
| PRE  | Predefinição manual | Meça o equilíbrio de brancos ou copie o equilíbrio de brancos da fotografia existente (🕮 79). |

#### 1 Colocar o cursor no ecrã de informações.

Se a informação de disparo não for exibida no monitor, prima o botão (). Prima novamente o botão 
 para colocar o cursor no ecrã de informações.

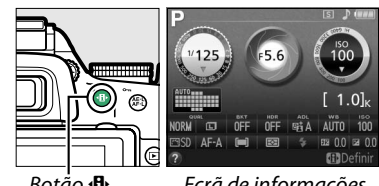

Botảo 🗗

Ecrã de informações

#### 2 Apresentar as opções do equilíbrio de brancos.

Margue a definição actual do equilíbrio de brancos no ecrã de informações e pressione .

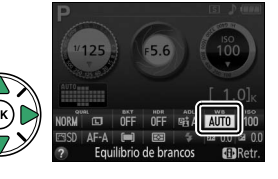

#### 3 Escolher uma opção de equilíbrio de brancos. Margue uma opção e prima ®. Para voltar ao modo de disparo, prima ligeiramente o botão de disparo do obturador.

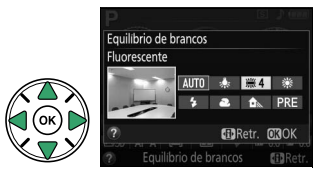

#### 🖉 O Menu de Disparo

O equilíbrio de brancos pode ser seleccionado usando a opção **Equilíbrio de brancos** no menu de disparo (CP 150), que também pode ser usado para ajustar o equilíbrio de brancos (CP 78) ou medir um valor para predefinir o equilíbrio de brancos (CP 79).

A opção **ﷺ Fluorescente** no menu **Equilíbrio de brancos** pode ser usada para seleccionar a fonte de iluminação a partir dos tipos de lâmpada mostrados à direita.

#### MENU DE DISPARC Restaurar menu de disparo Pasta de armazenamento 05200 Qualidade de imagem NORM Y Tamanho de imagem - 4 Equilibrio de brancos ΔΙΠ Definir Picture Contro **M**S Gerir Picture Control 0FF Controlo de distorção auto. uorecente #1 Lâmpadas de vapor de sódio ※2 Fluorescente branco guente # 3 Fluorescente branco # 4 Fluorescente branco frio #5 Fluorescente branco de dia ※6 Fluorescente luz do dia

🕷 7 Vapor mercúrio alta temp

Ainet

#### 🖉 Temperatura de Cor

A cor percepcionada de uma fonte de luz varia consoante o observador e outras condições. A temperatura de cor é uma medição objectiva da cor de uma fonte de luz, definida em referência à temperatura com qual o objecto teria de ser aquecido para irradiar luz no mesmo comprimento de onda. Enquanto as fontes de luz com uma temperatura de cor nas imediações de 5000–5500 K parecem brancas, as fontes de luz com uma temperatura de cor mais baixa, como as lâmpadas de luz incandescente, aparecem ligeiramente amarelas ou vermelhas. As fontes de luz com uma temperatura de cor mais baixa, como as lâmpadas de ser aquecidos de cor mais alta aparecem azuladas. As opções do equilíbrio de brancos da câmara são adaptadas às seguintes temperaturas da cor (todos os valores são aproximados):

- 業 (lâmpadas de vapor de sódio): 2700 K
- ★ (incandescente)/ ∰ (fluorescente branco quente): 3000 K
- (fluorescente branco): 3700 K
- 業 (fluorescente branco frio): 4200 K
- 業 (fluorescente branco de dia): 5000 K

#### 🖉 O Botão Fn

- 🌞 (luz solar directa): 5200 K
- 🗲 (flash): 5400 K
- 🕰 (nublado): 6000 K
- 💥 (fluorescente luz do dia): 6500 K
- 💥 (vapor mercúrio alta temp.): 7200 K
- ♠ (sombra): 8000 K

Para informação sobre variar as definições de equilíbrio de brancos automaticamente durante uma série de disparos, consulte a página 83. Para obter mais informações sobre como usar o botão **Fn** e o disco de controlo para o equilíbrio de brancos, veja a página 165.

## Ajuste de Precisão do Equilíbrio de Brancos

O equilíbrio de brancos pode ser "ajustado com precisão" para compensar as variações na cor da fonte de luz ou para introduzir intencionalmente uma tonalidade de cor numa imagem. O equilíbrio de brancos é ajustado com precisão usando a opção **Equilíbrio de brancos** no menu de disparo.

 Apresentar as opções do equilíbrio de brancos.

do equilíbrio de brancos.

Prima o botão MENU para apresentar os menus.

Margue Equilíbrio de brancos no menu de

disparo e prima 🕨 para apresentar as opcões

MENU DE DISPARO Pasta de armazenamento pisco Qualidade de imagem Dualidade de imagem Dualidade de imagem Dualidade de imagem Dualidade de imagem Definir Picture Control Gerir Picture Control Serir Picture Control Gerir Picture Control Serir Picture Control Serir Picture Control Serir Picture Control Serir Picture Control Serir Picture Control Serir Picture Control Serir Picture Control Serir Picture Control Serir Picture Control Serir Picture Control Serir Picture Control Serir Picture Control Serir Picture Control Serie Picture Control Serie

# 2 Seleccionar uma opção do equilíbrio de brancos.

Marque uma opção diferente de **Predefinição manual** e prima ▶ (se **Fluorescente** estiver seleccionado, marque um tipo de iluminação e prima ▶). Serão apresentadas as opções de ajuste de precisão mostradas à direita. O ajuste de precisão não está disponível com a **Predefinição manual** do equilíbrio de brancos.

**3** Ajustar a precisão do equilíbrio de brancos.

Utilize o multisselector para ajustar com precisão o equilíbrio de brancos.

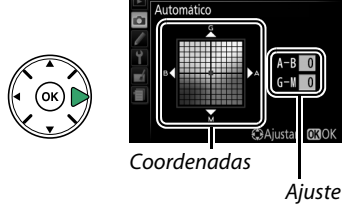

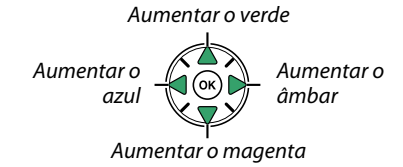

#### 🖉 Ajuste com Precisão do Equilíbrio de Brancos

**4** Guardar as alterações e sair. Pressione <sup>®</sup>.

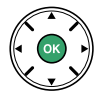

## Predefinição Manual

A predefinição manual é utilizada para gravar e reutilizar as definições personalizadas do equilíbrio de brancos para fotografar sob iluminação mista ou para compensar fontes de luz com um matiz acentuado. Estão disponíveis dois métodos para definir o equilíbrio de brancos predefinido:

| Método                 | Descrição                                                                                                    |  |  |
|------------------------|----------------------------------------------------------------------------------------------------|--|--|
| Medir                  | É colocado um objecto branco ou cinza neutro sob uma iluminação que será utilizada n<br>fotografia final e no equilíbrio de brancos medido pela câmara (veja abaixo). |  |  |
| Utilizar<br>fotografia | O equilíbrio de brancos é copiado da fotografia no cartão de memória (🕮 82).                                                                                          |  |  |

#### Medir um Valor para o Eauilíbrio de Brancos Predefinido

#### 1 lluminar um objecto de referência.

Coloque um objecto branco ou cinza neutro sob a iluminação que será utilizada na fotografia final.

#### 2 Apresentar as opções do equilíbrio de brancos.

Prima o botão MENU para apresentar os menus. Marque Equilíbrio de brancos no menu de disparo e prima > para apresentar as opções do equilíbrio de brancos. Marque Predefinição manual e prima ▶.

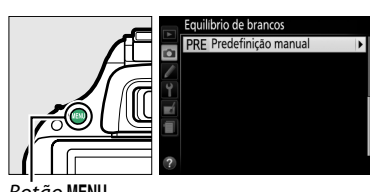

Botão MENU

### **3** Seleccionar Medir.

Marque **Medir** e prima . O menu mostrado à direita será apresentado; marque Sim e prima ΘК).

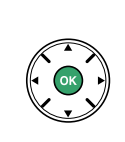

Será exibida a mensagem mostrada à direita antes de a câmara entrar no modo de medição predefinido.

Quando a câmara estiver pronta para medir o equilíbrio de brancos, um Pr-E (PRE) aparecerá de forma intermitente no visor e no ecrã de informações.

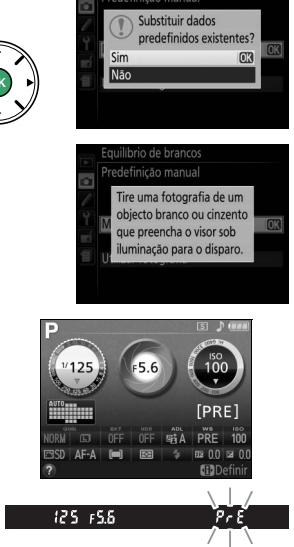

#### 4 Medir o equilíbrio de brancos.

Antes de os indicadores pararem de piscar, enquadre o objecto de referência de forma a preencher o visor e prima completamente o botão de disparo do obturador. Nenhuma fotografia será gravada; o equilíbrio de brancos pode ser medido com precisão mesmo quando a câmara não está focada.

## 5 Verificar os resultados.

Se a câmara conseguiu medir um valor para o equilíbrio de brancos, a mensagem mostrada à direita será exibida e **L** d piscará no visor por cerca de oito segundos antes de a câmara voltar para o modo de disparo. Para regressar de imediato ao modo de disparo, prima ligeiramente o botão de disparo do obturador.

Se a iluminação for muito clara ou muito escura, a câmara poderá não conseguir medir o equilíbrio de brancos. Aparecerá uma mensagem no ecrã de informações e **no úd** aparecerá também a piscar no visor por cerca de oito segundos. Regresse ao Passo 4 e meça de novo o equilíbrio de brancos.

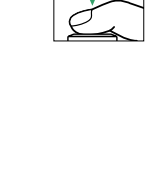

PrF

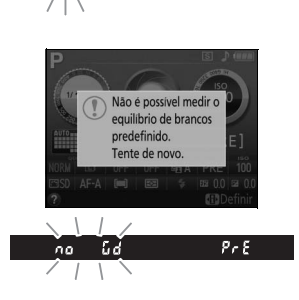

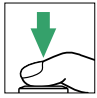

#### Medir a Predefinição do Equilíbrio de Brancos

Se nenhuma operação for realizada enquanto os ecrãs estão a piscar, o modo de medição directa terminará no tempo seleccionado para a Definição Personalizada c2 (**Temporizs. p/ desligar auto.**; 🎞 160). A predefinição padrão é de oito segundos.

#### V Predefinição do Equilíbrio de Brancos

A câmara pode armazenar apenas um valor para a predefinição do equilíbrio de brancos de cada vez; o valor existente será substituído quando um novo valor for medido. Note que a exposição é aumentada automaticamente em 1 EV ao medir o equilíbrio de brancos; ao fotografar no modo **M**, ajuste a exposição para que o indicador de exposição mostre  $\pm 0$  ( $\square$  59).

#### 🖉 Outros Métodos para Medir a Predefinição do Equilíbrio de Brancos

Para entrar no modo de medição predefinido (veja acima), após seleccionar a predefinição do equilíbrio de brancos no ecrã de informações (<sup>CLI</sup> 76), prima <sup>®</sup> por alguns segundos. Se o equilíbrio de brancos foi atribuído ao botão **Fn** (<sup>CLI</sup> 165), o modo de medição da predefinição do equilíbrio de brancos pode ser activado mantendo o botão **Fn** premido durante alguns segundos após seleccionar a predefinição do equilíbrio de brancos pode ser activado mantendo o botão **Fn** premido durante alguns segundos.

#### 🖉 Definições de Estúdio

Nas definições de estúdio, um cartão cinzento padrão pode ser usado como um objecto de referência ao medir a predefinição do equilíbrio de brancos.

#### II Copiar o Equilíbrio de Brancos de uma Fotografia

Siga os passos abaixo para copiar um valor para o equilíbrio de brancos a partir de uma fotografia no cartão de memória.

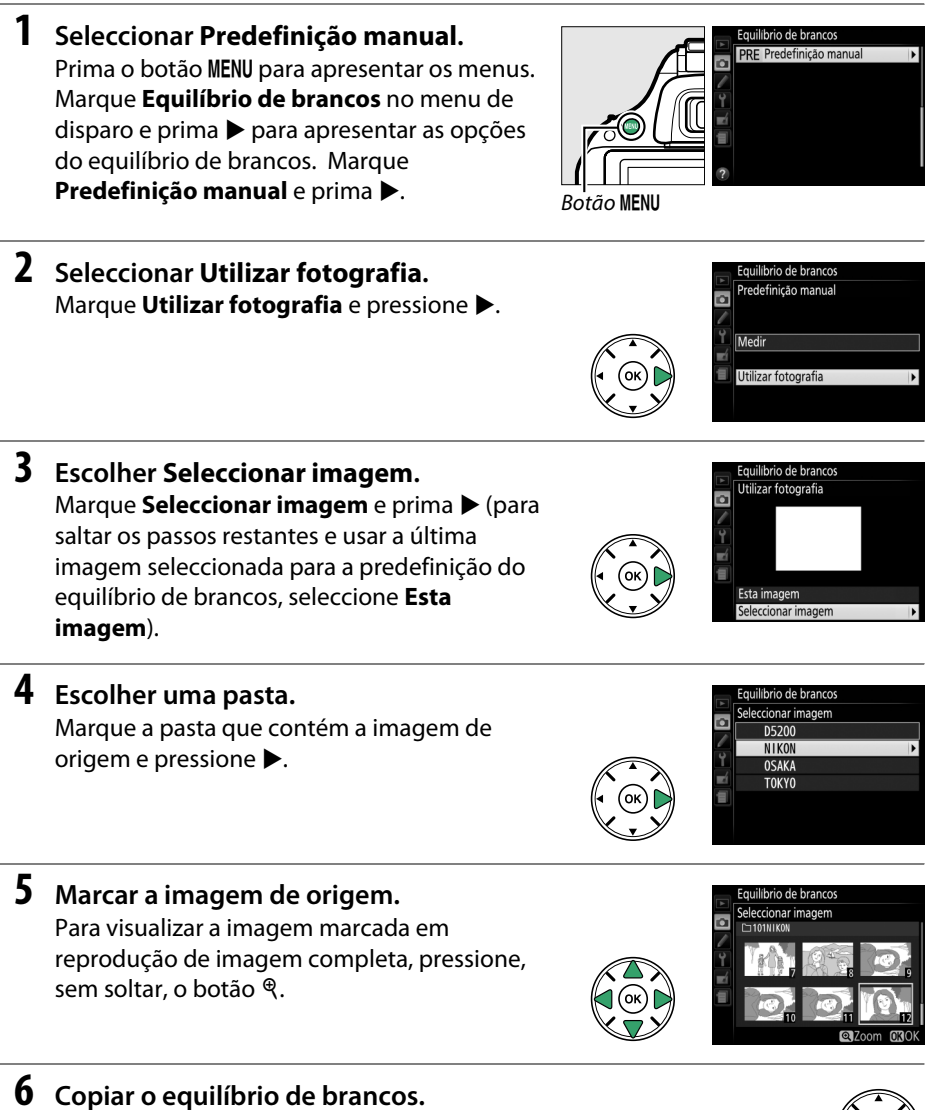

Pressione e para definir a predefinição do equilíbrio de brancos para o valor do equilíbrio de brancos da fotografia marcada.

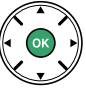

# **Bracketing**

O bracketing varia automaticamente e ligeiramente as definições da exposição, do equilíbrio de brancos ou do D-Lighting Activo (ADL) com cada disparo, "variando" o valor actual. Escolha em situações em que é difícil definir a exposição e o equilíbrio de brancos e quando não existe tempo para verificar os resultados e as definições de ajuste após cada disparo ou para experimentar diferentes definições para o mesmo motivo.

|                                                                                            | Opção           | Descrição                                                |                                  |                                   |  |
|--------------------------------------------------------------------------------------------|-----------------|----------------------------------------------------------|----------------------------------|-----------------------------------|--|
|                                                                                            |                 | Varie a exposição durante uma série de três fotografias. |                                  |                                   |  |
| AE Bracketing AE                                                                           |                 | Disparo 1: inalterado                                    | Disparo 2: exposição<br>reduzida | Disparo 3: exposição<br>aumentada |  |
|                                                                                            |                 | De cada vez que a abtura                                 | dar é disparado a câmara s       |                                   |  |
| WB bracketing equil.<br>Com um equilíbrio de brancos diferente. Não disponível com qualida |                 |                                                          |                                  | ível com qualidades de            |  |
|                                                                                            | brancos         | imagem de NEF (RAW).                                     |                                  |                                   |  |
| Tire uma fotografia com o D-Lighting Activo desligado e outra                              |                 |                                                          | lo e outra com a definição       |                                   |  |
| <b>e</b> 13                                                                                | Diacketilly ADL | actual do D-Lighting Acti                                | V0.                              |                                   |  |

#### **1** Escolher uma opção de bracketing.

Após premir MENU para apresentar os menus, margue a Definição Personalizada e2 (Definir bracketing auto.) e prima ▶.

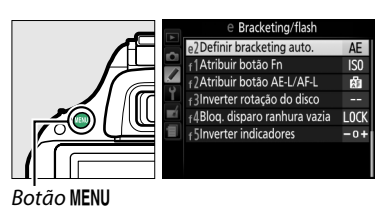

Serão exibidas as opções mostradas à direita. Destaque o tipo de bracketing desejado e pressione ®.

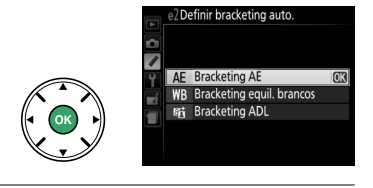

### **2** Colocar o cursor no ecrã de informações.

Se a informação de disparo não for exibida no monitor, prima o botão 
. Prima novamente o botão 🚯 para colocar o cursor no ecrã de informações.

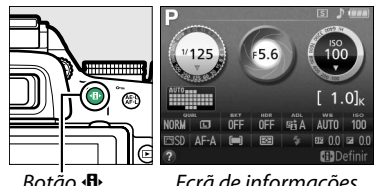

Ecrã de informações

**3** Apresentar as opções de bracketing. Marque a definição de bracketing actual e pressione ®.

**4** Seleccionar um incremento de bracketing. Margue um incremento de bracketing e prima  $\infty$ . Escolha de valores entre 0,3 e 2 EV (bracketing AE) ou de 1 a 3 (Bracketing equil. brancos), ou seleccione ADL (Bracketing ADL).

#### 5 Enguadrar uma fotografia, focar e disparar.

Bracketing AE: A câmara irá variar a exposição com cada disparo. A primeira fotografia será tirada ao

valor actualmente seleccionado para a compensação de exposição. O incremento de bracketing será subtraído do valor actual na segunda fotografia e adicionado na terceira fotografia, "variando" o valor actual. Os valores modificados são reflectidos nos valores mostrados para a velocidade do obturador e a abertura.

Bracketing equil. brancos: Cada disparo é processado para criar três cópias, uma na definição actual do equilíbrio de brancos, uma com aumento de âmbar e outra com aumento de azul.

Se não existe espaço suficiente disponível no cartão de memória para gravar três imagens, o indicador do contador de exposições no visor piscará. O disparo pode começar quando um novo cartão de memória for inserido.

Bracketing ADL: A primeira fotografia após o bracketing ser activado é tirada com o D-Lighting Activo desligado, a segunda com a definição actual do D-Lighting Activo (C 69; se o D-Lighting activo estiver desligado, a segunda fotografia será tirada com o D-Lighting Activo definido para Automático).

Nos modos de disparo contínuo de alta velocidade e contínuo de baixa velocidade, o disparo pausará após cada ciclo de bracketing. Se a câmara for desligada antes de todas as fotografias na seguência de bracketing terem sido tiradas, o bracketing irá continuar a partir da fotografia seguinte na seguência guando a câmara for ligada.

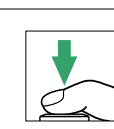

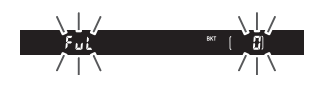

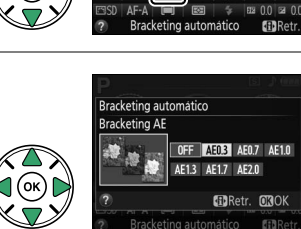

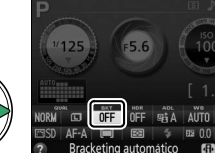

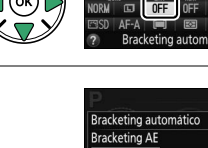

#### O Indicador de Progressão do Bracketing

Durante o bracketing AE, a progressão é mostrada pelo indicador de bracketing no ecrã de informações:

- , **9**, : Câmara preparada para tirar a primeira fotografia.
- Câmara preparada para tirar a segunda fotografia.
   Câmara preparada para tirar a segunda fotografia.
- . : Câmara preparada para tirar a terceira fotografia.

Durante o bracketing ADL, a definição que será utilizada para o próximo disparo está sublinhada no ecrã de informações.

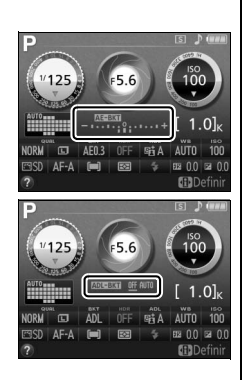

#### Ø Desactivar o Bracketing

Para desactivar o bracketing e retomar ao disparo normal, seleccione **Desligado** no Passo 4 da página anterior. Para cancelar o bracketing antes de todas as imagens terem sido gravadas, rode o disco de modos para uma definição que não P, S, A ou M.

#### ſ Bracketing de Exposição

A câmara modifica a exposição variando a velocidade do obturador e a abertura (modo P), a abertura (modo  $\mathbf{S}$ ) ou a velocidade do obturador (modos  $\mathbf{A} \in \mathbf{M}$ ). Se o controlo automático da sensibilidade ISO estiver activado nos modos P, S e A, a câmara varia automaticamente a sensibilidade ISO para uma exposição quando os limites do sistema de exposição da câmara forem excedidos; no modo M a câmara utilizará primeiro o controlo automático da sensibilidade ISO para trazer a exposição o mais próxima possível do ideal e depois bloquear esta exposição variando a velocidade do obturador.

#### 🦉 Veja Também

Para obter mais informações sobre como usar o botão **Fn** e o disco de controlo para escolher o incremento de bracketing, veja a página 165.

# **Picture Controls**

O exclusivo sistema Picture Control da Nikon permite a partilha de definições do processamento de imagens, incluindo nitidez, contraste, brilho, saturação e matiz entre os dispositivos e software compatíveis.

## **Seleccionar um Picture Control**

A câmara oferece seis Picture Controls. Nos modos P, S, A e M, pode escolher um Picture Control de acordo com o motivo ou o tipo de cena (nos outros modos, a câmara selecciona automaticamente um Picture Control).

|                                                                                                    | Opção                                                                                                    | Descrição                                                                                                    |
|----------------------------------------------------------------------------------------------------|----------------------------------------------------------------------------------------------------|----------------------------------------------------------------------------------------------------|
| ⊡SD                                                                                                    | Standard                                                                                                    | Processamento padrão para obter resultados equilibrados. Recomendado para a maioria das situações.                          |
| Processamento mínimo para resultados naturais. Escolha para as fotogr<br>que serão muito processadas ou retocadas depois. |                                                                                                    | Processamento mínimo para resultados naturais. Escolha para as fotografias que serão muito processadas ou retocadas depois. |
| Œ۷I                                                                                                    | VI Vivo         As imagens são melhoradas para produzir um efeito vivo de impressão<br>fotográfica. Escolha para as fotografias que enfatizam as cores primárias |                                                                                                    |
| ⊠MC                                                                                                    | Monocromático                                                                                                    | Tire fotografias monocromáticas.                                                                                            |
| ⊡PT                                                                                                    | Retrato                                                                                                    | Processe retratos para obter uma pele com textura natural e toque suave.                                                    |
| ۳LS                                                                                                    | Paisagem                                                                                                    | Produz paisagens e vistas de cidades vibrantes.                                                                             |

#### 1 Colocar o cursor no ecrã de informações.

Se a informação de disparo não for exibida no monitor, prima o botão (). Prima novamente o botão 🚯 para colocar o cursor no ecrã de informações.

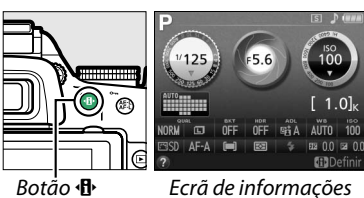

Botảo 🚯

2 Exibir as opções do Picture Control. Margue o Picture Control actual e prima ®.

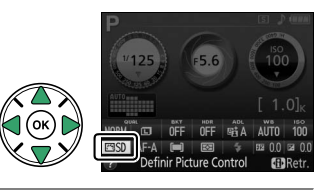

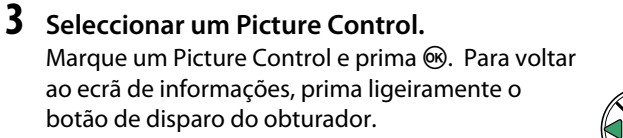

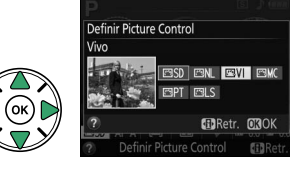

## **Modificar Picture Controls**

Os Picture Controls predefinidos ou personalizados existentes (<sup>CD</sup> 90) podem ser modificados para se adaptarem à cena ou à intenção criativa do utilizador. Escolha uma combinação de definições equilibrada usando o **Ajuste rápido** ou faça ajustes manuais nas definições individuais.

 Apresentar o menu Picture Control. Para apresentar os menus, prima o botão MENU. Marque Definir Picture Control no menu de disparo e prima ►.

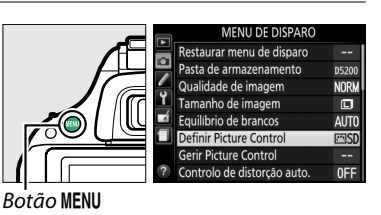

 2 Seleccionar um Picture Control. Marque o Picture Control pretendido e prima
 ▶.

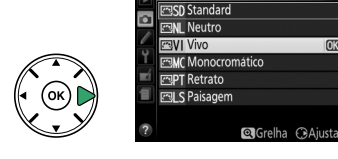

|    | Vivo               |      |                      |
|----|--------------------|------|----------------------|
|    | Ajuste rápido      |      | sitiA<br>∢⊂≡Ω≡⊃►     |
|    | _ Nitidez          |      | A 0                  |
| Ŷ  | - Contraste        |      |                      |
| -1 | - Luminosidade     |      |                      |
|    | - Saturação        |      |                      |
| -  | <sup>L</sup> Matiz |      | = 0 2                |
| ?  | <b>Q</b> Grelha    | 篇 Re | staurar <b>OR</b> OK |

inir Picture Contro

Ajustar as definições.
 Prima ▲ ou ▼ para marcar a definição desejada e prima ◀ ou ▶ para escolher um

valor (C 88). Repita este passo até que todas as definições tenham sido ajustadas ou seleccione **Ajuste rápido** para escolher uma combinação predefinida de definições. As

definições padrão podem ser restauradas premindo o botão t.

4 Guardar as alterações e sair. Pressione ®.

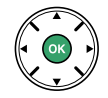

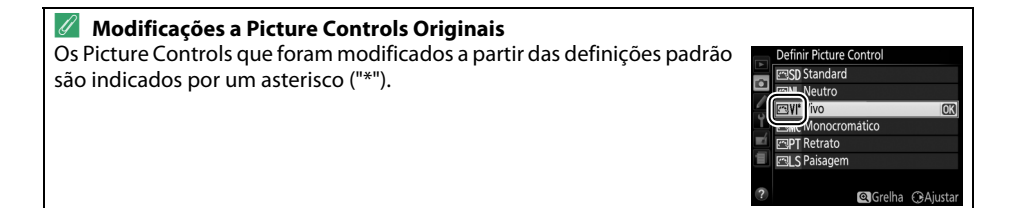

#### **Opção** Descricão Escolha opções entre -2 e +2 para reduzir ou exagerar o efeito do Picture Control seleccionado (note que isto restaura todos os ajustes manuais). Por Aiuste rápido exemplo, escolher valores positivos para **Vivo** torna as fotografias mais vívidas. Não disponível com os Picture Controls Neutro, Monocromático ou personalizados. Controle a nitidez dos contornos. Seleccione **A** para ajustar automaticamente Nitidez a nitidez de acordo com o tipo de cena ou escolha valores entre **0** (sem nitidez) (todos os Picture Controls) e 9 (quanto mais alto o valor, maior a nitidez). Ajustes manuais Seleccione **A** para ajustar automaticamente o contraste de acordo com o tipo de cena ou escolha valores entre -3 e +3 (escolha valores mais baixos para Contraste evitar que os realces num motivo de retrato figuem "desbotados" sob luz solar directa, valores mais altos para preservar o detalhe em paisagens enevoadas e outros motivos com pouco contraste). Escolha –1 para uma luminosidade reduzida, +1 para uma luminosidade Luminosidade aumentada. Não afecta a exposição. (apenas não monocromático) (apenas monocromáticos Controla a vivacidade das cores. Seleccione A para ajustar automaticamente a Saturação saturação de acordo com o tipo de cena ou escolha valores entre -3 e +3 (os Ajustes manuais valores mais baixos reduzem a saturação e os mais altos aumentam-na). Escolha valores negativos (até um mínimo de -3) para tornar os vermelhos mais púrpura, os azuis mais verdes e os verdes mais amarelos, valores positivos Matiz (até +3) para tornar os vermelhos mais laranja, os verdes mais azuis e os azuis mais púrpura. Efeitos de Simulam o efeito dos filtros de cor nas fotografias monocromáticas. Escolha filtro entre **Off (Desligado)**, amarelo, laranja, vermelho e verde (<sup>[]</sup> 89). Ajustes manuais Escolha a tonalidade usada em fotografias monocromáticas a partir de **B&W** (P&B) (preto e branco), Sepia (Sépia), Cvanotype (Cianotipo) (monocromático Tonalidade de tonalidade de azul), Red (Vermelho), Yellow (Amarelo), Green (Verde), Blue Green (Azul esverdeado), Blue (Azul), Purple Blue (Azul arroxeado), Red Purple (Roxo avermelhado) (🕮 89).

#### II Definições Picture Control

#### 🚺 "A" (Automático)

Os resultados da nitidez, contraste e saturação automáticos variam com a exposição e a posição do motivo no enquadramento.

#### 🖉 Picture Controls Predefinidos Versus Picture Controls Personalizados

Os Picture Controls fornecidos com a câmara são chamados de Picture Controls predefinidos. Picture Controls Personalizados são criados através de modificações a Picture Controls existentes utilizando a opção **Gerir Picture Control** no menu de disparo ( $\square$  90). Tanto os Picture Controls predefinidos como os personalizados podem ser seleccionados no ecrã de informações ou utilizando a opção **Definir Picture Control** no menu de disparo. Para além disso, os Picture Controls personalizados podem ser guardados para um cartão de memória para partilhar com outras câmaras do mesmo modelo e software compatível ( $\square$  92).

#### 🖉 A Grelha do Picture Control

Premir o botão <sup>®</sup> no Passo 3 exibe uma grelha do Picture Control mostrando o contraste e a saturação do Picture Control seleccionado em relação aos outros Picture Controls (apenas o contraste é exibido quando **Monocromático** é seleccionado). Solte o botão <sup>®</sup> para voltar para o menu Picture Control.

Os ícones para os Picture Controls que utilizam o contraste e a saturação automáticos são exibidos a verde na grelha Picture Control e as linhas são paralelas aos eixos da grelha.

#### Ø Definições Anteriores

A linha sob<sup>°</sup> o valor apresentado no menu de definição Picture Control indica o valor anterior da definição. Utilize-a como uma referência ao ajustar as definições.

#### Picture Controls Personalizados

As opções disponíveis com os picture controls personalizados são as mesmas daquelas em que o picture control personalizado foi baseado.

#### Efeitos de filtro (Apenas Monocromático)

As opções neste menu simulam o efeito dos filtros de cor nas fotografias monocromáticas. Estão disponíveis os seguintes efeitos de filtro:

|   | Opção    | Descrição                                                                     |  |
|---|----------|-------------------------------------------------------------------------------|--|
| Y | Amarelo  | Melhora o contraste. Pode ser utilizado para reduzir a luminosidade do céu em |  |
| 0 | Laranja  | fotografias de paisagem. O laranja produz mais contraste do que o amarelo,    |  |
| R | Vermelho | vermelho produz mais contraste do que o laranja.                              |  |
| G | Verde    | Suaviza os tons de pele. Pode ser utilizado para retratos.                    |  |

Note que os efeitos obtidos com **Efeitos de filtro** são mais pronunciados do que os produzidos com os filtros de vidro físicos.

#### **Marcelete Tonalidade (Apenas Monocromático)**

Premir ▼ quando **Tonalidade** está seleccionada exibe as opções de saturação. Prima ◀ ou ▶ para ajustar a saturação. O controlo da saturação não está disponível quando **B&W (P&B)** (preto e branco) está seleccionado.

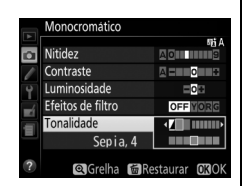

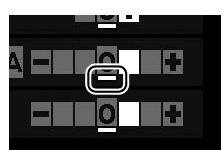

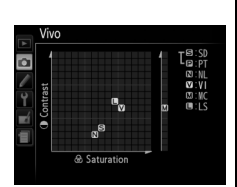

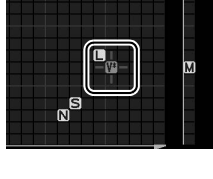

## **Criar Picture Controls Personalizados**

Os Picture Controls fornecidos com a câmara podem ser modificados e guardados como Picture Controls personalizados.

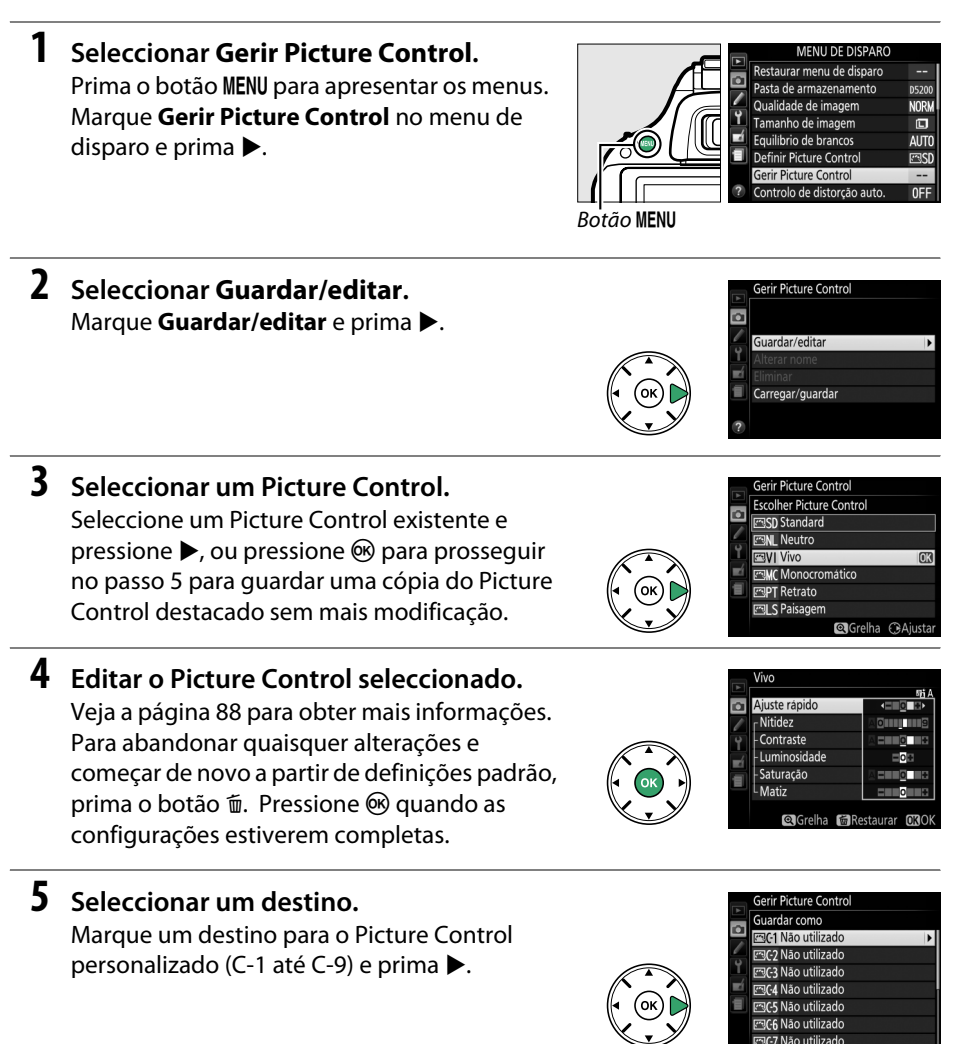

7 Guardar as alterações e sair.

Picture Controls.

Prima 🏽 para guardar as alterações e sair. O

novo Picture Control aparecerá na lista de

Será apresentado o diálogo de entrada de texto mostrado à direita. Por padrão, os novos Picture Controls são nomeados adicionando um número de dois dígitos (atribuído automaticamente) ao nome do Picture Control

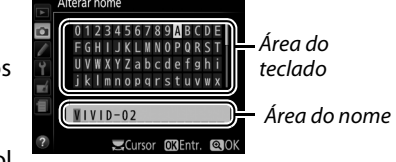

existente; para utilizar o nome padrão, prossiga para o Passo 7. Para mover o cursor na área do nome, rode o disco de controlo. Para introduzir uma nova letra na posição actual do cursor, utilize o multisselector para marcar o caractere desejado na área do teclado e prima . Para eliminar o caractere na posição actual do cursor, prima o botão m.

Os nomes de Picture Controls personalizados podem ter até dezanove caracteres. Quaisquer caracteres após os dezanove serão eliminados.

> Definir Picture Control ESSD Standard ESNL Neutro ESVL Vivio ESVT Koncoromatico ESIT Retrato ESIT Patagem ESC1 VIVI D-02 ESC Against

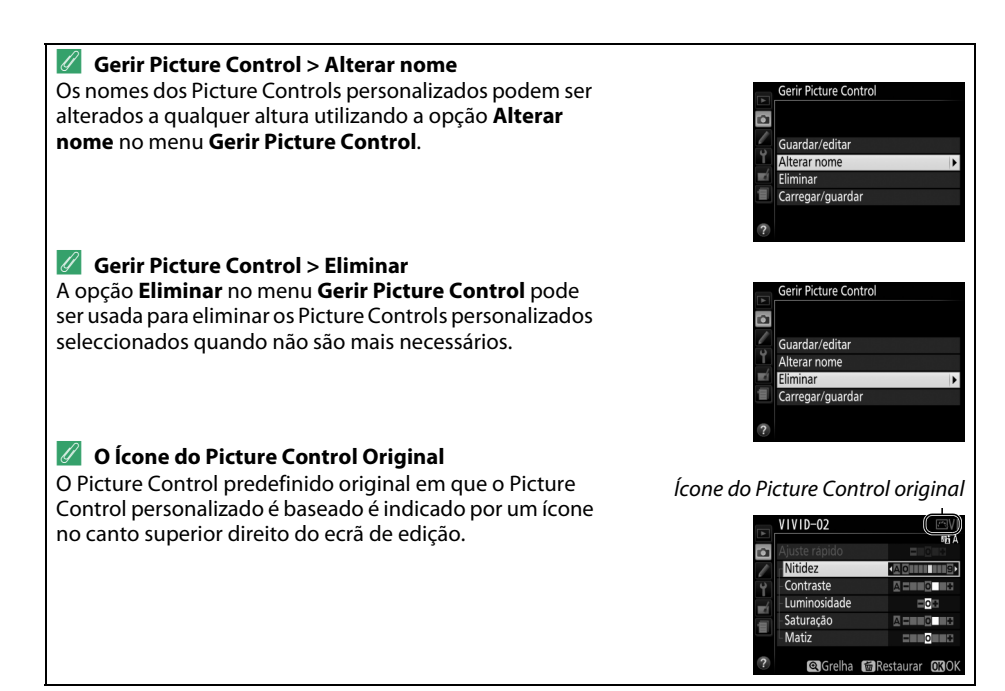

Definir Pice ESS Star ESN. Neu
## Partilhar Picture Controls Personalizados

Os Picture Controls personalizados criados usando o Picture Control Utility disponível com o ViewNX 2 ou um software opcional, tal como o Capture NX 2, podem ser copiados para um cartão de memória e carregados na câmara, ou Picture Controls criados com a câmara podem ser copiados para o cartão de memória para serem usados em câmaras e software compatíveis, sendo depois apagados quando não forem mais necessários.

Para copiar os Picture Controls personalizados para ou a partir do cartão de memória, ou eliminar os Picture Controls personalizados do cartão de memória, marque **Carregar/guardar** no menu **Gerir Picture Control** e prima ▶. Serão apresentadas as seguintes opções:

- Copiar para câmara: Copie Picture Controls personalizados do cartão de memória para Picture Controls personalizados do C-1 ao C-9 na câmara e dê-lhes nomes como desejado.
- Eliminar no cartão: Elimine Picture Controls personalizados seleccionados do cartão de memória. O diálogo de confirmação mostrado à direita será apresentado antes de um Picture Control ser eliminado; para eliminar o Picture Control seleccionado, marque Sim e prima <sup>®</sup>.
- Copiar para cartão: Copie um Picture Control personalizado (C-1 a C-9) de uma câmara para um destino seleccionado (1 a 99) no cartão de memória.

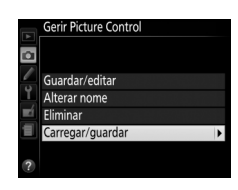

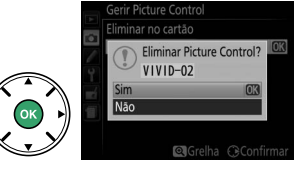

#### 🖉 Guardar Picture Controls Personalizados

Podem ser guardados no cartão de memória até 99 Picture Controls personalizados de uma vez. O cartão de memória pode apenas ser utilizado para armazenar Picture Controls personalizados criados pelo utilizador. Os Picture Controls predefinidos fornecidos com a câmara não podem ser copiados para o cartão de memória, ter o nome alterado ou serem eliminados.

# Visualização em Directo

## **Enquadrar Fotografias no Monitor**

Siga os passos seguintes para tirar fotografias de visualização em directo.

1 Rodar o botão de visualização em directo. O espelho será levantado e a visualização através da obiectiva será exibida no monitor da câmara. O motivo deixará de estar visível no visor.

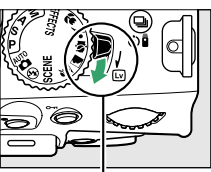

Botão de visualização em directo

1/125 **F**5.6 Ponto de focagem

AF-S CONFIRME A COSD COR A CONO

2 Posicionar o ponto de focagem. Sobreponha o ponto de focagem ao motivo, tal como descrito na página 96.

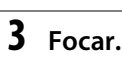

Prima ligeiramente o botão de disparo do obturador. O ponto de focagem piscará a verde enguanto a câmara foca. Se a câmara conseguir focar, o ponto de

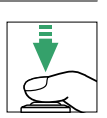

<sup>ISO</sup> 100 [ 1.0]<sub>K</sub>

focagem será exibido a verde; se a câmara não conseguir focar, o ponto de focagem piscará a vermelho (note que as fotografias podem ser tiradas mesmo quando o ponto de focagem pisca a vermelho; verifique a focagem no monitor antes de fotografar). Excepto nos modos 🖀 e ③, a exposição pode ser bloqueada premindo o botão 氉 (**O-n**).

#### 4 Tirar a fotografia.

Prima o botão de disparo do obturador até ao fim. O monitor desliga-se e a luz de acesso ao cartão de memória acende-se durante a gravação. Não retire a bateria ou o cartão de memória ou desligue o adaptador CA opcional até que a gravação esteja concluída. Quando o disparo estiver terminado, a fotografia será exibida no monitor por alguns segundos ou até que o botão de disparo do

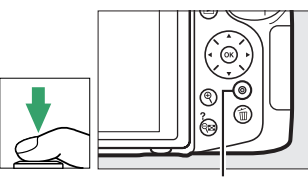

Luz de acesso ao cartão de memória

obturador seja ligeiramente premido. A câmara voltará, então, para o modo de visualização em directo. Para sair, rode o botão de visualização em directo.

## Focar em Visualização em Directo

Siga os passos abaixo para escolher os modos de focagem e de área de AF e a posição do ponto de focagem.

#### Escolher um Modo de Focagem

Os seguintes modos de focagem estão disponíveis em visualização em directo (note que o AF de servo permanente não está disponível nos modos 🕏 e 🟟):

|      | Opção                     | Descrição                                                                                                    |
|------|---------------------------|----------------------------------------------------------------------------------------------------|
| AF-S | AF de servo<br>simples    | Para motivos estacionários. A focagem bloqueia quando o botão de disparo do obturador é ligeiramente premido.                                                                                      |
| AF-F | AF de servo<br>permanente | Para motivos em movimento. A câmara foca continuamente enquanto<br>o botão de disparo do obturador é premido. A focagem bloqueia<br>quando o botão de disparo do obturador é ligeiramente premido. |
| MF   | Focagem manual            | Foque manualmente (🎞 100).                                                                                                    |

#### **1** Colocar o cursor no ecrã de informações.

Prima o botão **1** para colocar o cursor no ecrã de informações.

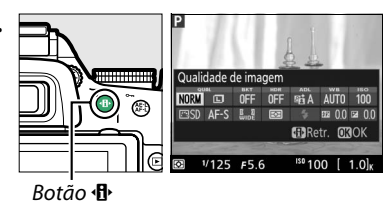

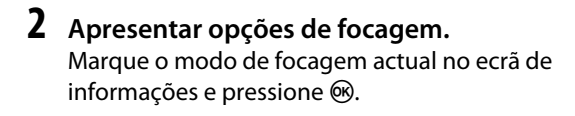

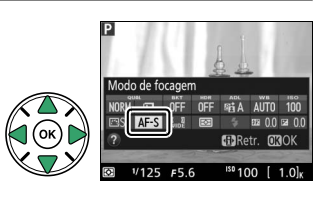

3 Escolher uma opção de focagem. Marque uma opção e prima <sup>®</sup>. Para voltar à visualização em directo, prima ⁴.

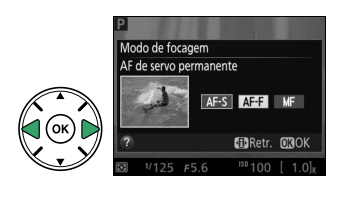

#### **II** Escolher um Modo de Área de AF

Em modos que não  ${}^{m}_{m}$ ,  ${}^{\odot}$  e  ${}^{m}_{n}$ , os seguintes modos de área de AF podem ser seleccionados em visualização em directo (note que o AF de seguimento de motivo não está disponível nos modos  ${}^{m}_{m}$ ,  ${}^{\odot}$  e  ${}^{\sigma}$ ):

| Opção        |                           | Descrição                                                                                                    |
|--------------|---------------------------|----------------------------------------------------------------------------------------------------|
| [@]          | AF prioridade ao<br>rosto | A câmara detecta e foca automaticamente os motivos de retrato.<br>Utilize para retratos.                                                                     |
| [ ]<br>WIDE  | AF de área ampla          | Use para fotografias de paisagens e outros motivos, excepto retratos, tirados com a câmara na mão. Use o multisselector para seleccionar o ponto de focagem. |
| [[]]<br>NORM | AF de área normal         | Use para apontar a focagem a um local seleccionado no enquadramento. Recomenda-se o uso de tripé.                                                            |
| •            | AF seguimento<br>motivo   | Segue o motivo seleccionado enquanto o mesmo se move pelo enquadramento.                                                                                     |

#### 1 Colocar o cursor no ecrã de informações. Prima o botão (1) para colocar o cursor no ecrã de informações.

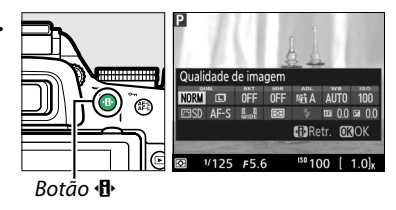

2 Apresentar os modos de área de AF. Marque o modo de área de AF actual no ecrã de informações e pressione ⊛.

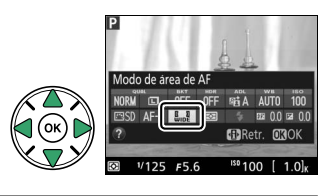

3 Escolher um modo de área de AF. Marque uma opção e prima <sup>®</sup>. Para voltar à visualização em directo, prima <sup>4</sup>P.

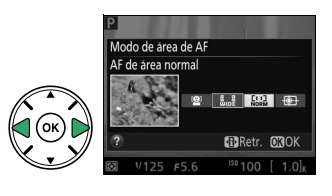

#### Escolher o Ponto de Focagem

O método para seleccionar o ponto de focagem para a focagem automática varia de acordo com a opção seleccionada para o modo de área de AF (<sup>[]</sup> 95).

(AF prioridade ao rosto): Uma margem amarela dupla será exibida quando a câmara detectar um motivo de retrato (se forem detectados diversos rostos, até um máximo de 35, a câmara focará no mais próximo; para escolher um motivo diferente, utilize o multisselector). Caso a câmara não consiga mais detectar o motivo, (porque, por exemplo, o mesmo virou para outro lado) a margem não voltará a ser exibida.

WI (AF de área ampla e normal): Utilize o multisselector para mover o ponto de focagem para qualquer ponto no enquadramento ou prima 密 para posicionar o ponto de focagem no centro do enquadramento.

⊕ (AF seguimento motivo): Posicione o ponto de focagem sobre o seu motivo e prima . O ponto de focagem seguirá o motivo seleccionado à medida que este se move através do enquadramento. Para terminar o seguimento de focagem, prima e uma segunda vez.

#### 🔽 Seguimento do Motivo

A câmara pode não ser capaz de seguir motivos se estes se moverem rapidamente, deixarem o enquadramento ou estiverem obscurecidos por outros objectos, alterando-se a visibilidade em tamanho, cor ou luminosidade ou se forem demasiado pequenos, grandes, brilhantes, escuros ou muito semelhantes ao fundo em cor ou luminosidade.

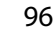

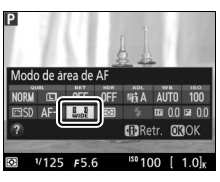

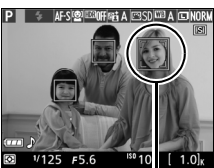

Ponto de focagem

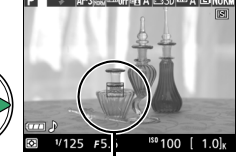

Ponto de focagem

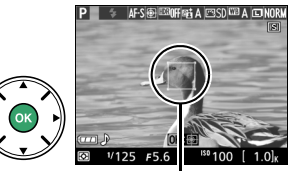

Ponto de focagem

## O Ecrã de Visualização em Directo

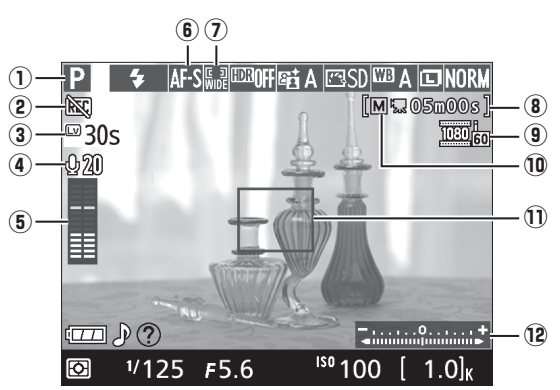

| ltem |                                                     | Descrição                                                                                                    | m       |
|------|-----------------------------------------------------|----------------------------------------------------------------------------------------------------|---------|
| 1    | Modo de disparo                                     | O modo seleccionado actualmente com o disco de modos.                                                                                                |         |
| 2    | Ícone "Sem vídeo"                                   | Indica que não podem ser gravados filmes.                                                                                                    | —       |
| 3    | Tempo restante                                      | A quantidade de tempo restante antes de a visualização em<br>directo terminar automaticamente. Exibido se o disparo<br>terminar em 30 seg. ou menos. | 99, 104 |
| 4    | Sensibilidade do<br>microfone                       | Sensibilidade do microfone para filmagem.                                                                                                    | 103     |
| 5    | Nível sonoro                                        | Nível do som para a gravação de áudio. Exibido a vermelho se o<br>nível for demasiado alto; ajuste a sensibilidade do microfone<br>adequadamente.    |         |
| 6    | Modo de focagem                                     | O modo de focagem actual.                                                                                                    |         |
| 7    | Modo de área de AF                                  | O modo actual da área de AF.                                                                                                    | 95      |
| 8    | Tempo restante<br>(modo de<br>filmagem)             | O tempo de gravação restante no modo de filmagem.                                                                                                    | 101     |
| 9    | Tamanho do<br>fotograma do filme                    | amanho do O tamanho de imagem para filmagens gravadas no modo de<br>otograma do filme filmagem.                                                      |         |
| 10   | Indicador das<br>definições manuais<br>de filmagens | Apresentado quando <b>Ligado</b> está seleccionado para <b>Defs.</b><br>manuais de filmagens no modo M.                                              | 104     |
| 1    | Ponto de focagem                                    | O ponto de focagem actual. O ecrã varia com a opção seleccionada para o modo de área de AF (🕮 95).                                                   | 96      |
| 12   | Indicador de<br>exposição                           | Indica se a fotografia ficaria sub ou sobre exposta com as<br>definições actuais (apenas modo M).                                                    | 59      |

Nota: Ecrã mostrado com todos os indicadores acesos para fins ilustrativos.

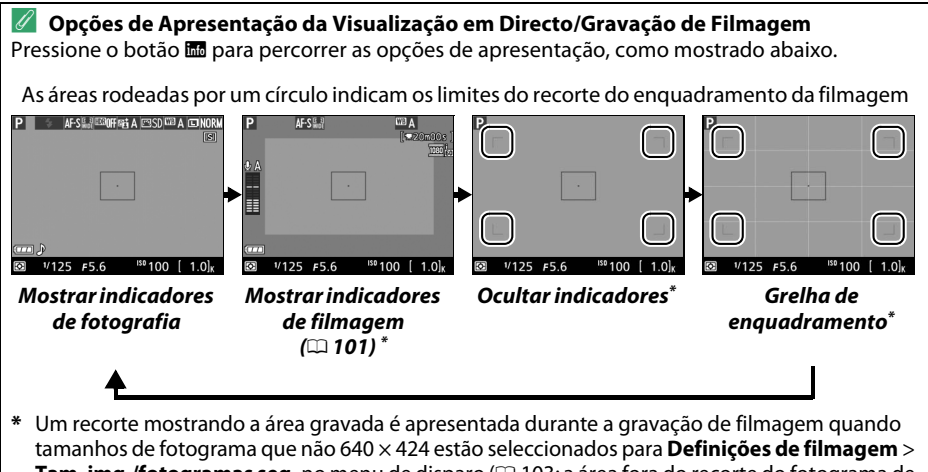

**Tam. img./fotogramas seg.** no menu de disparo ( $\Box$  103; a área fora do recorte do fotograma de filmagem é sombreada quando os indicadores de filmagem estão apresentados).

#### 🖉 Selecção Automática de Cena (Selector de Cenas Automático)

Se a visualização em directo estiver seleccionada no modo 📅 ou (3), a câmara irá analisar automaticamente o motivo e seleccionará o devido modo de disparo quando a focagem automática for activada. O modo seleccionado é mostrado no monitor (22 97).

| ž           | Retrato        | Motivos de retrato humanos                                         |  |  |  |
|-------------|----------------|--------------------------------------------------------------------|--|--|--|
|             | Paisagem       | Paisagens e vistas de cidades                                      |  |  |  |
| *`          | Primeiro plano | Motivos próximos da câmara                                         |  |  |  |
| <b>5</b> 3* | Retrato        | Motivos de retrato enquadrados num fundo escuro                    |  |  |  |
|             | nocturno       |                                                                    |  |  |  |
|             | Automático     | Mativas adeguados ao modo 🖑 ou 🏵 ou gue não estejam nas categorias |  |  |  |
| <b>A</b> "  | Auto. (flash   | listadas acima                                                     |  |  |  |
| ۰¢          | desligado)     |                                                                    |  |  |  |

#### 🖉 Exposição

Dependendo da cena, a exposição poderá diferir da obtida quando a visualização em directo não é utilizada. A medição na visualização em directo é ajustada para se adequar ao ecrã da visualização em directo, produzindo fotografias com uma exposição aproximada ao que é visto no monitor. Nos modos P, S, A e 🖾, a exposição pode ser ajustada em ±5 EV em incrementos de 1/3 EV rodando o disco de controlo enquanto mantém o botão 🖾 (🕲) premido (🗆 65). Note que os efeitos dos valores acima de +3 EV ou abaixo de -3 EV não podem ser pré-visualizados no monitor.

#### 🥖 HDMI

Quando a câmara está ligada a uma dispositivo de vídeo HDMI, o monitor da câmara permanecerá ligado e o dispositivo de vídeo apresentará a vista através da objectiva. Se o dispositivo suportar HDMI-CEC, seleccione **Desligado** para a opção **HDMI > Controlo de dispositivo** no menu de configuração (<sup>CLI</sup> 147) antes de disparar em visualização em directo.

#### Fotografar no Modo Visualização em Directo

Para evitar que a luz que entra pelo visor interfira na exposição, retire a ocular de borracha e cubra o visor com a tampa da ocular DK-5 fornecida, antes de disparar (<sup>1</sup> 32).

Apesar de não aparecer na fotografia final, a distorção pode ser visível no monitor se a câmara fizer panorâmicas horizontais ou se um objecto se mover a grande velocidade pelo enquadramento. As fontes de luz brilhantes podem deixar imagens residuais quando a câmara faz panorâmicas. Também podem aparecer pontos brilhantes. A cintilação ou faixas visíveis no monitor sob iluminação fluorescente, de vapor de mercúrio ou com lâmpadas de sódio pode ser reduzida usando **Redução de cintilação** ( $\Box$  172), apesar de ainda poderem ser visíveis na fotografia final a algumas velocidades de obturador. Ao fotografar em modo de visualização em directo, evite apontar a câmara para o sol ou para outras fontes de luz fortes. A não observância desta precaução pode provocar danos nos circuitos internos da câmara.

A visualização em directo termina automaticamente se a objectiva for removida ou quando o monitor é fechado (fechar o monitor não termina a visualização em directo em televisores e outros ecrãs externos).

A visualização em directo termina automaticamente para evitar danos aos circuitos internos da câmara; saia da visualização em directo quando a câmara não estiver em uso. Note que a temperatura dos circuitos internos da câmara poderá subir e poderá aparecer ruído (pontos brilhantes, pixéis brilhantes espaçados aleatoriamente ou nevoeiro) nas seguintes circunstâncias (a câmara pode também aquecer muito, mas isto não indica um mau funcionamento):

- A temperatura ambiente é elevada
- A câmara foi usada durante longos períodos de visualização em directo ou para gravar filmagens
- A câmara foi usada durante longos períodos em modo de disparo contínuo

Se a visualização em directo não iniciar quando tentar iniciar a visualização em directo, espere que os circuitos internos arrefeçam e depois tente de novo.

#### 🔽 O Ecrã de Contagem Regressiva

Será apresentada uma contagem regressiva de 30 seg. antes de a visualização em directo terminar automaticamente (<sup>CD</sup> 97; o temporizador fica vermelho 5 seg. antes de terminar o temporizador para desligar automaticamente (<sup>CD</sup> 160) ou se a visualização em directo estiver prestes a terminar, para proteger os circuitos internos). Dependendo das condições de disparo, o temporizador pode aparecer imediatamente quando a visualização em directo for seleccionada. Note que, apesar de a contagem regressiva não aparecer no ecrã de informações ou durante a reprodução, a visualização em directo terminará na mesma quando o tempo do temporizador terminar.

#### 🔽 Usar a Focagem Automática na Visualização em Directo

A focagem automática é mais lenta na visualização em directo, e o monitor pode ficar mais brilhante ou mais escuro durante a focagem da câmara. A câmara poderá ser incapaz de focar nas seguintes situações:

- O motivo contém linhas paralelas ao longo do enquadramento
- O motivo tem pouco contraste
- O motivo no ponto de focagem contém áreas brilhantes muito contrastantes, está iluminado por um projector, por uma luz de néon ou outra fonte de luz que varia de luminosidade
- Cintilação ou faixas aparecem sob uma iluminação fluorescente, de vapor de mercúrio, vapor de sódio ou semelhante
- É utilizado um filtro em cruz (estrela) ou outro filtro especial
- O motivo parece menor que o ponto de focagem
- O motivo é dominado por padrões geométricos regulares (por ex., persianas ou uma fila de janelas num arranha-céus)
- O motivo está em movimento

Note que o ponto de focagem pode, às vezes, ser exibido a verde quando a câmara não consegue focar.

#### 🖉 Focagem Manual

Para focar no modo de focagem manual (
40), rode o anel de focagem da objectiva até o motivo ficar focado.

Para ampliar a visualização no monitor em cerca de 9 × para uma focagem exacta, prima o botão ♥. Enquanto a visão através da objectiva estiver com o zoom aproximado, uma janela de navegação aparecerá num quadrado cinzento no canto inferior direito do ecrã. Utilize o multisselector para percorrer áreas do enquadramento que não estão visíveis no monitor (apenas disponível se ﷺ (AF de área ampla) ou ﷺ (AF de área normal) seja seleccionado para Modo de área de AF) ou prima (?) para aplicar zoom de afastamento.

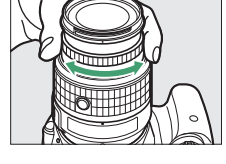

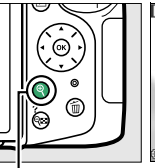

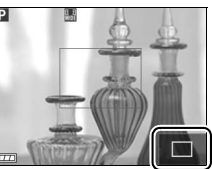

Janela de navegação

Botão ♥

# Gravar e Visualizar Filmes

## **Gravar Filmes**

Os filmes podem ser gravados no modo de visualização em directo.

#### 1 Rodar o botão de visualização em directo.

O espelho é levantado e a visualização através da objectiva é exibida no monitor em vez de no visor.

#### 🚺 O Ícone 🕅

Um ícone 🕅 (🕮 97) indica que não podem ser gravados filmes.

#### 🥖 Antes de Gravar

Defina a abertura antes de gravar no modo **A** ou **M**.

### 2 Focar.

Enquadre o disparo de abertura e foque como descrito nos Passos 2 e 3 de "Enquadrar Fotografias no Monitor" ( 93; veja também "Focar em Visualização em Directo" nas páginas 94–96). Note que o número de motivos que podem ser detectados no AF de prioridade ao rosto diminui durante a gravação da filmagem.

### **3** Iniciar a gravação.

Prima o botão de filmagem para iniciar a gravação. São apresentados no monitor um indicador de gravação e o tempo de gravação disponível. Excepto nos modos ∰ @ ④, a exposição pode ser bloqueada premindo o botão ﷺ (O¬) (□ 63) ou (nos modos P, S, A e ☑) alterado em até ±3 EV em passos de <sup>1</sup>/<sub>3</sub> EV premindo o botão ☑ (⑳) e rodando o disco de controlo (□ 65; note que dependendo da luminosidade do motivo, alterações à exposição podem não ter um efeito visível).

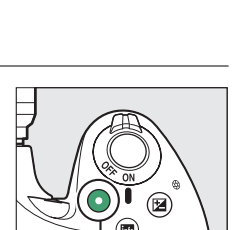

Botão de filmagem

Indicador de gravação

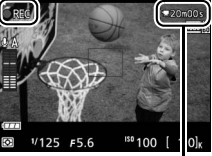

Tempo restante

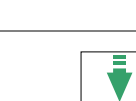

Botão de visualização

em directo

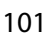

#### 4 Terminar a gravação.

Prima o botão de filmagem novamente para terminar a gravação. A gravação terminará automaticamente quando a duração máxima for alcançada, o cartão de memória estiver cheio, for seleccionado outro modo, a objectiva for removida ou o monitor for fechado (fechar o monitor não termina a gravação em televisores ou em outros ecrãs externos).

#### 🖉 Tirar Fotografias Durante a Filmagem

Para terminar a filmagem, tirar uma fotografia e sair para a visualização em directo, prima totalmente o botão de disparo do obturador e mantenha-o nesta posição até o obturador ser disparado.

#### 🖉 Duração Máxima

A duração máxima para ficheiros de filmagem individuais é de 4 GB (para tempos máximos de gravação, consulte a página 103); note que dependendo da velocidade de gravação do cartão de memória, o disparo poderá terminar antes de esta duração ser alcançada (<sup>12</sup> 211).

#### 🔽 Gravar Filmes

O tremeluzir, faixas ou distorções poderão ser visíveis no monitor e no vídeo final sob lâmpadas fluorescentes, de vapor de mercúrio ou sódio, se a câmara fizer uma panorâmica horizontal ou se um objecto se deslocar em alta velocidade no enquadramento (o tremeluzir e as faixas podem ser reduzidas usando a opção **Redução de cintilação**; 🎞 172). As fontes de luz brilhante podem deixar imagens residuais quando a câmara faz movimentos panorâmicos. Contornos serrilhados, cores falsas, efeito moiré e pontos brilhantes também podem aparecer. Podem aparecer faixas brilhantes nalgumas áreas do enquadramento se o motivo for brevemente iluminado por um flash ou outra fonte de luz brilhante momentânea. Ao filmar, evite apontar a câmara para o sol ou outras fontes de luz forte. A não observância desta precaução pode provocar danos nos circuitos internos da câmara.

A câmara pode gravar tanto o vídeo como o som; não tape o microfone durante a gravação. Note que o microfone incorporado pode gravar o ruído da objectiva durante a focagem automática e a redução da vibração.

A luz do flash não pode ser usada durante a gravação do filme.

A visualização em directo termina automaticamente para evitar danos aos circuitos internos da câmara; saia da visualização em directo quando a câmara não estiver em uso. Note que a temperatura dos circuitos internos da câmara poderá subir e poderá aparecer ruído (pontos brilhantes, pixéis brilhantes espaçados aleatoriamente ou nevoeiro) nas seguintes circunstâncias (a câmara pode também aquecer muito, mas isto não indica um mau funcionamento):

- A temperatura ambiente é elevada
- A câmara foi usada durante longos períodos de visualização em directo ou para gravar filmes
- A câmara foi usada durante longos períodos em modo de disparo contínuo

Se a visualização em directo não iniciar quando tentar iniciar a visualização em directo ou gravação de filmagens, espere que os circuitos internos arrefeçam e depois tente de novo.

A medição matricial é usada independentemente do método de medição seleccionado. A velocidade do obturador e a sensibilidade ISO são ajustadas automaticamente a não ser que **Ligado** esteja seleccionado para **Defs. manuais de filmagens** (CD 104) e a câmara esteja no modo **M**.

## Definições de Filmagem

Utilize a opção **Definições de filmagem** no menu de disparo para ajustar as seguintes definições.

|                                     | Tamanho de image<br>segu      | m/fotogramas por<br>ndo                | Qualidade da filmagem                                   | Duração máxima ( <del>×</del>       |
|-------------------------------------|-------------------------------|----------------------------------------|---------------------------------------------------------|-------------------------------------|
|                                     | Tamanho de<br>imagem (pixéis) | Fotogramas por<br>segundo <sup>1</sup> | Taxa máxima de bits (Mbps)<br>(★ Qualidade alta/Normal) | Qualidade alta/Normal) <sup>4</sup> |
| 1080 🕅 / 1080 i                     |                               | 60i <sup>2</sup>                       |                                                         |                                     |
| 1080 i*/1080 i                      |                               | 50i <sup>3</sup>                       | 24/12                                                   | 20 min./29 min. 59 s                |
| 1080 P* / 1080 P                    | $1920 \times 1080$            | 30p <sup>2</sup>                       |                                                         |                                     |
| 1080 P* / 1080 P                    |                               | 25p <sup>3</sup>                       |                                                         |                                     |
| 1080 Pt / 1080 Pt                   |                               | 24p                                    |                                                         |                                     |
| 720 <sup>P*</sup> /720 <sup>P</sup> | 1290 × 720                    | 60p <sup>2</sup>                       |                                                         |                                     |
| 720 pt / 720 p                      | 1280 × 720                    | 50p <sup>3</sup>                       |                                                         |                                     |
| 424 EU/424 EU                       | 640 × 424                     | 30p <sup>2</sup>                       | 0 /E                                                    | $20 \min E0 c/20 \min E0 c$         |
| 424 P# / 424 P                      | 040 × 424                     | 25p <sup>3</sup>                       | C /0                                                    | 29 11111. 59 5/ 29 11111. 59 5      |

1 Valor listado. Taxas actuais de imagem para 60p, 50p, 30p, 25p e 24p são 59,94, 50, 29,97, 25 e 23,976 fps respectivamente.

2 Disponível quando NTSC está escolhido para Modo de vídeo (🕮 172).

3 Disponível quando **PAL** está escolhido para **Modo de vídeo**.

- 4 Filmes gravados em modo de efeito de miniatura tem até cerca de três minutos de duração quando reproduzidos.
- Microfone: Ligue ou desligue o microfone estéreo incorporado ou ME-1 opcional (
   104, 210) ou ajuste a sensibilidade do microfone. Escolha Sensibilidade automática para ajustar a sensibilidade automaticamente, Microfone desligado para desligar a gravação de som; para seleccionar manualmente a sensibilidade do microfone, escolha Sensibilidade manual e seleccione a sensibilidade.

#### 🖉 O Recorte de Filmagem

O recorte de filmagem pode ser visualizado durante a visualização em directo premindo o botão para seleccionar a apresentação "mostrar indicadores de filmagem", "esconder indicadores" ou "grelha de enquadramento" (\$\box\$ 98). Um recorte mais pequeno (mostrado pela ilustração abaixo à esquerda) é utilizado para filmes com um **Tam. img./fotogramas seg.** de 1920 × 1080 60i ou 50i; durante o disparo, este recorte é alargado para encher o monitor como mostrado abaixo à direita.

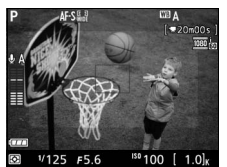

Recorte 1920 × 1080 60i/50i

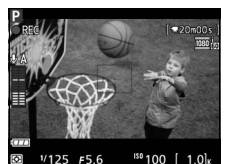

Gravação em curso

 Defs. manuais de filmagens: Escolha Ligado para permitir ajustes manuais à velocidade do obturador e à sensibilidade ISO quando a câmara está no modo M. A velocidade do obturador pode ser definida para valores tão rápidos como <sup>1</sup>/<sub>4000</sub> s; a velocidade mais lenta disponível varia com os fotogramas por segundo: <sup>1</sup>/<sub>30</sub> s para fotogramas por segundo de 24p, 25p e 30p,

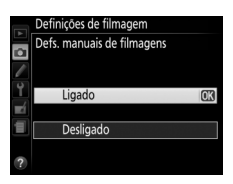

 $^{1/50}$  s para 50i ou 50p e  $^{1/60}$  s para 60i ou 60p. A sensibilidade ISO pode ser definida para valores entre ISO 100 e Hi 2 ( $\Box$  49). Se a velocidade do obturador e a sensibilidade ISO não estiverem nestes intervalos quando a visualização em directo começar, estes irão ser definidos automaticamente para valores suportados e serão mantidos nestes valores após a visualização em directo terminar. Note que a sensibilidade ISO é fixada no valor seleccionado; a camâra não ajustará a sensibilidade ISO automaticamente quando Ligado estiver seleccionado para Definições de sensibilidade ISO > Controlo auto. sensib. ISO no menu de disparo ( $\Box$  154).

 Seleccionar Definições de filmagem. Pressione o botão MENU para exibir os menus. Marque Definições de filmagem no menu de disparo e prima ►.

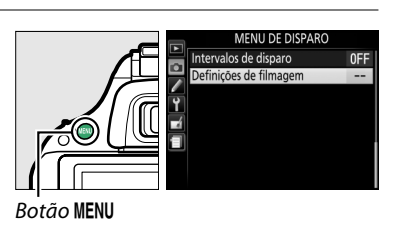

2 Escolha as opções de filmagem. Marque o item pretendido e prima ▶, marcando depois uma opção e prima <sup>®</sup>.

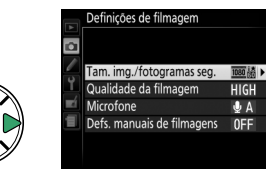

#### 🖉 Usar um Microfone Externo

O microfone estéreo ME-1 opcional pode ser utilizado para reduzir o ruído causado pela vibração da objectiva que é gravado durante a focagem automática.

#### 🔽 Ecrã de Contagem Regressiva

Uma contagem regressiva será exibida 30 seg. antes da visualização em directo terminar automaticamente ( $\Box$  97). Dependendo das condições de disparo, o temporizador poderá aparecer imediatamente quando iniciar a gravação de filme. Note que, independentemente da quantidade de tempo disponível para a gravação, a visualização em directo ainda terminará de modo automático quando o temporizador expirar. Aguarde que os circuitos internos arrefeçam antes de retomar a gravação de filmes.

#### HDMI e Outros Dispositivos de Vídeo

Quando a câmara está conectada a um dispositivo de vídeo, o dispositivo apresentará a vista através da objectiva. Se o dispositivo suportar HDMI-CEC, seleccione **Desligado** para a opção **HDMI** > **Controlo de dispositivo** no menu de configuração (C 147) antes de disparar em visualização em directo. Se **1920**×1080; **60i**, **1920**×1080; **50i**, **1280**×720; **60p** ou **1280**×720; **50p** estiver

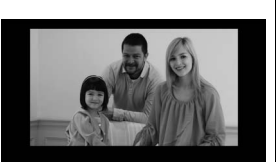

seleccionado para **Tam. img./fotogramas seg.**, o monitor desligase quando a câmara estiver conectada a um dispositivo de vídeo HDMI.

#### 🖉 Veja Também

Para obter informações sobre os indicadores na visualização em directo, veja a página 97. Para informações sobre a escolha dos modos de focagem e de área de AF, consulte a página 94. Consulte a página 100 para informações respectivas à focagem durante a visualização em directo.

## Visualizar Filmes

Os vídeos são indicados por um ícone 🐙 na reprodução de imagem completa (🕮 118). Prima 🐵 para iniciar a reprodução.

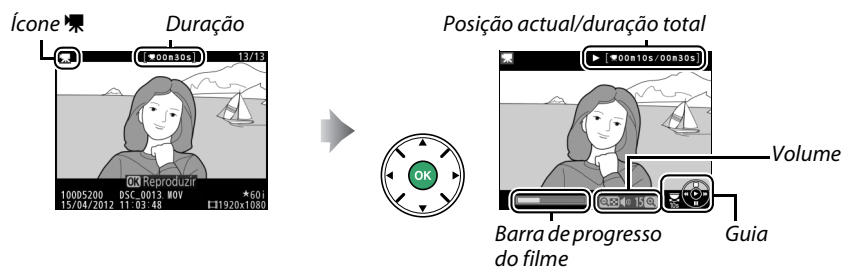

#### As seguintes operações podem ser realizadas:

| Para                                              | Utilizar | Descrição                                                                                                    |
|---------------------------------------------------|----------|----------------------------------------------------------------------------------------------------|
| Pausar ()                                         |          | Pausa a reprodução.                                                                                                    |
| Reproduzir                                        |          | Retoma a reprodução quando o filme é pausado ou durante o retrocesso/avanço.                                                                                                    |
| Avançar/<br>retroceder                            |          | A velocidade aumenta com cada pressionar, de 2× para 4× para 8×<br>para 16×; mantenha pressionado para passar para o começo ou para<br>o fim do vídeo (a primeira imagem é indicada por ⊮ no canto superior<br>direito do monitor, a última imagem por ₪). Se a reprodução estiver<br>em pausa, o vídeo retrocederá ou avançará uma imagem de cada vez;<br>segure o botão para ter um avanço ou um retrocesso contínuo. |
| Saltar 10 seg.                                    |          | Rode o disco de controlo para saltar para a frente ou para trás em<br>10 seg.                                                                                                    |
| Ajustar o volume ♥/♥♥ (?)                         |          | Prima 🎙 para aumentar o volume, 🕾 (?) para diminuir.                                                                                                    |
| Editar filmagem                                   |          | Para editar um filme, prima 👫 ( <b>O-n</b> ) enquanto o filme estiver em<br>pausa (🕮 107).                                                                                                    |
| Voltar para a<br>reprodução em<br>imagem completa |          | Pressione ▲ ou                                                                                                    |
| Sair para o modo<br>de disparo                    |          | Prima ligeiramente o botão de disparo do obturador. O monitor desligar-se-á; as fotografias podem ser tiradas imediatamente.                                                                                                    |

#### 🖉 O Ícone 🕅

🕅 é exibido nas reproduções de imagem completa e de filme se o filme foi gravado sem som.

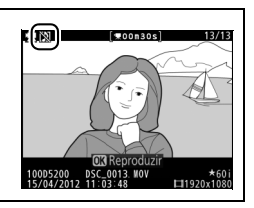

## **Editar Filmes**

Corte o segmento do filme para criar cópias editadas dos filmes ou guarde os fotogramas seleccionados como imagens JPEG paradas.

|    | Opção                     | Descrição                                                                                      |
|----|---------------------------|------------------------------------------------------------------------------------------------|
| Ľ, | Escolher ponto início/fim | Crie uma cópia a partir da qual o segmento do filme de abertura ou de fechamento foi removido. |
| £  | Guardar enquadr. selecc.  | Guarde um quadro seleccionado como uma imagem JPEG parada.                                     |

Para evitar uma falha de alimentação inesperada durante a edição, verifique o nível da bateria antes de prosseguir.

## **Cortar Filmes**

Para criar cópias cortadas dos filmes:

1 Exibir o filme em modo de imagem completa.

Prima o botão ▶ para apresentar fotografias em imagem completa no monitor e prima ◀ e ▶ para percorrer as imagens até que o filme que pretende editar seja apresentado.

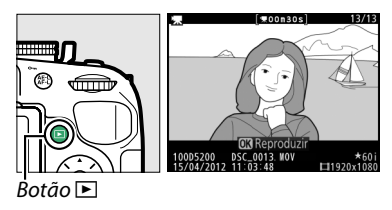

LL [=00n10s/00n30;

Barra de progresso do filme

- 2 Escolha um ponto de início ou de fim. Reproduza o filme como descrito na página 106, premindo para iniciar e retomar a reprodução, e ▼ para pausar. Pode avaliar em que ponto se encontra a reprodução do filme pela barra de progresso do filme.
- 3 Exibir opções de edição do filme. Prima o botão ﷺ (O-n) para apresentar as opções de edição de filmagem.

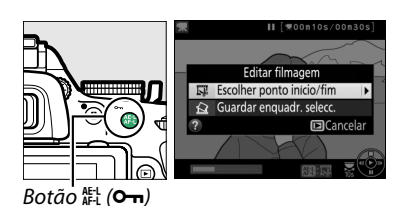

4 Seleccionar Escolher ponto início/fim. Marque Escolher ponto início/fim e prima ►.

O diálogo mostrado à direita será apresentado; escolha se quer que o fotograma actual seja o ponto de início ou de fim da cópia e prima ®.

### 5 Eliminar os fotogramas.

Se o fotograma pretendido não estiver a ser apresentado, prima ◀ ou ▶ para avançar ou retroceder (para saltar 10 seg. para a frente ou para trás, rode o disco de controlo). Para trocar a posição actual do ponto de início (र) para o ponto de fim (F) ou vice-versa, prima AFL (On).

Assim que tiver seleccionado o ponto de início e/ou o ponto de fim, prima ▲. Todos os fotogramas antes do ponto de início seleccionado e após o ponto de fim seleccionado serão removidos da cópia.

#### **6** Guardar a cópia.

Marque um dos seguintes e prima :

- Guardar como novo ficheiro: Guarde a cópia para um novo ficheiro.
- **Substituir ficheiro existente**: Substitua o ficheiro de filme original pela cópia editada.
- Cancelar: Regressar ao Passo 5.
- Pré-visualizar: Pré-visualizar a cópia.

Exceptuando as informações de fotografia na página "apenas imagem" (<sup>[]</sup> 119), as cópias editadas estão indicadas por um ícone <sup>[]</sup> na reprodução de imagem completa.

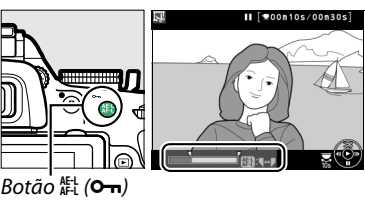

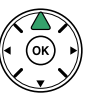

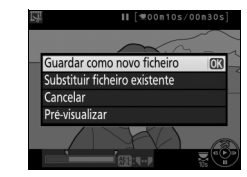

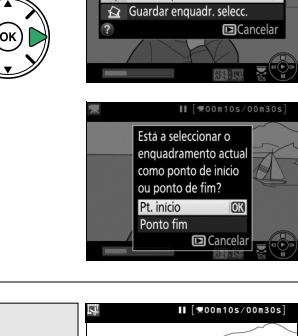

Editar filmagem

#### V Cortar Filmes

Os filmes devem ter, pelo menos, dois segundos de duração. Se uma cópia não puder ser criada na posição de reprodução actual, a posição actual será exibida a vermelho no Passo 5 e nenhuma cópia será criada. A cópia não será gravada se não houver espaço suficiente disponível no cartão de memória.

As cópias têm a mesma data e hora de criação que o original.

#### 🖉 O Menu de Retoque

Os filmes também podem ser editados usando a opção **Editar filmagem** no menu de retoque (<sup>CII</sup> 178).

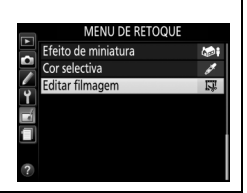

## **Guardar Fotogramas Seleccionados**

Para guardar uma cópia de um fotograma seleccionado como uma imagem JPEG parada:

#### **1** Visualizar o filme e escolher um fotograma.

Reproduza o filme como descrito na página 106; sua posição aproximada no vídeo pode ser verificada na barra de progresso do vídeo. Pause o vídeo no guadro que pretende copiar.

2 Exibir opções de edição do filme. Prima o botão AFL (Om) para apresentar as opções de edição do filme.

**3** Escolher Guardar enquadr. selecc.

Marque Guardar enguadr. selecc. e prima @.

4 Criar uma cópia da imagem estática. Prima **A** para criar uma cópia parada do fotograma actual.

5 Guardar a cópia.

Marque **Sim** e prima 🐵 para criar uma cópia JPEG (<sup>(1)</sup> 42) de excelente qualidade da imagem seleccionada. Exceptuando as informações de fotografia na página "apenas imagem" (🕮 119), as imagens do filme estão indicadas por um ícone 🖾 na reprodução de imagem completa.

#### **Guardar Enguadramento Seleccionado**

As imagens estáticas em JPEG de filmagens criadas com a opção Guardar enquadr. selecc. não podem ser retocadas. As imagens estáticas em JPEG de filmagens não têm algumas categorias de informações de fotografia (🕮 119).

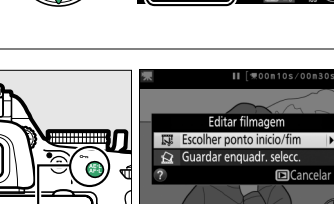

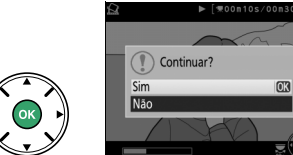

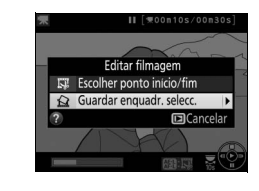

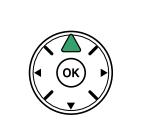

Botão #1 (O-n)

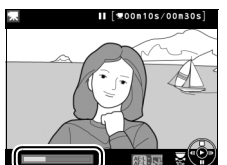

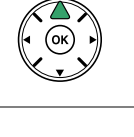

# **Efeitos Especiais**

Os efeitos especiais podem ser utilizados ao gravar imagens.

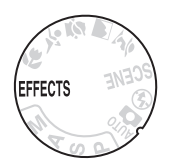

## **Tirar Fotografias com Efeitos Especiais**

Podem ser seleccionados os seguintes efeitos rodando o disco de modos para EFFECTS e rodando o disco de controlo até que a opção desejada apareca no monitor.

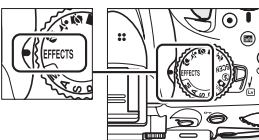

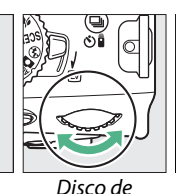

controlo

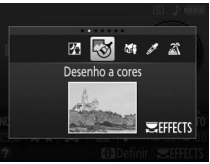

Monitor

Disco de modos

#### NEF (RAW)

Se estiver seleccionado NEF (RAW) + JPEG para a qualidade de imagem no modo 🖄, 🖏 🐗 ou 🧳, apenas serão gravadas imagens JPEG (22 42). Se estiver seleccionado NEF (RAW), serão gravadas fotografias JPEG em vez de imagens NEF (RAW).

#### ſ Modos de Disparo Contínuo

Quando 🐼 ou 🕮 está selecionado, a velocidade de disparo para a obturação contínua diminuirá. Se a memória temporária encher, a câmara exibirá uma mensagem indicando que a gravação está em curso e o disparo será suspendido até que a mensagem deixe de ser exibida no ecrã.

#### Ø O Menu de Retoque

As opções Desenho a cores (🕮 189), Efeito de miniatura (🕮 191) e Cor selectiva (🕮 192) no menu de retoque podem ser utilizadas para aplicar estes efeitos a fotografias existentes.

#### 🔏 Visão nocturna

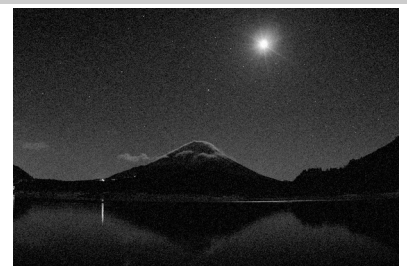

Utilize sob condições de escuridão para gravar imagens monocromáticas a sensibilidades ISO altas (com algum ruído sob forma de pixéis brilhantes aleatórios, nevoeiro ou linhas). A focagem automática está disponível apenas na visualização em directo; a focagem manual pode ser utilizada se a câmara não conseguir focar. O flash incorporado e o iluminador auxiliar de AF desligam-se; é recomendado o uso de um tripé para reduzir o efeito tremido.

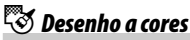

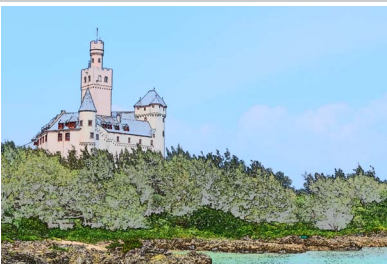

A câmara detecta e pinta contornos para um efeito de desenho a cores. Filmagens gravadas neste modo reproduzem-se como uma apresentação de diapositivos constituída por uma série de imagens estáticas. O efeito pode ser escolhido durante a visualização em directo (III 114); note que a taxa de actualização do ecrã diminui quando a visualização em directo está em vigor e que a velocidade de disparo diminui em modos de disparo contínuo. A focagem automática não está disponível durante a filmagem.

#### 🕼 Efeito de miniatura

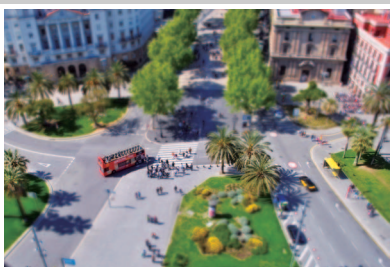

Motivos distantes aparecem como miniaturas. As filmagens com efeito de miniatura reproduzem a alta velocidade. comprimindo 30 a 45 minutos de filme gravado a 1920 × 1080/30p numa filmagem que reproduz em cerca de três minutos. O efeito pode ser escolhido durante a visualização em directo (🕮 115); note que a taxa de actualização do ecrã diminui guando a visualização em directo está em vigor e que a velocidade de disparo diminui em modos de disparo contínuo. O som não é gravado com o filme; a focagem automática não está disponível durante a filmagem. O flash incorporado e o iluminador auxiliar de AF desligam-se; é recomendado o uso de um tripé quando a iluminação é fraca.

🖋 Cor selectiva

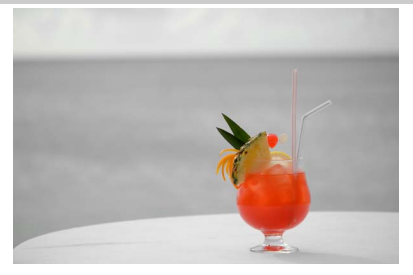

Todas as cores que não as seleccionadas são gravadas em preto e branco. O efeito pode ser escolhido durante a visualização em directo (122) 116). O flash incorporado desliga-se; é recomendado o uso de um tripé quando a iluminação é fraca.

#### 🛋 Silhueta

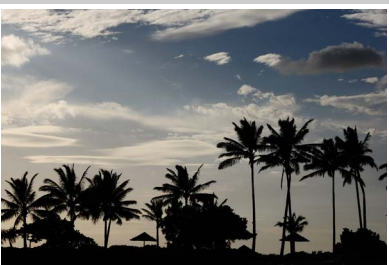

Desenha em silhueta motivos contra fundos luminosos. O flash incorporado desliga-se; é recomendado o uso de um tripé quando a iluminação é fraca.

H Brilho

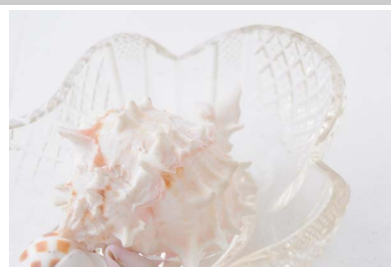

Utilize com cenas luminosas para criar imagens luminosas que parecem cheias de luz. O flash incorporado desliga-se.

#### Lo Escuro

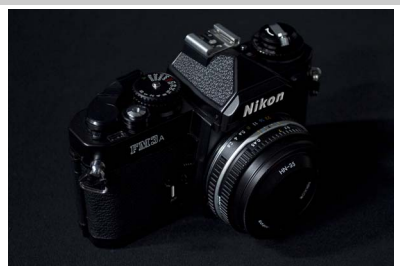

Utilize com cenas escuras para criar imagens escuras e sombrias com realces proeminentes. O flash incorporado desliga-se; é recomendado o uso de um tripé quando a iluminação é fraca.

## **Opções Disponíveis na Visualização em Directo**

#### 💵 🐯 Desenho a cores

#### **1** Seleccionar visualização em directo.

Rode o botão de visualização em directo para elevar o espelho e apresentar a vista através da objectiva no monitor.

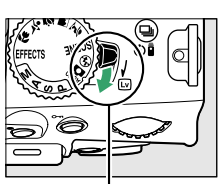

Botão de visualização em directo

#### **2** Ajustar opções.

Prima <sup>®</sup> para apresentar as opções mostradas à direita (note que as opções saem do ecrã temporariamente durante a focagem automática).
Prima ▲ ou ▼ para marcar **Vividez** ou **Contornos** e prima ◄ ou ▶ para alterar. A vividez pode ser

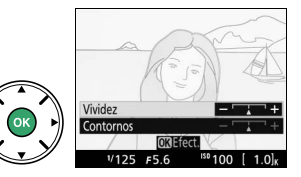

aumentada para tornar as cores mais saturadas ou diminuída para ter um efeito desbotado monocromático, enquanto os contornos podem ficar mais grossos ou finos. Aumentar a grossura das linhas também cria cores mais saturadas. Pressione em para sair quando as configurações estiverem completas. Para sair da visualização em directo, rode o botão de visualização em directo. As definições seleccionadas continuarão em efeito e serão aplicadas a fotografias tiradas utilizando o visor.

#### 💵 🖏 Efeito de miniatura

#### **1** Seleccionar visualização em directo.

Rode o botão de visualização em directo para elevar o espelho e apresentar a vista através da objectiva no monitor.

#### **2** Posicionar o ponto de focagem.

Utilize o multisselector para posicionar o ponto de focagem na área que estará em foco e depois prima ligeiramente o botão de disparo do obturador para focar (note que as opções saem do ecrã temporariamente durante a focagem automática).

Para limpar temporariamente as opções de efeito de miniatura do ecrã e aumentar a vista no monitor para focagem precisa, prima ♥. Prima ♥¤ para restaurar o ecrã de efeito de miniatura.

### **3** Apresentar opções.

Pressione 
empires para apresentar as opções de efeito de miniatura.

#### **4** Ajustar opções.

Prima  $\blacktriangleleft$  ou  $\blacktriangleright$  para escolher a orientação da área que estará em foco e prima  $\blacktriangle$  ou  $\blacktriangledown$  para ajustar a sua largura.

### 5 Voltar ao ecrã de visualização em directo.

Prima ® para voltar à visualização em directo. Para sair da visualização em directo, rode o botão de visualização em directo. As definições seleccionadas continuarão em efeito e serão aplicadas a fotografias tiradas utilizando o visor.

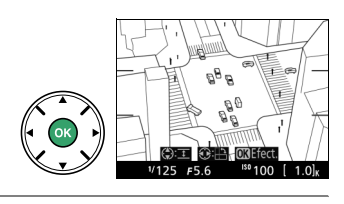

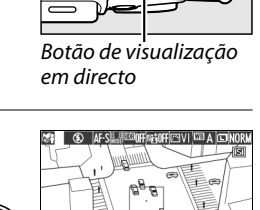

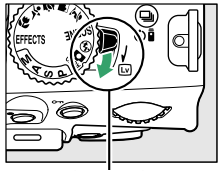

#### 💵 🖋 Cor selectiva

#### **1** Seleccionar visualização em directo.

Rode o botão de visualização em directo para elevar o espelho e apresentar a vista através da objectiva no monitor.

#### **2** Apresentar opções.

#### **3** Seleccionar uma fotografia.

Enquadre um objecto no quadrado branco no centro do ecrã e prima ▲ para escolher a cor do objecto como uma que permanecerá na imagem final (a câmara poderá ter dificuldade na detecção de cores pouco saturadas; escolha uma cor saturada). Para aproximar o zoom do centro do ecrã

para uma selecção de cor mais precisa, prima @. Prima @ para afastar o zoom.

#### 4 Escolher a gama de cor.

Prima ▲ ou ▼ para aumentar ou diminuir a gama de matizes semelhantes que serão incluídas na imagem final. Escolha valores entre 1 e 7; note que os valores mais elevados podem incluir matizes de outras cores.

#### **5** Seleccionar cores adicionais.

Para seleccionar cores adicionais, rode o disco de controlo para marcar outra das três caixas de cor no cimo do ecrã e repita os passos 3 e 4 para seleccionar outra cor. Repita para uma terceira cor, se assim quiser. Para cancelar a cor marcada, prima

 $\tilde{m}$  (Para remover todas as cores, prima e segure  $\tilde{m}$ . Será apresentado um diálogo de confirmação; seleccione **Sim**).

#### Botão de visualização em directo

Alterar

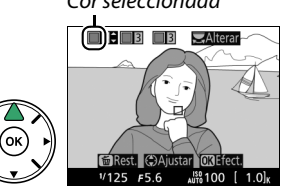

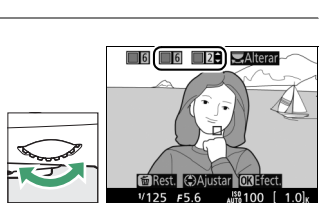

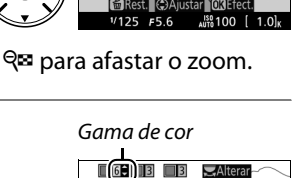

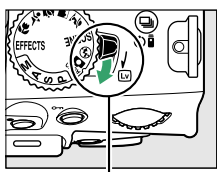

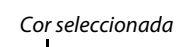

3 3 3

#### **6** Voltar ao ecrã de visualização em directo.

Prima ® para voltar à visualização em directo. Durante o disparo, apenas objectos com as matizes seleccionadas serão gravados a cor; todos os outros serão gravados a preto e branco. Para sair da visualização em directo, rode o botão de visualização em directo. As definições seleccionadas continuarão em efeito e serão aplicadas a fotografias tiradas utilizando o visor.

# Reprodução e Eliminação

## Reprodução de Imagem Completa

Para reproduzir as fotografias, prima o botão 🗈. A fotografia mais recente será exibida no monitor.

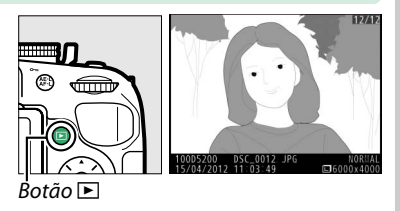

| Para                                                       | Utilizar                | Descrição                                                                                                    |  |
|------------------------------------------------------------|-------------------------|----------------------------------------------------------------------------------------------------|--|
| Visualizar<br>fotografias<br>adicionais                    |                         | Prima ▶ para visualizar as fotografias na ordem de gravação, ◀ para visualizar as fotografias na ordem inversa.                                                                                   |  |
| Visualizar<br>informações<br>adicionais da<br>fotografia   |                         | Altere as informações exibidas da fotografia (🕮 119).                                                                                                    |  |
| Visualizar<br>miniaturas                                   | <b>୍ଲା</b> ( <b>?</b> ) | Veja a página 123 para obter mais informações sobre a exibição de miniaturas.                                                                                                    |  |
| Aproximar o zoom<br>na fotografia                          | ¢                       | Veja a página 125 para obter mais informações sobre o zoom de reprodução.                                                                                                    |  |
| Eliminar imagens                                           | Ó                       | Uma caixa de diálogo de confirmação será exibida. Prima 🗑 novamente para eliminar a fotografia.                                                                                                   |  |
| Alterar o estado da<br>protecção                           |                         | Para proteger uma imagem ou remover a protecção de uma<br>imagem protegida, prima o botão 鮨 ( <b>の</b> ) (皿 126).                                                                                 |  |
| Voltar para o<br>modo de disparo                           |                         | Prima ligeiramente o botão de disparo do obturador. O monitor desligar-se-á; as fotografias podem ser tiradas imediatamente.                                                                      |  |
| Retocar uma<br>fotografia ou<br>reproduzir uma<br>filmagem |                         | Crie uma cópia retocada da fotografia actual (🎞 178). Se a<br>fotografia actual estiver marcada com o ícone 🐙 para mostrar<br>que é um filme, premir 🛞 iniciará a reprodução do filme<br>(🕮 106). |  |

## Informações de Fotografia

As informações de fotografia são sobrepostas às imagens exibidas na reprodução de imagem completa. Prima ▲ ou ▼ para percorrer as informações de fotografia, como mostrado abaixo. Note que "apenas imagem", dados de disparo, histogramas RGB, realces e descrição geral são apenas apresentados se a opção correspondente for seleccionada para **Opções apresent. reprodução** (<sup>CIII</sup> 149). Os dados do GPS só são exibidos se foi utilizada uma unidade GPS ao tirar a fotografia.

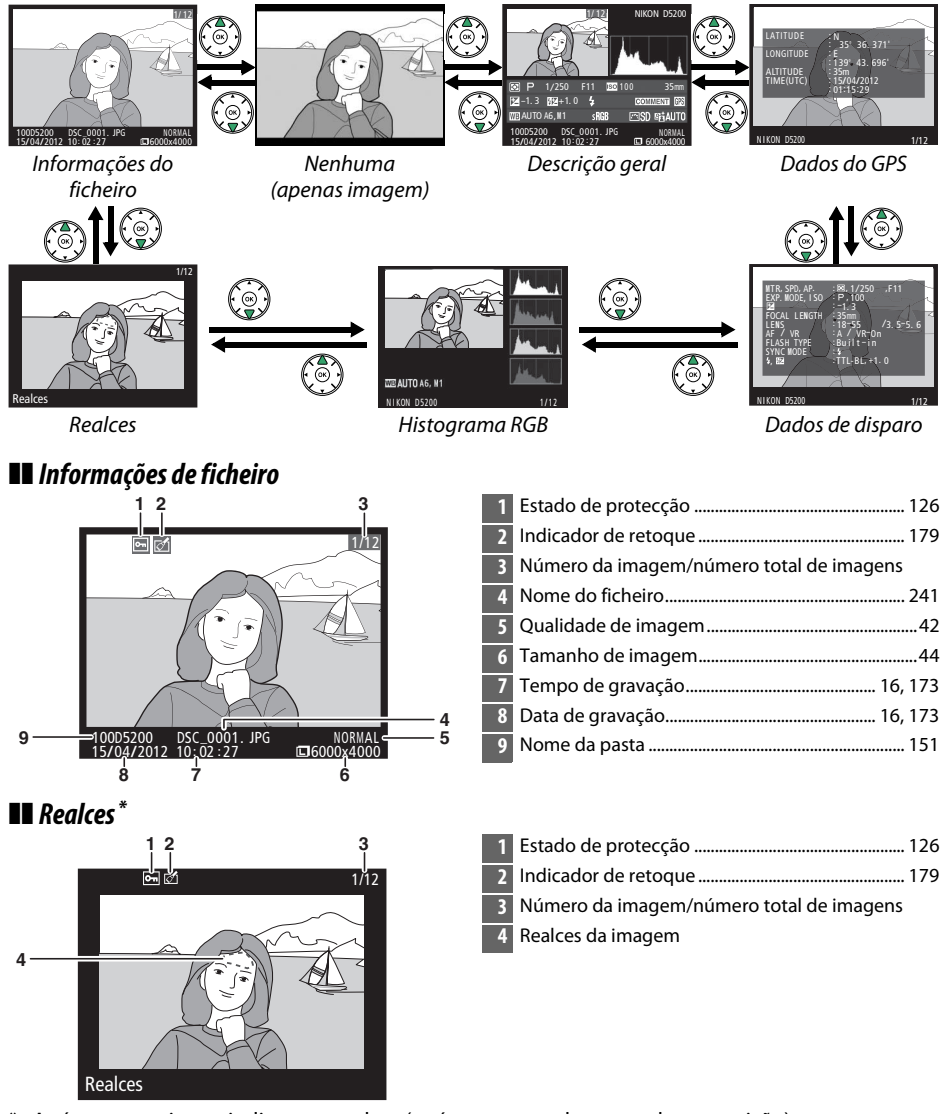

As áreas que piscam indicam os realces (as áreas que podem ter sobreexposição).

#### Histograma RGB

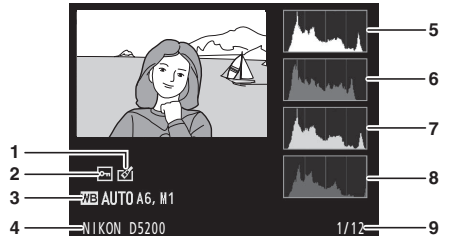

| 1 | Indicador de retoque179                                                                                                    |
|---|----------------------------------------------------------------------------------------------------|
| 2 | Estado de protecção126                                                                                                    |
| 3 | Equilíbrio de brancos                                                                                                    |
| 4 | Nome da câmara                                                                                                    |
| 5 | Histograma (canal RGB). Em todos os histogramas,<br>o eixo horizontal indica a luminosidade dos<br>pixéis e o eixo vertical indica o número de pixéis. |
| 6 | Histograma (canal vermelho)                                                                                                    |
| 7 | Histograma (canal verde)                                                                                                    |
| 8 | Histograma (canal azul)                                                                                                    |
| 9 | Número da imagem/número total de imagens                                                                                                    |

#### 🖉 Zoom de Reprodução

Para aproximar o zoom na fotografia quando o histograma é apresentado, prima <sup>®</sup>. Utilize os botões <sup>®</sup> e <sup>Q</sup>⊠ (?) para aplicar o zoom de aproximação e de afastamento e para percorrer a imagem com o multisselector. O histograma será actualizado para apenas mostrar os dados para a porção de imagem visível no monitor.

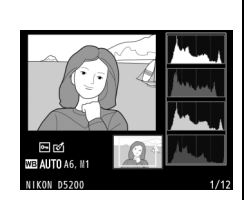

#### Histogramas

Os histogramas da câmara servem apenas como um guia e podem diferir daqueles exibidos nos aplicativos de imagem. Abaixo são mostrados alguns exemplos de histogramas:

Se a imagem contiver objectos com uma grande faixa de brilhos, a distribuição dos tons será relativamente uniforme.

Se a imagem for escura, a distribuição de tons será movida para a esquerda.

Se a imagem for clara, a distribuição de tons será movida para a direita.

Aumentar a compensação da exposição desloca a distribuição de tons para a direita, ao passo que diminuir a compensação de exposição desloca a distribuição para a esquerda. Os histogramas podem dar uma vaga ideia da exposição global quando a iluminação ambiente forte dificulta a visualização das fotografias no monitor.

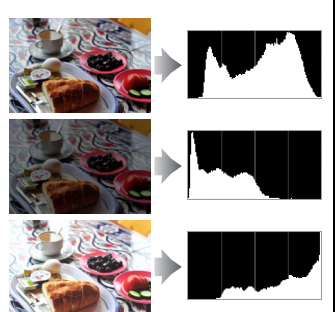

#### **II** Dados de Disparo

|                            | 1 2                                                                                         | 4  | Modo de disparo 21, 24, 55,<br>Sensibilidade ISO <sup>1</sup>                               | 111<br>49      |
|----------------------------|---------------------------------------------------------------------------------------------|----|---------------------------------------------------------------------------------------------|----------------|
|                            |                                                                                             | 5  | Compensação de exposição                                                                    | 65             |
| 3.4                        | MTR, SPD, AP. : 3, 1/250 -, F11<br>EXP. MODE, I SO P, 100                                   | 6  | Distância focal                                                                             | 203            |
| 5.                         | FOCAL LENGTH : 35mm                                                                         | 7  | Dados da objectiva                                                                          |                |
| 7<br>8<br>9                | AF / VR / :A / VR-On<br>FLASH TYPE Built-in                                                 | 8  | Modo de focagem                                                                             | , 94<br>238    |
| ίĭ                         | 5, 62                                                                                       | 9  | Tipo de flash                                                                               | 204            |
| 12.                        |                                                                                             | 10 | Modo de flash                                                                               | 46             |
| 12                         |                                                                                             | 11 | Controlo de flash<br>Compensação do flash                                                   | 164<br>67      |
|                            |                                                                                             | 12 | Nome da câmara                                                                              |                |
| 14                         | COLOR SPACE : SRGB                                                                          | 13 | Número da imagem/número total de imagens                                                    |                |
| 10<br>17<br>18<br>19<br>20 | PICTURE CIRL STANDARD<br>QUICK ADJUST :-<br>SHARPENING (:3<br>CONTRAST :- 0<br>BRIGHTNESS 0 | 14 | Equilíbrio de brancos<br>Ajuste de precisão do equilíbrio de brancos<br>Predefinição manual | 76<br>78<br>79 |
| 21.                        | SATURATION : 0<br>HUE : 0                                                                   | 15 | Espaço de cor                                                                               | 152            |
|                            |                                                                                             | 16 | Picture Control                                                                             | 86             |
|                            |                                                                                             | 17 | Ajuste rápido <sup>4</sup>                                                                  | 88             |
|                            | 1/12                                                                                        |    | Picture Control original <sup>5</sup>                                                       | 87             |
|                            |                                                                                             | 18 | Nitidez                                                                                     | 88             |
| 23 -                       | NOLSE REDUC. :HI-LSO NORM                                                                   | 19 | Contraste                                                                                   | 88             |
| 24                         | ACT: D-LIGHT AUTO                                                                           | 20 | Luminosidade                                                                                | 88             |
| 26                         | RETOUCH :D-LIGHTING                                                                         | 21 | Saturação <sup>6</sup>                                                                      | 88             |
|                            | CYANOTYPE                                                                                   | 22 | Efeitos de filtro '                                                                         | 88<br>00       |
| 27                         | COMMENT SPRING HAS COME.                                                                    | 22 | Tonalidade <sup>7</sup>                                                                     | 88             |
|                            | NIKON 05200 1/12                                                                            | 23 | Redução de ruído com ISO elevado<br>Redução de ruído de exposição longa                     | 153<br>153     |
|                            | - 1712 - 1712                                                                               | 24 | D-Lighting Activo                                                                           | 69             |
| 1                          | Estado de protecção 126                                                                     | 25 | HDR (gama dinâmica elevada)                                                                 | 71             |
| 2                          | Indicador de retoque                                                                        | 26 | Histórico de retoques                                                                       | 178            |
| 2                          | Medicão 62                                                                                  | 27 | Comentário da imagem                                                                        | 174            |
| <b>د</b> -                 | Velocidade do obturador                                                                     |    |                                                                                             |                |

- 1 Exibido a vermelho se a fotografia foi tirada com o controlo automático da sensibilidade ISO ligado.
- 2 Apresentado apenas se a objectiva com VR estiver montada.
- 3 Exibido apenas se a fotografía foi tirada usando a unidade de flash opcional com a função de controlador.
- 4 Apenas Picture Controls Standard, Vivo, Retrato e Paisagem.
- 5 Picture Controls Neutro, Monocromático e personalizados.
- 6 Não exibido com Picture Controls monocromáticos.
- 7 Apenas Picture Controls monocromáticos.

#### **II** Descrição Geral

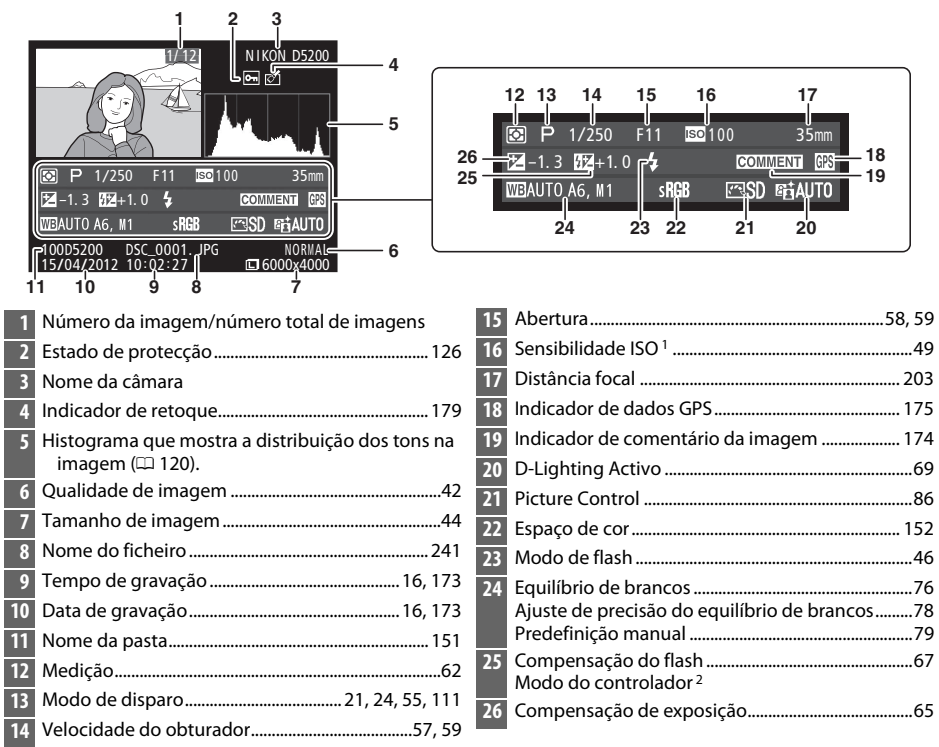

- 1 Visualizado a vermelho se a fotografia foi tirada com o controlo automático da sensibilidade ISO ligado.
- 2 Exibido apenas se a fotografia foi tirada usando a unidade de flash opcional com a função de controlador.

#### Dados do GPS\*

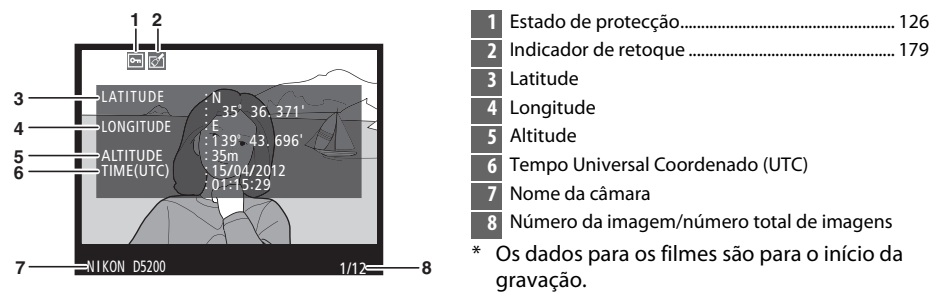

## Reprodução de Miniaturas

Para apresentar as imagens em "folhas de contacto" de quatro, nove ou 72 imagens, prima o botão व≅ (?).

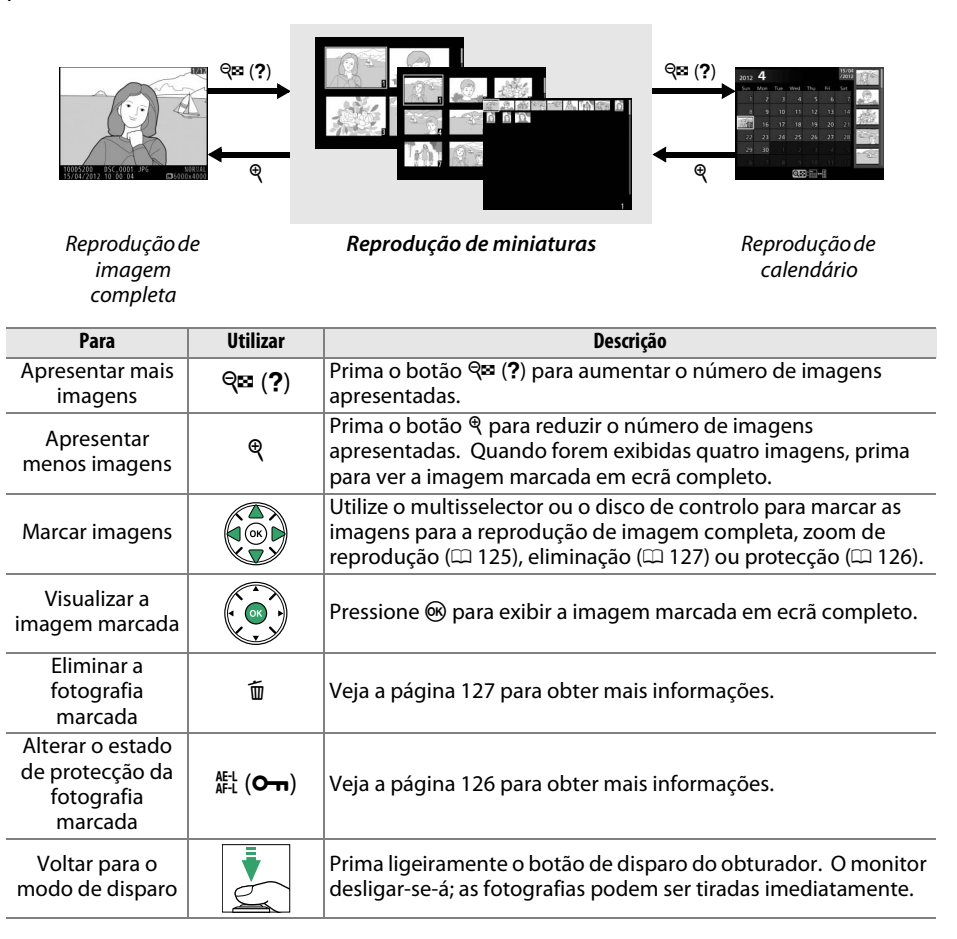

## Reprodução de Calendário

Para ver as imagens tiradas numa data seleccionada, prima o botão 🕾 (?) quando forem exibidas 72 imagens.

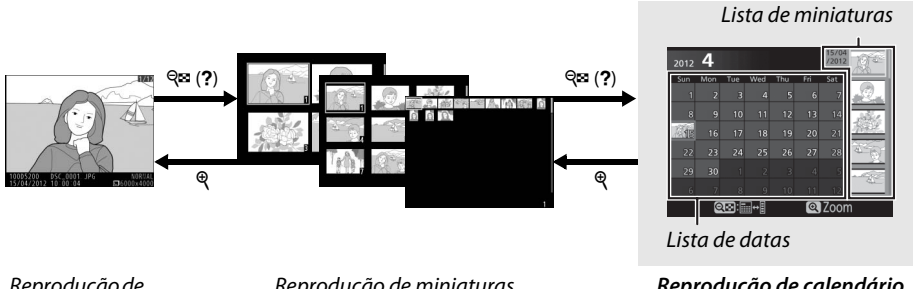

Reprodução de imagem completa

Reprodução de miniaturas

Reprodução de calendário

As operações que podem ser realizadas dependem do cursor estar na lista de datas ou na lista de miniaturas:

| Para                                                                                  | Utilizar           | Descrição                                                                                                    |
|---------------------------------------------------------------------------------------|--------------------|----------------------------------------------------------------------------------------------------|
| Alternar entre a lista de<br>datas e a lista de<br>miniaturas                         | <b>ବ୍≅ (?</b> )    | Prima o botão 🕾 (?) na lista de datas para colocar o cursor<br>na lista de miniaturas. Prima novamente para voltar para a<br>lista de datas.                                   |
| Sair para a reprodução<br>de miniaturas/<br>Aproximar o zoom da<br>fotografia marcada | ¢                  | <ul> <li>Lista de datas: Sair para a reprodução de 72 imagens.</li> <li>Lista de miniaturas: Pressione e mantenha pressionado o botão</li></ul>                                |
| Marcar datas/Marcar<br>imagens                                                        |                    | <ul> <li>Lista de datas: Marque a data.</li> <li>Lista de miniaturas: Marque a fotografia.</li> </ul>                                                                          |
| Alternar a reprodução<br>de imagem completa                                           |                    | <ul> <li>Lista de datas: Veja todas as fotografias tiradas na data seleccionada.</li> <li>Lista de miniaturas: Exiba a fotografia marcada.</li> </ul>                          |
| Eliminar a(s)<br>fotografia(s)<br>marcada(s)                                          | Ť                  | <ul> <li>Lista de datas: Elimine todas as fotografias tiradas na data seleccionada.</li> <li>Lista de miniaturas: Elimine a fotografia marcada (<sup>[]</sup> 127).</li> </ul> |
| Alterar o estado de<br>protecção da<br>fotografia marcada                             | ағі ( <b>О-п</b> ) | Veja a página 126 para obter mais informações.                                                                                                    |
| Voltar para o modo de<br>disparo                                                      |                    | Prima ligeiramente o botão de disparo do obturador. O monitor desligar-se-á; as fotografias podem ser tiradas imediatamente.                                                   |

## Observar de Perto: Zoom de Reprodução

Prima o botão 🎙 para aplicar o zoom de aproximação na imagem apresentada na reprodução de imagem completa ou na imagem actualmente marcada na reprodução de miniaturas ou calendário. É possível fazer as seguintes operações enquanto o zoom está aplicado:

| Para Utilizar                                                |                             | Descrição                                                                                                    |  |  |  |
|--------------------------------------------------------------|-----------------------------|----------------------------------------------------------------------------------------------------|--|--|--|
| Aproximar ou<br>afastar o zoom                               | <b>୧</b> / ସ୍≊ ( <b>?</b> ) | <ul> <li>Prima <sup>Q</sup> para aproximar o zoom até ao máximo de aproximadamente 38× (imagens grandes), 28× (imagens médias) ou 19× (imagens pequenas).</li> <li>Prima <sup>Q</sup> ?) para afastar o zoom.</li> <li>Quando a fotografia for ampliada, utilize o multisselector para visualizar as áreas da imagem que não estão visíveis no monitor. Mantenha o multisselector premido para percorrer rapidamente as outras áreas do enquadramento. A janela de navegação é exibida quando a taxa de zoom é alterada; a área actualmente visível no monitor é indicada por uma margem amarela.</li> </ul> |  |  |  |
| Visualizar outras<br>áreas da<br>imagem                      |                             |                                                                                                    |  |  |  |
| Seleccionar/<br>aproximar ou<br>afastar o zoom<br>dos rostos | đ                           | Os rostos (até 35) detectados durante o<br>zoom são indicados por margens<br>brancas na janela de navegação. Prima                                                                                                    |  |  |  |
| Visualizar outras<br>imagens                                 |                             | Gire o disco de controlo para visualizar a mesma área noutras<br>imagens com a taxa de zoom actual. O zoom de reprodução é<br>cancelado quando uma filmagem é apresentada.                                                                                                    |  |  |  |
| Cancelar o zoom                                              |                             | Cancele o zoom e volte para a reprodução de imagem completa.                                                                                                    |  |  |  |
| Alterar o estado<br>da protecção                             | ае-l ( <b>О-п</b> )         | Veja a página 126 para obter mais informações.                                                                                                    |  |  |  |
| Voltar para o<br>modo de<br>disparo                          |                             | Prima ligeiramente o botão de disparo do obturador. O monitor desligar-se-á; as fotografias podem ser tiradas imediatamente.                                                                                                    |  |  |  |

## Proteger as Fotografias da Eliminação

Na reprodução de imagem completa, zoom, miniaturas e calendário, o botão 結 (**O---**) pode ser usado para proteger as fotografias de eliminação acidental. Os ficheiros protegidos não podem ser apagados usando o botão 🗑 ou a opção **Eliminar** no menu de reprodução. Note que as imagens protegidas serão apagadas guando formatar o cartão de memória (🕮 168).

Para proteger uma fotografia:

#### **1** Seleccionar uma imagem.

Apresente a imagem na reprodução de imagem completa ou zoom de reprodução, ou margue-a na lista de miniaturas na reprodução de miniaturas ou calendário.

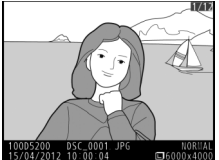

Reprodução de imaaem completa

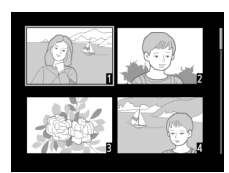

Reprodução de miniaturas

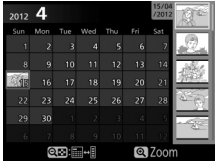

Reprodução de calendário

#### 2 Premir o botão ∰ (௦¬¬).

A fotografia será marcada com um ícone 🔄. Para remover a protecção da fotografia para que a mesma possa ser apagada, apresente a fotografia ou margue-a na lista de miniaturas e, depois, prima o botão 結 (**O-n**).

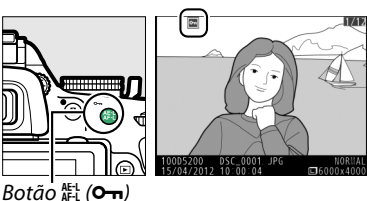

#### Remover a Protecção de Todas as Imagens

Para remover a protecção de todas as imagens na pasta ou nas pastas actualmente seleccionadas no menu Pasta de reprodução (口 148), prima os botões 壯 (O-n) e í juntos por cerca de dois segundos durante a reprodução.

## **Eliminar Fotografias**

Para eliminar a fotografia exibida na reprodução de imagem completa ou a fotografia marcada na lista de miniaturas, prima o botão m. Para apagar várias fotografias seleccionadas, todas as fotografias tiradas numa data seleccionada ou todas as fotografias na pasta de reprodução actual, use a opção **Eliminar** no menu de reprodução. Não é possível recuperar as fotografias após serem eliminadas.

## <u>Reprodução de Imagem Completa, Miniaturas e</u> <u>Calendário</u>

#### 1 Seleccionar uma imagem.

Exiba a imagem ou marque-a na lista de miniaturas na reprodução de miniaturas ou calendário.

#### 2 Pressionar o botão 🛍.

Será apresentado um diálogo de confirmação.

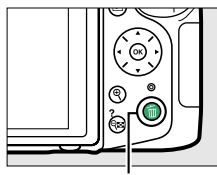

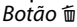

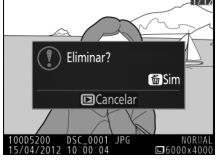

Reprodução de imagem completa

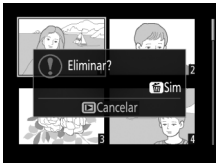

Reprodução de miniaturas

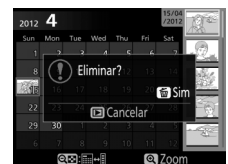

Reprodução de calendário (lista de miniaturas)

#### 3 Premir novamente o botão m. Para eliminar a fotografia, prima novamente o botão m. Para sair sem eliminar a fotografia, prima o botão ►.

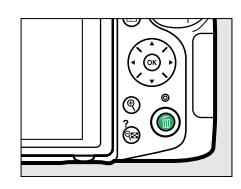

#### 🖉 Reprodução de Calendário

Durante a reprodução de calendário, pode eliminar todas as fotografias tiradas numa data seleccionada marcando a data na lista de datas e pressionando o botão 🛍 (🕮 124).
## <u>O Menu de Reprodução</u>

A opção **Eliminar** no menu de reprodução contém as seguintes opções. Note que dependendo do número de imagens, pode ser necessário algum tempo para as eliminar.

|      | Opção                                                   | Descrição                                                                           |  |
|------|---------------------------------------------------------|-------------------------------------------------------------------------------------|--|
|      | Seleccionadas         Elimina as imagens seleccionadas. |                                                                                     |  |
| DATE | Seleccionar data                                        | Elimina todas as fotografias tiradas numa data seleccionada.                        |  |
| ALL  | Todas                                                   | Apaga todas as imagens na pasta actualmente seleccionada para a reprodução (🕮 148). |  |

### Seleccionadas: Eliminar as Fotografias Seleccionadas

## 1 Seleccionar Eliminar.

Prima o botão MENU para apresentar os menus. Marque **Eliminar** no menu de reprodução e prima ▶.

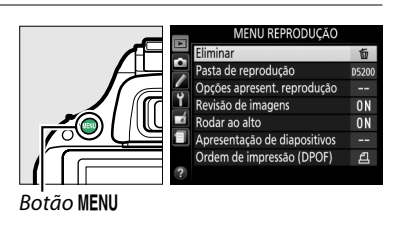

## 2 Escolher Seleccionadas. Marque Seleccionadas e prima ►.

## **3** Marcar uma fotografia.

Utilize o multisselector para marcar uma fotografia (para visualizar a imagem marcada em ecrã completo, pressione sem soltar o botão @).

- 4 Seleccionar a fotografia marcada. Prima o botão २∞ (?) para seleccionar a fotografia marcada. As fotografias seleccionadas são marcadas com um ícone m. Repita os passos 3 e 4 para seleccionar fotografias adicionais; para cancelar a selecção de uma fotografia, marque-a e prima २∞ (?).
- 5 Prima i para concluir a operação. Será apresentada uma caixa de diálogo de confirmação; marque Sim e pressione i.

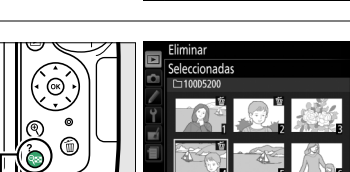

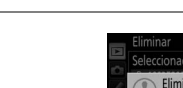

Botão 😪 (?)

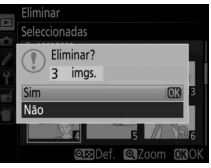

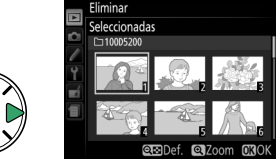

ESE Seleccionadas DATE Seleccionar da ALL Todas

## III Seleccionar Data: Eliminar as Fotografias Tiradas numa Data Seleccionada

#### 1 Escolher Seleccionar data. No menu de eliminação, marque Seleccionar data e prima ▶.

2 Marcar uma data. Prima ▲ ou ▼ para marcar uma data.

Para visualizar as fotografias tiradas na data marcada, prima 🕾 (?). Utilize o multisselector para percorrer as fotografias, ou prima e mantenha premido 🎙 para apresentar a fotografia actual em ecrã inteiro. Prima 🖓 🖾 (?) para voltar para a lista de datas.

#### **3** Seleccionar a data marcada. Prima > para seleccionar todas as fotografias tiradas na data marcada. As datas seleccionadas são marcadas com um ícone 🗹. Repita os passos 2 e 3 para seleccionar datas adicionais; para cancelar a selecção de uma

4 Prima 🐵 para concluir a operação. Será apresentada uma caixa de diálogo de confirmação; marque **Sim** e pressione ®.

data, marque-a e prima ▶.

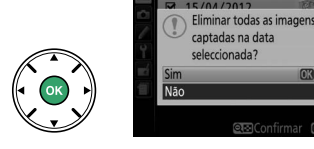

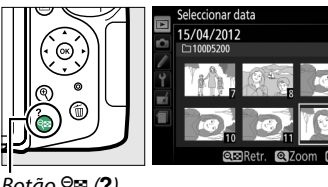

Botão 🔍 (?)

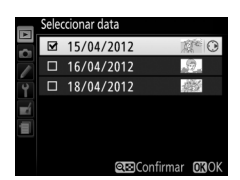

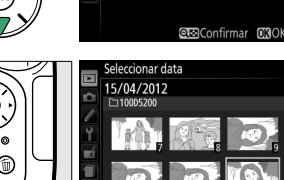

Eliminar

Seleccionadas DATE Seleccionar data

15/04/2012

□ 16/04/2012 □ 18/04/2012

## Apresentações de Diapositivos

A opção **Apresentação de diapositivos** no menu de reprodução é usada para fazer uma apresentação das imagens na pasta de reprodução actual (<sup>CL</sup> 148).

1 Seleccionar Apresentação de diapositivos.

Para exibir o menu de apresentação de diapositivos, pressione o botão MENU e seleccione **Apresentação de diapositivos** no menu de reprodução.

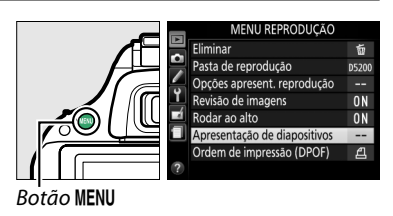

2 Ajustar as definições da apresentação de diapositivos. Para escolher o tipo de imagens na apresentação, seleccione Tipo de imagem e escolha Imagens fixas e filmagens, Só imagens fixas e Só filmagens.

Para escolher durante quanto tempo as imagens fixas são apresentadas, seleccione **Intervalo entre imagens** e escolha de entre as opções mostradas à direita.

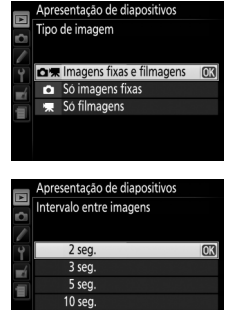

3 Iniciar a apresentação de diapositivos. Marque Iniciar no menu de reprodução da apresentação de diapositivos e prima ⊛.

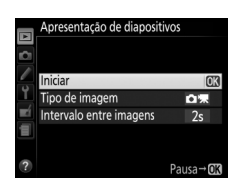

É possível fazer as seguintes operações durante uma apresentação de diapositivos:

| Para                                                | Utilizar            | Descrição                                                                                                    |  |
|-----------------------------------------------------|---------------------|----------------------------------------------------------------------------------------------------|--|
| Saltar para trás/saltar para a<br>frente            |                     | Prima ◀ para voltar à imagem anterior, ▶ para<br>avançar para a imagem seguinte.                                                   |  |
| Visualizar informações<br>adicionais da fotografia  |                     | Altere as informações exibidas da fotografia<br>(🎞 119).                                                                           |  |
| Pausar/retomar a<br>apresentação de<br>diapositivos |                     | Pause a apresentação. Prima de novo para<br>retomar.                                                                               |  |
| Aumentar/diminuir o<br>volume                       | ୧ / ୧≊ ( <b>?</b> ) | Prima ९ durante a reprodução de filmagens para<br>aumentar o volume, ९ष्थ ( <b>?</b> ) para diminuir.                              |  |
| Sair para o modo de reprodução                      |                     | Termine a apresentação e volte para o modo de reprodução.                                                                          |  |
| Sair para o modo de disparo                         |                     | Prima ligeiramente o botão de disparo do<br>obturador. O monitor desligar-se-á; as<br>fotografias podem ser tiradas imediatamente. |  |

A caixa de diálogo mostrada à direita é apresentada quando a apresentação termina. Seleccione **Reiniciar** para reiniciar ou **Sair** para voltar para o menu de reprodução.

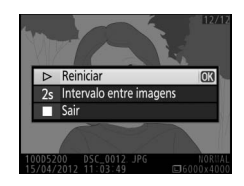

# Conexões

# Instalar o ViewNX 2

Instale o software fornecido para apresentar e editar fotografias e filmes que tenham sido copiados para o seu computador. Antes de instalar o ViewNX 2, confirme que o seu computador satisfaz os requisitos do sistema na página 133. A versão mais recente do ViewNX 2 está disponível para download a partir dos websites listados na página xv.

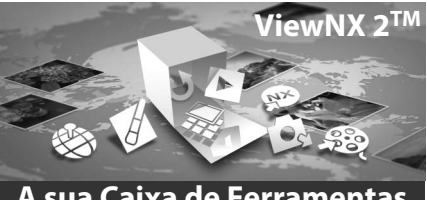

A sua Caixa de Ferramentas de Imagem

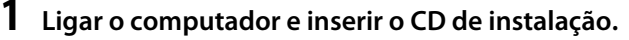

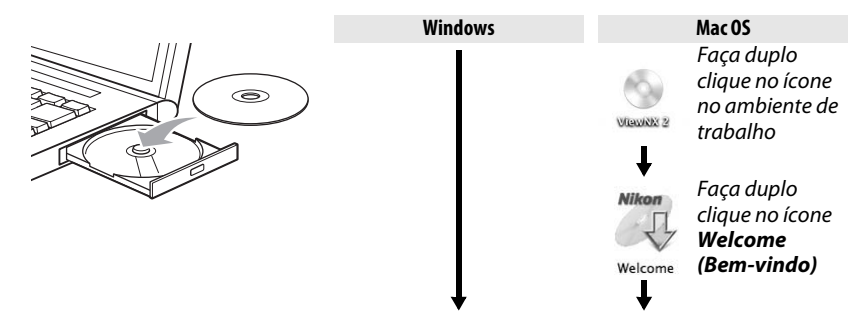

2 Seleccionar um idioma. Seleccione a região (se necessário) Se o idioma desejado não estiver disponível, clique em Region Selection (Selecção de região) para Welcome to the world of Nikon digital photography Please select your language from the drop-down list 2) Seleccione um escolher uma região diferente e idioma depois escolha o idioma desejado (a Next 3 Clique em Next selecção de região não está (Próximo) disponível na edição europeia). 3

## Iniciar o instalador.

Clique em Install (Instalar) e siga as instruções no ecrã.

#### Guia de Instalação Para aiuda na instalação do ViewNX 2, clique em Installation Guide (Guia de Instalação) no Passo 3.

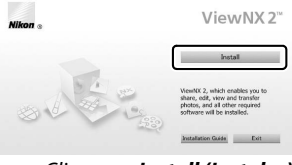

#### Clique em Install (Instalar)

## 4 Sair do instalador.

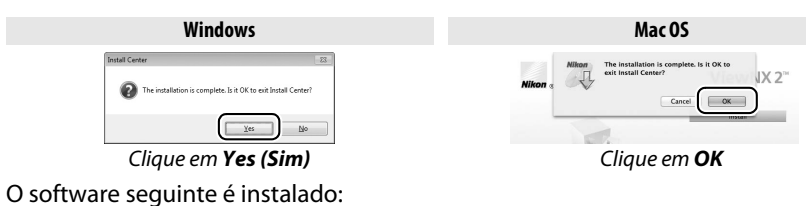

• ViewNX 2

- Apple QuickTime (apenas Windows)
- **5** Remover o CD de instalação do drive de CD-ROM.

|                              | Windows                                                                                                    | Mac OS                                                                                                    |
|------------------------------|----------------------------------------------------------------------------------------------------|----------------------------------------------------------------------------------------------------|
| CPU                          | <ul> <li>Fotos/Filmes JPEG: Intel Celeron, Pentium 4 ou série Core, 1,6 GHz ou melhor</li> <li>Filmes H.264 (reprodução): Pentium D de 3,0 GHz ou superior; Intel Core i5 ou superior recomendado quando visualizar filmes com um tamanho de imagem de 1280 × 720 ou superior a fotogramas por segundo de 30 fps ou mais, ou filmes com um tamanho de imagem de 1920 × 1080 ou mais</li> <li>Filmes H.264 (edição): Core 2 Duo 2,6 GHz ou superior</li> </ul> | <ul> <li>Fotografias/Filmes JPE6: Série Intel Core ou Xeor</li> <li>Filmes H.264 (reprodução): Core Duo de 2 GHz ou<br/>superior; Intel Core i5 ou superior</li> <li>recomendado quando visualizar filmes com<br/>um tamanho de imagem de 1280 × 720 ou<br/>superior a fotogramas por segundo de 30 fps<br/>ou mais, ou filmes com um tamanho de<br/>imagem de 1920 × 1080 ou mais</li> <li>Filmes H.264 (edição): Core 2 Duo 2,6 GHz ou<br/>superior</li> </ul> |
| OS                           | Versões pré-instaladas do Windows 7 Home<br>Basic/Home Premium/Professional/Enterprise/<br>Ultimate (edições de 64 e 32 bits; Service Pack 1),<br>Windows Vista Home Basic/Home Premium/<br>Business/Enterprise/Ultimate (edições de 64 e 32 bits;<br>Service Pack 2) ou Windows XP Home Edition/<br>Professional (apenas edições de 32 bits; Service Pack 3).                                                                                                | Mac OS X versão 10.6.8, 10.7.5 ou 10.8.2                                                                                                    |
| RAM                          | <ul> <li>Windows 7/Windows Vista: 1 GB ou mais (2 GB ou mais recomendado)</li> <li>Windows XP: 512 MB ou mais (2 GB ou mais recomendado)</li> </ul>                                                                                                    | 512 MB ou mais (2 GB ou mais recomendado)                                                                                                    |
| Espaço no<br>disco<br>rígido | Um mínimo de 500 MB disponível no disco de a                                                                                                    | ranque (1 GB ou mais recomendado)                                                                                                    |
| Monitor                      | Resolução: 1024 × 768 pixéis (XGA) ou mais (1280 × 1024 pixéis (SXGA) ou mais recomendado)<br>Cor: Cor de 24 bits (True Color) ou mais                                                                                                    | Resolução: 1024 × 768 pixéis (XGA) ou mais<br>(1280 × 1024 pixéis (SXGA) ou mais recomendado)<br>Cor: Cor de 24 bits (milhões de cores) ou mais                                                                                                    |

## Utilizar o ViewNX 2

## **Copiar Fotografias ao Computador**

Antes de proceder, certifique-se de que instalou o software no CD ViewNX 2 fornecido (D 132).

## **1** Escolher como serão copiadas as fotografias para o computador. Escolha um dos seguintes métodos:

• Ligação directa USB: Desligue a câmara e assegure-se de que o cartão de memória está introduzido na câmara. Conecte a câmara ao computador utilizando o cabo USB UC-E17 fornecido e depois ligue a câmara.

#### 🖉 Utilize uma Fonte de Alimentação Fiável

Para garantir que a transferência de dados não é interrompida, certifique-se de que a bateria EN-EL14 da câmara está totalmente carregada. Em caso de dúvida, carregue a bateria antes de a utilizar ou utilize um adaptador CA EH-5b e um conector de alimentação EP-5A (disponíveis em separado).

#### Concentradores USB

Conecte a câmara directamente ao computador; não conecte o cabo através de um concentrador ou teclado USB.

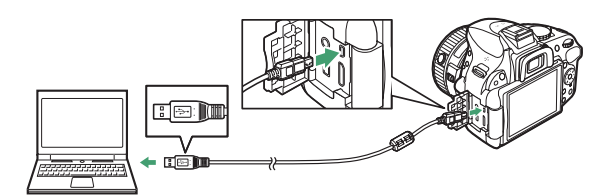

- Ranhura para cartões SD: Se o seu computador está equipado com uma ranhura para cartões SD, o cartão pode ser introduzido directamente na ranhura.
- Leitor de cartões SD: Ligue um leitor de cartões (disponível separadamente de outros fornecedores) ao computador e introduza o cartão de memória.

## 2 Iniciar o componente Nikon Transfer 2 do ViewNX 2.

Se for exibida uma mensagem a solicitar que escolha um programa, seleccione Nikon Transfer 2.

#### 🦉 Windows 7

Se a seguinte caixa de diálogo for exibida, seleccione Nikon Transfer 2 como descrito abaixo.

- 1 Sob Import pictures and videos (Importar fotografias e vídeos), clique em Change program (Alterar programa). Será exibido um diálogo de selecção; seleccione Import File using Nikon Transfer 2 (Importar ficheiro usando o Nikon Transfer 2) e clique em OK.
- 2 Clique duas vezes em Import File (Importar ficheiro).

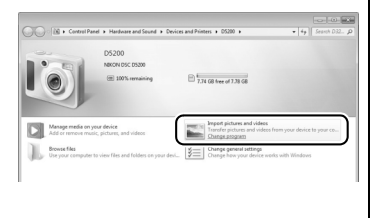

## **4** Terminar a conexão.

Se a câmara estiver conectada a um computador, desligue a câmara e desconecte o cabo USB. Se estiver a usar um leitor ou uma ranhura de cartões, escolha a opção apropriada no sistema operativo do computador para ejectar o disco removível correspondente ao cartão de memória e depois remova o cartão do leitor ou da ranhura de cartões.

## <u>Visualizar Fotografias</u>

As fotografias são exibidas no ViewNX 2 quando a transferência terminar.

#### Iniciar manualmente o ViewNX 2

- Windows: Faça duplo clique no atalho do ViewNX 2 no ambiente de trabalho.
- Mac OS: Clique no ícone ViewNX 2 na Dock.

### **II** Retocar Fotografias

Para recortar fotografias e executar tarefas, tais como ajuste de nitidez e níveis de tom, clique no botão **Edit (Editar)** na barra de ferramentas do ViewNX 2.

### Editar Filmes

Para realizar tarefas como recortar filmagens não pretendidas de filmes gravados com a câmara, clique no botão **Movie Editor** (Editor de Filme) na barra de ferramentas do ViewNX 2.

### III Imprimir Fotografias

Clique no botão **Print (Imprimir)** na barra de ferramentas do ViewNX 2. Será exibido um diálogo, permitindo-lhe imprimir fotografias numa impressora ligada ao computador.

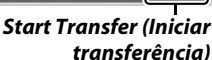

1 a # 5

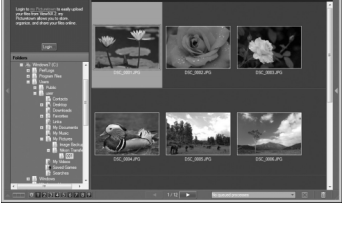

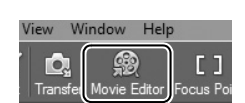

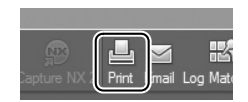

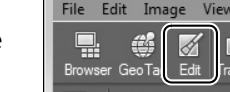

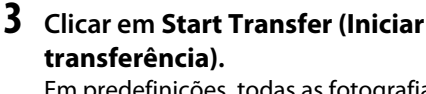

Em predefinições, todas as fotografias do cartão de memória serão copiadas para o computador.

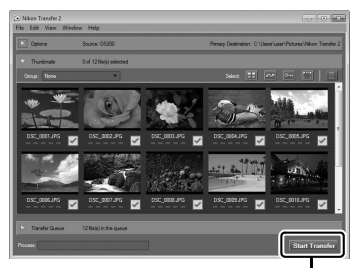

#### 🖉 Para Mais Informações

Consulte a ajuda online para obter mais informações sobre a utilização do ViewNX 2.

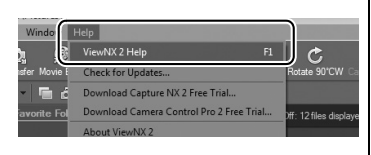

#### 🖉 Ligar Cabos

Certifique-se de que a câmara está desligada ao ligar ou desligar os cabos de interface. Não use força nem tente inserir os conectores obliquamente. Feche a tampa do conector quando não o utilizar.

#### 🔽 Durante a Transferência

Não desligue a câmara nem o cabo USB enquanto a transferência estiver em curso.

#### 🖉 Camera Control Pro 2

O Camera Control Pro 2 (disponível separadamente; CD 209) pode ser utilizado para controlar a câmara a partir de um computador. Quando o Camera Control Pro 2 é utilizado para capturar fotografias directamente para o computador, um indicador de modo de captura será apresentado no visor e no ecrã de informações.

#### 🦉 Windows

Para visitar o website da Nikon após instalar o ViewNX 2, seleccione **All Programs (Todos os Programas)** > **Link to Nikon (Hiperligações à Nikon)** a partir do menu Iniciar do Windows (é necessária uma conexão à Internet).

## **Imprimir Fotografias**

As imagens JPEG seleccionadas podem ser impressas numa impressora PictBridge (D 240) conectada directamente à câmara.

## <u>Ligar a Impressora</u>

Conecte a câmara utilizando o cabo USB UC-E17 fornecido.

1 Desligar a câmara.

## 2 Conectar o cabo USB.

Ligue a impressora e ligue o cabo USB da forma mostrada. Não use força nem tente inserir os conectores obliquamente.

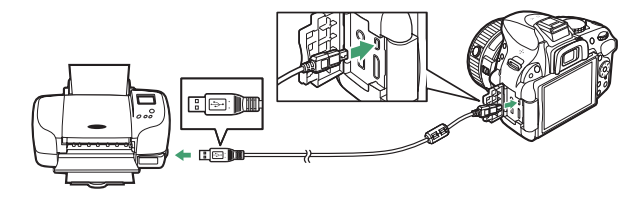

#### Concentradores USB

Conecte a câmara directamente à impressora; não ligue o cabo através de um concentrador USB.

## 3 Ligar a câmara.

Será exibido um ecrã de boas-vindas no monitor, seguido de um ecrã de reprodução PictBridge.

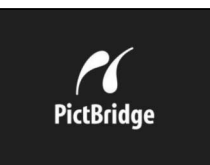

#### 🔽 Seleccionar Fotografias para Imprimir

As fotografias NEF (RAW) (\$\overline\$42) não podem ser seleccionadas para impressão. As cópias JPEG das imagens NEF (RAW) podem ser criadas usando a opção **Processamento NEF (RAW)** no menu de retoque (\$\overline\$186).

#### Imprimir Através de Conexão USB Directa

Certifique-se de que a bateria EN-EL14 está totalmente carregada ou utilize um adaptador CA EH-5b opcional e um conector de alimentação EP-5A. Quando tirar fotografias a serem impressas através da conexão USB directa, defina **Espaço de cor** para **sRGB** (<sup>CD</sup> 152).

#### 🖉 Veja Também

Consulte a página 228 para informação sobre o que fazer se ocorrer um erro durante a impressão.

## Imprimir Uma Fotografia de Cada Vez

## 1 Seleccionar uma fotografia.

Pressione ◀ ou ▶ para ver mais fotografias. Prima o botão ♥ para fazer aproximar o zoom na imagem actual (🕮 125; prima ▶ para sair do zoom). Para visualizar seis fotografias de cada vez, prima o botão 🕾 (?). Utilize o multisselector para marcar fotografias ou prima 🎙 para apresentar a fotografia marcada em ecrã inteiro.

## **2** Apresentar opções de impressão.

Pressione 🐵 para apresentar opcões de impressão PictBridge.

## **3** Ajustar opções de impressão.

Prima ▲ ou ▼ para marcar uma opção e prima ▶ para seleccionar.

| Opção                | Descrição                                                                                                    |  |  |
|----------------------|----------------------------------------------------------------------------------------------------|--|--|
| Tamanho<br>de página | Marque um tamanho de página (apenas são apresentados os tamanhos suportados pela impressora actual) e prima e para seleccionar e saia para o mer anterior (para imprimir no tamanho de página padrão para a impressora actual, seleccione <b>Predefinição de impressora</b> ).                                                                                                    |  |  |
| Número<br>de cópias  | Prima ▲ ou ▼ para escolher o número de cópias (no máximo 99), premindo<br>s depois ⊛ para seleccionar e voltar ao menu anterior.                                                                                                    |  |  |
| Margens              | Esta opção apenas está disponível se suportada pela impressora. Marque<br><b>Predefinição de impressora</b> (utiliza as configurações actuais da impressora),<br><b>Imprimir com margens</b> (imprime a fotografia com margens brancas) ou <b>Sem</b><br><b>margens</b> e prima ® para seleccionar e sair para o menu anterior.                                                                                                    |  |  |
| Carimbo<br>de hora   | Marque <b>Predefinição de impressora</b> (utilize as definições actuais de impressão),<br><b>Imprimir carimbo de hora</b> (imprimir horas e datas de gravação das fotografias)<br>ou <b>Sem carimbo de hora</b> e prima ® para seleccionar e sair para o menu anterior.                                                                                                    |  |  |
| Recortar             | Esta opção apenas está disponível se suportada pela impressora. Para sair sem recortar, marque <b>Sem recorte</b> e prima <sup>®</sup> . Para recortar a fotografia actual, marque <b>Recorte</b> e prima ▶.<br>Um diálogo de selecção de recorte será apresentado; prima <sup>®</sup> para aumentar o tamanho do recorte e <sup>QIII</sup> (?) para o diminuir. Posicione o recorte utilizando o multisselector e prima <sup>®</sup> . Note que a qualidade de impressão pode diminuir se recortes pequenos forem impressos em grandes tamanhos. |  |  |

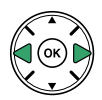

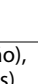

## 4 Iniciar a impressão.

Seleccione **Iniciar impressão** e prima ® para iniciar a impressão. Para cancelar antes de todas as cópias terem sido impressas, prima ®.

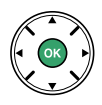

#### V Impressão da data

Se seleccionar **Imprimir carimbo de hora** no menu PictBridge quando imprimir fotografias que contenham informação da data gravada usando a Definição Personalizada d6 (**Imprimir data**; 163), a data aparece duas vezes. A data impressa pode, no entanto, ser recortada se as fotografias forem recortadas ou impressas sem margens.

## **1** Apresentar o menu PictBridge.

Pressione o botão **MENU** no ecrã de reprodução de PictBridge (consulte o Passo 3 na pág. 137).

## 2 Escolher uma opção.

Marque uma das seguintes opções e prima ►.

- Seleccionar impressão: Seleccionar fotografias para impressão.
- Seleccionar data: Imprimir uma cópia de todas as fotografias tiradas numa data seleccionada.
- Impressão (DPOF): Imprima uma ordem de impressão existente criada com a opção Ordem de impressão (DPOF) no menu de reprodução (<sup>11</sup> 143). A ordem de impressão actual será apresentada no Passo 3.
- Impressão de índice: Para criar uma impressão de índice de todas as imagens JPEG no cartão de memória, vá para o Passo 4. Note que se o cartão de memória contiver mais de 256 fotografias, apenas as primeiras 256 imagens serão impressas.

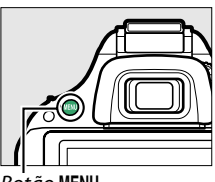

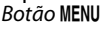

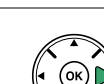

3 Seleccionar fotografias ou escolher uma data. Se escolher Seleccionar impressão ou Impressão (DPOF) no Passo 2, prima ◀ ou ▶ para percorrer as fotografias no cartão de memória. Para exibir a fotografia actual em ecrã inteiro, prima e segure o botão ♥. Para seleccionar a fotografia actual para impressão, pressione ▲. A fotografia será marcada com um ícone ᆗ e o número de impressões será definido para 1; pressione ▲ ou ♥ para especificar o número de impressões (até 99; para cancelar a selecção da fotografia, pressione ▼ quando o número de impressões for 1).

Se escolher Seleccionar data no Passo 2, prima  $\blacktriangle$  ou  $\lor$  para marcar uma data e prima  $\blacktriangleright$  para alternar entre ligar ou desligar a data marcada. Para visualizar as fotografias tiradas na data seleccionada, prima  $\bowtie$  (?). Utilize o multisselector para percorrer as fotografias, ou prima e mantenha premido  $\circledast$  para apresentar a fotografia actual em ecrã inteiro. Prima  $\bowtie$  (?) novamente para voltar para o diálogo de selecção de datas.

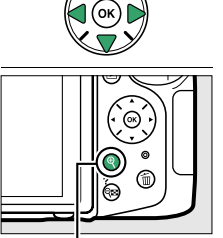

**Botão** ♥: Ver fotografia em ecrã inteiro

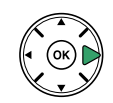

**Botão** ♥: Ver a fotografia marcada em ecrã inteiro

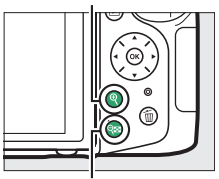

**Botão** *Q***<sup>EE</sup> (?): Ver fotografias** *da data seleccionada* 

## 4 Apresentar opções de impressão.

Pressione 🐵 para apresentar opções de impressão PictBridge.

## 5 Ajustar opções de impressão.

Escolha as opções de tamanho da página, margem e carimbo de hora como descrito na página 138 (será apresentado um aviso se o tamanho de página seleccionado for demasiado pequeno para uma impressão de índice).

## **6** Iniciar a impressão.

Seleccione **Iniciar impressão** e prima ® para iniciar a impressão. Para cancelar antes de todas as cópias terem sido impressas, prima ®.

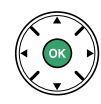

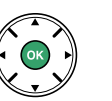

## <u>Criar uma Ordem de Impressão DPOF: Definição da</u> <u>Impressão</u>

A opção **Ordem de impressão (DPOF)** no menu de reprodução é utilizada para criar "ordens de impressão" digitais para impressoras compatíveis com PictBridge e dispositivos que suportem DPOF.

1 Escolher Seleccionar/definir para o item Ordem de impressão (DPOF) no menu de reprodução.

Prima o botão MENU e seleccione Ordem de impressão (DPOF) no menu de reprodução. Marque Seleccionar/definir e prima ▶ (para remover todas as fotografias da ordem de impressão, seleccione Desmarcar todas?).

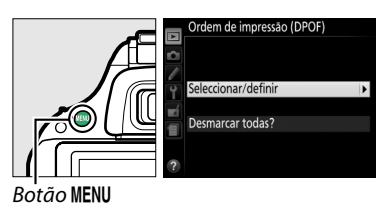

## 2 Seleccionar fotografias.

Prima ◀ ou ▶ para percorrer as fotografias no cartão de memória. Para exibir a fotografia actual em ecrã inteiro, prima e segure o botão ♥. Para seleccionar a fotografia actual para impressão, pressione ▲. A fotografia será marcada com um ícone ᆗ e o número de impressões será definido para 1; pressione ▲ ou ♥ para especificar o número de impressões (até 99; para cancelar a selecção da fotografia, pressione ♥ quando o número de impressões for 1). Continue até terem sido seleccionadas todas as fotografias desejadas. Ordem de impressão (DPOF) Seleccionar definir D'005200 (2) Def. QiZoom (QiZOK Ordem de impressão (DPOF) (2) Def. QiZoom (QiZOK

Botão 🔍: Ver fotografia em ecrã inteiro

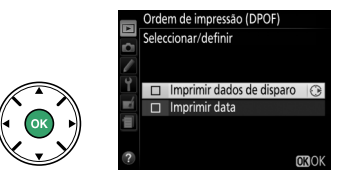

#### 4 Seleccionar as opções de impressão. Marque as seguintes opções e pressione para activar ou desactivar a opção marcada (para concluir a ordem de impressão sem incluir estas informações, avance para o Passo 5).

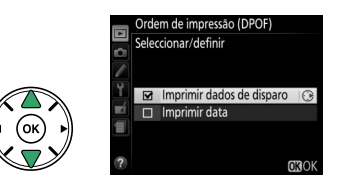

- Imprimir dados de disparo: A velocidade do obturador e abertura são impressas em todas as fotografias da ordem de impressão.
- Imprimir data: Imprime a data de gravação de todas as fotografias da ordem de impressão.

### 5 Concluir a ordem de impressão. Prima ⊛ para concluir a ordem de impressão.

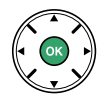

### 🔽 Ordem de Impressão DPOF

Para imprimir a ordem de impressão actual quando a câmara estiver conectada a uma impressora PictBridge, seleccione **Impressão (DPOF)** no menu PictBridge e siga os passos apresentados em "Imprimir múltiplas fotografias" para modificar e imprimir a ordem actual (<sup>11</sup> 140). As opções de impressão da data DPOF e dos dados de disparo não são suportadas ao imprimir através da conexão USB directa; para imprimir a data da gravação nas fotografias da ordem de impressão actual, use a opção PictBridge **Carimbo de hora**.

Não é possível utilizar a opção **Ordem de impressão (DPOF)** se não existir espaço suficiente no cartão de memória para armazenar a ordem de impressão.

As fotografias NEF (RAW) (<sup>[]]</sup> 42) não podem ser seleccionadas usando esta opção. As cópias JPEG das imagens NEF (RAW) podem ser criadas usando a opção **Processamento NEF (RAW)** no menu de retoque (<sup>[]]</sup> 186).

As ordens de impressão poderão não ser impressas correctamente se imagens tiverem sido eliminadas usando um computador ou outro dispositivo depois da ordem de impressão ser criada.

# Visualizar Fotografias na Televisão

O cabo de vídeo e áudio EG-CP16 (A/V) pode ser utilizado para ligar a câmara a uma televisão ou gravador de vídeo para reprodução ou gravação. Pode ser usado um cabo High-Definition Multimedia Interface (HDMI) tipo C de mini pino (disponível em separado a partir de outros fornecedores) para ligar a câmara a dispositivos de vídeo de alta definição.

## Dispositivos de Definição Padrão

Antes de ligar a câmara a uma televisão padrão, confirme se o padrão de vídeo da câmara (12) equivale ao usado na televisão.

## **1** Desligar a câmara.

Desligue sempre a câmara antes de ligar ou desligar o cabo A/V.

## 2 Ligar o cabo A/V conforme apresentado.

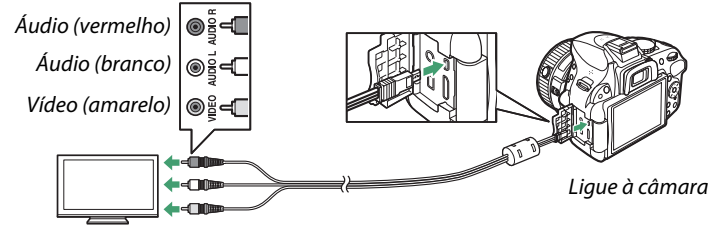

Conecte ao dispositivo de vídeo

## **3** Sintonizar a televisão para o canal de vídeo.

## 4 Ligar a câmara e pressionar o botão **⊵**.

Durante a reprodução, as imagens serão apresentadas no ecrã da televisão. Tenha em conta que as extremidades das imagens poderão não ser apresentadas.

#### 🥖 Modo de Vídeo

Se não for apresentada nenhuma imagem, verifique se a câmara está correctamente conectada e se a opção seleccionada para **Modo de vídeo** (<sup>[1]</sup> 172) corresponde à norma de vídeo usada na televisão.

#### 🖉 Reprodução numa Televisão

Recomenda-se a utilização de um adaptador CA EH-5b e um conector de alimentação EP-5A (disponíveis em separado) para uma reprodução prolongada.

## Dispositivos de Alta Definição

A câmara pode ser conectada a dispositivos HDMI usando um cabo HDMI tipo C de mini pino (disponível em separado de outros fornecedores).

## **1** Desligar a câmara.

Desligue sempre a câmara antes de ligar ou desligar um cabo HDMI.

## 2 Ligar o cabo HDMI da forma indicada.

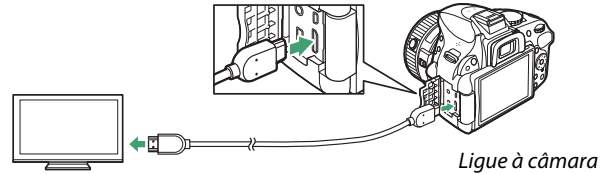

Conecte a um dispositivo de alta definição (escolha um cabo com conector para o dispositivo HDMI)

**3** Sintonizar o dispositivo para o canal HDMI.

## 4 Ligar a câmara e pressionar o botão **▶**.

Durante a reprodução, as imagens serão apresentadas na televisão de alta definição ou no ecrã do monitor. Tenha em conta que as extremidades das imagens poderão não ser apresentadas.

#### 🔽 Fechar a Tampa do Conector

Feche a tampa do conector quando os conectores não estiverem a ser usados. Materiais externos nos conectores podem interferir com a transferência de dados.

#### 🖉 Volume de Reprodução

O volume pode ser ajustado usando os controlos da televisão; os controlos da câmara não podem ser usados.

## 💵 Opções HDMI

A opção **HDMI** no menu de configuração controla a resolução de saída e pode ser usada para activar a câmara para controlo remoto a partir de dispositivos que suportem HDMI-CEC (High-Definition Multimedia Interface–Consumer Electronics Control, uma norma que permite que dispositivos HDMI sejam usados para controlar periféricos aos quais estão conectados).

## Resolução de saída

Escolha o formato da saída das imagens para o dispositivo HDMI. Se estiver seleccionado **Automática**, a câmara irá automaticamente seleccionar o formato apropriado. Independentemente da opção seleccionada, **Automática** será usado para gravação e reprodução de filmagens.

## Controlo de dispositivo

Se estiver seleccionado **Ligado** para **HDMI** > **Controlo de dispositivo** no menu de configuração quando a câmara estiver conectada a uma televisão que suporte HDMI-CEC e tanto a câmara como a televisão estiverem ligadas, o ecrã apresentado à direita aparece na televisão e o respectivo controlo remoto pode ser usado em vez do multisselector da

câmara e do botão 🛞 durante a reprodução de imagem completa e apresentações de diapositivos. Se estiver seleccionado **Desligado**, o controlo remoto da televisão não pode ser usado para controlar a câmara.

### Ø Dispositivos HDMI-CEC

Quando a câmara estiver conectada a um dispositivo HDMI-CEC, aparecerá **[ ɛ ː** no visor no lugar do número de exposições restantes.

### 🖉 Controlo de Dispositivo

Consulte o manual da televisão para obter mais informações.

### 🖉 HDMI e Visualização em Directo

As apresentações HDMI conectadas através de um cabo HDMI podem ser utilizadas para a visualização em directo e para a gravação de filmagens ( $\Box$  99, 105). Durante a gravação e reprodução de filmagens, a saída HDMI é ajustada de acordo com a opção seleccionada para **Definições de filmagem > Tam. img./fotogramas seg.** no menu de disparo ( $\Box$  103). Note que alguns dispositivos HDMI podem não suportar a definição seleccionada; neste caso, seleccione **1080i (entrelaçado)** para **HDMI > Resolução de saída**. Os filmes podem ser produzidos com um tamanho de imagem inferior ao seleccionado para **Tam. img./fotogramas seg.** ( $\Box$  103).

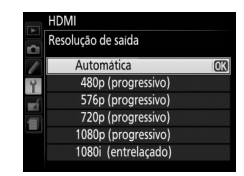

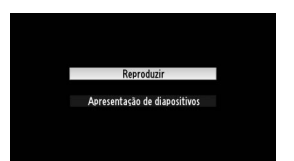

# Menus da Câmara

# ► O Menu de Reprodução: Gestão de Imagens

Para ver o menu de reprodução, pressione o botão MENU e seleccione o separador (menu de reprodução).

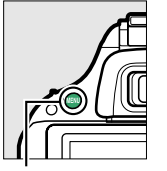

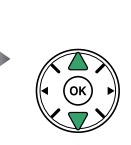

MENU REPRODUÇÃO Eliminar 15 Pasta de reprodução 95200 Opções apresent: reprodução ---Revisão de imagens 0N Rodar ao alto 0N Apresentação de diapositivos ---Ordem de impressão (DPOF) 📇

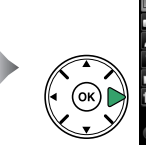

 Eliminar
 Fil

 Pasta de reprodução
 pocos apresent, reprodução
 -- 

 Revisão de imagens
 ON

 Rodar ao alto
 ON

 Apresentação de diapositivos
 -- 

 Ordem de impressão (DPOF)
 --

Botão MENU

#### O menu de reprodução contém as seguintes opções:

| Opção                           | Predefinição  |     |
|---------------------------------|---------------|-----|
| Eliminar                        | —             | 128 |
| Pasta de reprodução             | Actual        | 148 |
| Opções apresent.<br>reprodução  | _             | 149 |
| Revisão de imagens              | Ligada        | 149 |
| Rodar ao alto                   | Ligada        | 149 |
| Apresentação de<br>diapositivos | _             |     |
| Tino do imagom                  | Imagens fixas | 130 |
| npo de iniageni                 | e filmagens   |     |
| Intervalo entre imagens         | 2 seg.        |     |
| Ordem de impressão<br>(DPOF)    |               | 143 |

## Pasta de reprodução

Botão MENU → ▶ menu de reprodução

Seleccione uma pasta para reprodução:

| Opção  | Descrição                                                                                                    |  |  |
|--------|----------------------------------------------------------------------------------------------------|--|--|
| Actual | Durante a reprodução, são apenas apresentadas as fotografias na pasta actualmente seleccionada para <b>Pasta de armazenamento</b> no menu de disparo ( <sup>[]</sup> 151). Esta opção é seleccionada automaticamente quando é tirada uma fotografia. Se estiver inserido um cartão de memória e esta opção for seleccionada antes de serem tiradas fotografias, uma mensagem será apresentada durante a reprodução a informar que a pasta não contém imagens. Seleccione <b>Todas</b> para iniciar a reprodução. |  |  |
| Todas  | As imagens em todas as pastas serão visíveis durante a reprodução.                                                                                                    |  |  |

## Opções apresent. reprodução

Escolha a informação disponível no ecrã de informações de fotografia de reprodução (□ 119). Prima ▲ ou ▼ para marcar uma opção e, em seguida, prima ▶ para seleccionar a opção para o ecrã de informações de fotografia. Um ☑ aparece próximo dos itens seleccionados; para desmarcar, marque e prima ▶. Para voltar ao menu de reprodução, prima .

Revisão de imagens

Escolha se as imagens são automaticamente exibidas no monitor imediatamente depois do disparo. Se estiver seleccionado **Desligada**, as fotografias só podem ser apresentadas premindo o botão **•**.

## Rodar ao alto

Escolha se quer rodar as fotografias ao alto (orientação retrato) para apresentação durante a reprodução. Note que, como a própria câmara já está na orientação adequada durante o disparo, as imagens não são rodadas automaticamente durante a revisão de imagens.

| Opção     | Descrição                                                                                                    |  |
|-----------|----------------------------------------------------------------------------------------------------|--|
| Ligada    | As fotografias "ao alto" (orientação retrato) são rodadas automaticamente para a apresentação no monitor da câmara. As fotografias tiradas com a opção <b>Desligada</b> seleccionada em <b>Rotação automática imagem</b> ( <sup>CL</sup> 174) serão apresentadas com orientação horizontal (paisagem). |  |
| Desligada | As fotografias "ao alto" (retrato) são exibidas na orientação horizontal (paisagem).                                                                                                    |  |

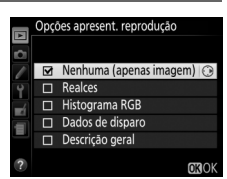

Revisão de imagens

Ligada

Desligada

|   | Rodar ao alto |    |
|---|---------------|----|
| 0 |               |    |
| Ŷ | Ligada        | OK |
|   | Desligada     |    |
| 1 | besiguaa      |    |
| ? |               |    |

Botão MENU → ▶ menu de reprodução

Botão MENU → ▶ menu de reprodução

Botão MENU → ▶ menu de reprodução

# O Menu de Disparo: Opções de Disparo

Para apresentar o menu de disparo, pressione MENU e seleccione o separador 🗅 (menu de disparo).

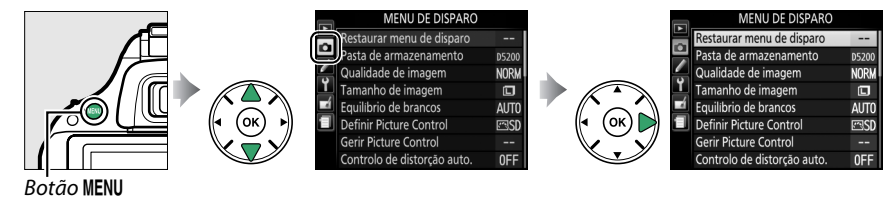

#### O menu de disparo contém as seguintes opções:

| Opç                             | ;ão          | Predefinição        |                  | Opção                                  | Predefinição           |     |
|---------------------------------|--------------|---------------------|------------------|----------------------------------------|------------------------|-----|
| Restaurar menu de disparo       |              | —                   | 150              | Modo de obturação                      |                        |     |
| Pasta de armaz                  | enamento     | —                   | 151              | ैर, <b>भ</b> रे                        | Contínuo H             | 20  |
| Qualidade de in                 | nagem        | JPEG normal         | 42               | Outros modos                           | lmagem-a-imagem        | 29  |
| Tamanho de im                   | agem         | Grande              | 44               | Exposição múltipla <sup>1</sup>        |                        |     |
| Equilíbrio de bra               | ancos        | Automático          | 76               | Modo de exposição múltipla             | Desligado              |     |
| Fluorescente                    |              | Fluorescente branco | 77               | Número de disparos                     | 2                      | 73  |
| Tuorescence                     |              | frio                | Ganho automático | Ligado                                 | 1                      |     |
| Definir Picture Control         |              | Standard            | 86               | Intervalos de disparo                  | Desligado <sup>2</sup> | 51  |
| Gerir Picture Control           |              | _                   | 90               | Definições de filmagem                 |                        |     |
| Controlo de distorção auto.     |              | Desligado           | 151              | Tam. img./fotogramas seg. <sup>3</sup> | —                      |     |
| Espaço de cor                   |              | sRGB                | 152              | Qualidade da filmagem                  | Qualidade alta         |     |
| D-Lighting Activ                | /0           | Automático          | 69               | Microfono                              | Sensibilidade          | 103 |
| HDR (gama dinâmica elevada)     |              | Desligado           | 71               | Microrolle                             | automática             |     |
| Redução do ruído expos. longa   |              | Desligada           | 153              | Defs. manuais de filmagens             | Desligado              |     |
| Red. ruído c/ ISO elevado       |              | Normal              | 153              |                                        |                        |     |
| Definições de sensibilidade ISO |              |                     |                  |                                        |                        |     |
| Sensibilidade                   | P, S, A, M   | 100                 | 10               |                                        |                        |     |
| ISO                             | Outros modos | Automático          | - 49             |                                        |                        |     |

1 Restaurar menu de disparo não pode ser seleccionado quando o disparo está em curso.

Desligado

2 As opções de restaurar o menu de disparo restauram a hora de início para **Agora**, intervalo para 1 min., número de vezes para 1.

153

3 Predefinição varia com o país de aquisição.

Controlo auto. sensib. ISO

**Nota**: De acordo com as definições da câmara, alguns itens podem ficar a cinzento e indisponíveis. Para obter informações sobre as opções disponíveis em cada modo de disparo, veja a página 221.

#### Restaurar menu de disparo

Botão MENU → 🗅 menu de disparo

Seleccionar Sim para restaurar as definições de menu de disparo.

151

### Pasta de armazenamento

Criar, alterar o nome ou eliminar pastas, ou seleccionar a pasta na qual serão armazenadas as fotografias subsequentes.

Seleccionar pasta: Seleccione a pasta na qual serão armazenadas as fotografias subsequentes.

D5200 (pasta predefinida)

- Nova: Criar uma nova pasta e dar-lhe um nome como descrito na página 91. Os nomes de pastas podem ter até cinco caracteres.
- Alterar nome: Seleccionar uma pasta da lista e alterar-lhe o nome como descrito na página 91.
- Eliminar: Eliminar todas as pastas vazias do cartão de memória.

#### V Nomes das Pastas

No cartão de memória, os nomes das pastas são precedidos por um número de pasta de três dígitos atribuído automaticamente pela câmara (por ex., 100D5200). Cada pasta pode conter até 999 fotografias. Durante o disparo, as fotografias são armazenadas na pasta com o número mais elevado com o nome seleccionado. Se uma fotografia for tirada guando a pasta actual estiver cheia ou contiver uma fotografia com o número 9999, a câmara criará uma nova pasta adicionando 1 ao número da pasta actual (por ex., 101D5200). A câmara trata as pastas com o mesmo nome mas diferentes números de pasta como sendo a mesma pasta. Por exemplo, se a pasta NIKON estiver seleccionada para Pasta de armazenamento, as fotografias em todas as pastas chamadas NIKON (100NIKON, 101NIKON, 102NIKON, etc.) serão visíveis guando Actual está seleccionado para Pasta de reprodução (🕮 148). Alterar o nome muda todas as pastas com o mesmo nome, mas deixa intactos os números das pastas. Seleccionando Eliminar elimina as pastas numeradas vazias, mas deixa as outras pastas com o mesmo nome intactas.

## Controlo de distorção auto.

Botão MENU → ☎ menu de disparo

Seleccione **Ligado** para reduzir a distorção em barril em fotografias com objectivas grande angular e para reduzir a distorção em rolamento em fotografias tiradas com objectivas longas (note que as margens da área visível no visor poderão ser cortadas da fotografia final, e que o tempo necessário para processar as fotografias antes de as gravar pode aumentar). Esta opção não se

aplica a filmes e está disponível apenas com objectivas de tipo G e D (excluindo objectivas PC, olho de peixe e algumas outras); os resultados não são garantidos com outras objectivas.

#### ſ Retocar: Controlo de Distorção

Para informação sobre como criar cópias de fotografias existentes com distorção em barril e em rolamento reduzida, consulte a página 188.

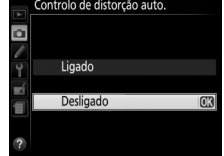

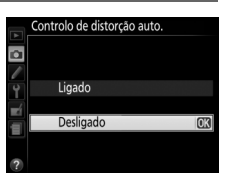

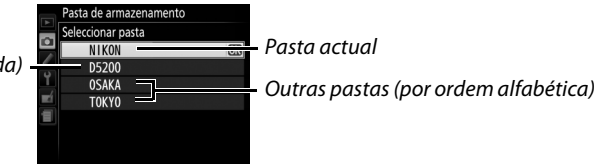

## Espaço de cor

O espaço de cor determina a faixa de cores disponível para a reprodução das cores. Escolha **sRGB** para as fotografias que serão impressas ou utilizadas "como estão", sem modificações adicionais. O **Adobe RGB** tem uma gama de cores mais vasta e é recomendado para imagens que serão extensamente processadas ou retocadas depois de saírem da câmara.

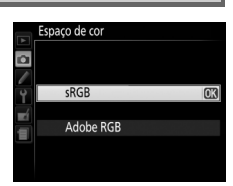

#### 🖉 Espaço de Cor

Os espaços de cor definem a correspondência entre as cores e os valores numéricos que as representam num ficheiro digital de imagem. O espaço de cor sRGB é amplamente utilizado, enquanto que o espaço de cor Adobe RGB é normalmente utilizado na impressão editorial e comercial. O sRGB é recomendado ao tirar fotografias que serão impressas sem modificações ou visualizadas em aplicações que não suportam a gestão da cor, ou ao tirar fotografias que serão impressas com ExifPrint, a opção de impressão directa de algumas impressoras domésticas, ou impressas em lojas ou outros serviços de impressão comerciais. As fotografias Adobe RGB também podem ser impressas utilizando essas opções, mas as cores não serão tão vivas.

As fotografias JPEG tiradas no espaço de cor Adobe RGB são compatíveis com DCF; as aplicações e impressoras que suportem DCF seleccionarão automaticamente o espaço de cor correcto. Se a aplicação ou o dispositivo não suportar DCF, seleccione manualmente o espaço de cor apropriado. Para obter mais informações, veja a documentação fornecida com a aplicação ou o dispositivo.

#### 🖉 Software Nikon

O ViewNX 2 (fornecido) e o Capture NX 2 (disponível separadamente) seleccionam automaticamente o espaço de cor correcto ao abrir as fotografias criadas com esta câmara.

### Redução do ruído expos. longa

Se **Ligada** estiver seleccionado, as fotografias tiradas a velocidades do obturador mais lentas que 1 s serão processadas para reduzir o ruído (pontos brilhantes, pixéis brilhantes aleatórios ou nevoeiro).

O tempo necessário para processar duplica aproximadamente; durante o processamento "Jab nr" piscará no visor e não podem ser tiradas fotografias (se a câmara for desligada antes de o processamento estar completo, a fotografia será gravada, mas a redução de ruído não será realizada).

## Red. ruído c/ ISO elevado

Fotografias tiradas a sensibilidades ISO elevadas podem ser processadas para reduzir o "ruído".

| Opção     | Descrição                                                                                                    |  |  |  |
|-----------|----------------------------------------------------------------------------------------------------|--|--|--|
| Elevada   | Reduza o ruído (pixéis brilhantes aleatórios, linhas ou nevoeiro), particularmente em                                                                                                    |  |  |  |
| Normal    | fotografias tiradas a sensibilidades ISO elevadas. Escolha a quantidade de redução de ruído realizada de entre <b>Elevad</b> a, <b>Normal</b> e <b>Reduzida</b> .                                                                      |  |  |  |
| Reduzida  |                                                                                                    |  |  |  |
| Desligada | A redução de ruído apenas é realizada a sensibilidades ISO de ISO 800 e superior. A quantidade de redução de ruído é menor que a quantidade realizada quando <b>Reduzida</b> está seleccionado para <b>Red. ruído c/ ISO elevado</b> . |  |  |  |

## Definições de sensibilidade ISO

Botão MENU → 🗖 menu de disparo

Ajuste a sensibilidade ISO (
49).

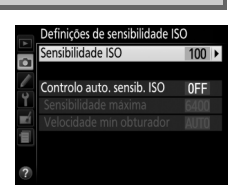

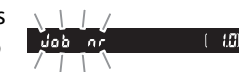

Botão MENU → 🗖 menu de disparo

### II Controlo auto. Sensib. ISO

Se seleccionar **Desligado** para **Controlo auto. sensib. ISO** nos modos P. S. A e M. a sensibilidade ISO permanece fixa no valor seleccionado pelo utilizador (🕮 49). Ouando seleccionar Ligado, a sensibilidade ISO será automaticamente aiustada se não for possível obter a exposição ideal com o valor seleccionado pelo utilizador (a sensibilidade ISO é ajustada da forma adeguada guando o flash é usado). O valor máximo para a sensibilidade ISO pode ser seleccionado utilizando a opcão Sensibilidade máxima no menu Controlo auto, sensib, ISO (escolha valores mais baixos para evitar ruído (pixéis brilhantes aleatórios, nevoeiro ou linhas, mas note que se a sensibilidade ISO seleccionada pelo utilizador for superior à escolhida para Sensibilidade máxima, o valor seleccionado pelo utilizador será utilizado em vez desta: o valor mínimo para a sensibilidade ISO está definido automaticamente para ISO 100)). Nos modos P e A, a sensibilidade apenas será ajustada se resultar subexposição com a velocidade de obturador seleccionada para Velocidade mín obturador (1/2000–1 seq. ou Automática; nos modos S e M, a sensibilidade será ajustada para a exposição ideal à velocidade do obturador seleccionada pelo utilizador). Se for seleccionado Automática (disponível apenas com objectivas com CPU), a câmara escolherá a velocidade mínima do obturador baseada na distância focal da objectiva (a selecção automática da velocidade do obturador pode ser afinada marcando Automática e premindo  $\triangleright$ ; por exemplo, valores mais rápidos podem ser usados com teleobiectivas para reduzir o efeito tremido). Apenas serão utilizadas velocidades do obturador mais lentas se não for possível obter a exposição ideal com o valor de sensibilidade ISO seleccionado em Sensibilidade máxima.

Quando está seleccionado **Ligado**, o visor mostra **ISO-AUTO** e o ecrã de informações **ISO-A**. Estes indicadores piscam quando a sensibilidade é alterada do valor seleccionado pelo utilizador.

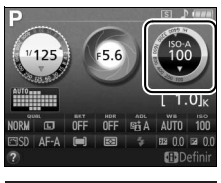

#### 12.5 FS.8 JRI 1.01

## Sensibilidade Máxima/Velocidade Mínima do Obturador

Quando um controlo automático de sensibilidade ISO está activado, os gráficos de sensibilidade ISO e de velocidade do obturador no ecrã de informações mostram a sensibilidade máxima e a velocidade mínima do obturador.

Velocidade mínima do obturador

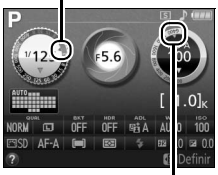

Sensibilidade máxima

#### 🖉 Controlo Automático da Sensibilidade ISO

O ruído (pixéis brilhantes dispostos aleatoriamente, nevoeiro ou linhas) é mais provável a maiores sensibilidades. Utilize a opção **Red. ruído c/ ISO elevado** no menu de disparo para reduzir o ruído (<sup>11</sup> 153). Note que a sensibilidade ISO pode ser aumentada automaticamente quando o controlo automático da sensibilidade ISO é utilizado em combinação com os modos de flash de sincronização lenta (disponíveis com o flash incorporado e as unidades opcionais de flash listadas na página 205), possivelmente evitando que a câmara seleccione menores velocidades de obturador.

# Definições Personalizadas: Afinar as Definições da Câmara

Para apresentar o menu de Definições Personalizadas, prima MENU e seleccione o separador 🖋 (menu de Definições Personalizadas).

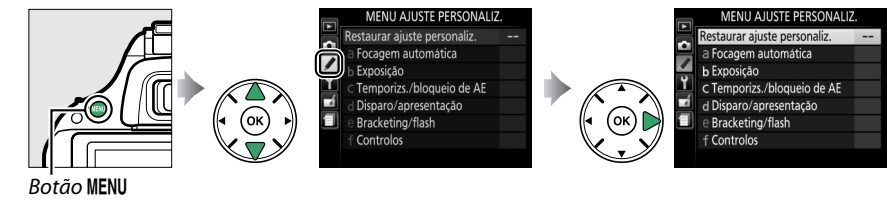

Grupos de Definições As Definições Personalizadas são utilizadas para Personalizadas personalizar as definições da câmara para se adequarem a a Focagem automática Selecção da prioridade AF-C preferências individuais. mero pontos de focagen AFR a3Iluminador auxiliar de Al ON ad Telémetro b1Passos EV p/ controlo e c1Botão disp. obturador AE-L OFF c2Temporizs. p/ desligar auto. NOR c3Auto-temporizador h Exposică Selecção da prioridade AF-C Menu principal 7Número pontos de focagem VE3 a 3 Iluminador auxiliar de A 4Telémetro MENU AJUSTE PERSONALIZ. Passos EV p/ contr c1Botão disp. obturador AE-L c)Temporizs, p/ desligar auto. NOR Restaurar ajuste personaliz. --c3Auto-tempo a Focagem automática 1 Seleccão da prioridade AF-C b Exposição a7Número pontos de focagem 1 a3Iluminador auxiliar de Al **NN** c Temporizs./bloqueio de AE a4Telémetro b1Passos EV p/ controlo exp 1/3 d Disparo/apresentação Botão disp. obturador AE-L OFF c)Temporizs, p/ desligar auto e Bracketing/flash c3Auto-temporizad d Disparo/apresentação f Controlos 4Duração de remoto (ML-L3) ê 1r 1Sinal sonoro 401 d2Apresent. de gr d3Indicação ISO taurar ajuste personaliz Restaurar 4Sequência numérica ficheiro OF 5Modo de atraso à exposição Definições 6Imprimir data ntrolo flash incorporado Personalizadas ℮ Bracketing/flas (1156) c4Duração de remoto (ML-L3) 8 1r 1Sinal sonoro d2Apresent. de grelha no viso d3Indicação ISO d4Sequência numérica ficheiro OF 45Modo de atraso à exposição OFF Imprimir data 1Controlo flash incorporado TTL \$ f Controlo 2 Definir bracketing auto AE +1Atribuir botão Fn 150 f2Atribuir botão AE-L/AF-Ŕ f3Inverter rotação do disco 14Blog. disparo ranhura vazia LOCK Sinverter indicadores -0Estão disponíveis as seguintes Definições Personalizadas:

|    | Definição Personalizada      | Predefinição                                                | m   |
|----|------------------------------|-------------------------------------------------------------|-----|
|    | Restaurar ajuste personaliz. |                                                             | 156 |
| а  | Focagem automática           |                                                             |     |
| a1 | Selecção da prioridade AF-C  | Focagem                                                     | 157 |
| a2 | Número pontos de focagem     | 39 pontos                                                   | 157 |
| a3 | lluminador auxiliar de AF    | Ligado                                                      | 158 |
| a4 | Telémetro                    | Desligado                                                   | 159 |
| b  | Exposição                    |                                                             |     |
| b1 | Passos EV p/ controlo expos. | Passo 1/3                                                   | 159 |
| C  | Temporizs./bloqueio de AE    |                                                             |     |
| c1 | Botão disp. obturador AE-L   | Desligado                                                   | 159 |
| c2 | Temporizs. p/ desligar auto. | Normal                                                      | 160 |
| в  | Auto-temporizador            | Atraso do temporizador: 10 seg.; Número de disparos: 1      | 160 |
| c4 | Duração de remoto (ML-L3)    | 1 min.                                                      | 161 |
| d  | Disparo/apresentação         |                                                             |     |
| d1 | Sinal sonoro                 | Baixo                                                       | 161 |
| d2 | Apresent. de grelha no visor | Desligado                                                   | 161 |
| d3 | Indicação ISO                | Desligado                                                   | 161 |
| d4 | Sequência numérica ficheiro  | Desligado                                                   | 162 |
| d5 | Modo de atraso à exposição   | Desligado                                                   | 162 |
| d6 | Imprimir data                | Desligado                                                   | 163 |
| е  | Bracketing/flash             |                                                             |     |
| e1 | Controlo flash incorporado   | TTL                                                         | 164 |
| e2 | Definir bracketing auto.     | Bracketing AE                                               | 164 |
| f  | Controlos                    |                                                             |     |
| f1 | Atribuir botão Fn            | Sensibilidade ISO                                           | 165 |
| f2 | Atribuir botão AE-L/AF-L     | Bloqueio de AE/AF                                           | 166 |
| f3 | Inverter rotação do disco    | Compensação de exposição: □<br>Veloc. obturador/abertura: □ | 166 |
| f4 | Bloq. disparo ranhura vazia  | Obturador bloqueado                                         | 166 |
| f5 | Inverter indicadores         | –_iî+                                                       | 166 |

Nota: De acordo com as definições da câmara, alguns itens podem ficar a cinzento e indisponíveis. Para obter informações sobre as opções disponíveis em cada modo de disparo, veja a página 221.

| Restaurar ajuste personaliz.                                                | Botão MENU    | ➔                            |
|-----------------------------------------------------------------------------|---------------|------------------------------|
| Seleccione <b>Sim</b> para restaurar os valores padrão d<br>Personalizadas. | as Definições | Restaurar ajuste personaliz. |

Não

## a: Focagem automática

### a1: Selecção da prioridade AF-C

Quando **AF-C** está seleccionado para fotografia no visor ( $\square$  33), esta opção controla se as fotografias podem ser tiradas sempre que o botão de disparo do obturador é premido (*prioridade ao obturador*) ou quando a câmara está em foco (*prioridade à focagem*).

|        | Opção     | Descrição                                                                              |
|--------|-----------|----------------------------------------------------------------------------------------|
| ۲      | Obturação | As fotografias podem ser tiradas sempre que o botão de disparo do obturador é premido. |
| [::::] | Focagem   | As fotografias só podem ser tiradas assim que a câmara focar.                          |

## a2: Número pontos de focagem

Escolha o número de pontos de focagem disponíveis para a selecção manual do ponto de focagem.

| Opção                 | Descrição                                                                                        |  |  |
|-----------------------|--------------------------------------------------------------------------------------------------|--|--|
| AF39 <b>39 pontos</b> | Escolha dos 39 pontos mostrados à direita.                                                       |  |  |
| AF11 11 pontos        | Escolha dos 11 pontos mostrados à direita. Utilize para<br>selecção rápida de pontos de focagem. |  |  |

a3: Iluminador auxiliar de AF

Escolha se o iluminador auxiliar de AF acende para auxiliar na operação de focagem quando a iluminação é fraca.

lluminador auxiliar de AF

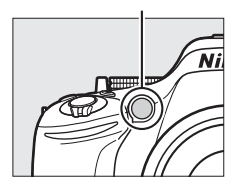

| Opção     | Descrição                                                                                                    |
|-----------|----------------------------------------------------------------------------------------------------|
| Ligado    | <ul> <li>O iluminador auxiliar de AF acende-se quando a iluminação é fraca. A iluminação auxiliar de AF só está disponível quando são respeitadas as duas condições seguintes:</li> <li>1. AF-S está seleccionado para o modo de focagem (<sup>[]</sup> 33) ou focagem automática de servo único é seleccionada quando o visor é utilizado no modo AF-A.</li> <li>2. [[] (AF de área automática) está escolhido para Modo de área de AF (<sup>[]</sup> 36) ou uma opção que não [[]) está escolhida e o ponto de focagem central está seleccionado.</li> </ul> |
| Desligado | O iluminador auxiliar de AF não acende para auxiliar a operação de focagem. A câmara pode não conseguir focar utilizando a focagem automática quando a iluminação é insuficiente.                                                                                                    |

#### 🖉 Veja Também

Veja a página 35 para obter informações sobre como usar o iluminador auxiliar de AF. A informação relativa aos modos de disparo em que o iluminador auxiliar de AF está disponível pode ser encontrada na página 221. Consulte a página 203 para obter informações sobre as objectivas que podem ser utilizadas com o iluminador auxiliar de AF.

## a4: Telémetro

Personalizadas

| Indicador                                                                                                    | Descrição                                                | Indicador   | Descrição                                                  |
|----------------------------------------------------------------------------------------------------|----------------------------------------------------------|-------------|------------------------------------------------------------|
| 0                                                                                                    | Motivo focado.                                           | 0<br>Ⅲ ►    | Ponto de focagem<br>ligeiramente atrás do<br>objecto.      |
| 0<br>∢ III                                                                                                    | Ponto de focagem<br>ligeiramente à frente do<br>objecto. | 0<br>11111> | Ponto de focagem muito<br>atrás do objecto.                |
| 0<br>!!!!!</th <th>Ponto de focagem muito<br/>à frente do objecto.</th> <th>&lt;</th> <th>A câmara não consegue<br/>determinar a focagem<br/>correcta.</th> | Ponto de focagem muito<br>à frente do objecto.           | <           | A câmara não consegue<br>determinar a focagem<br>correcta. |

#### Utilizar o Telémetro Electrónico

O telémetro electrónico requer uma objectiva com uma abertura máxima de f/5.6 ou mais rápida. Os resultados desejados podem não ser obtidos em situações em que a câmara não seja capaz de focar com a focagem automática (🕮 34). O telémetro electrónico não está disponível durante a visualização em directo.

## b: Exposição

| b1: Passos EV p/ controlo expos.                                                                                           | Botão MENU →              | ✔ Menu de Definições<br>Personalizadas |
|----------------------------------------------------------------------------------------------------|---------------------------|----------------------------------------|
| Seleccione os incrementos utilizados ao fazer ajustes<br>do obturador, abertura, exposição e compensação de<br>bracketing. | s à velocidade<br>flash e | b Passos EV p/ controlo expos.         |
| c: Temporizs./bloqueio de AE                                                                                               |                           |                                        |

## c1: Botão disp. obturador AE-L

Se Ligado for seleccionado, a exposição será bloqueada quando o botão de disparo do obturador for ligeiramente pressionado.

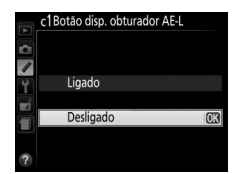

Personalizadas

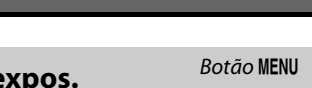

### c2: Temporizs. p/ desligar auto.

Esta opção determina o tempo que o monitor permanece ligado se não forem feitas quaisquer operações durante a apresentação do menu e reprodução (**Reprodução/menus**), enquanto as fotografias são apresentadas no monitor após o disparo (**Revisão de imagens**), e durante a visualização em directo (**Visualização em directo**) e o tempo que os exposímetros, o visor e o ecrã de informações permanecem ligados quando não forem efectuadas quaisquer operações (**Temporizador de espera**). Escolha atrasos automáticos de desligar mais curtos para reduzir o consumo de energia da bateria.

| Opção                      | Descrição (todos os tempos são aproximados)                                                             |                      |                       |                            |                           |
|----------------------------|----------------------------------------------------------------------------------------------------|----------------------|-----------------------|----------------------------|---------------------------|
|                            | Os temporizadores para desligar automaticamente estão definidos para os seguintes valores:              |                      |                       |                            |                           |
| SHORT Curto<br>NORM Normal |                                                                                                    | Reprodução/<br>menus | Revisão de<br>imagens | Visualização em<br>directo | Temporizador de<br>espera |
| LONG Longo                 | Curto                                                                                                   | 20 seg.              | 4 seg.                | 5 min.                     | 4 seg.                    |
|                            | Normal                                                                                                  | 1 min.               | 4 seg.                | 10 min.                    | 8 seg.                    |
|                            | Longo                                                                                                   | 5 min.               | 20 seg.               | 20 min.                    | 1 min.                    |
|                            | Escolha atrasos separados para <b>Reprodução/menus</b> , <b>Revisão de imagens</b> ,                    |                      |                       |                            |                           |
| එ Personalizado            | Visualização em directo e Temporizador de espera. Quando as definições<br>estiverem completas, prima @. |                      |                       |                            |                           |

#### 🖉 Temporizs. p/ desligar auto.

O monitor e o visor não se desligam automaticamente quando a câmara estiver conectada a um computador ou a uma impressora por USB.

### c3: Auto-temporizador

> © 2s 2 seg © 5s 5 seg © 10s 10 seg

Escolha a duração do atraso do disparo do obturador e o número de disparos tirados.

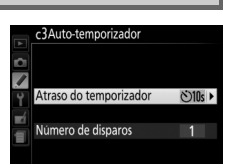

c3Auto-temporizador Atraso do temporizado

c3Auto-temporizado Número de disparos

Î

- Atraso do temporizador: Escolha a duração do atraso no disparo do obturador.
- Número de disparos: Prima ▲ e ▼ para escolher o número de disparos tirados de cada vez que o botão de disparo do obturador é premido (de 1 a 9; se for escolhido um valor diferente de 1, os disparos serão tirados a intervalos de 4 seg.).

1-9 (0)

## c4: Duração de remoto (ML-L3)

Escolha quanto tempo a câmara espera por um sinal do controlo remoto opcional ML-L3 antes de cancelar o modo de obturação por controlo remoto actualmente seleccionado e restaurar o modo de obturação previamente seleccionado (22 31). Escolha menores tempos para uma maior duração da bateria. Esta definição aplicase apenas durante a fotografia pelo visor.

## d: Disparo/apresentação

## d1: Sinal sonoro

Escolha o tom (Alto ou Baixo) do sinal sonoro que se ouve quando a câmara foca utilizando o AF de servo simples (AF-S ou quando AF de servo simples está seleccionado para AF-A;  $\square$  33), quando a focagem é bloqueada na visualização em directo, enquanto o temporizador do obturador está a fazer uma contagem decrescente nos modos de auto-temporizador e atraso remoto (🕮 31) e guando é tirada uma fotografia em modo remoto de resposta rápida (🕮 31). Seleccione **Desligado** para evitar que se ouca um sinal sonoro. Note que o sinal sonoro não soará no modo de obturação de obturador silencioso (modo @; 🕮 29).

A definição actual é apresentada no ecrã de informações: é apresentado 🎝 guando o sinal sonoro estiver ligado, 🏵 guando estiver desligado.

#### d2: Apresent. de grelha no visor Personalizadas Escolha Ligado para apresentar linhas de grelha a pedido no visor Apresent, de grelha no viso para referência ao compor fotografias (<sup>11</sup> 4). . Ligado Desligado d3: Indicação ISO Personalizadas Seleccione Ligado para apresentar a sensibilidade ISO no visor em d3Indicação<u>ISO</u> lugar do número de exposições restantes. . Ligado

Personalizadas

Botão MENU → Menu de Definições

Botão MENU → *Menu de Definicões* Personalizadas

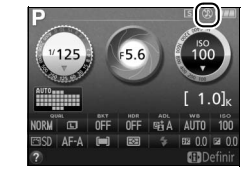

Desligado

Botão MENU → Menu de Definições

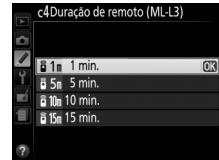

### d4: Sequência numérica ficheiro

Quando uma fotografia é tirada, a câmara atribui um nome ao ficheiro adicionando 1 ao último número de ficheiro utilizado. Esta opção controla se a numeração dos ficheiros é restaurada a partir do último número utilizado quando é criada uma nova pasta, quando o cartão de memória é formatado ou quando é introduzido um novo cartão de memória na câmara.

| Opção     | Descrição                                                                                                    |
|-----------|----------------------------------------------------------------------------------------------------|
| Ligado    | Quando uma nova pasta é criada, o cartão de memória é formatado ou um novo cartão<br>de memória é inserido na câmara, a numeração dos ficheiros continua a partir do<br>último número usado. Se for tirada uma fotografia quando a pasta atual contiver uma<br>fotografia com o número 9999, será automaticamente criada uma nova pasta e a<br>numeração de ficheiros será novamente iniciada a partir do número 0001. |
| Desligado | A numeração dos ficheiros é restaurada em 0001 quando é criada uma nova pasta,<br>quando o cartão de memória é formatado ou quando é introduzido um novo cartão de<br>memória na câmara. Tenha em conta que, se for tirada uma fotografia quando a pasta<br>actual contiver 999 fotografias, será automaticamente criada uma nova pasta.                                                                               |
| Restaurar | Restaura a numeração de ficheiros para <b>Ligado</b> em 0001 e cria uma nova pasta com a próxima fotografia tirada.                                                                                                    |

#### 🔽 Sequência numérica ficheiro

Se a pasta actual tiver o número 999 e contiver 999 fotografias ou uma fotografia com o número 9999, o botão de disparo do obturador será desactivado e não será possível tirar mais fotografias. Seleccione **Restaurar** para a Definição Personalizada d4 (**Sequência numérica ficheiro**) e, depois, formate o cartão de memória actual ou introduza um novo cartão de memória.

## d5: Modo de atraso à exposição

Em situações em que qualquer movimento de câmara pode desfocar fotografias, seleccione **Ligado** para atrasar o disparo do obturador até 1 seg. após o botão de disparo do obturador ser premido e o espelho elevado.

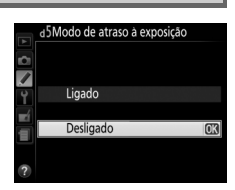

## d6: Imprimir data

Escolha a informação da data impressa nas fotografias à medida que estas são tiradas.

|       | Opção               | Descrição                                                                                                    |                  |
|-------|---------------------|----------------------------------------------------------------------------------------------------|------------------|
|       | Desligado           | A hora e a data não aparecem nas fotografias.                                                                                                    |                  |
| DATE  | Data                | A data ou a data e a hora são impressas nas fotografias                                                                                                    | 15.04.2012       |
| DATE⊙ | Data e hora         | tiradas enquanto esta opção estiver activa.                                                                                                    | 15.04.2012 10:02 |
| 123   | Contador<br>de data | s novas fotos são impressas com um carimbo de hora mostrando o número de dias<br>entre a data em que foi tirada a fotografia e uma data seleccionada (ver abaixo). |                  |

A definições diferentes de **Desligado**, a opção seleccionada é indicada por um ícone **DATE** no ecrã de informações.

#### ſ Imprimir Data

A data é gravada na ordem seleccionada para **Fuso horário e data** (🕮 173). A data não aparece nas imagens NEF (RAW) ou NEF (RAW) + JPEG e não pode ser acrescentada ou retirada de fotografias existentes. Para imprimir a data da gravação nas fotografias tiradas com impressão da data desligada, seleccione **Imprimir carimbo de hora** no menu PictBridge (🕮 138), ou seleccione Imprimir data no menu Ordem de impressão (DPOF) para imprimir a data da gravação em todas as imagens na actual ordem de impressão DPOF (🕮 144).

## Contador de data

As fotografias tiradas enquanto esta opção está em vigor são impressas com o número de dias restantes até uma data futura ou o número de dias que passaram desde uma data passada. Utilize-a para acompanhar o crescimento de uma criança ou para a contagem decrescente até um aniversário ou casamento.

EE A 02/20.04.2012

Data futura (dois dias restantes)

Podem ser armazenadas até três datas separadas nas ranhuras 1, 2 e

**BBB 02/24.04.2012** 

Data passada (dois dias decorridos)

3. Da primeira vez que utilizar o contador de data, será solicitado que seleccione uma data para a ranhura 1, introduza uma data utilizando o multisselector e prima ®. Para alterar a data ou armazenar datas adicionais, margue uma ranhura, prima > e introduza a data. Para utilizar a data armazenada, margue a ranhura e prima 🐵.

Para escolher um formato do contador de data, marque **Opções de apresentação** e prima ▶ para ver o menu apresentado à direita. Marque uma opção e prima . Prima 🛞 no menu do contador de data quando as definições estiverem completas.

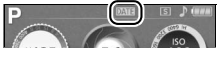

Personalizadas

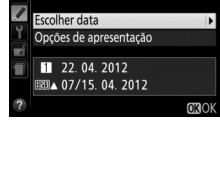

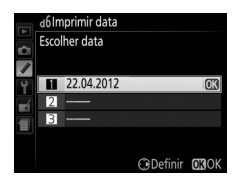

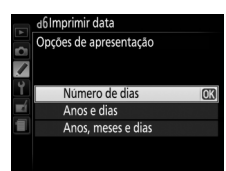

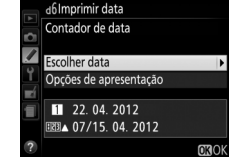

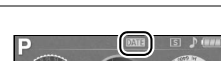
## e1: Controlo flash incorporado

Escolha o modo de flash para o flash incorporado nos modos P, S, A e M.

|       | Opção  | Descrição                                                                                                    |                                                                                                 |
|-------|--------|----------------------------------------------------------------------------------------------------|-------------------------------------------------------------------------------------------------|
| TTL\$ | TTL    | A saída do flash é ajustada automaticamente em função das                                                                                                    | condições fotográficas.                                                                         |
| M≄    | Manual | Seleccione o nível do flash entre <b>Intensidade máxima</b> e <b>1/32</b><br>( <sup>1</sup> / <sub>32</sub> da intensidade máxima). Quando disparado com a<br>intensidade máxima, o flash incorporado tem um número<br>guia de 13 (m, ISO 100, 20 °C). | el Controlo flash incorporado<br>Manual<br>Y Intensidade máxima<br>Y 1/2<br>1/4<br>1/16<br>1/22 |

#### 🖉 Manual

Um ícone **1922** pisca no visor e no ecrã de informações e **1823** pisca no ecrã de informações quando **Manual** estiver seleccionado e o flash estiver levantado.

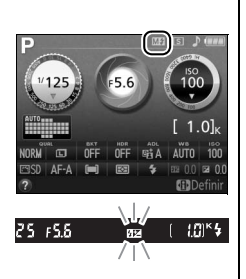

#### 🖉 O SB-400

Quando estiver montada e ligada uma unidade de flash SB-400 opcional, o **Controlo flash incorporado** passa para **Flash opcional**, permitindo que o modo de controlo do flash para a SB-400 seja escolhido de entre **TTL** e **Manual**.

#### 🖉 Controlo de Flash

São suportados os seguintes tipos de controlo de flash quando é usada uma objectiva com CPU em combinação com o flash incorporado (
 45) ou unidades de flash opcionais (
 204).

- Flash de enchimento equilibrado i-TTL para SLR digital: As informações do sensor RGB de 2016 pixéis são usadas para ajustar a saída do flash para um equilíbrio natural entre o motivo principal e o fundo.
- Flash de enchimento padrão i-TTL para SLR digital: A saída do flash é ajustada para o motivo principal; a luminosidade do fundo não é considerada. Recomendado para fotografias nas quais o motivo principal se destaca em detrimento dos detalhes do fundo ou quando é utilizada a compensação de exposição.

É utilizado o controlo de flash i-TTL padrão com medição localizada ou quando seleccionado com a unidade de flash opcional. É utilizado o flash de enchimento equilibrado i-TTL para SLR digital em todos os outros casos.

## e2: Definir bracketing auto.

Escolha a definição (exposição, equilíbrio de brancos ou D-Lighting activo) a variar quando o bracketing está em vigor (apenas modos **P**, **S**, **A** e **M**;  $\square$  83).

## f: Controlos

## f1: Atribuir botão Fn

Seleccione a função desempenhada pelo botão Fn.

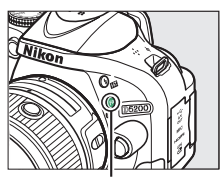

Botão Fn

|                | Opção                        | Descrição                                                                                                    |
|----------------|------------------------------|----------------------------------------------------------------------------------------------------|
| QUAL           | Qualidade/tamanho<br>imagem* | Mantendo o botão <b>Fn</b> premido, rode o disco de controlo para seleccionar a qualidade de imagem e o tamanho ( $\Box$ 42).                                                                                                    |
| IS0            | Sensibilidade ISO*           | Mantendo o botão <b>Fn</b> premido, rode o disco de controlo para seleccionar a sensibilidade ISO ( <sup>[]</sup> 49).                                                                                                    |
| WB             | Equilíbrio de brancos*       | Mantendo o botão <b>Fn</b> premido, rode o disco de controlo para seleccionar<br>o equilíbrio de brancos (apenas nos modos <b>P, S, A</b> e <b>M</b> ; 🕮 76).                                                                                                    |
| E <sup>‡</sup> | D-Lighting activo *          | Mantendo o botão <b>Fn</b> premido, rode o disco de controlo para seleccionar<br>D-Lighting activo (apenas nos modos <b>P, S, A</b> e <b>M</b> ; 🎞 69).                                                                                                    |
| HDR            | HDR*                         | Mantendo o botão <b>Fn</b> premido, rode o disco de controlo para ajustar as definições HDR (apenas nos modos <b>P</b> , <b>S</b> , <b>A</b> e <b>M</b> ; $\square$ 71).                                                                                                    |
| +[ <u>RAW]</u> | +NEF (RAW)                   | Se a qualidade de imagem está definida para <b>JPEG fine</b> , <b>JPEG normal</b> ou<br><b>JPEG basic</b> , "RAW" aparecerá no ecrã de informações e uma cópia NEF<br>(RAW) será gravada com a próxima fotografia depois de o botão <b>Fn</b> ser<br>premido. Para sair sem gravar uma cópia NEF (RAW), prima o botão <b>Fn</b> de<br>novo. Esta opção não tem efeito quando <b>Visão nocturna</b> , <b>Desenho a</b><br><b>cores</b> , <b>Efeito de miniatura</b> ou <b>Cor selectiva</b> estiver seleccionado no<br>modo de efeitos especiais. |
| BKT            | Bracketing<br>automático*    | Mantendo o botão <b>Fn</b> premido, rode o disco de controlo para escolher o incremento de bracketing (bracketing de exposição e de equilíbrio de brancos) ou para ligar ou desligar o Bracketing ADL (apenas modos <b>P</b> , <b>S</b> , <b>A</b> e <b>M</b> ; $\square$ 83).                                                                                                    |
| [+]            | Modo de área de AF*          | Mantendo o botão <b>Fn</b> premido, rode o disco de controlo para escolher um modo de área de AF ( $\square$ 36).                                                                                                    |
| Lv             | Visualização em<br>directo   | Prima o botão <b>Fn</b> para iniciar a visualização em directo. Para terminar a visualização em directo, prima novamente o botão (🎞 93).                                                                                                    |
| ÂF             | Bloqueio de AE/AF            | O foco e a exposição são bloqueados enquanto o botão <b>Fn</b> é premido.                                                                                                    |
| ĀĒ             | Só bloqueio de AE            | A exposição bloqueia quando o botão <b>Fn</b> é premido.                                                                                                    |
| ā9             | Bloqueio de AE<br>(Manter)   | A exposição bloqueia quando o botão <b>Fn</b> é premido e permanece<br>bloqueada até que o botão seja premido uma segunda vez ou quando<br>expirar o temporizador de espera.                                                                                                    |
| AF             | Só bloqueio de AF            | A focagem bloqueia quando o botão <b>Fn</b> é premido.                                                                                                    |
| AFON           | AF-ON                        | O botão <b>Fn</b> inicia a focagem automática. O botão de disparo do obturador não pode ser utilizado para focar.                                                                                                    |

\* A opção seleccionada pode ser visualizada no ecrã de informação premindo o botão Fn.

f2: Atribuir botão AE-L/AF-L

|       | Opção                      | Descrição                                                                                                    | 7 |    |
|-------|----------------------------|----------------------------------------------------------------------------------------------------|---|----|
| Å.    | Bloqueio de<br>AE/AF       | O foco e a exposição são bloqueados enquanto o<br>botão ﷺ (✔) é premido.                                                                                                    | Ů |    |
| Ā     | Só bloqueio de<br>AE       | A exposição bloqueia quando o botão 👫 ( <b>O-n</b> ) é premido.                                                                                                    |   |    |
| di Ə  | Bloqueio de AE<br>(Manter) | A exposição bloqueia quando o botão ﷺ ( <b>O-n</b> ) é<br>premido e permanece bloqueada até que o botão seja<br>premido uma segunda vez ou quando expirar o<br>temporizador de espera. | Б | IJ |
| AF    | Só bloqueio de<br>AF       | A focagem bloqueia enquanto o botão क्षि ( <b>O-n</b> ) é premido.                                                                                                    |   |    |
| AF:ON | AF-ON                      | O botão 壯 ( <b>O-n</b> ) inicia a focagem automática. O botão<br>de disparo do obturador não pode ser utilizado para<br>focar.                                                         |   |    |
|       |                            |                                                                                                    |   |    |

Seleccione a função desempenhada pelo botão ﷺ (Om).

```
Botão MENU → Ø Menu de Definições
```

Personalizadas

Inverta a direcção da rotação do disco de controlo quando forem usados para fazer ajustes à exposição ou compensação do flash (**Compensação de exposição**) e/ou velocidade do obturador e abertura (**Veloc. obturador/abertura**). Marque opções e prima para seleccionar ou cancelar a selecção, depois prima (R).

| <b>f4: Bloq. disparo ranhura vazia</b> Botão MENU → <i>Menu de Definiçõe Personalizado</i> | :s<br>!s |
|--------------------------------------------------------------------------------------------|----------|
|--------------------------------------------------------------------------------------------|----------|

Se for seleccionada a opção **Obturador bloqueado**, o botão de disparo do obturador só é activado quando existir um cartão de memória introduzido na câmara. Seleccionar **Activar obturador** permite que o obturador seja libertado quando não há cartão de memória inserido, embora nenhuma imagem seja gravada (apesar disso, as imagens serão apresentadas no monitor no modo de demonstração).

| f5: Inverter indicadores | Botão MENU → | 🖋 Menu de Definições<br>Personalizadas |
|--------------------------|--------------|----------------------------------------|
| f5: Inverter indicadores | Botão MENU → | Menu de Definições<br>Personalizadas   |

# Υ Ο Menu de Configuração: *Configuração da Câmara*

Para ver o menu de configuração, prima o botão MENU e seleccione o separador 🕇 (menu de configuração).

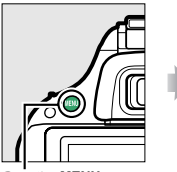

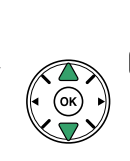

 Intervo FE Controloxe, Go Formatar cartato de memória --- Briho do monitor 0 Tornato ecrá de informação 1 Tornato ecrá de informação 2 Tornato ecrá de informação --- Tornato ecrá de informação --- Indo, espelho elev, µ/ Impeza --- Fotografia de Ref Dust Off ---Nodo de video 1075

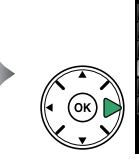

| ſ | MENU DE CONFIGURAÇÃO                    | )      |
|---|-----------------------------------------|--------|
|   | Formatar cartão de memória              | i      |
|   | Brilho do monitor                       | 0      |
| J | Formato ecrã de informação              | info   |
| 2 | Ecră de informações auto.               | ON     |
| 1 | Limpar sensor de imagem                 |        |
| J | Bloq. espelho elev. p/ limpeza          |        |
|   | Fotografia de Ref <sup>a</sup> Dust Off |        |
|   | Modo de vídeo                           | (NTSC) |

Botão MENU

#### O menu de configuração contém as seguintes opções:

| Opção                                                                                               | Predefinição                  |            |  |
|----------------------------------------------------------------------------------------------------|-------------------------------|------------|--|
| Formatar cartão de memória                                                                          |                               | 168        |  |
| Brilho do monitor                                                                                   | 0                             | 168        |  |
| Formato ecrã de informação                                                                          |                               |            |  |
| AUTO/SCENE/EFFECTS                                                                                  | Tema gráfico                  | 169        |  |
| P/S/A/M                                                                                             | Tema gráfico                  |            |  |
| Ecrã de informações auto.                                                                           | Ligado                        | 171        |  |
| Limpar sensor de imagem                                                                             |                               |            |  |
| Limpar ao ligar/desligar                                                                            | Limpar ao ligar e<br>desligar | 214        |  |
| Bloq. espelho elev. p/ limpeza <sup>1</sup>                                                         | _                             | 216        |  |
|                                                                                                    |                               |            |  |
| Fotografia de Ref <sup>a</sup> Dust Off                                                             |                               | 171        |  |
| Fotografia de Ref <sup>a</sup> Dust Off<br>Modo de vídeo <sup>2</sup>                               | —                             | 171<br>172 |  |
| Fotografia de Ref <sup>a</sup> Dust Off<br>Modo de vídeo <sup>2</sup><br>HDMI                       | —                             | 171<br>172 |  |
| Fotografia de Ref <sup>a</sup> Dust Off<br>Modo de vídeo <sup>2</sup><br>HDMI<br>Resolução de saída | —<br>—<br>Automática          | 171 172    |  |

| Opção                            | Predefinição                                                              |     |
|----------------------------------|---------------------------------------------------------------------------|-----|
| Redução de cintilação            | Automática                                                                | 172 |
| Fuso horário e data <sup>2</sup> |                                                                           |     |
| Hora de Verão                    | Desligado                                                                 | 173 |
| Idioma (Language) <sup>2</sup>   | —                                                                         | 173 |
| Comentário da imagem             | —                                                                         | 174 |
| Rotação automática imagem        | Ligada                                                                    | 174 |
| Terminal para acessórios         |                                                                           |     |
| Disparo do obt. remoto           | Tirar fotografias                                                         |     |
| GPS                              | Temporizador de<br>espera/Activar;<br>Utilizar GPS p/ def.<br>relógio/Sim | 175 |
| Envio Eye-Fi <sup>3</sup>        | Activar                                                                   | 176 |
| Adaptador móvel sem fios         | Activar                                                                   | 177 |
| Versão de firmware               | —                                                                         | 177 |

1 Não disponível quando a bateria está fraca.

2 Predefinição varia com o país de aquisição.

3 Disponível apenas quando o cartão de memória Eye-Fi compatível está inserido (🕮 176).

**Nota**: De acordo com as definições da câmara, alguns itens podem ficar a cinzento e indisponíveis.

## Formatar cartão de memória

Os cartões de memória devem ser formatados antes do primeiro uso ou depois de serem formatados noutros dispositivos. Formate o cartão como descrito abaixo.

#### 🚺 Formatar Cartões de Memória

A formatação dos cartões de memória apaga permanentemente quaisquer dados que os mesmos possam conter. Copie as fotografias e outros dados que pretenda guardar para um computador antes de continuar (🕮 134).

## **1** Marcar Sim.

Para sair sem formatar o cartão de memória, marque **Não** e pressione **®**.

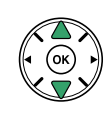

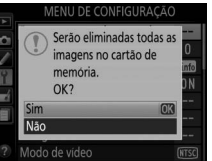

atar o cartão o

## **2** Premir <sup>®</sup>.

Será apresentada a mensagem exibida à direita enquanto o cartão é formatado. *Não retire o cartão de memória nem remova ou desligue a fonte de alimentação até ter terminado a formatação*.

## **Brilho do monitor**

Botão MENU → Y menu de configuração

Prima  $\blacktriangle$  ou  $\lor$  para escolher o brilho do monitor. Escolha valores mais elevados para aumentar o brilho, valores mais baixos para reduzir a luminosidade.

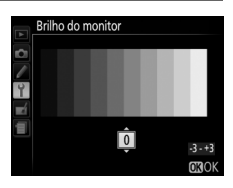

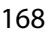

Escolha um formato do ecrã de informações (CD 6). Os formatos podem ser escolhidos separadamente para os modos automático, cena e efeitos especiais e para os modos P, S, A e M.

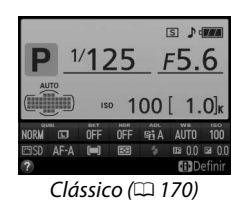

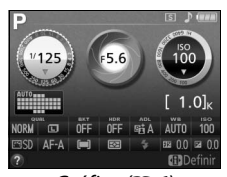

Gráfico (🕮 6)

 Seleccionar uma opção de modo de disparo. Marque AUTO/SCENE/EFFECTS ou P/S/A/M e prima ►.

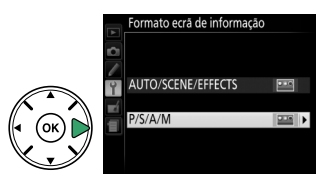

2 Seleccionar um formato e uma cor de fundo. Utilize o multisselector para marcar uma cor de fundo para o formato pretendido e prima ⊛.

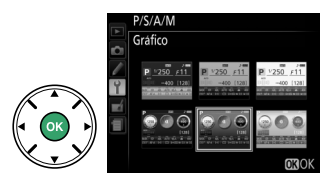

A apresentação "Clássico" é mostrada abaixo.

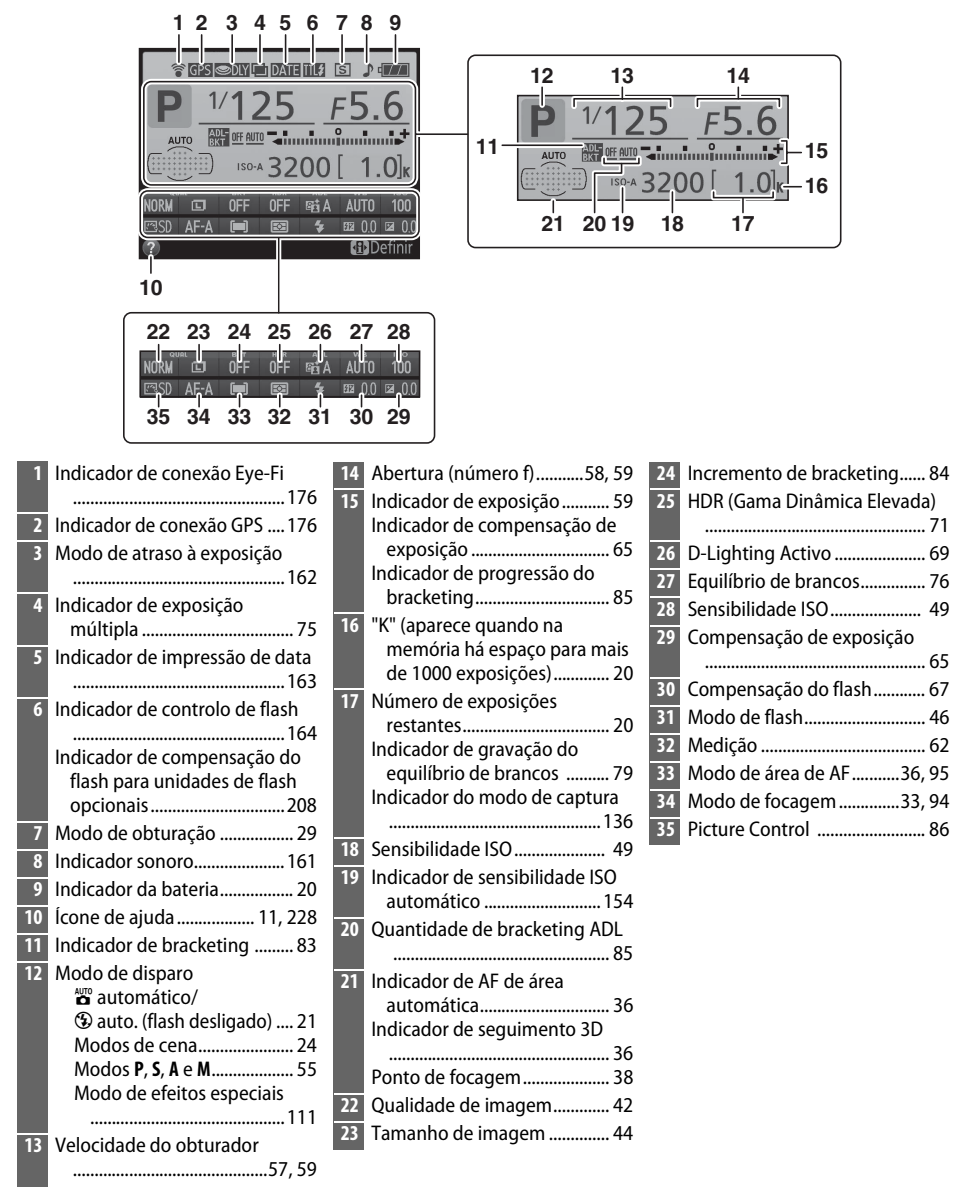

Nota: Ecrã mostrado com todos os indicadores acesos para fins ilustrativos.

## Ecrã de informações auto.

Se estiver seleccionado **Ligado**, o ecrã de informações aparecerá depois do botão de disparo do obturador ter sido ligeiramente premido; se a revisão de imagens ( $\square$  149) estiver desligada, aquela também será apresentada imediatamente após o disparo. Escolha **Ligado** se consultar frequentemente o ecrã de informações ao fotografar. Se for seleccionado **Desligado**, o ecrã de informações apenas pode ser visualizado premindo o botão d**B**.

Fotografia de Ref<sup>a</sup> Dust Off

Botão MENU → ↑ menu de configuração

Obtenha dados de referência para a opção Remoção de Manchas na Imagem no Capture NX 2 (disponível em separado; para mais informações, consulte o manual do Capture NX 2).

**Fotografia de Ref**<sup>a</sup> **Dust Off** apenas está disponível quando está montada uma objectiva com CPU na câmara. Recomenda-se uma objectiva com uma distância focal de pelo menos 50 mm. Quando utilizar uma objectiva com zoom, faça o zoom de aproximação até ao fim.

**1** Escolher uma opção de início.

Marque uma das seguintes opções e prima ®. Para sair sem adquirir os dados de remoção de manchas da imagem, prima **MENU**. Fotografia de Rel<sup>e</sup> Dust Off Iniciar CX Limpar sensor e iniciar Fotografia de Rel<sup>e</sup> Dust Off Tire fotografia de objecto objectiva. A focagem serà definida em Infinito.

#### • Iniciar: A mensagem mostrada à direita será apresentada e "rEF" surgirá no visor.

 Limpar sensor e iniciar: Seleccione esta opção para limpar o sensor de imagem antes de iniciar. A mensagem mostrada à direita será apresentada e "rEF" surgirá no visor quando a limpeza estiver concluída.

### 🔽 Limpeza do Sensor de Imagem

Os dados de referência de remoção de manchas na imagem gravados antes de ser executada a limpeza do sensor de imagem não podem ser usados com fotografias tiradas após ser executada a limpeza do sensor de imagem. Seleccione **Limpar sensor e iniciar** apenas se os dados de referência para remoção de manchas da imagem não forem usados com as fotografias existentes.

## 2 Enquadrar um objecto branco homogéneo no visor.

Com a objectiva a cerca de dez centímetros de um objecto branco neutro e bem iluminado, enquadre o objecto de forma a que ocupe todo o visor e, em seguida, pressione ligeiramente o botão de disparo do obturador.

No modo de focagem automática, a focagem será definida automaticamente em infinito; no modo de focagem manual, defina manualmente a focagem em infinito.

**3** Adquirir os dados de referência de remoção de manchas na imagem. Prima completamente o botão de disparo do obturador para adquirir os dados de referência de remoção de manchas na imagem. O monitor desliga quando o botão de disparo do obturador é premido. Note que a redução de ruído será executada se o motivo estiver pouco iluminado, aumentando o tempo de gravação.

Se o objecto de referência for demasiado claro ou demasiado escuro, a câmara pode não conseguir obter os dados de referência de remoção de manchas na imagem e a mensagem mostrada à direita será apresentada. Escolha outro objecto de referência e repita o processo a partir do passo 1.

## Dados de Referência de Remoção de Manchas na Imagem

Os mesmos dados de referência podem ser usados para as fotografias tiradas com diferentes objectivas ou com diferentes aberturas. As imagens de referência não podem ser visualizadas utilizando software de processamento de imagens no computador. É apresentada uma quadrícula quando as imagens de referência são visualizadas na câmara.

## Modo de vídeo

Ao conectar a câmara a uma televisão ou videogravador, certifique-se de que o modo de vídeo da câmara corresponde à norma de vídeo do dispositivo (NTSC ou PAL).

## Redução de cintilação

Reduza o tremeluzir e as bandas ao fotografar sob iluminação fluorescente ou de vapor de mercúrio durante a visualização em directo (<sup>CD</sup> 93) ou durante a gravação de filmagens (<sup>CD</sup> 101). Escolha **Automática** para permitir à câmara escolher automaticamente a frequência correcta ou fazer corresponder a frequência à da fonte de alimentação CA local.

### 🖉 Redução de cintilação

Se **Automática** falhar a produção dos resultados pretendidos e se não tiver a certeza da frequência da fonte de alimentação local, teste ambas as opções e escolha a que produzir os melhores resultados. A redução de cintilação pode não produzir os resultados pretendidos se o motivo for muito brilhante, caso em que deve seleccionar o modo **A** ou **M** e escolher uma abertura mais pequena (número f maior) antes de iniciar a visualização em directo. Note que a redução da cintilação não está disponível quando **Ligado** está seleccionado para **Definições de filmagem** > **Defs. manuais de filmagens** (<sup>CD</sup> 104) no modo **M**.

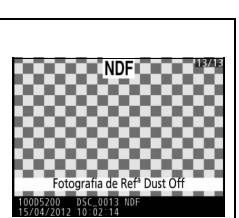

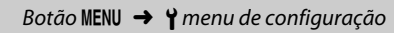

Botão MENU → ¥ menu de configuração

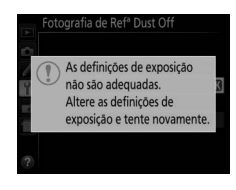

## Fuso horário e data

Altere fusos horários, acerte o relógio da câmara, escolha a ordem de apresentação da data e active ou desactive a hora de Verão.

#### Opção Seleccionar um fuso horário. O relógio da câmara é automaticamente acertado com a hora do novo fuso horário. Fuso horário London, Casablanca UTC 0 15/04/2012 10:00:04 Acerte o relógio da câmara (🕮 16). Fuso horário e data Data e hora Data e hora 4 2012.04.15 10:00:00 Escolha a ordem na qual o dia, o mês e o ano são Fuso horário e data Formato de data exibidos. Formato de Y/M/D Ano/Més/Dia 4 data M/D/Y Mês/Dia/Ano D/M/Y Dia/Mês/Ano **OK** Active ou desactive a hora de Verão. O relógio da Fuso horário e data Hora de Verão câmara avança ou recua automaticamente uma hora. A predefinição é Desligado. Hora de Verão Y Ligado Desligado

## Idioma (Language)

Botão MENU 🔿 🍟 menu de configuração

Escolha um idioma para os menus e mensagens da câmara.

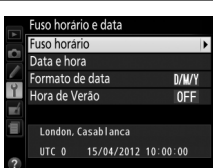

Hora de Verão Of London, Casabianca UTC 0 15/04/2012 10:00:00 Descrição

Botão MENU → Y menu de configuração

Adicione um comentário às novas fotografias à medida que forem sendo tiradas. Os comentários podem ser visualizados como metadata em ViewNX 2 (fornecido) ou Capture NX 2 (disponível separadamente; 🕮 209). O comentário também é visível na página de dados de disparo no ecrã de informações de fotografia (22 121). Estão disponíveis as seguintes opcões:

- Inserir comentário: Insira um comentário como descrito na página 91. As legendas podem ter até 36 caracteres de comprimento.
- Anexar comentário: Seleccione esta opção para anexar o comentário a todas as fotografias subsequentes. Anexar **comentário** pode ser ligado e desligado se se marcar e premir ►. Após escolher a definição desejada, prima 🛞 para sair.

Rotação automática imagem

As fotografias tiradas enquanto a opção Ligada estiver seleccionada contêm informações sobre a orientação da câmara, permitindo-lhes ser automaticamente rodadas durante a reprodução ou durante a visualização com o ViewNX 2 ou Capture NX 2 (disponível em separado; 🕮 209). São gravadas as seguintes orientações:

(horizontal)

Orientação paisagem

Câmara rodada 90° no sentido dos ponteiros do relógio

Câmara rodada 90° no sentido contrário ao dos ponteiros do relóaio

A orientação da câmara não é gravada quando Desligada está seleccionado. Escolha esta opção ao fazer panorâmicas ou tirar fotografias com a objectiva a apontar para cima ou para baixo.

#### 🖉 Rodar ao alto

Para rodar automaticamente as fotografias com orientação vertical (orientação de retrato) para apresentação durante a reprodução, seleccione Ligada na opção Rodar ao alto no menu de reprodução (🕮 149).

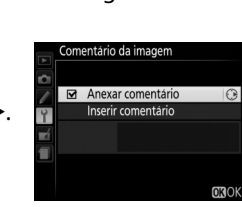

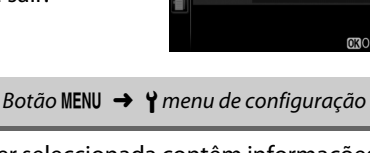

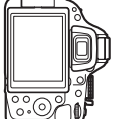

Escolha a função do acessório opcional conectado ao terminal de acessórios.

### Disparo do obt. remoto

Se **Disparo do obt. remoto** estiver seleccionado, pode escolher se o botão de disparo do obturador no acessório opcional é utilizado para fotografia ou gravação de filmagens. O **Disparo do obt. remoto** está disponível quando um controlador remoto sem fios opcional WR-R10 está conectado à câmara e utilizado com o botão de disparo do obturador num controlador remoto sem fios WR-T10. O **Disparo do obt. remoto** está também disponível com os cabos remotos MC-DC2 (<sup>CII</sup> 210).

|          | Opção                | Descrição                                                                                                    |
|----------|----------------------|----------------------------------------------------------------------------------------------------|
| ۵        | Tirar<br>fotografias | O botão de disparo do obturador no acessório opcional é utilizado para tirar fotografias.                                                                                                    |
| <b>*</b> | Gravar<br>filmagens  | O botão de disparo do obturador no acessório opcional é utilizado para<br>gravar filmagens. Prima o botão ligeiramente para iniciar a visualização em<br>directo ou para focar nos modos <b>AF-S</b> e <b>AF-F</b> . Prima o botão completamente<br>para iniciar ou terminar a gravação. Utilize o botão de visualização em<br>directo para terminar a visualização em directo. |

## 📕 GPS

Este item é utilizado para ajustar definições para unidades GPS opcionais (<sup>CD</sup> 210). Pode ser conectada uma unidade GPS ao terminal de acessórios da câmara (<sup>CD</sup> 210) utilizando o cabo fornecido com a unidade, permitindo que a informação sobre a posição actual da câmara seja gravada quando são tiradas fotografias (desligue a câmara antes de conectar a unidade GPS; para mais informações, consulte o manual da unidade GPS).

O menu GPS contém as opções listadas abaixo.

• Temporizador de espera: Escolha se os exposímetros desligam-se automaticamente quando a unidade GPS está ligada.

| Opção      | Descrição                                                                                                    |
|------------|----------------------------------------------------------------------------------------------------|
| Activar    | Os exposímetros desligam-se automaticamente se não forem realizadas operações durante o tempo seleccionado para a Definição Personalizada c2 ( <b>Temporizs. p/ desligar auto.</b> > <b>Temporizador de espera</b> , III 160 para dar tempo à câmara de adquirir os dados GPS, o atraso é estendido em até um minuto após os exposímetros serem activados ou a câmara ser ligada). Isto reduz o consumo da bateria. |
| Desactivar | Os exposímetros não se desligam enquanto estiver conectada a unidade GPS.                                                                                                    |

- Posição: Este item só está disponível se a unidade GPS está conectada, quando apresenta a latitude, longitude, altitude e Tempo Universal Coordenado (UTC) actuais como informado pelo GPS.
- Utilizar GPS p/ def. relógio: Seleccione Sim para sincronizar o relógio da câmara com a hora do dispositivo GPS.

#### Tempo Universal Coordenado (UTC)

Os dados UTC são fornecidos pelo dispositivo GPS e são independentes do relógio da câmara.

#### 🖉 O Ícone 🖽

O estado da conexão é mostrado pelo ícone 🖽:

- GES (intermitente): A unidade GPS está à procura de um sinal. As fotografias tiradas enquanto o ícone está à piscar não incluem os dados GPS.
- Nenhum ícone: Nenhum dado GPS novo foi recebido da unidade GPS durante, pelo menos, dois segundos. As fotografias tiradas quando o ícone I não é exibido não incluem os dados GPS.

## Envio Eye-Fi

Esta opção é apresentada apenas quando é inserido um cartão de memória Eye-Fi (disponível separadamente noutros fornecedores) na câmara. Escolha **Activar** para enviar fotografias para um destino pré-seleccionado. Tenha em conta que as imagens não serão enviadas se a força do sinal não for suficiente.

Tenha em consideração todas as leis locais relativamente a dispositivos sem fios e escolha **Desactivar** onde os dispositivos sem fios forem proibidos.

Quando um cartão Eye-Fi é inserido, o respectivo estado é indicado por um ícone no ecrã de informações:

- Envio Eye-Fi desactivado.
- 🛜: Envio Eye-Fi activado mas sem imagens disponíveis para enviar.
- 🗣 (estático): Envio Eye-Fi activado; à espera para iniciar o envio.
- 🗊 (animado): Envio Eye-Fi activado; a enviar dados.
- 🗟: Erro.

### V Cartões Eye-Fi

Os cartões Eye-Fi podem emitir sinais sem fios quando **Desactivar** está seleccionado. Se for apresentado um aviso no monitor (<sup>CD</sup> 229), desligue a câmara e retire o cartão.

Consulte o manual fornecido com o cartão Eye-Fi e dirija quaisquer questões ao fabricante. A câmara pode ser usada para activar e desactivar os cartões Eye-Fi, mas pode não suportar as outras funções Eye-Fi.

### 🖉 Cartões Eye-Fi Suportados

A partir de Outubro de 2012, a câmara suporta cartões Eye-Fi SDHC Pro X2 de 8 GB. Alguns cartões podem não estar disponíveis nalguns países ou regiões; consulte o fabricante para mais informações. Os cartões Eye-Fi apenas podem ser utilizados no país de compra. Certifique-se de que o firmware do cartão Eye-Fi foi actualizado para a última versão.

#### 🖉 Utilizar Cartões Eye-Fi em Modo Ad Hoc

Pode ser necessário mais tempo quando se conectar utilizando cartões Eye-Fi que suportem o modo ad hoc. Seleccione valores mais longos para **Temporizs. p/ desligar auto.** > **Temporizador de espera** no menu de configuração (<sup>CII</sup> 160).

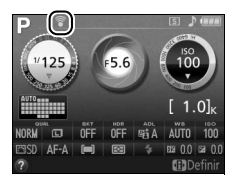

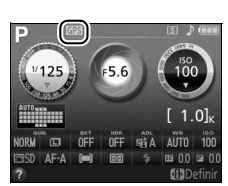

Botão MENU → ¥ menu de configuração

## Adaptador móvel sem fios

Escolha se a câmara estabelecerá conexões sem fios com dispositivos inteligentes quando um adaptador móvel sem fios WU-1a (<sup>CLI</sup> 210) for ligado no conector USB e A/V da câmara.

| Opção      | Descrição                                                                                                    |
|------------|----------------------------------------------------------------------------------------------------|
| Activar    | Active conexões sem fios a dispositivos inteligentes que corram o Wireless<br>Mobile Adapter Utility.                                                                                                    |
| Desactivar | Desactive conexões sem fios a dispositivos inteligentes. Escolha esta opção em<br>locais onde a utilização de dispositivos sem fios está proibida. Seleccionar esta<br>opção também reduz o consumo da bateria da câmara. |

## Versão de firmware

Botão MENU → Y menu de configuração

Visualize a versão actual de firmware da câmara.

# 🛃 O Menu de Retoque: Criar Cópias Retocadas

Para apresentar o menu de retoque, pressione MENU e seleccione o separador 🛃 (menu de retoque).

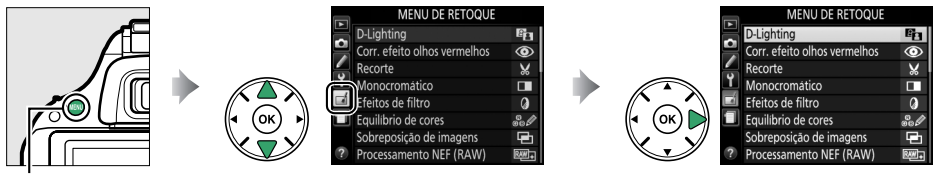

Botão MENU

O menu retocar é utilizado para criar cópias recortadas ou retocadas de fotografias no cartão de memória e está apenas disponível quando um cartão de memória com fotografias está introduzido na câmara.

|      | Opção                                   |       |          | Opção                 |     |            | Opção                               |     |
|------|-----------------------------------------|-------|----------|-----------------------|-----|------------|-------------------------------------|-----|
| 88   | D-Lighting                              | 180   | RAW      | Processamento NEF     | 186 |            | Correcção da                        | 190 |
|      | Corr. efeito olhos                      | 180   |          | (RAW)                 | 100 |            | perspectiva                         | 150 |
| v    | vermelhos                               |       |          | Redimensionar         | 187 | <b>(</b> ) | Efeito de miniatura                 | 191 |
| X    | Recorte                                 | 181   | <u>*</u> | Retoque rápido        | 188 | <u>i</u>   | Cor selectiva                       | 192 |
|      | Monocromático                           | 181   | 7.       | Endireitar            | 188 | 1,         | Editar filmagem                     | 107 |
| 0    | Efeitos de filtro                       | 182   | ••       | Controlo de distorção | 188 | <b>*</b>   | Comparação lado-a-lado <sup>2</sup> | 194 |
| 60 Ø | Equilíbrio de cores                     | 183   | Ø        | Olho de peixe         | 189 |            |                                     |     |
| Ð    | Sobreposição de<br>imagens <sup>1</sup> | 184 _ | 53       | Contorno de cor       | 189 |            |                                     |     |
|      |                                         |       | 3        | Desenho a cores       | 189 |            |                                     |     |

1 Apenas pode ser seleccionado pressionando o botão MENU e seleccionando o separador A.

2 Apenas disponível se o botão 🛞 for premido em reprodução de imagem completa quando uma imagem original ou retocada é apresentada.

#### 🖉 Retocar Cópias

A maioria das opções pode ser aplicada a cópias criadas utilizando outras opções de retoque, apesar de existirem excepções com **Sobreposição de imagens** e **Editar filmagem** > **Escolher ponto início/fim**, cada opção pode ser aplicada apenas uma vez (note que várias edições podem resultar em perda de detalhe). As opções que não podem ser aplicadas à imagem actual ficam a cinzento e indisponíveis.

#### 🖉 Qualidade de Imagem

Excepto no caso de cópias criadas com as opções **Recorte**, **Sobreposição de imagens**, **Processamento NEF (RAW)** e **Redimensionar**, as cópias criadas a partir de imagens JPEG são do mesmo tamanho e qualidade do original, enquanto cópias criadas a partir de fotos NEF (RAW) são guardadas como imagens JPEG grandes de alta qualidade. Os carimbos data/hora adicionados com a Definição Personalizada d6 (**Imprimir data**; <sup>CD</sup> 163) podem, no entanto, ser cortados ou ficar ilegíveis dependendo das opções de retoque utilizadas.

## **Criar Cópias Retocadas**

Para criar uma cópia retocada:

#### 1 Apresentar as opcões de retoque.

Margue o item pretendido no menu de retoque e pressione **>**.

### 2 Seleccionar uma fotografia. Margue uma imagem e pressione 🛞.

#### ß Retocar

A câmara pode não ser capaz de apresentar ou retocar imagens criadas com outros dispositivos. Se a imagem foi gravada com definições de gualidade de imagem NEF (RAW) + JPEG ( $\Box$  42), as opções de retogue apenas se aplicam à cópia JPEG (exceptuando Sobreposição de imagens e Processamento NEF (RAW)).

## **3** Seleccionar opções de retoque.

Para mais informações, consulte a secção do item seleccionado. Para sair sem criar uma cópia retocada, prima MENU.

## 4 Criar uma cópia retocada.

Prima 🐵 para criar uma cópia retocada. Exceptuando as informações de fotografia na página "apenas imagem" (🕮 119), as imagens do filme estão indicadas por um ícone 7.

## Criar Cópias Retocadas Durante a Reprodução

Também é possível criar cópias retocadas durante a reprodução.

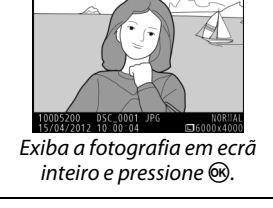

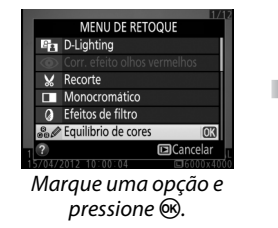

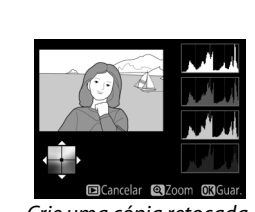

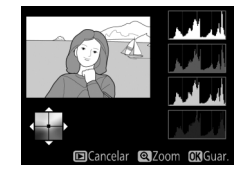

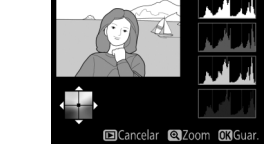

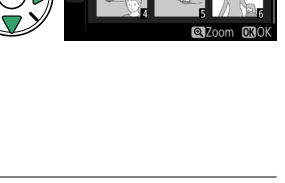

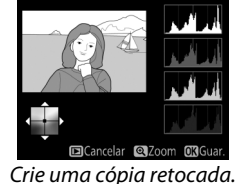

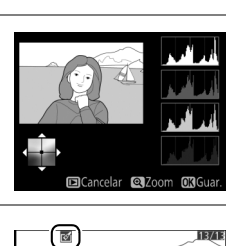

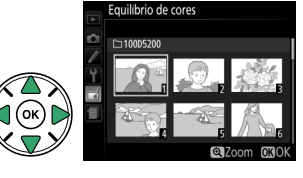

MENU DE RETOQUE

nto NEE (RAW)

Corr. efeito olhos vermelhos Recorte

D-Lighting

Monocromático Efeitos de filtro

O D-Lighting torna as sombras mais claras, sendo ideal para fotografias escuras ou à contraluz.

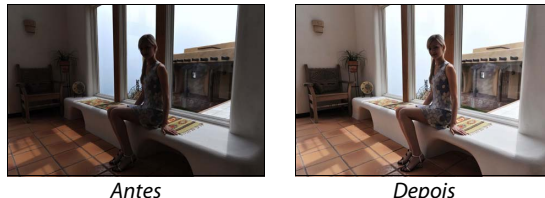

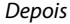

Prima ▲ ou ▼ para escolher o grau de correcção aplicado. É possível pré-visualizar o efeito no ecrã de edição. Prima 🛞 para copiar a fotografia.

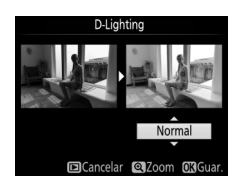

## Corr. efeito olhos vermelhos

Botão MENU → ₼ menu de retoque

Esta opção é utilizada para corrigir o efeito de "olhos vermelhos" causado pelo flash e só está disponível para fotografias tiradas com flash. A fotografia seleccionada para a correcção do efeito dos olhos vermelhos pode ser pré-visualizada no ecrã de edição. Confirme os efeitos da correcção de olhos vermelhos e crie uma cópia, conforme descrito na tabela a seguir. Note que a correcção do efeito dos olhos vermelhos pode nem sempre produzir os resultados esperados e pode, em muito raras circunstâncias, ser aplicada a porções da imagem que não estão afectadas por olhos vermelhos; verifique cuidadosamente a pré-visualização antes de prosseguir.

| Para                                    | Utilizar        | Descrição                                                                                                    |
|-----------------------------------------|-----------------|----------------------------------------------------------------------------------------------------|
| Aproximar o<br>zoom                     | ¢               | Prima o botão 🍳 para aproximar o zoom ou o botão 🍣 (?) para afastar o                                                                                                    |
| Afastar o zoom                          | ୍≅ ( <b>?</b> ) | zoom. Quando a fotografia for ampliada, utilize o multisselector para visualizar as áreas da imagem que não estão visíveis no monitor.                                                                                                 |
| Visualizar<br>outras áreas da<br>imagem |                 | Mantenha o multisselector premido para percorrer rapidamente as<br>outras áreas do enquadramento. A janela de navegação é apresentada<br>quando os botões de zoom ou o multisselector são premidos; a área                             |
| Cancelar o<br>zoom                      |                 | actualmente visível no monitor é indicada por uma margem amarela.<br>Prima ® para cancelar o zoom.                                                                                                    |
| Criar cópia                             |                 | Se a câmara detectar o efeito de olhos vermelhos na fotografia<br>seleccionada, será criada uma cópia já processada para minimizar este<br>efeito. Nenhuma cópia será criada se a câmara não conseguir detectar<br>os olhos vermelhos. |

Crie uma cópia recortada da fotografia seleccionada. A fotografia seleccionada é apresentada com o recorte seleccionado a amarelo, crie uma cópia recortada da forma descrita na tabela seguinte.

Utilizar

~

| recorte                        | ₽               | Pressione o botão ९ para aumentar o tamanho do recorte.                                                          |
|--------------------------------|-----------------|----------------------------------------------------------------------------------------------------|
| Reduzir o tamanho do recorte   | ୍≅ ( <b>?</b> ) | Prima o botão 🏻 (?) para reduzir o tamanho do recorte.                                                           |
| Alterar a proporção do recorte |                 | Rode o disco de controlo para alternar entre relações de<br>apresentação de 3 : 2, 4 : 3, 5 : 4, 1 : 1 e 16 : 9. |
| Mover recorte                  |                 | Use o multisseletor para posicionar o recorte.                                                                   |
| Criar cópia                    |                 | Guarde o recorte actual num ficheiro distinto.                                                                   |

#### Recorte: Qualidade e Tamanho da Imagem

Cópias criadas a partir de fotos NEF (RAW) ou NEF (RAW) + JPEG apresentam uma qualidade de JPEG fine (<sup>(1)</sup> 42); as cópias recortadas criadas a partir de fotografias JPEG apresentam a mesma gualidade de imagem que a do original. O tamanho da cópia varia com o tamanho e a proporção do recorte e aparece no canto superior esquerdo do ecrã do recorte.

#### Visualizar Cópias Recortadas

O zoom de reprodução poderá não estar disponível quando forem apresentadas cópias recortadas.

### Monocromático

Recorte

Para

Aumentar o tamanho do

Copie fotografias a Preto e branco, Sépia ou Cianotipo (monocromático de azul e branco).

Ao seleccionar Sépia ou Cianotipo, é apresentada uma pré-visualização da imagem seleccionada; prima **A** para aumentar a saturação da cor ou **V** para a reduzir. Prima 🛞 para criar uma cópia monocromática.

Aumentar a saturacão

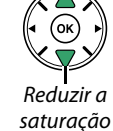

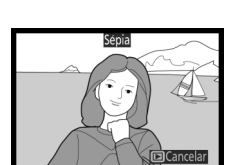

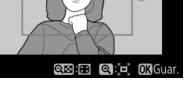

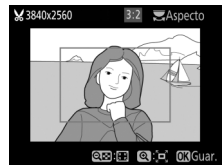

Botão MENU → ₼ menu de retoque

Descrição

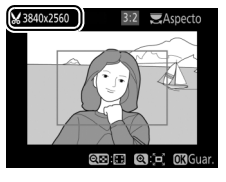

Botão MENU → ₼ menu de retoque

onocromático

Preto e branco Cianotipo

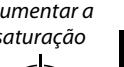

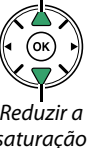

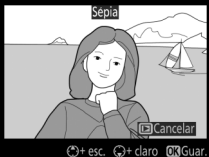

## Efeitos de filtro

Escolha entre os seguintes efeitos de filtro. Depois de ajustar os efeitos de filtro, conforme descrito abaixo, prima ® para copiar a fotografia.

| Opção                      | Descrição                                                                                                    |                                                                                                  |  |  |  |
|----------------------------|----------------------------------------------------------------------------------------------------|--------------------------------------------------------------------------------------------------|--|--|--|
| Clarabóia                  | Cria o efeito de um filtro de clarabóia, tornando a fotografia menos azul. Pode pré-visualizar o efeito no monitor, conforme mostrado à direita.                                                                                                    | Claraboia                                                                                        |  |  |  |
| Filtro de cores<br>quentes | Cria uma cópia com efeitos de filtro de tons quentes,<br>dando à cópia um matiz vermelho "quente". É<br>possível pré-visualizar o efeito no monitor.                                                                                                    | Encelar OßGuar                                                                                   |  |  |  |
| Intensificador<br>vermelho | Intensifica os vermelhos (Intensificador vermelho),                                                                                                    | Intensificador vermelho                                                                          |  |  |  |
| Intensificador<br>verde    | verdes (Intensificador verde) ou azuis<br>(Intensificador azul). Prima ▲ para aumentar o                                                                                                    |                                                                                                  |  |  |  |
| Intensificador<br>azul     | ereito ou 🔻 para o reduzir.                                                                                                    | Cancelar<br>Cancelar<br>Cancelar<br>Cancelar<br>Cancelar                                         |  |  |  |
| Ecrã cruzado               | <ul> <li>Adicionar efeitos de radiação a fontes de luz.</li> <li>Número de pontos: Escolher entre quatro, seis ou oito.</li> <li>Quantidade de filtro: Escolher a luminosidade das<br/>fontes de luz afectadas.</li> <li>Ângulo do filtro: Escolher o ângulo dos pontos.</li> <li>Comprimento dos pontos: Escolher o comprimento dos<br/>pontos.</li> <li>Confirmar: Pré-visualizar os efeitos do filtro como<br/>indicado à direita. Prima Q para pré-visualizar a<br/>cópia em ecrã completo.</li> <li>Guardar: Criar uma cópia retocada.</li> </ul> | Ecrá cruzado<br>Número de pontos<br>X*<br>Nu<br>Confirmar<br>Guardar<br>?<br>Cancelar @Zoom @30K |  |  |  |
| Suave                      | Adicionar um efeito de filtro suave. Prima ▲ ou ▼<br>para escolher a intensidade do filtro.                                                                                                    | Suave                                                                                            |  |  |  |

## Equilíbrio de cores

Utilize o multisselector para criar uma cópia com um equilíbrio de cor modificado, tal como mostrado abaixo. O efeito é apresentado no monitor, juntamente com os histogramas de vermelho, verde e azul (<sup>11</sup> 120), indicando a distribuição de tonalidades na cópia.

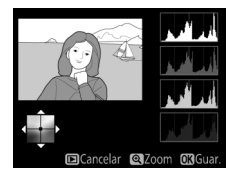

Aumentar a quantidade de verde

Aumentar a quantidade

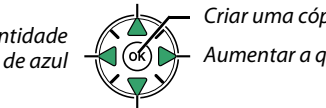

Criar uma cópia retocada Aumentar a quantidade de âmbar

Aumentar a quantidade de magenta

#### 🖉 Zoom

Para aproximar o zoom na imagem apresentada no monitor, pressione o botão ♥. O histograma será actualizado para mostrar os dados somente da parte da imagem exibida no monitor. Enquanto o zoom é aproximado à imagem, prima o botão ﷺ (•••) para retroceder e avançar entre o equilíbrio de cores e zoom. Quando o zoom é seleccionado, pode aproximar ou afastar o zoom com os botões ♥ e ♥ (?) e percorrer a imagem com o multisselector.

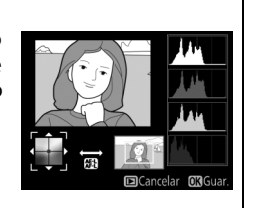

## Sobreposição de imagens

A sobreposição de imagens combina duas fotografias NEF (RAW) existentes para criar uma única fotografia que é guardada separadamente das originais; os resultados, usando dados RAW do sensor de imagem da câmara, são consideravelmente melhores que as sobreposições criadas numa aplicação de imagens. A nova fotografia é guardada com as definições actuais de gualidade e tamanho de imagem; antes de criar uma sobreposição, defina a gualidade e o tamanho de imagem (🕮 42, 44; todas as opções estão disponíveis). Para criar uma cópia NEF (RAW), escolha a qualidade de imagem NEF (RAW).

1 Seleccionar Sobreposição de imagens. Margue Sobreposição de imagens no menu de retoque e prima ▶.

╋

O diálogo mostrado à direita será apresentado com Img. 1 marcado; prima 🐵 para apresentar uma lista das imagens NEF (RAW) criadas com esta câmara.

**2** Seleccionar a primeira imagem. Use o multisselector para marcar a primeira fotografia na sobreposição. Para visualizar a fotografia marcada em ecrã inteiro, prima sem soltar o botão 🖲. Prima 🐵 para seleccionar a fotografia marcada e voltar ao ecrã de pré-visualização.

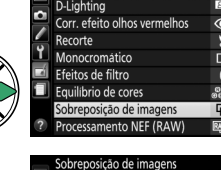

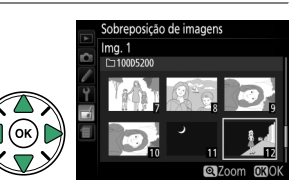

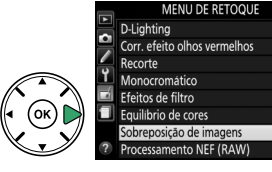

Botão MENU → ₼ menu de retoque

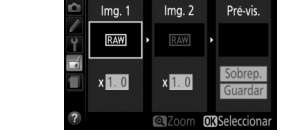

## **3** Seleccionar a segunda imagem.

A imagem seleccionada aparecerá como **Img. 1**. Marque **Img. 2** e prima ®, seleccionando depois a segunda fotografia, como descrito no Passo 2.

## **4** Ajustar o ganho.

Marque **Img. 1** ou **Img. 2** e optimize a exposição para a sobreposição premindo ▲ ou ▼ para seleccionar os valores de ganho entre 0,1 e 2,0. Repita o procedimento para a segunda imagem. O valor predefinido é 1,0; seleccione 0,5 para dividir o

ganho ao meio ou 2,0 para duplicá-lo. Os efeitos do ganho são visíveis na coluna **Pré-vis.** 

## 5 Pré-visualizar a sobreposição.

Prima ◀ ou ▶ para colocar o cursor na coluna **Prévis.** e prima ▲ ou ▼ para marcar **Sobrep.** Prima ∞ para pré-visualizar a sobreposição como mostrado à direita (para guardar a sobreposição sem apresentar uma pré-visualização, seleccione **Guardar**). Para

## **6** Guardar a sobreposição.

Prima (e) durante a apresentação da prévisualização para guardar a sobreposição. Depois da criação de uma sobreposição, a imagem resultante é apresentada em ecrã completo no monitor.

#### 🔽 Sobreposição de imagens

A sobreposição tem as mesmas informações da fotografia (incluindo data de gravação, medição, velocidade do obturador, abertura, modo de disparo, compensação de exposição, distância focal e orientação da imagem) e valores de equilíbrio de brancos e Picture Control que a fotografia seleccionada como **Img. 1**.

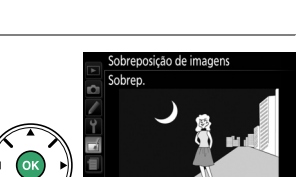

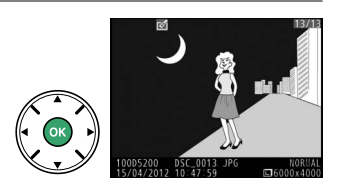

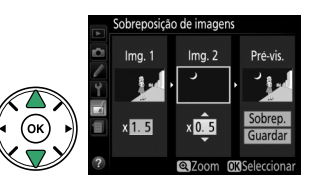

#### **Processamento NEF (RAW)**

Criar cópias JPEG de fotografias NEF (RAW).

- Seleccionar Processamento NEF (RAW). Marque Processamento NEF (RAW) no menu de retoque e prima ▶ para apresentar um diálogo de selecção de fotografias que apenas liste as imagens NEF (RAW) criadas com esta câmara.
- 2 Seleccionar uma fotografia. Use o multisselector para marcar uma fotografia (para visualizar a fotografia marcada em ecrã inteiro, mantenha premido o botão ♥). Prima ֎ para seleccionar a fotografia marcada e vá para o próximo passo.

## **3** Ajustar definições de Processamento NEF (RAW).

Processamento NEF (RAW)

Qualidade de imagem

Espaco de cor

Ajuste as definições listadas abaixo. Note que o equilíbrio de brancos não está disponível para imagens criadas com exposição múltipla ou sobreposição de imagens e que a compensação de exposição só pode ser definida em valores entre -2 e + 2 EV.

- Qualidade de imagem (🕮 42) - Tamanho de imagem (🖽 44)

- Eauilíbrio de brancos (🕮 76)

Red. ruído c/ ISO elevado (🕮 153)

Picture Control (🖽 86)

sRGB ► Espaço de cor (□ 152) B N D-Lighting (□ 180)

- Compensação de exposição (🕮 65)

NORM

• +

₩B A

2 0.0

ISONR N

Cancelar 
Compared Compared C

⊡SD =

## 4 Copiar a fotografia.

Marque **EXE** e prima <sup>®</sup> para criar uma cópia JPEG da fotografia seleccionada. A imagem resultante será apresentada em ecrã completo no monitor. Para sair sem copiar a fotografia, prima o botão **MENU**.

Cancelar Zoom OKOk

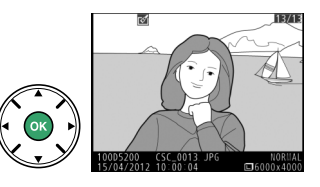

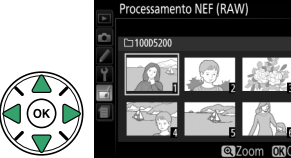

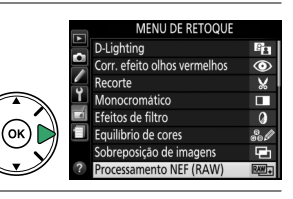

## Redimensionar

Crie cópias pequenas de fotografias seleccionadas.

#### 1 Seleccionar Redimensionar. Para redimensionar as imagens seleccionadas, Endireitar prima MENU para apresentar os menus e seleccione Redimensionar no menu de retoque. 2 Escolher um tamanho. dimensiona Marque **Escolher tamanho** e prima **>**. Seleccionar imagem scolher tamanho As opções mostradas à direita serão apresentadas; edimensionar Escolher tamanho marque uma opção e prima 🐵. 2.5M 1920x1280; 2,5 M 1280x 856 1 1 M 0.6м 960х 640; 0,6 М 0.3M 640x 424; 0,3 M 0.1M 320x 216; 0,1 M

3 **Escolher fotografias.** Marque **Seleccionar imagem** e prima ►.

Margue as imagens utilizando o multisselector e prima o botão 🖓 (?) para seleccionar ou cancelar a selecção (para ver a imagem marcada em ecrã inteiro, prima e segure o botão (\*). As fotografias seleccionadas são marcadas com um ícone 🖼. Prima 🛞 quando a selecção estiver completa.

4 Guardar as cópias redimensionadas. Será apresentado um diálogo de confirmação. Marque Sim e prima ® para guardar as cópias redimensionadas.

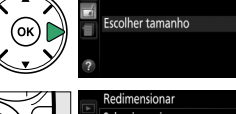

Redimensionar

eleccionar imagem

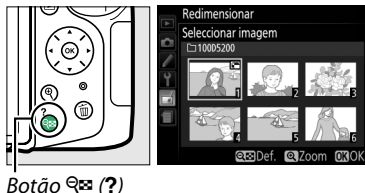

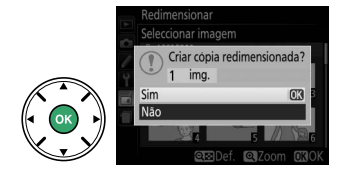

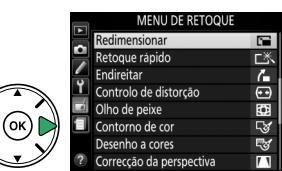

2.5M ▶

25M

#### 🖉 Visualizar Cópias Redimensionadas

O zoom de reprodução poderá não estar disponível quando forem apresentadas cópias redimensionadas.

#### 🖉 Qualidade de Imagem

Cópias criadas a partir de fotos NEF (RAW) ou NEF (RAW) + JPEG apresentam uma qualidade de imagem (🕮 42) de JPEG fine; as cópias recortadas criadas a partir de fotografias JPEG apresentam a mesma gualidade de imagem que a do original.

## **Retoque rápido**

Crie cópias com uma saturação e contraste melhorados. O D-Lighting é aplicado como necessário para aclarar motivos escuros ou em contra-luz.

Prima ▲ ou ▼ para escolher a guantidade de melhoramento. É possível pré-visualizar o efeito no ecrã de edição. Prima 🛞 para copiar a fotografia.

### Endireitar

Crie uma cópia endireitada da fotografia seleccionada. Prima 🕨 para rodar a imagem para a direita em até cinco graus por incrementos de aproximadamente 0,25 graus,  $\blacktriangleleft$  para a rodar no sentido oposto (o efeito pode ser pré-visualizado no ecrã de edição; note que as margens da fotografia serão cortadas para criar uma cópia rectangular). Prima 🐵 para copiar a fotografia ou prima 🕨 para sair para reprodução sem criar uma cópia.

## Controlo de distorção

Crie cópias com uma distorção periférica reduzida. Seleccione Automático para deixar a câmara corrigir automaticamente a distorção e depois fazer ajustes finos usando o multisselector, ou seleccione Manual para reduzir manualmente a distorção (note que Automático não está disponível para fotografias tiradas utilizando o controlo de distorção automático; consulte a página

151). Prima 🕨 para reduzir a distorção em barril, 🗲 para reduzir a distorção em rolamento (o efeito pode ser pré-visualizado no ecrã de edição: note que maiores guantidades de controlo de distorção resultam em maior corte dos rebordos). Prima 🛞 para copiar a fotografia ou prima 🕨 para sair para reprodução sem criar uma cópia.

#### V Automática

Automático é para uso apenas com fotografias tiradas com objectivas tipo G e D (excluindo objectivas PC, olho de peixe e algumas outras). Os resultados não são garantidos com as outras objectivas.

Retoque rápido

## Botão MENU → ₼ menu de retoque

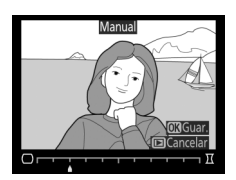

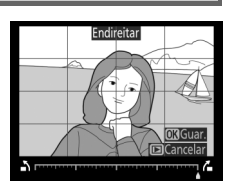

Botão MENU → ₼ menu de retoque

Botão MENU → ₼ menu de retoque

Olho de peixe Crie cópias que parecem ter sido tiradas com uma obiectiva olho de peixe. Prima > para aumentar o efeito (isto também aumenta a quantidade que será recortada nas margens da imagem) e **4** para

Antes

reduzir. O efeito pode ser pré-visualizado no ecrã de edição. Prima 🛞 para copiar a fotografia ou prima 🕨 para sair para reprodução sem criar uma cópia.

## Contorno de cor

Crie uma cópia de contorno de uma fotografia para usar como base para pintura. É possível pré-visualizar o efeito no ecrã de edição. Prima ® para copiar a fotografia.

Desenho a cores

Cria uma cópia da fotografia que parece um desenho feito com lápis coloridos. Prima ▲ ou ▼ para marcar Vividez ou Contornos e prima  $\blacktriangleleft$  ou  $\blacktriangleright$  para alterar. A vividez pode ser aumentada para tornar as cores mais saturadas ou diminuída para ter um efeito desbotado monocromático, enquanto os contornos podem ficar mais grossos ou finos. Contornos mais grossos tornam as cores

mais saturadas. É possível pré-visualizar os resultados no ecrã de edição. Prima 🐵 para copiar a fotografia ou prima 🕨 para sair para reprodução sem criar uma cópia.

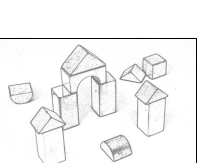

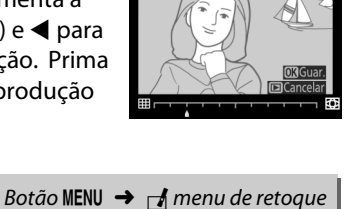

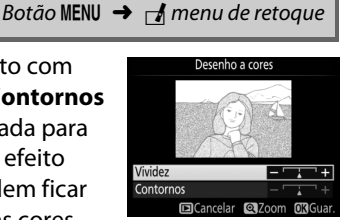

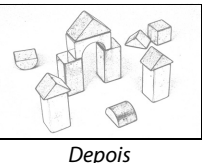

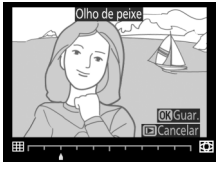

## Correcção da perspectiva

Crie cópias que reduzam os efeitos da perspectiva tirada a partir da base de um objecto alto. Utilize o multisselector para ajustar a perspectiva (note que maiores quantidades de correcção da perspectiva resultam em mais cortes dos rebordos). É possível prévisualizar os resultados no ecrã de edição. Prima ® para copiar a fotografia ou prima 돈 para sair para reprodução sem criar uma cópia.

Botão MENU → ₼ menu de retoque

ção da perspectiva

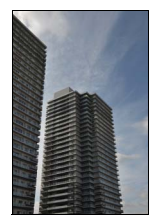

Antes

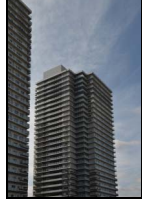

Depois

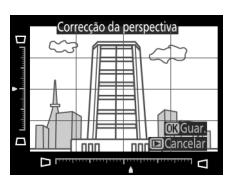

## Efeito de miniatura

Criar uma cópia que pareça ser uma fotografia de um diorama. Resulta melhor com fotografias tiradas a partir de um ponto elevado. A área que ficará focada na cópia está indicada por uma margem amarela.

| Para                    | Premir          | Descrição                                                                                                    |  |  |  |  |  |
|-------------------------|-----------------|----------------------------------------------------------------------------------------------------|--|--|--|--|--|
| Escolher<br>orientação  | <b>ବ୍ଞ (?</b> ) | Prima 🕾 (?) para escolher a orientação da área que está em focagem.                                                                                      |  |  |  |  |  |
| Escolher a              |                 | Se a área em efeito estiver na orientação<br>horizontal, prima ▲ ou ▼ para posicionar o<br>enquadramento a mostrar a área da cópia que<br>estará focada. |  |  |  |  |  |
| área focada             |                 | Se a área em efeito estiver na orientação vertical,<br>prima ◀ ou ▶ para posicionar o enquadramento<br>a mostrar a área da cópia que estará focada.      |  |  |  |  |  |
| Escolher                |                 | Se a área do efeito estiver na orientação horizontal, prima ◀ ou ▶ para<br>escolher a altura.                                                            |  |  |  |  |  |
| tamanho                 |                 | Se a área do efeito estiver na orientação vertical, prima ▲ ou ▼ para<br>escolher a largura.                                                             |  |  |  |  |  |
| Pré-visualizar<br>cópia | ¢               | Pré-visualizar cópia.                                                                                                    |  |  |  |  |  |
| Cancelar                | ►               | Sair para reprodução de imagem inteira sem criar cópia.                                                                                                  |  |  |  |  |  |
| Criar cópia             |                 | Criar cópia.                                                                                                    |  |  |  |  |  |

Crie uma cópia em que apenas as matizes seleccionadas aparecem a cor.

## **1** Seleccionar **Cor selectiva**.

Marque **Cor selectiva** no menu de retoque e prima ▶ para apresentar um diálogo de selecção de fotografia.

## **2** Seleccionar uma fotografia.

Marque uma fotografia (para visualizar a fotografia marcada em ecrã completo, prima sem soltar o botão �). Prima para seleccionar a fotografia marcada e vá para o próximo passo.

## **3** Seleccionar uma cor.

Utilize o multisselector para posicionar o cursor por cima de um objecto e prima  $\pounds$  (**On**) para seleccionar a cor do objecto como aquela que permanecerá na cópia final (a câmara pode ter dificuldade na detecção das cores não saturadas; escolha uma cor saturada). Para aproximar o zoom da fotografia para selecção de cor precisa, prima  $\mathfrak{P}$ . Prima  $\mathfrak{P}\mathfrak{E}$  (**?**) para afastar o zoom.

## **4** Marcar a gama de cor.

Rode o disco de controlo para marcar a gama de cor para a cor seleccionada.

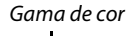

Botão 結 (O-n)

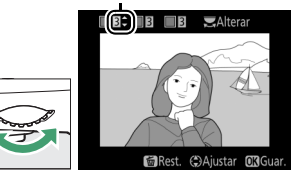

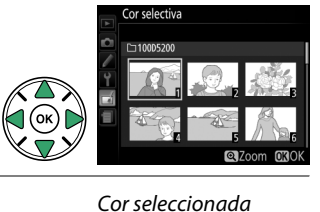

**Z**Alterar

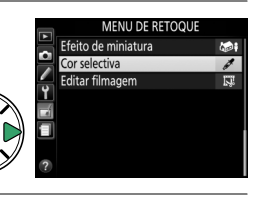

## Cor selectiva

## 5 Escolher a gama de cor.

Prima  $\blacktriangle$  ou  $\overline{\checkmark}$  para aumentar ou diminuir a gama de tons semelhantes que serão incluídos na fotografia ou filme final. Escolha valores entre 1 e 7; note que os valores mais elevados podem incluir matizes de outras cores. É possível pré-visualizar o efeito no ecrã de edição.

## **6** Seleccionar cores adicionais.

Para seleccionar cores adicionais, rode o disco de controlo para marcar outra das três caixas de cor no cimo do ecrã e repita os passos 3–5 para seleccionar outra cor. Repita para uma terceira cor, se assim quiser. Para cancelar a cor marcada, prima m (Para

remover todas as cores, prima e segure 🛍. Será apresentado um diálogo de confirmação; seleccione **Sim**).

## 7 Guardar a cópia editada.

Pressione 🛞 para copiar a fotografia.

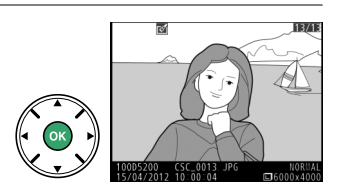

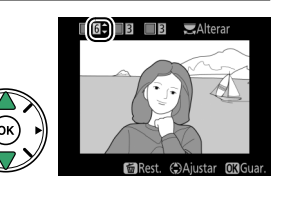

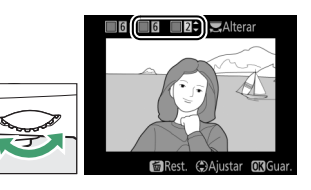

## Comparação lado-a-lado

Compare cópias retocadas com as fotografias originais. Esta opção apenas está disponível se o botão 🐵 for premido para apresentar o menu de retoque quando uma cópia ou um original é reproduzido em ecrã inteiro.

- Seleccionar uma fotografia. Em reprodução de imagem completa, seleccione uma cópia retocada (identificada com um ícone 1) ou uma fotografia que tenha sido retocada e prima ®.
- 2 Seleccionar Comparação lado-a-lado. Marque Comparação lado-a-lado no menu de retoque e prima ⊛.

**3** Comparar a cópia com o original.

A imagem de origem é exibida à esquerda, a cópia retocada à direita, com as opções usadas para criar a cópia listadas na parte superior do ecrã. Prima ◀ ou ▶ para alternar entre a imagem de origem e a cópia retocada. Para visualizar a fotografia marcada em ecrã inteiro, prima sem soltar o botão ♥. Se a cópia foi criada a partir de duas imagens usando **Sobreposição de imagens**, prima ▲ ou ▼ para visualizar a outra origem original. Se existirem

várias cópias para a imagem original actual, prima ▲ ou ▼ para visualizar as outras cópias. Para sair do modo de reprodução, prima o botão ▶, ou prima @ para voltar à reprodução com a imagem marcada apresentada.

#### Comparação lado-a-lado

A imagem fonte não será apresentada se a cópia tiver sido criada a partir de uma fotografia que tenha sido eliminada ou que estivesse protegida quando a cópia foi efectuada (🕮 126).

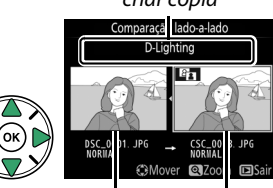

Imagem Cópia de origem retocada

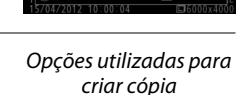

MENU DE RETOQUE Contorno de cor

Correcção da perspectiva
 Efeito de miniatura
 Cor selectiva

Desenho a cores

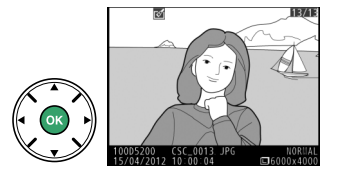

# 🗐 Definições Recentes/🗟 O Meu Menu

Para apresentar o menu de definições recentes, prima MENU e seleccione o separador 🗐 (definicões recentes).

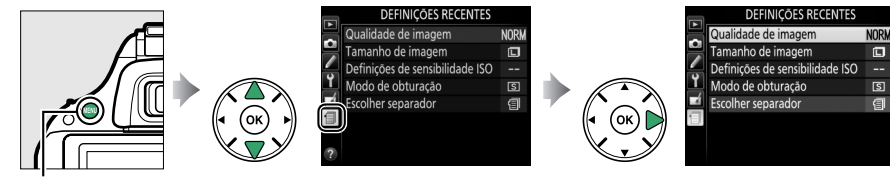

Botão MENU

ſ

1

O menu de definições recentes lista as 20 definições usadas mais recentemente, com os itens usados mais recentemente primeiro. Prima ▲ ou ▼ para marcar uma opção e prima ▶ para seleccionar.

Qualidade de imagem NORM Tamanho de imagem Ē Definições de sensibilidade ISO ۲ Modo de obturação S ź Escolher separador ി

> DEFINIÇÕES RECENTES Qualidade de imagem

Tamanho de imagem

Modo de obturação Escolher separador

Definições de sensibilidade ISO

NORM

# O Meu Menu

Para aceder a um menu personalizado de até 20 opções seleccionadas dos menus de reprodução, disparo, Definições Personalizadas e configuração, seleccione 🗟 O Meu Menu para 🗐 Definições Recentes > Escolher separador.

Seleccionar Escolher separador. No menu de definicões recentes (個), margue **Escolher separador** e prima **>**.

Remover Itens do Menu de Definições Recentes Para remover um item do menu de definições recentes, marque-o e prima o botão 🛍. Será apresentado um diálogo de confirmação; prima

novamente in para eliminar o item seleccionado.

2 Seleccionar 🗟 O Meu Menu. Margue 🗟 **O Meu Menu** e prima 🐵. O nome do menu mudará de "Definições Recentes" para "O Meu Menu".

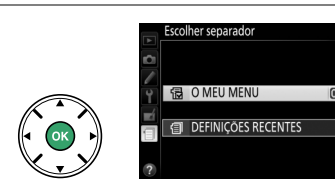

n

Para ver definições recentes de novo, seleccione **Definições Recentes** para O Meu Menu > Escolher separador.

### Adicionar Opções ao Meu Menu

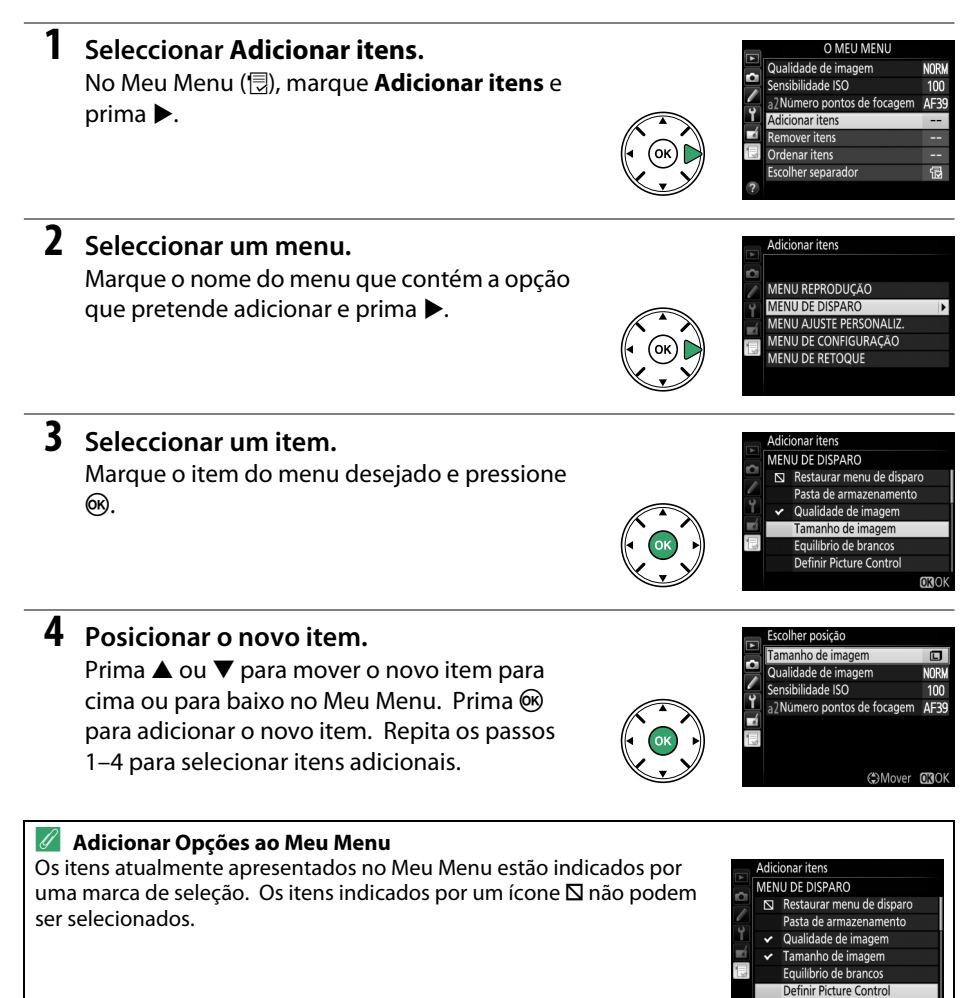

## Eliminar Opções do Meu Menu

#### 1 Seleccionar Remover itens.

No Meu Menu (, margue **Remover itens** e prima ►.

## 2 Seleccionar itens.

Destaque itens e pressione > para seleccionar ou cancelar selecção. Os itens seleccionados estão marcados com uma marca de verificação.

#### 3 Eliminar os itens seleccionados. Prima @. Será apresentado um diálogo de confirmação; prima novamente 🐵 para eliminar os itens seleccionados.

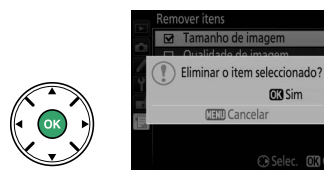

Remover itens ☑ Tamanho de imagem

 Qualidade de imagem Sensibilidade ISO

Número pontos de focagem

OK Sim

#### Eliminar Itens no Meu Menu

Para eliminar o item actualmente marcado no Meu Menu, prima o botão 🛍. Será apresentado um diálogo de confirmação; prima novamente 面 para remover o item seleccionado do Meu Menu.

## Reordenar Opções no Meu Menu

#### 1 Seleccionar Ordenar itens.

No Meu Menu (,, marque **Ordenar itens** e prima ►.

## 2 Seleccionar um item.

Marque o item que pretende mover e prima ®.

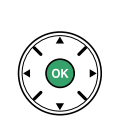

Ordenar itens Tamanho de imagem Qualidade de imagem NORM Sensibilidade ISO 100 2 Número pontos de focage AF Seleccionar ite

#### **3** Posicionar o item. Prima ▲ ou ▼ para mover o item para cima ou para baixo no Meu Menu e prima 🛞. Repita os passos 2-3 para reposicionar itens adicionais.

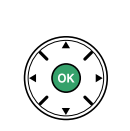

|    | Ordenar itens              |      |
|----|----------------------------|------|
|    | Tamanho de imagem          | ٦    |
|    | Qualidade de imagem        | NORM |
|    | Sensibilidade ISO          | 100  |
| ۲. | a2Número pontos de focagem | AF39 |
|    |                            |      |
|    |                            |      |
|    |                            |      |
|    | Mover                      | OKOK |

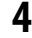

## 4 Sair para O Meu Menu.

Prima o botão MENU para voltar ao Meu Menu.

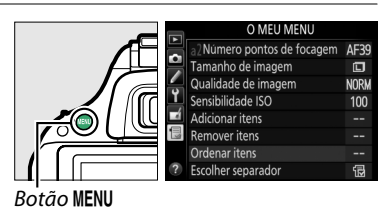

# Notas Técnicas

Leia este capítulo para obter informações sobre os acessórios compatíveis, limpeza e armazenamento da câmara e o que fazer se for exibida uma mensagem de erro ou se tiver problemas ao utilizar a câmara.

# **Objectivas Compatíveis**

## **Objectivas com CPU Compatíveis**

Esta câmara suporta a focagem automática apenas com objectivas AF-S e AF-I com CPU. As objectivas AF-S têm nomes iniciados por **AF-S**, as objectivas AF-I têm nomes iniciados por **AF-I**. A focagem automática não é suportada por outras objectivas de focagem automática (AF). A tabela seguinte lista as funcionalidades disponíveis com as objectivas compatíveis na fotografia pelo visor:

| Definição da câmara                             | Focagem               |                       |    |                       | Modo                  | Medição               |     |                         |
|-------------------------------------------------|-----------------------|-----------------------|----|-----------------------|-----------------------|-----------------------|-----|-------------------------|
|                                                 |                       | MF (com telémetro     |    |                       |                       | (                     | 0   | ۲                       |
| Objectiva/acessório                             | AF                    | electrónico)          | MF | м                     | Outros modos          | 3D                    | Cor | ·                       |
| AF-S, AF-I NIKKOR <sup>1</sup>                  | ~                     | <b>v</b>              | ~  | ~                     | ~                     | ~                     | —   | <b>√</b> <sup>2</sup>   |
| Outro tipo de NIKKOR AF G ou D <sup>1</sup>     | —                     | ~                     | V  | ~                     | <ul> <li>✓</li> </ul> | ~                     | —   | <b>√</b> <sup>2</sup>   |
| Série PC-E NIKKOR                               | —                     | <b>√</b> <sup>3</sup> | ~  | <b>√</b> <sup>3</sup> | <b>√</b> <sup>3</sup> | <b>√</b> <sup>3</sup> | —   | <b>√</b> <sup>2,3</sup> |
| Micro PC 85 mm f/2.8D <sup>4</sup>              | —                     | <b>√</b> <sup>3</sup> | V  | V                     | _                     | ~                     | —   | <b>√</b> <sup>2,3</sup> |
| Teleconversor AF-S/AF-I <sup>5</sup>            | <b>√</b> <sup>6</sup> | ✔6                    | ~  | ~                     | ~                     | ~                     | —   | <b>√</b> <sup>2</sup>   |
| Outras NIKKOR AF (excepto objectivas para F3AF) | _                     | ✔7                    | ~  | r                     | ~                     | —                     | ~   | <b>√</b> <sup>2</sup>   |
| NIKKOR AI-P                                     | —                     | ✓ 8                   | ~  | ~                     | <b>v</b>              | —                     | ~   | <b>√</b> <sup>2</sup>   |

1 Utilize objectivas AF-S ou AF-I para conseguir o máximo da sua câmara. Redução da vibração (VR) suportada com objectivas VR.

- 2 A medição localizada mede o ponto de focagem seleccionado (D 62).
- 3 Não pode ser usado com mover ou inclinar.
- 4 Os sistemas de medição da exposição e de controlo de flash da câmara poderão não funcionar como esperado ao deslocar e/ou inclinar a objectiva, ou quando é utilizada uma abertura diferente da abertura máxima.
- 5 É necessária uma objectiva AF-S ou AF-I.
- 6 Com uma abertura máxima efectiva de f/5.6 ou mais rápida.
- 7 Quando fizer zoom no máximo com as objectivas AF 80–200 mm f/2.8, AF 35–70 mm f/2.8, AF 28–85 mm f/3.5–4.5 (Nova) ou AF 28–85 mm f/3.5–4.5 na distância de focagem mínima, o indicador de focagem pode ser apresentado quando a imagem no ecrã mate do visor não está focada. Foque manualmente até que a imagem fique focada no visor.
- 8 Com uma abertura máxima de f/5.6 ou mais rápida.

#### V Objectivas NIKKOR IX

As objectivas NIKKOR IX não podem ser utilizadas.

#### 🖉 Número f da objectiva

O número f atribuído aos nomes das objectivas representa a abertura máxima da objectiva.
### 🖉 Identificação de Objectivas com CPU e de Tipo G e D

As objectivas com CPU podem ser identificadas pela presença dos contactos CPU e as objectivas tipo G e D por uma letra no cilindro da objectiva. As objectivas tipo G não estão equipadas com anel de abertura da objectiva.

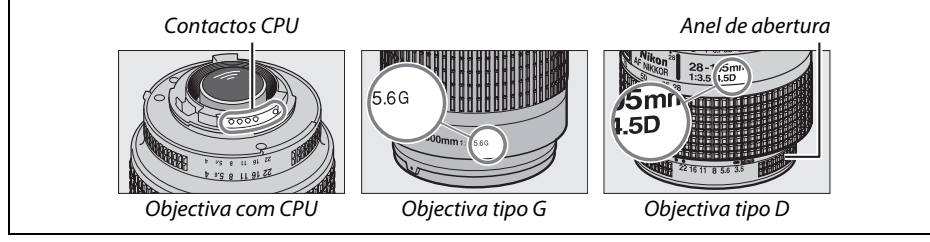

# **Objectivas sem CPU Compatíveis**

As objectivas sem CPU só podem ser utilizadas quando a câmara está em modo **M**. Seleccionar outro modo desactiva o disparo do obturador. A abertura deve ser ajustada manualmente com o anel de abertura da objectiva e o sistema de medição da câmara, controlo de flash i-TTL e outras funções que requeiram uma objectiva com CPU não podem ser usadas. Algumas objectivas sem CPU não podem ser utilizadas; consulte "Acessórios Incompatíveis e Objectivas sem CPU" abaixo.

| Definição da câmara                                | Focagem |                   |    | Modo                    |              | Medição |
|----------------------------------------------------|---------|-------------------|----|-------------------------|--------------|---------|
|                                                    |         | MF (com telémetro |    |                         |              |         |
| Objectiva/acessório                                | AF      | electrónico)      | MF | M                       | Outros modos | 0,0,•   |
| Objectivas AI, NIKKOR de AI modificada ou Nikon    |         | <b>1</b>          |    | 12                      |              |         |
| Series E                                           | _       | ·                 | •  |                         | _            | _       |
| Medical NIKKOR 120 mm f/4                          | —       | ~                 | ~  | <b>√</b> <sup>2,3</sup> | —            | _       |
| NIKKOR Reflex                                      | —       | —                 | ~  | ✓ <sup>2</sup>          | —            | —       |
| NIKKOR PC                                          | —       | ✓ <sup>4</sup>    | ~  | ✓ <sup>2</sup>          | —            | —       |
| Teleconversor de tipo Al                           | —       | ✓ <sup>5</sup>    | ~  | <b>√</b> <sup>2</sup>   | —            | —       |
| Fole Adaptador de Focagem PB-6 <sup>6</sup>        | —       | ✓ <sup>1</sup>    | ~  | <b>√</b> <sup>2</sup>   | —            | —       |
| Anéis de extensão automáticos (série PK 11A, 12 ou | _       | <b>∠</b> 1        | ~  | ✓ <sup>2</sup>          | _            |         |
| 13; PN-11)                                         |         | •                 |    | -                       |              |         |

1 Com uma abertura máxima de f/5.6 ou mais rápida.

- 2 Não é possível utilizar o indicador de exposição.
- 3 Pode ser utilizada a velocidades de obturador mais baixas que a velocidade de sincronização do flash em cerca de um passo ou mais.
- 4 Não pode ser usado com mover ou inclinar.
- 5 Com uma abertura máxima efectiva de f/5.6 ou mais rápida.
- 6 Monte com uma orientação vertical (pode ser usado em orientação horizontal uma vez instalado).

#### 🚺 Acessórios Incompatíveis e Objectivas sem CPU

Os seguintes acessórios e objectivas sem CPU NÃO podem ser utilizados com a D5200:

- Teleconversor AF TC-16AS
- Objectivas sem Al
- Objectivas que requerem a unidade de focagem AU-1 (400 mm f/4.5, 600 mm f/5.6, 800 mm f/8, 1200 mm f/11)
- Olho de peixe (6 mm f/5.6, 7,5 mm f/5.6, 8 mm f/8, OP 10 mm f/5.6)
- 2,1 cm f/4
- Anel de extensão K2
- ED 180-600 mm f/8 (números de série 174041-174180)
- ED 360-1200 mm f/11 (números de série 174031-174127)
- 200-600 mm f/9.5 (números de série 280001-300490)
- Objectivas AF para a F3AF (AF 80 mm f/2.8, AF 200 mm f/3.5 ED, Teleconversor AF TC-16)
- PC 28 mm f/4 (número de série 180900 ou anterior)
- PC 35 mm f/2.8 (números de série 851001-906200)
- PC 35 mm f/3.5 (modelo antigo)
- 1000 mm f/6.3 Reflex (modelo antigo)
- 1000 mm f/11 Reflex (números de série 142361-143000)
- 2000 mm f/11 Reflex (números de série 200111-200310)

### V O Flash Incorporado

O flash incorporado pode ser usado com objectivas de distâncias focais de 18–300 mm, apesar de nalguns casos, o flash ser incapaz de iluminar inteiramente o motivo a alguns alcances ou distâncias focais devido a sombras projectadas pela objectiva, enquanto as objectivas que bloqueiam a vista do motivo da luz de redução do efeito de olhos vermelhos poderão interferir com a redução de olhos vermelhos. Remova o para-sol da objectiva para evitar sombras. O flash tem um alcance mínimo de 0,6 m e não pode ser utilizado na gama macro das objectivas com zoom macro. O flash pode não conseguir iluminar a totalidade do motivo com as seguintes objectivas a distâncias inferiores às indicadas abaixo:

| Objectiva                                          | Posição de<br>zoom | Distância mínima sem vinhetagem |
|----------------------------------------------------|--------------------|---------------------------------|
| AF-S DX NIKKOR 10-24 mm f/3.5-4.5G ED              | 24 mm              | 2,5 m                           |
| AF-S DX Zoom-Nikkor 12–24 mm f/4G IF-ED            | 24 mm              | 1,0 m                           |
| AF-S NIKKOR 16–35 mm f/4G ED VR                    | 35 mm              | 1,0 m                           |
| AF-S DX NIKKOR 16–85 mm f/3.5–5.6G ED VR           | 24–85 mm           | Sem vinhetagem                  |
| AE S Zoom Nikkor 17, 25 mm f/2 8D IE ED            | 28 mm              | 1,0 m                           |
| AF-3 20011-NIKKOT 17-33 11111 1/2.80 IF-ED         | 35 mm              | Sem vinhetagem                  |
|                                                    | 28 mm              | 1,5 m                           |
| AF-S DX Zoom-Nikkor 17–55 mm f/2.8G IF-ED          | 35 mm              | 1,0 m                           |
|                                                    | 45–55 mm           | Sem vinhetagem                  |
| AE Zoom Nikkor 18, 25 mm f/3.5, 4.5D IE ED         | 24 mm              | 1,0 m                           |
| AI 20011-101001 18-33 11111/3.3-4.30 11-ED         | 28–35 mm           | Sem vinhetagem                  |
| AE-S DX 700m-Nikkor 18-70 mm f/3 5-4 5G IE-ED      | 18 mm              | 1,0 m                           |
| AI-5 DX 20011-10 KK01 10-70 11111/5.5-4.50 11-LD   | 24–70 mm           | Sem vinhetagem                  |
| AE-S DX NIKKOR 18-105 mm f/3 5-5 6G ED VR          | 18 mm              | 3,0 m                           |
|                                                    | 24 mm              | 1,0 m                           |
| AE-S DX 700m-Nikkor 18-135 mm f/3 5-5 6G IE-ED     | 18 mm              | 2,0 m                           |
|                                                    | 24–135 mm          | Sem vinhetagem                  |
| AF-S DX VR Zoom-Nikkor 18–200 mm f/3.5–5.6G IF ED, | 24 mm              | 1,0 m                           |
| AF-S DX NIKKOR 18–200 mm f/3.5–5.6G ED VR II       | 35–200 mm          | Sem vinhetagem                  |
| AF-S DX NIKKOR 18–300 mm f/3.5–5.6G ED VR          | 35–300 mm          | 1,0 m                           |
|                                                    | 24 mm              | 2,5 m                           |
| AF Zoom-Nikkor 20–35 mm f/2.8D IF                  | 28 mm              | 1,0 m                           |
|                                                    | 35 mm              | Sem vinhetagem                  |
| AF-S NIKKOR 24 mm f/1.4G ED                        | 24 mm              | 1,0 m                           |
| $\Delta E_{\rm S}$ NIKKOB 24–70 mm f/2 8G ED       | 35 mm              | 1,5 m                           |
|                                                    | 50–70 mm           | Sem vinhetagem                  |
| AE-S V/B Zoom-Nikkor 24-120 mm f/3 5-5 6G IE-ED    | 24 mm              | 1,0 m                           |
|                                                    | 28–120 mm          | Sem vinhetagem                  |
| AF-S NIKKOR 24–120 mm f/4G ED VR                   | 24 mm              | 1,5 m                           |
| AE-S Zoom-Nikkor 28–70 mm f/2 8D IE-ED             | 35 mm              | 1,5 m                           |
|                                                    | 50–70 mm           | Sem vinhetagem                  |
| AE-S NIKKOB 28-300 mm f/3 5-5 6G ED VB             | 28 mm              | 1,5 m                           |
|                                                    | 35 mm              | 1,0 m                           |

| Objectiva                                  | Posição de<br>zoom | Distância mínima sem vinhetagem |
|--------------------------------------------|--------------------|---------------------------------|
| AE S VR Zoom Nikkor 200, 400 mm f/4G IE ED | 250 mm             | 2,5 m                           |
|                                            | 350 mm             | 2,0 m                           |
|                                            | 200 mm             | 5,0 m                           |
| AE S NIKKOR 200, 400 mm $f/4C$ ED VR II    | 250 mm             | 3,0 m                           |
| AF-3 NIKKOK 200–400 IIIII 1/40 ED VK II    | 300 mm             | 2,5 m                           |
|                                            | 350-400 mm         | Sem vinhetagem                  |
| PC-E NIKKOR 24 mm f/3.5D ED *              | 24 mm              | 3,0 m                           |

\* Quando não virado ou inclinado.

Quando utilizado com a AF-S NIKKOR 14–24 mm f/2.8G ED, o flash não conseguirá iluminar a totalidade do motivo a todas as distâncias.

#### 🔽 lluminação auxiliar de AF

A iluminação auxiliar de AF não está disponível com as objectivas seguintes:

- AF-S NIKKOR 14–24 mm f/2.8G ED
- AF-S NIKKOR 28-300 mm f/3.5-5.6G ED VR
- AF-S DX NIKKOR 55–300 mm f/4.5–5.6G ED VR
- AF-S VR Zoom-Nikkor 70–200 mm f/2.8G IF-ED
- AF-S NIKKOR 70-200 mm f/2.8G ED VR II
- AF-S Zoom-Nikkor 80–200 mm f/2.8D IF-ED
- AF-S VR Nikkor 200 mm f/2G IF-ED
- AF-S NIKKOR 200 mm f/2G ED VR II
- AF-S VR Zoom-Nikkor 200-400 mm f/4G IF-ED
- AF-S NIKKOR 200-400 mm f/4G ED VR II

A alcances inferiores a 1 m, as seguintes objectivas poderão bloquear o iluminador auxiliar de AF e interferir na focagem automática quando a iluminação é fraca:

- AF-S NIKKOR 16–35 mm f/4G ED VR
- AF-S Zoom-Nikkor 17-35 mm f/2.8D IF-ED
- AF-S DX Zoom-Nikkor 17–55 mm f/2.8G IF-ED
- AF-S DX NIKKOR 18–105 mm f/3.5–5.6G ED VR
- AF-S DX VR Zoom-Nikkor 18–200 mm f/3.5–5.6G IF-ED
- AF-S DX NIKKOR 18–200 mm f/3.5–5.6G ED VR II
- AF-S DX NIKKOR 18–300 mm f/3.5–5.6G ED VR
- AF-S NIKKOR 24-70 mm f/2.8G ED
- 🖉 Calcular Ângulo de Visão

- AF-S VR Zoom-Nikkor 24–120 mm f/3.5–5.6G IF-ED
- AF-S NIKKOR 24–120 mm f/4G ED VR
- AF-S Zoom-Nikkor 28-70 mm f/2.8D IF-ED
- AF-S NIKKOR 35 mm f/1.4G
- AF-S NIKKOR 70–200 mm f/4G ED
- AF-S NIKKOR 85 mm f/1.4G
- AF-S VR Micro-Nikkor 105 mm f/2.8G IF-ED

O tamanho da área exposta por uma câmara de 35mm é 36 × 24mm. O tamanho da área exposta pela D5200, em contra-partida, é de 23,5 × 15,6 mm, sendo que isso significa que o ângulo de visão de uma câmara de 35 mm é de aproximadamente 1,5 vezes o da D5200. A distância focal aproximada das objectivas da D5200 em formato 35mm pode ser calculada multiplicando a distância focal da objectiva por cerca de 1,5.

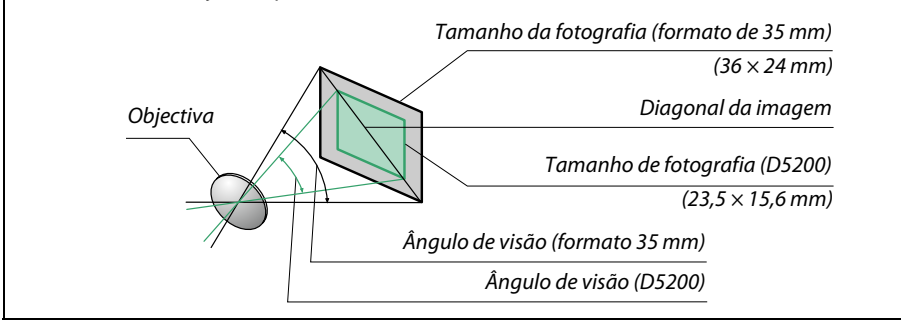

# Unidades de Flash Opcionais (Speedlights)

A câmera suporta o Sistema de Iluminação Criativa Nikon (CLS) e pode ser utilizada com as unidades de flash compatíveis com o CLS. Podem ser instaladas unidades de flash opcionais directamente na sapata de acessórios da câmara, tal como descrito abaixo. A sapata de acessórios está equipada com um bloqueio de segurança para unidades de flash com um pino de bloqueio.

**1** Remover a tampa da sapata de acessórios.

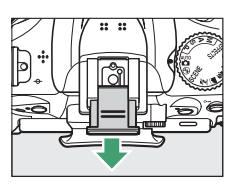

2 Montar a unidade de flash na sapata de acessórios. Consulte o manual fornecido com a unidade de flash para obter mais informações. O flash incorporado não dispara quando está instalada uma unidade de flash opcional.

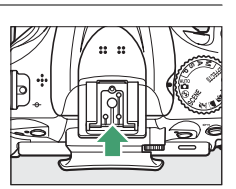

### Ø Adaptador do Terminal de Sincronização AS-15

Quando o adaptador do terminal de sincronização AS-15 (disponível em separado) está montado na sapata de acessórios da câmara, os acessórios do flash podem ser conectados através de um cabo de sincronização.

#### V Utilizar Apenas Acessórios de Flash da Nikon

Utilize apenas unidades de flash da Nikon. Tensões negativas ou superiores a 250 V aplicadas à sapata de acessórios podem não só impedir um funcionamento normal, como também danificar o circuito de sincronização da câmara ou do flash. Antes de utilizar uma unidade de flash da Nikon não incluída nesta secção, contacte um representante de assistência autorizado da Nikon para obter mais informações.

# <u>O Sistema de Iluminação Criativa da Nikon (CLS)</u>

O avançado Sistema de iluminação criativa (CLS) da Nikon proporciona uma melhor comunicação entre a câmara e as unidades de flash compatíveis para uma fotografia com flash melhorada. Consulte a documentação fornecida com a unidade de flash para obter mais informações.

# II Unidades de Flash Compatíveis com o Sistema de Iluminação Criativa (CLS)

A câmara pode ser utilizada com as seguintes unidades de flash compatíveis com o Sistema de iluminação criativa (CLS):

| Uni            | dade de flash |                     |                     |        |                     |        |                     |                      |
|----------------|---------------|---------------------|---------------------|--------|---------------------|--------|---------------------|----------------------|
| Característica |               | SB-910 <sup>1</sup> | SB-900 <sup>1</sup> | SB-800 | SB-700 <sup>1</sup> | SB-600 | SB-400 <sup>2</sup> | SB-R200 <sup>3</sup> |
| Guia nº 4      | ISO 100       | 34                  | 34                  | 38     | 28                  | 30     | 21                  | 10                   |
| Quia II-       | ISO 200       | 48                  | 48                  | 53     | 39                  | 42     | 30                  | 14                   |

1 Se estiver instalado um filtro de cor ao SB-910, SB-900 ou SB-700 quando AUTO ou \$ (flash) estiver seleccionado para equilíbrio de brancos, a câmara detectará automaticamente o filtro e ajustará correctamente o equilíbrio de brancos.

2 O controlo sem fios do flash não está disponível com o SB-400.

3 Controlados remotamente utilizando a unidade de flash SB-910, SB-900, SB-800 ou SB-700 opcional ou o controlador de Speedlight sem fios SU-800.

4 m, 20 °C, SB-910, SB-900, SB-800, SB-700 e SB-600 com a posição de cabeça do zoom de 35 mm; SB-910, SB-900 e SB 700 com iluminação normal.

 O controlador de Speedlight sem fios SU-800: Quando montado numa câmara compatível com o Sistema de iluminação criativa (CLS), o SU-800 pode ser utilizado como controlador de unidades de flash remotas SB-910, SB-900, SB-800, SB-700, SB-600 ou SB-R200 em até três grupos. O SU-800 não está equipado com um flash.

#### 🖉 Número Guia

Para calcular a gama do flash na intensidade máxima, divida o Número Guia pela abertura. Por exemplo, a ISO 100 o SB-800 tem um Número Guia de 38 m (posição de cabeça do zoom de 35 mm); a sua gama a uma abertura de f/5.6 é de 38÷5,6 ou cerca de 6,8 metros. Para duplicar a sensibilidade ISO, multiplique o Número Guia pela raiz quadrada de dois (aproximadamente 1,4).

As seguintes características estão disponíveis com as unidades de flash compatíveis com CLS:

|                                                        |          |                                                        |                                                                        | Unidades de flash compatíveis com CLS |                |          |                       |             |                                    |         |                |
|--------------------------------------------------------|----------|--------------------------------------------------------|------------------------------------------------------------------------|---------------------------------------|----------------|----------|-----------------------|-------------|------------------------------------|---------|----------------|
|                                                        |          |                                                        |                                                                        |                                       |                |          |                       | SU-         | 800                                |         |                |
|                                                        |          |                                                        |                                                                        | SB-910<br>SB-900                      | SB-800         | SB-700   | SB-600                | Controlador | Fotografia<br>em primeiro<br>plano | SB-R200 | SB-400         |
|                                                        |          | i-TTL                                                  | Flash de enchimento equilibrado<br>i-TTL para SLR digital <sup>1</sup> | ~                                     | ~              | ~        | ~                     | _           | _                                  | _       | ~              |
| 7                                                      | <u>n</u> |                                                        | Flash padrão i-TTL para SLR digital                                    | <b>√</b> <sup>2</sup>                 | ✓ <sup>2</sup> | ~        | <b>✓</b> <sup>2</sup> | _           | _                                  | —       | ~              |
|                                                        | 2        | AA                                                     | Abertura automática                                                    | <b>√</b> <sup>3</sup>                 | ✓ <sup>3</sup> | —        | —                     | —           | —                                  | —       | —              |
| 5                                                      | È.       | A                                                      | Automático não TTL                                                     | <b>√</b> <sup>3</sup>                 | ✓ <sup>3</sup> | —        | —                     | —           | —                                  | —       | —              |
| G                                                      | 5        | GN                                                     | Manual com prioridade à distância                                      | ~                                     | ~              | ~        | —                     | —           | —                                  | —       | —              |
|                                                        |          | М                                                      | Manual                                                                 | ~                                     | ~              | <b>v</b> | ~                     | —           | —                                  | —       | ✓ <sup>4</sup> |
|                                                        |          | RPT                                                    | Flash de repetição                                                     | ~                                     | ~              | —        | —                     | _           | _                                  | —       | —              |
|                                                        |          | Contro                                                 | olo de flash remoto                                                    | ~                                     | ~              | <b>v</b> | —                     | <b>v</b>    | <b>v</b>                           | —       | —              |
| =                                                      |          | i-TTL                                                  | i-TTL                                                                  | ~                                     | ~              | <b>v</b> | —                     | —           | —                                  | —       | —              |
| un                                                     | <        | [A:B]                                                  | Controlo rápido de flash sem fios                                      | _                                     | —              | ~        | —                     | —           | <ul> <li>✓</li> </ul>              | —       | —              |
| ina                                                    | lest     | AA                                                     | Abertura automática                                                    | ✔5                                    | ✓ <sup>5</sup> | —        | —                     | —           | —                                  | —       | —              |
| ıção                                                   | re       | A                                                      | Automático não TTL                                                     | ~                                     | ~              | —        | —                     | _           | _                                  | —       | —              |
| À                                                      |          | М                                                      | Manual                                                                 | ~                                     | ~              | ~        | —                     | —           | —                                  | —       | —              |
| /an                                                    |          | RPT                                                    | Flash de repetição                                                     | ~                                     | ~              | —        | —                     | _           | _                                  | —       | —              |
| çac                                                    |          | i-TTL                                                  | i-TTL                                                                  | ~                                     | ~              | ~        | ~                     | —           | —                                  | ~       | —              |
| la S                                                   | _        | [A:B]                                                  | Controlo rápido de flash sem fios                                      | ~                                     | ~              | ~        | ~                     | —           | —                                  | ~       | —              |
| em                                                     | Ren      | AA                                                     | Abertura automática                                                    | ✔5                                    | ✓ <sup>5</sup> | —        | —                     | —           | —                                  | —       | —              |
| Fic                                                    | not      | A                                                      | Automático não TTL                                                     | ~                                     | ~              | —        | —                     | —           | —                                  | —       | —              |
| Š                                                      | 0        | М                                                      | Manual                                                                 | ~                                     | ~              | ~        | ~                     | _           | _                                  | ~       | —              |
|                                                        |          | RPT                                                    | Flash de repetição                                                     | ~                                     | ~              | ~        | ~                     | —           | —                                  | —       | —              |
| Comunicação da Informação de Cor do<br>Flash           |          | ~                                                      | ~                                                                      | ~                                     | ~              | _        | _                     | _           | ~                                  |         |                |
| Aux                                                    | ilia     | r de A                                                 | AF para áreas múltiplas de AF                                          | ~                                     | ~              | ~        | ~                     | ~           | —                                  | —       | _              |
| Rec                                                    | luçâ     | io do                                                  | efeito de olhos vermelhos                                              | ~                                     | ~              | ~        | ~                     | —           | —                                  | —       | ~              |
| Sele                                                   | ecçâ     | io de                                                  | modo de flash da câmara                                                | —                                     | -              | _        | —                     | _           | _                                  | —       | ~              |
| Actualização de firmware da unidade de flash da câmara |          | ctualização de firmware da unidade de<br>ash da câmara |                                                                        | ~                                     | _              | ~        | _                     | _           | _                                  | _       | _              |

1 Não disponível com medição localizada.

2 Também pode ser seleccionado com unidade de flash.

3 Selecção do modo AA/A realizada na unidade de flash utilizando definições personalizadas. A é seleccionado quando é utilizada uma objectiva sem CPU.

4 Pode apenas ser seleccionado com a câmara (111 164).

5 Quando uma objectiva sem CPU é utilizada, o Automático não TTL (A) é utilizado independentemente do modo seleccionado com a unidade de flash.

### II Outras Unidades de Flash

As seguintes unidades de flash podem ser utilizadas em modo não TTL automático e manual.

|               | Unidade de flash                                  | SB-80DX, SB-28DX, SB-28, |                      | SB-30, SB-27 <sup>2</sup> , SB-22S, SB-22, | SB-23, SB-29 <sup>3</sup> ,               |
|---------------|---------------------------------------------------|--------------------------|----------------------|--------------------------------------------|-------------------------------------------|
| Modo de flash |                                                   | SB-26, SB-25, SB-24      | SB-50DX <sup>1</sup> | SB-20, SB-16B, SB-15                       | SB-21B <sup>3</sup> , SB-29S <sup>3</sup> |
| A             | Automático não TTL                                | <b>v</b>                 |                      | <ul> <li>✓</li> </ul>                      | _                                         |
| М             | Manual                                            | ✓                        | ~                    | <ul> <li>✓</li> </ul>                      | ~                                         |
| 555           | Flash de repetição                                | ✓                        | —                    | —                                          | _                                         |
| REAR          | Sincronização de<br>cortina traseira <sup>4</sup> | ~                        | ~                    | ~                                          | ~                                         |

1 Seleccione o modo P, S, A ou M, baixe o flash incorporado e use apenas a unidade de flash opcional.

2 O modo de flash é automaticamente definido como TTL e o disparo do obturador é desactivado. Defina a unidade de flash como **A** (flash automático não TTL).

3 A focagem automática está disponível apenas com as objectivas AF-S VR Micro-Nikkor 105 mm f/2.8G IF-ED e AF-S Micro NIKKOR 60 mm f/2.8G ED.

4 Disponível quando a câmara é usada para seleccionar o modo de flash.

#### V Notas sobre Unidades de Flash Opcionais

Consulte o manual do Speedlight para obter informações detalhadas. Se a unidade de flash suportar o Sistema de iluminação criativa (CLS), consulte a secção sobre câmaras SLR digitais compatíveis com o CLS. A D5200 não está incluída na categoria "SLR digital" dos manuais SB-80DX, SB-28DX e SB-50DX.

Se uma unidade de flash opcional estiver instalada, em modos de disparo diferentes de (), 🗹 e 🖋, o flash disparará em todos os disparos, mesmo em modos nos quais o flash incorporado não possa ser usado.

O controlo de flash i-TTL não pode ser usado em sensibilidades ISO entre 100 e 6400. Com valores superiores a 6400, poderá não obter os resultados pretendidos com determinadas distâncias ou definições de abertura. Se o indicador de flash preparado piscar durante cerca de três segundos depois de tirar uma fotografia, o flash foi disparado na potência máxima e a fotografia poderá ficar subexposta.

Quando for utilizado um cabo de sincronização 17, 28 ou 29 da série SC para fotografia com flash não incorporado na câmara, poderá não ser possível obter uma exposição correcta no modo i-TTL. Recomenda-se que escolha a medição localizada para a selecção do controlo de flash i-TTL padrão. Efectue um disparo de teste e visualize os resultados no monitor.

Em i-TTL, utilize o painel de flash ou o adaptador de reflexo fornecido com a unidade de flash. Não utilize outros painéis, como painéis de difusão, uma vez que poderão produzir uma exposição incorrecta.

Se os controlos na unidade de flash opcional SB-910, SB-900, SB-800, SB-700 ou SB-600 ou o controlador de Speedlight sem fios SU-800 forem usados para definir a compensação do flash, 22 irá aparecer no ecrã de informações.

O SB-910, SB-900, SB-800, SB-700, SB-600 e SB-400 permitem a redução do efeito de olhos vermelhos, enquanto o SB-910, SB-900, SB-800, SB-700, SB-600 e SU-800 permitem iluminação auxiliar de AF com as seguintes restrições:

- SB-910 e SB-900: A iluminação auxiliar de AF está disponível com objectivas AF de 17–135 mm sendo que, todavia, a focagem automática apenas está disponível para os pontos de focagem mostrados à direita.
- SB-800, SB-600 e SB-800: A iluminação auxiliar de AF está disponível com objectivas AF de 24–105 mm sendo que, todavia, a focagem automática apenas está disponível para os pontos de focagem mostrados à direita.
- SB-700: A iluminação auxiliar de AF está disponível com objectivas AF de 24– 135 mm sendo que, todavia, a focagem automática apenas está disponível para os pontos de focagem mostrados à direita.

| 000000000<br>0000000000000000000000000000 | 20–105 mm | 106–135 mm |
|-------------------------------------------|-----------|------------|
| 24–34 mm                                  | 35–49 mm  | 50–105 mm  |
|                                           | 24–135 mm |            |

# **Outros Acessórios**

No momento da elaboração deste manual, estão disponíveis os seguintes acessórios para a D5200.

| Fontes de<br>alimentação            | <ul> <li>Bateria de iões de lítio recarregável EN-EL14 (CP 14): Baterias EN-EL14 adicionais estão disponíveis em revendedores locais e representantes de assistência autorizados da Nikon. Também se podem utilizar as baterias EN-EL14a.</li> <li>Carregador de baterias MH-24 (CP 14): Recarregue as baterias EN-EL14a e EN-EL14.</li> <li>Conector de alimentação EP-5A, adaptador CA EH-5b: Estes acessórios podem ser utilizados para alimentar a câmara durante períodos prolongados (também podem ser usados adaptadores CA EH-5a e EH-5). É necessário um conector de alimentação EP-5A para conectar a câmara ao EH-5b, EH-5a ou EH-5; consulte a página 212 para mais informações.</li> </ul>                                                                                                    |
|-------------------------------------|----------------------------------------------------------------------------------------------------|
| Filtros                             | <ul> <li>Os filtros destinados para fotografia com efeitos especiais podem interferir com a focagem automática ou com o telémetro electrónico.</li> <li>A D5200 não pode ser utilizada com filtros de polarização linear. Use antes filtros polarizantes circulares C-PL ou C-PL II.</li> <li>São recomendados os filtros NC para proteção da objectiva.</li> <li>Para evitar o efeito fantasma, não se recomenda a utilização de um filtro quando o motivo estiver enquadrado contra uma fonte de iluminação forte ou quando uma luz brilhante estiver no enquadramento.</li> <li>A medição central ponderada é recomendada com filtros de factores de exposição (factores de filtro) acima de 1 × (Y44, Y48, Y52, O56, R60, X0, X1, C-PL, ND2S, ND4, ND4S, ND8, ND400, A2, A12, B2, B8, B12). Consulte o manual do filtro para obter mais informações.</li> </ul>                                                                                                    |
| Acessórios da<br>ocular do<br>visor | <ul> <li>Objectivas de correção da ocular DK-20C: As objectivas estão disponíveis com as dioptrias -5, -4, -3, -2, 0, +0,5, +1, +2, e +3 m<sup>-1</sup> quando o controlo de ajuste dióptrico da câmara estiver na posição neutra (-1 m<sup>-1</sup>). Utilize as objectivas de correcção da ocular apenas se não for possível efectuar a focagem pretendida com o controlo de ajuste dióptrico incorporado (-1,7 a +0,7 m<sup>-1</sup>). Teste as objectivas de correcção da ocular antes de as adquirir para garantir que é possível obter a focagem pretendida. A ocular de borracha não pode ser usada com as objectivas de correcção da ocular.</li> <li>Lente de ampliação DG-2: A DG-2 amplia a cena apresentada no centro do visor para uma maior precisão durante a focagem. É necessário um adaptador para a ocular (disponível em separado).</li> <li>Adaptador para ocular DK-22: O DK-22 é usado para instalar a lente de ampliação DG-2.</li> <li>Adaptador de visualização em ângulo reto DR-6: O DR-6 é instalado na ocular do visor em ângulo recto, permitindo que a imagem do visor seja visualizada em ângulo recto relativamente à objectiva (por exemplo, directamente de cima quando a câmara está na horizontal).</li> </ul> |
| Software                            | <ul> <li>Capture NX 2: Um pacote completo de edição de fotografia que oferece<br/>funcionalidades tais como ajuste de equilíbrio de brancos e pontos de controlo de<br/>cor.</li> <li>Camera Control Pro 2: Controle a câmara remotamente a partir de um computador<br/>para gravar filmagens e tirar fotografias e guardar fotografias directamente para o<br/>disco rígido do computador.</li> <li>Nota: Utilize as versões mais recentes do software da Nikon. A maior parte do software<br/>da Nikon oferece uma funcionalidade de actualização automática quando o<br/>computador está conectado à Internet. Consulte os sites listados na página xv para<br/>obter as informações mais recentes sobre os sistemas operativos suportados.</li> </ul>                                                                                                    |
| Tampa do<br>corpo                   | Tampa do corpo BF-1B/Tampa do corpo BF-1A: A tampa do corpo protege o espelho, o ecrã do visor e o filtro de passagem baixa do pó quando não está montada nenhuma objectiva.                                                                                                    |

|                                                            | • Controlo remoto sem fios ML-L3 (CD 31): O ML-L3 usa uma bateria CR2025 de 3 V.                                                                                                    |
|------------------------------------------------------------|----------------------------------------------------------------------------------------------------|
| Controlos<br>remotos/<br>controlador<br>remoto sem<br>fior | 1<br>2<br>2<br>2<br>2<br>2<br>2<br>2<br>2<br>2<br>2                                                                                                    |
|                                                            | <ul> <li>na abertura e depois abra a câmara da bateria (2). Garanta que a bateria é inserida na orientação correcta (4).</li> <li>Controlador Remoto Sem Fios WR-R10 */WR-T10: Quando um controlador remoto sem fios WR-R10 está montado, a câmara pode ser controlada sem fios utilizando um controlador remoto sem fios WR-T10 (1) 32, 175).</li> </ul>                            |
|                                                            |                                                                                                    |
|                                                            | Insira uma unha no espaço por trás do fecho do compartimento da bateria e abra o compartimento da bateria (①). Garanta que a bateria é inserida na orientação correcta (③).                                                                                                    |
| Microfones                                                 | Microfone estéreo ME-1 (🕮 104)*                                                                                                    |
| Acessórios do<br>terminal de<br>acessórios                 | A D5200 está equipada com um terminal de acessórios<br>para <b>Controladores remotos sem fios WR-R10</b> (□ 175), <b>Cabos de</b><br><b>disparo remoto MC-DC2</b> (□ 60) e <b>Unidades GPS GP-1</b> (□ 175), que<br>se ligam à marca ◀ do conector alinhado com ► próximo<br>do terminal de acessórios (feche a tampa do conector<br>quando o terminal não estiver a ser utilizado). |
| Acessórios do<br>conector USB<br>e A/V                     | <ul> <li>Cabos USB UC-E17 e UC-E6 (CD 134)</li> <li>Adaptador móvel sem fios WU-1a*: Suporta comunicação bidireccional entre a câmara e dispositivos inteligentes que tenham em funcionamento o Wireless Mobile Adapter Utility.</li> </ul>                                                                                                    |

\* O controlador remoto sem fios WR-R10 não pode ser montado ao mesmo tempo que um adaptador móvel sem fios WU-1a ou um microfone estéreo ME-1. Tentar montar acessórios forçosamente pode danificar a câmara ou o acessório.

# Cartões de Memória Aprovados

Os seguintes cartões de memória SD foram testados e aprovados para uso na D5200. Cartões com velocidades de escrita de classe 6 ou mais rápidos são recomendados para gravação de filmagens. A gravação pode terminar inesperadamente quando são usados cartões com velocidades de escrita mais lentas.

|               | Cartões de<br>memória SD | Cartões de memória SDHC <sup>2</sup>         | Cartões de memória<br>SDXC <sup>3</sup> |
|---------------|--------------------------|----------------------------------------------|-----------------------------------------|
| SanDisk       |                          |                                              | 64 CR                                   |
| Toshiba       |                          | 4 60, 8 60, 10 60, 52 60                     |                                         |
| Panasonic     |                          | 4 GB, 6 GB, 8 GB, 12 GB, 16 GB, 24 GB, 32 GB | 48 GB, 64 GB                            |
| Lexar Media   | 2 GD '                   | 4 GB, 8 GB, 16 GB, 32 GB                     |                                         |
| Platinum II   |                          |                                              | _                                       |
| Professional  |                          |                                              | 64 GB, 128 GB                           |
| Full-HD Video | —                        | 4 GB, 8 GB, 16 GB                            | —                                       |

1 Verifique se quaisquer leitores de cartões ou outros dispositivos com os quais o cartão será usado suportam cartões de 2 GB.

2 Verifique se qualquer leitor de cartões ou outros dispositivos com que os cartões venham a ser usados são compatíveis com SDHC. A câmara suporta o UHS-1.

3 Verifique se quaisquer leitores de cartões ou outros dispositivos com os quais o cartão será usado são compatíveis com o SDXC. A câmara suporta o UHS-1.

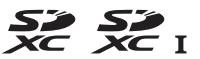

Não foram testados outros cartões. Para obter mais detalhes sobre os cartões acima, contacte o fabricante.

# <u>Montar um Conector de Alimentação e um</u> <u>Adaptador CA</u>

Desligue a câmara antes de instalar um conector opcional de alimentação e um adaptador CA.

# **1** Preparar a câmara.

Abra as tampas da câmara da bateria (1) e do conector de alimentação (2).

2 Introduzir o conector de alimentação EP-5A. Insira o conector na orientação mostrada, usando o conector para manter o fecho laranja da bateria pressionado para um lado. O fecho bloqueia o conector no lugar quando o mesmo está completamente inserido.

**3** Fechar a tampa do compartimento da bateria. Posicione o cabo do conector de alimentação de forma a que este passe através da ranhura do conector de alimentação e feche a tampa do compartimento da bateria.

# **4** Conectar o adaptador CA.

Conecte o cabo de alimentação do adaptador CA à tomada CA do adaptador CA (③) e o cabo de alimentação EP-5A à tomada CC (④). Um ícone - e é exibido no monitor quando a câmara é alimentada pelo adaptador CA o conector de alimentação.

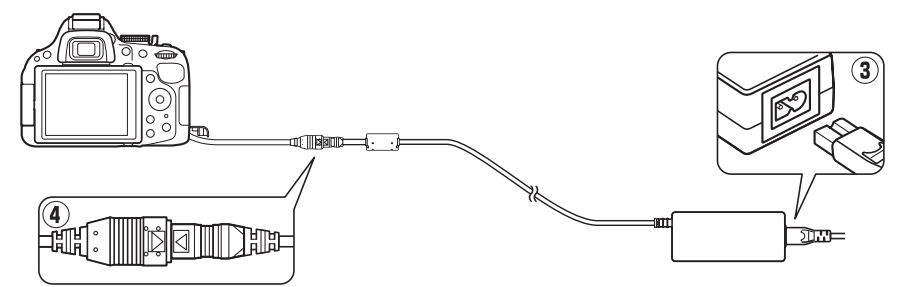

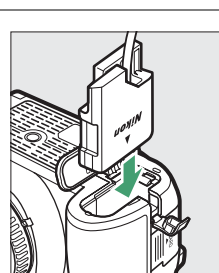

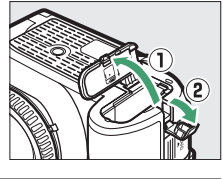

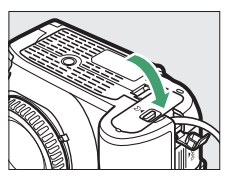

# Cuidados a Ter com a Câmara

# **Armazenamento**

Quando a câmara não for utilizada durante um período de tempo prolongado, retire a bateria e guarde-a num local fresco e seco com a tampa de terminal colocada. Para impedir a formação de mofo ou bolor, guarde a câmara num local seco e com boa ventilação. Não guarde a câmara com bolas de naftalina ou cânfora, nem em locais que:

- tenham uma má ventilação ou estejam sujeitos a humidade superior a 60 %
- estejam perto de equipamento com fortes campos electromagnéticos, tais como televisões ou rádios
- estejam expostos a temperaturas superiores a 50 °C ou inferiores a –10 °C

# <u>Limpeza</u>

| Corpo da<br>câmara               | Utilize uma pêra de ar para remover o pó e a sujidade, em seguida limpe<br>cuidadosamente com um pano suave e seco. Depois de utilizar a câmara na praia ou à<br>beira-mar, limpe a areia ou o sal com um pano ligeiramente humedecido com água<br>destilada e enxugue completamente. <b>Importante</b> : <i>O pó e outros materiais externos no</i><br><i>interior da câmara podem provocar danos que não são cobertos pela garantia</i> . |
|----------------------------------|----------------------------------------------------------------------------------------------------|
| Objectiva,<br>espelho e<br>visor | Estes elementos de vidro podem ficar danificados facilmente. Remova o pó e a sujidade com uma pêra de ar. Se utilizar um produto aerossol, mantenha a lata na vertical para evitar o derramamento de líquido. Para remover impressões digitais e outras manchas, aplique uma pequena quantidade de produto de limpeza para objectivas num pano suave e limpe com cuidado.                                                                   |
| Monitor                          | Remova o pó e a sujidade com uma pêra de ar. Ao remover impressões digitais e outras manchas, limpe a superfície cuidadosamente com um pano suave ou com pele de camurça. Não exerça pressão, uma vez que pode causar danos ou avarias.                                                                                                    |

Não utilize álcool, dissolvente ou outros químicos voláteis.

#### Assistência Técnica para a Câmara e Acessórios

A câmara é um dispositivo de precisão e requer assistência regular. A Nikon recomenda que a câmara seja inspeccionada pelo revendedor original ou por um representante de assistência técnica autorizado da Nikon uma vez a cada um a dois anos e que receba assistência a cada três a cinco anos (note que estes serviços são efectuados mediante o pagamento de taxas). No caso de a câmara ser utilizada para fins profissionais, é recomendado que sejam efectuadas inspecções e que seja prestada assistência com frequência. Quaisquer acessórios utilizados regularmente com a câmara, como, por exemplo, objectivas ou unidades de flash opcionais, devem ser incluídos quando a câmara for inspeccionada ou receber assistência.

# <u>O Filtro de Passagem Baixa</u>

O sensor de imagem que funciona como elemento de fotografia da câmara está equipado com um filtro de passagem baixa para evitar o efeito moiré. Se suspeitar que existe pó ou sujidade no filtro que aparece nas fotografias, pode limpar o filtro através da opção **Limpar sensor de imagem** no menu de configuração. O filtro pode ser limpo em qualquer momento utilizando a opção **Limpar agora** ou pode configurar a câmara para efectuar uma limpeza automática quando for ligada ou desligada.

## II "Limpar agora"

### **1** Colocar a câmara com a base para baixo. A limpeza do sensor de imagem é mais eficaz quando a câmara for colocada com a base para baixo, conforme mostrado à direita.

2 Seleccionar Limpar sensor de imagem no menu de configuração. Pressione o botão MENU para exibir os menus. Marque Limpar sensor de imagem no menu de configuração (□ 167) e prima ►.

### **3** Seleccionar Limpar agora. Marque Limpar agora e pressione ®.

A câmara irá verificar o sensor de imagem e depois começar a limpeza. **b 5 y** pisca no visor e não podem ser realizadas outras operações. Não remova ou desconecte a fonte de alimentação até que a limpeza esteja completa e a mensagem mostrada à direita já não seja apresentada.

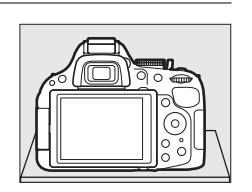

Formatar cartão de memória

Ecrã de informações auto

espelho elev. p/ limpez trafia de Refª Dust Off info

Brilho do monitor Formato ecrā de informação

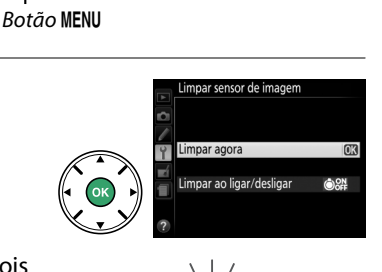

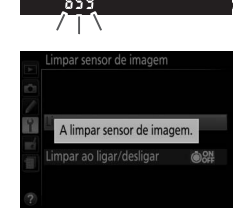

### II "Limpar ao ligar/desligar"

Seleccione a partir das seguintes opções:

|      | Opção                         | Descrição                                                                                         |
|------|-------------------------------|---------------------------------------------------------------------------------------------------|
| Ô0N  | Limpar ao ligar               | O sensor de imagem é limpado automaticamente sempre que ligar a câmara.                           |
| ÔOFF | Limpar ao desligar            | O sensor de imagem é limpado automaticamente durante o encerramento sempre que desligar a câmara. |
| Ôoff | Limpar ao ligar e<br>desligar | O sensor de imagem é limpado automaticamente durante o arranque e no encerramento.                |
|      | Desactivar                    | A limpeza automática do sensor de imagem é desactivada.                                           |

# 1 Seleccionar Limpar sensor de imagem no menu de configuração.

Pressione o botão MENU para exibir os menus. Marque Limpar sensor de imagem no menu de configuração (□ 167) e prima ►.

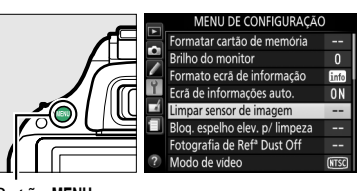

Limpar ao ligar e desligar

Botão MENU

# 2 Seleccionar Limpar ao ligar/desligar. Marque Limpar ao ligar/desligar e prima ►. 3 Seleccionar uma opção. Marque uma opção e pressione .

### 🔽 Limpeza do Sensor de Imagem

Utilizar controlos da câmara no arranque interrompe a limpeza do sensor de imagem. A limpeza do sensor de imagem não pode ser executada no arranque se o flash estiver a carregar.

A limpeza é executada através da vibração do filtro de passagem baixa. Se o pó não for totalmente removido utilizando as opções no menu **Limpar sensor de imagem**, limpe o sensor de imagem manualmente (<sup>CLI</sup> 216) ou consulte um representante de assistência autorizado da Nikon.

Se a limpeza do sensor de imagem for efectuada várias vezes sucessivamente, a limpeza do sensor de imagem pode ser temporariamente desactivada para proteger os circuitos internos da câmara. A limpeza poderá ser novamente efectuada após uma pequena pausa.

### Limpeza Manual

Se não for possível remover os materiais externos do filtro de passagem baixa utilizando a opção **Limpar sensor de imagem** no menu de configuração (<sup>CD</sup> 214), é possível limpar o filtro manualmente da forma abaixo descrita. Contudo, tenha em conta que o filtro é extremamente delicado e pode ser facilmente danificado. A Nikon recomenda que o filtro seja limpo apenas por pessoal técnico autorizado pela Nikon.

# 1 Carregar a bateria ou conectar um adaptador CA.

É necessário dispor de uma fonte de alimentação fiável ao inspeccionar ou limpar o filtro de passagem baixa. Desligue a câmara e introduza uma bateria EN-EL14 completamente carregada ou ligue um conector de alimentação EP-5A opcional e um adaptador CA EH-5b.

# **2** Retirar a objectiva.

Desligue a câmara e retire a objectiva.

3 Seleccionar Bloq. espelho elev. p/ limpeza. Ligue a câmara e prima o botão MENU para apresentar os menus. Marque Bloq. espelho elev. p/ limpeza no menu de configuração e prima ► (tenha em conta que esta opção não está disponível com níveis de bateria iguais ou inferiores a ().

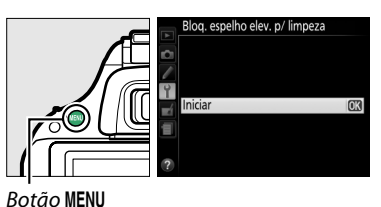

4 Pressionar . Será apresentada no monitor a mensagem mostrada à direita. Para voltar ao funcionamento normal sem inspeccionar o filtro de passagem baixa, desligue a câmara.

# **5** Levantar o espelho.

Pressione completamente o botão de disparo do obturador. O espelho será levantado e a cortina do obturador abrir-se-á, revelando o filtro de passagem baixa.

# **6** Inspeccionar o filtro de passagem baixa.

Segurando a câmara de modo que a luz incida no filtro de passagem baixa, verifique se existe pó ou sujidade no filtro. Se não existirem objectos estranhos, avance para o Passo 8.

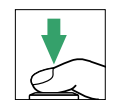

Ao pressionar o botão de dispa do obturador, o espelho é

levantado e o obturador aberto. Para baixar o espelho, desligue a

âmara

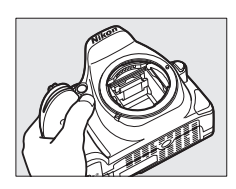

# 7 Limpar o filtro.

Remova qualquer pó e sujidade do filtro com uma pêra de ar. Não utilize uma escova de limpeza, uma vez que as cerdas podem danificar o filtro. A sujidade que não possa ser removida utilizando uma pêra de ar só poderá ser removida pelo pessoal técnico autorizado pela Nikon. Em circunstância alguma deverá tocar no filtro ou limpá-lo.

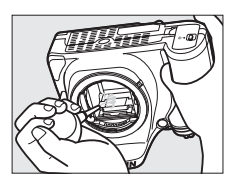

# 8 Desligar a câmara.

O espelho voltará à posição baixa e a cortina do obturador fechar-se-á. Volte a colocar a objectiva ou a tampa do corpo.

### 🖉 Utilize uma Fonte de Alimentação Fiável

A cortina do obturador é sensível e pode ficar danificada com facilidade. Se a câmara se desligar ao levantar o espelho, a cortina do obturador fecha-se automaticamente. Para evitar danificar a cortina, respeite as seguintes precauções:

- Não desligue a câmara nem retire ou desconecte a fonte de alimentação quando o espelho estiver levantado.
- Se a carga da bateria estiver fraca quando o espelho for levantado, será emitido um sinal sonoro e a luz do auto-temporizador piscará para avisar que a cortina do obturador se fechará e que o espelho baixará decorridos cerca de dois minutos. Termine imediatamente a limpeza ou inspecção.

### 🚺 Materiais Estranhos no Filtro de Passagem Baixa

A Nikon toma todas as precauções possíveis no sentido de impedir que materiais estranhos entrem em contacto com o filtro de passagem baixa durante os processos de produção e expedição. No entanto, o modelo D5200 foi concebido para ser utilizado com objectivas interpermutáveis e é possível que materiais estranhos se introduzam na câmara ao remover ou trocar as objectivas. Uma vez no interior da câmara, estes materiais estranhos podem entrar em contacto com o filtro de passagem baixa, podendo, deste modo, ser apresentados nas fotografias tiradas em determinadas condições. Para proteger a câmara quando não estiver montada qualquer objectiva, certifique-se de que coloca novamente a tampa do corpo fornecida com a câmara, tendo o cuidado de remover primeiro todo o pó e outros materiais externos que possam estar em contacto com a tampa do corpo. Evite trocar de objectivas em ambientes poeirentos.

Caso se introduzam materiais externos no filtro de passagem baixa, limpe o filtro da forma descrita em cima ou solicite a limpeza do filtro a pessoal de assistência autorizado da Nikon. As fotografias afectadas pela presença de materiais estranhos no filtro podem ser retocadas utilizando o software Capture NX 2 (disponível em separado; 끄 209) ou as opções de limpeza de imagens disponíveis em algumas aplicações de processamento de imagens de outros fabricantes.

# Cuidados com a Câmara e a Bateria: Precauções

# Cuidados a Ter com a Câmara

Não deixe cair: O produto poderá funcionar mal se for sujeito a choques fortes ou vibração.

Mantenha seco: Este produto não é impermeável e poderá funcionar mal se submerso em água ou exposto a altos níveis de humidade. A ferrugem do mecanismo interno poderá causar danos irreparáveis.

**Evite mudanças repentinas de temperatura**: As mudanças repentinas de temperatura, tais como as que ocorrem ao entrar ou sair de um edifício aquecido num dia frio, podem causar condensação no interior do dispositivo. Para evitar a condensação, coloque o dispositivo num estojo de transporte ou saco de plástico antes de o expor a mudanças repentinas de temperatura.

Mantenha afastado de campos magnéticos fortes: Não utilize nem guarde este dispositivo na proximidade de um equipamento que produza campos magnéticos ou radiação electromagnética forte. Os campos magnéticos ou cargas estáticas fortes produzidos por equipamentos como, por exemplo, transmissores de rádio, poderão interferir com o monitor, danificar dados armazenados no cartão de memória ou afectar os circuitos internos do equipamento.

Não deixe a lente apontada para o sol: Não deixe a objectiva apontada para o sol nem para outra fonte de luz forte por longos períodos. A luz intensa poderá causar a deterioração do sensor de imagem ou produzir um efeito branco tremido nas fotografias.

**Desligue o dispositivo antes de remover ou desconectar a fonte de alimentação**: Não retire os cabos do equipamento nem retire a bateria enquanto aqueles estiverem ligados ou enquanto estiverem a ser gravadas ou eliminadas imagens. A interrupção forçada da alimentação nestas circunstâncias poderá provocar a perda de dados ou danos na memória do equipamento ou nos circuitos internos. Para evitar um corte acidental da alimentação, evite deslocar o produto quando o adaptador CA estiver conectado.

Limpeza: Ao limpar o corpo da câmara, utilize uma pêra de ar para remover suavemente o pó e a sujidade, e em seguida limpe cuidadosamente com um pano macio e seco. Depois de utilizar a câmara na praia ou à beira-mar, limpe a areia ou sal com um pano ligeiramente humedecido com água limpa e, em seguida, enxugue a câmara completamente.

A objectiva e o espelho podem ficar danificados com facilidade. O pó e a sujidade devem ser removidos cuidadosamente com uma pêra de ar. Quando utilizar um produto aerossol, mantenha a lata na vertical para evitar o derramamento de líquido. Para remover impressões digitais e outras manchas da objectiva, aplique uma pequena quantidade de produto de limpeza para objectivas num pano suave e limpe a objectiva com cuidado.

Consulte "Filtro de passagem baixa" (<sup>CD</sup> 214, 216) para obter informações sobre a limpeza do filtro de passagem baixa.

Não tocar na cortina do obturador: A cortina do obturador é extremamente fina e pode ser danificada com facilidade. Em circunstância alguma deverá exercer pressão na cortina, tocar-lhe com ferramentas de limpeza ou sujeitá-la a fortes correntes de ar produzidas por uma pêra de ar. Estas acções podem riscar, deformar ou rasgar a cortina.

**Armazenamento**: Para impedir a formação de mofo ou bolor, guarde a câmara num local seco e bem ventilado. Se utilizar um adaptador CA, desligue o adaptador para evitar um incêndio. Se o equipamento não for utilizado durante um longo período de tempo, retire a bateria para evitar fugas e guarde a câmara num saco de plástico com um produto desumidificador. Contudo, não guarde o estojo da câmara num saco de plástico, uma vez que poderá causar a deterioração do material. Note que o produto desumidificador perde gradualmente a capacidade de absorção de humidade, devendo ser substituído regularmente.

Para impedir a formação de mofo ou bolor, retire a câmara do local de armazenamento pelo menos uma vez por mês. Ligue a câmara e dispare o obturador algumas vezes antes de a guardar novamente.

Guarde a bateria num local fresco e seco. Volte a colocar a tampa do terminal antes de guardar novamente a bateria.

**Notas sobre o monitor**: O monitor é construído de forma altamente precisa; pelo menos cerca de 99,99 % dos pixéis são efectivos, com não mais de 0,01 % em falta ou com defeito. Portanto, estes ecrãs podem conter pixéis que estão sempre acesos (brancos, vermelhos, azuis ou verdes) ou sempre desligados (preto) e isto não corresponde a um mau funcionamento, não tendo qualquer efeito nas imagens gravadas com o dispositivo.

Pode ser difícil ver as imagens no monitor sob uma fonte de luz forte.

Não exerça pressão no monitor, pois pode causar danos ou avarias. O pó ou a sujidade no monitor podem ser removidos com uma pêra de ar. As manchas podem ser removidas limpando cuidadosamente com um pano macio ou camurça. Na eventualidade de o monitor se partir, é necessário ter cuidado para evitar lesões provocadas por vidros partidos e para impedir que o cristal líquido do monitor entre em contacto com a pele ou se introduza nos olhos ou na boca.

**Efeito Moiré**: O efeito moiré é um padrão de interferência criado pela interacção de uma imagem que contenha uma grelha regular e repetitiva, tal como um padrão de um tecido ou as janelas de um edifício, com a grelha do sensor de imagem da câmara. Se detectar efeito moiré nas suas fotografias, tente alterar a distância ao motivo, aproximar ou afastar o zoom, ou alterar o ângulo entre o motivo e a câmara.

# Cuidados a Ter com a Bateria

As baterias podem ter fugas ou explodir em caso de manuseamento incorrecto. Tome as seguintes precauções ao manusear as baterias:

- Use apenas baterias aprovadas para utilização neste equipamento.
- Não exponha a bateria a chamas nem a calor excessivo.
- Mantenha os terminais da bateria limpos.
- Desligue o produto antes de substituir a bateria.
- Remova a bateria da câmara ou do carregador quando não estiver em uso e recoloque a tampa do terminal. Esses dispositivos gastam pequenas quantidades de carga, mesmo quando desligados e podem descarregar a bateria até ao ponto em que não funcionará mais. Se a bateria não for usada por um tempo, insira-a na câmara e descarregue-a antes de remover e guardar num local com uma temperatura ambiente de 15 °C a 25 °C; evite locais quentes ou extremamente frios. Repita este processo pelo menos uma vez de seis em seis meses.
- Ligar e desligar a câmara de forma repetida quando a bateria está completamente descarregada irá diminuir o tempo de vida da bateria. As baterias que foram completamente descarregadas devem ser carregadas antes de serem utilizadas.

- A temperatura interna da bateria poderá subir durante a sua utilização. Tentar carregar a bateria enquanto a sua temperatura interna está elevada irá prejudicar o seu desempenho e a bateria poderá não carregar ou carregar apenas parcialmente. Aguarde que a bateria arrefeça antes de a carregar.
- Continuar o carregamento da bateria depois de ela estar completamente carregada pode prejudicar o seu desempenho.
- Uma quebra acentuada no tempo que a bateria completamente carregada retém a sua carga quando usada a temperatura ambiente indica que esta requer substituição. Adquira uma nova bateria EN-EL14.
- Carregue a bateria antes da sua utilização. Quando tirar fotografias em ocasiões importantes, prepare uma bateria EN-EL14 sobressalente e mantenha-a totalmente carregada. Dependendo da sua localização, pode ser difícil adquirir baterias sobressalentes num curto espaço de tempo. Note que em dias frios, a capacidade das baterias tende a diminuir. Certifique-se de que a bateria está totalmente carregada antes de tirar fotografias no exterior em dias frios. Guarde uma bateria sobressalente num local quente e troque as duas quando for necessário. Depois de aquecida, uma bateria fria pode recuperar parte de sua carga.
- As baterias usadas são um recurso valioso, recicle as baterias usadas em conformidade com as normas locais.

# Definições Disponíveis

A tabela seguinte lista as definições que podem ser ajustadas em cada modo.

|               |                                                          |                       |                       |   |       | ĩ,2,                  | <b>■</b> , ₹,          |                       |                       |                       |                       | ≙, ⊅,<br>€, 11,       |
|---------------|----------------------------------------------------------|-----------------------|-----------------------|---|-------|-----------------------|------------------------|-----------------------|-----------------------|-----------------------|-----------------------|-----------------------|
|               |                                                          | AUTO                  | 6                     |   | S, A, | ₽,⊠,                  | <b>2</b> , <b>1</b> 8, |                       |                       |                       |                       | <i>₿</i> , <u>₹</u> , |
|               |                                                          | Ď                     | 3                     | P | M     | ×                     | ```,`````              | **                    |                       | 50                    | œ                     | HU, LO                |
|               | Qualidade de imagem <sup>2</sup>                         | V                     | V                     | V | ~     | ~                     | ~                      | V                     | V                     | V                     | V                     | ~                     |
|               | Tamanho de imagem <sup>2</sup>                           | ~                     | ~                     | ~ | ~     | ~                     | ~                      | ~                     | ~                     | ~                     | ~                     | ~                     |
|               | Equilíbrio de brancos <sup>2</sup>                       | _                     | _                     | ~ | ~     |                       |                        | _                     |                       | _                     |                       |                       |
|               | Definir Picture Control <sup>2</sup>                     | _                     | _                     | ~ | ~     |                       |                        | _                     |                       | _                     |                       |                       |
|               | Controlo de distorção auto.                              | ~                     | ~                     | ~ | ~     | ~                     | ~                      | ~                     | ~                     | ~                     | ~                     | ~                     |
| Me            | Espaço de cor                                            | ~                     | ~                     | ~ | ~     | ~                     | ~                      | ~                     | ~                     | ~                     | ~                     | ~                     |
| nu            | D-Lighting Activo <sup>2</sup>                           | —                     | —                     | ~ | ~     | —                     | —                      | —                     | —                     | —                     | —                     | —                     |
| le d          | HDR (gama dinâmica elevada) <sup>2</sup>                 | —                     | —                     | V | ~     | —                     | —                      | —                     | —                     | —                     | —                     | —                     |
| ispa          | Redução do ruído expos. longa                            | ~                     | V                     | V | ~     | ~                     | <b>v</b>               | V                     | —                     | V                     | ~                     | ~                     |
| 2             | Red. ruído c/ ISO elevado                                | ~                     | ~                     | ~ | ~     | ~                     | ~                      | V                     | —                     | ~                     | ~                     | ~                     |
|               | Definições de sensibilidade ISO <sup>2</sup>             | —                     | —                     | ~ | ~     | ~                     | ~                      | V                     | —                     | ~                     | V                     | ~                     |
|               | Modo de obturação <sup>2</sup>                           | <b>V</b> <sup>3</sup> | <b>√</b> <sup>3</sup> | ~ | ~     | <b>√</b> <sup>3</sup> | <b>√</b> <sup>3</sup>  | <b>V</b> <sup>3</sup> | <b>√</b> <sup>3</sup> | <b>√</b> <sup>3</sup> | <b>V</b> <sup>3</sup> | <b>√</b> <sup>3</sup> |
|               | Exposição múltipla <sup>2</sup>                          | -                     | —                     | V | ~     | —                     | —                      | —                     | -                     | —                     | -                     | —                     |
|               | Intervalos de disparo                                    | ~                     | ~                     | ~ | ~     | ~                     | ~                      | ~                     | ~                     | ~                     | ~                     | <b>v</b>              |
|               | Definições de filmagem                                   | ~                     | ~                     | ~ | ~     | ~                     | ~                      | ~                     | ~                     | ~                     | ~                     | <b>v</b>              |
|               | Modo de focagem (visor)                                  | ~                     | ~                     | ~ | ~     | ~                     | ~                      | ~                     | —                     | ~                     | ~                     | ~                     |
|               | Modo de área de AF (visor)                               | <b>√</b> <sup>3</sup> | <b>√</b> <sup>3</sup> | ~ | ~     | <b>√</b> <sup>3</sup> | <b>√</b> <sup>3</sup>  | <b>V</b> <sup>3</sup> | —                     | <b>√</b> <sup>3</sup> | —                     | <b>√</b> <sup>3</sup> |
|               | Modo de focagem (visualização em<br>directo/filmagem)    | ~                     | ~                     | ~ | ~     | ~                     | ~                      | ~                     | ~                     | ~                     | ~                     | ~                     |
| <b>Outras</b> | Modo de área de AF (visualização em<br>directo/filmagem) | -                     | —                     | ~ | ~     | <b>√</b> <sup>3</sup> | <b>√</b> <sup>3</sup>  | <b>V</b> <sup>3</sup> | ✓ <sup>3</sup>        | <b>√</b> <sup>3</sup> | -                     | <b>√</b> <sup>3</sup> |
| def           | Manter botão AE-L/AF-L                                   | —                     | —                     | ~ | ~     | <b>√</b> <sup>3</sup> | <b>√</b> <sup>3</sup>  | <b>V</b> <sup>3</sup> | <b>√</b> <sup>3</sup> | <b>√</b> <sup>3</sup> | <b>V</b> <sup>3</sup> | <b>√</b> <sup>3</sup> |
| Ĭniç          | Programa flexível                                        | —                     | —                     | ~ | —     | —                     | —                      | —                     | —                     | —                     | —                     |                       |
| ões           | Medição                                                  | —                     | —                     | ~ | ~     | —                     | —                      | —                     | —                     | —                     | —                     |                       |
| 2             | Compensação de exposição                                 | —                     | —                     | ~ | ~     | —                     | —                      | —                     | <b>√</b> <sup>3</sup> | —                     | —                     | —                     |
|               | Bracketing                                               | —                     | —                     | V | ~     | -                     | —                      | —                     | —                     | —                     | —                     | —                     |
|               | Modo de flash                                            | <b>V</b> <sup>3</sup> | —                     | V | ~     | <b>√</b> <sup>3</sup> | —                      | <b>V</b> <sup>3</sup> | —                     | <b>V</b> <sup>3</sup> | —                     | —                     |
|               | Compensação do flash                                     | -                     | —                     | V | ~     | —                     | —                      | —                     | -                     | —                     | -                     | —                     |

|            |                                  | AUTO | ٩ | P | S, A,<br>M | Ź, &,<br>¥, ⊠,<br>X | ■, <,,<br>≅, %,,<br>≅, `` | ** | 24 | ଜ୍ଞ | 4 | ≙, �,<br>♥, †1,<br>≠, ∡, |
|------------|----------------------------------|------|---|---|------------|---------------------|---------------------------|----|----|-----|---|--------------------------|
|            | a1: Selecção da prioridade AF-C  | ~    | ~ | ~ | ~          | ~                   | ~                         | ~  | ~  | ~   | ~ | ~                        |
|            | a2: Número pontos de focagem     | ~    | ~ | ~ | ~          | ~                   | ~                         | ~  | ~  | ~   | ~ | ~                        |
|            | a3: lluminador auxiliar de AF    | ~    | ~ | ~ | ~          | ~                   | —                         | —  | —  | ~   | — | <b>v</b>                 |
|            | a4: Telémetro                    | ~    | ~ | ~ | ~          | ~                   | ~                         | ~  | ~  | ~   | ~ | ~                        |
|            | b1: Passos EV p/ controlo expos. | ~    | ~ | ~ | V          | ~                   | ~                         | ~  | ~  | ~   | ~ | ~                        |
|            | c1: Botão disp. obturador AE-L   | ~    | ~ | ~ | ~          | ~                   | ~                         | ~  | ~  | ~   | ~ | ~                        |
|            | c2: Temporizs. p/ desligar auto. | ~    | V | V | ~          | ~                   | ~                         | ~  | ~  | ~   | V | <b>v</b>                 |
| Ď          | c3: Auto-temporizador            | ~    | V | V | ~          | ~                   | ~                         | ~  | ~  | ~   | V | <b>v</b>                 |
| fini       | c4: Duração de remoto (ML-L3)    | ~    | V | V | ~          | ~                   | ~                         | ~  | ~  | ~   | V | <b>v</b>                 |
| Ģõe        | d1: Sinal sonoro                 | ~    | V | V | ~          | ~                   | ~                         | ~  | ~  | ~   | V | ~                        |
| SPe        | d2: Apresent. de grelha no visor | ~    | ~ | ~ | ~          | ~                   | ~                         | V  | ~  | ~   | ~ | ~                        |
| rsor       | d3: Indicação ISO                | ~    | V | V | ~          | ~                   | ~                         | ~  | ~  | ~   | V | <b>v</b>                 |
| naliz      | d4: Sequência numérica ficheiro  | ~    | V | V | ~          | ~                   | ~                         | ~  | ~  | ~   | V | <b>v</b>                 |
| ada        | d5: Modo de atraso à exposição   | ~    | V | V | ~          | ~                   | ~                         | ~  | ~  | ~   | V | <b>v</b>                 |
| <b>S</b> 4 | d6: Imprimir data                | ~    | V | V | ~          | ~                   | ~                         | ~  | ~  | ~   | V | <b>v</b>                 |
|            | e1: Controlo flash incorporado   | —    | — | ~ | ~          | —                   | —                         | —  | —  | —   | — | —                        |
|            | e2: Definir bracketing auto.     | —    | — | ~ | ~          | —                   | —                         | —  | —  | —   | — | —                        |
|            | f1: Atribuir botão Fn            | ~    | ~ | ~ | V          | ~                   | ~                         | V  | ~  | ~   | ~ | ~                        |
|            | f2: Atribuir botão AE-L/AF-L     | V    | ~ | ~ | ~          | ~                   | ~                         | ~  | ~  | ~   | ~ | ~                        |
|            | f3: Inverter rotação do disco    | V    | ~ | ~ | ~          | ~                   | ~                         | ~  | ~  | ~   | ~ | ~                        |
|            | f4: Bloq. disparo ranhura vazia  | ~    | V | V | ~          | ~                   | ~                         | V  | ~  | ~   | V | ~                        |
|            | f5: Inverter indicadores         | ~    | ~ | ~ | ~          | ~                   | ~                         | V  | ~  | ~   | ~ | ~                        |

 Restaurar com Restaurar menu de disparo (<sup>(1)</sup> 150).
 Restaurar com restauro por dois botões (<sup>(1)</sup> 53). As definições individuais para a exposição múltipla não são afectadas.

3 Reinicia quando o disco de modos é rodado para uma nova definição.

4 Restaurar com **Restaurar ajuste personaliz.** (III 156).

# Programa de Exposição (Modo P)

O programa de exposição para o modo P é mostrado no seguinte gráfico:

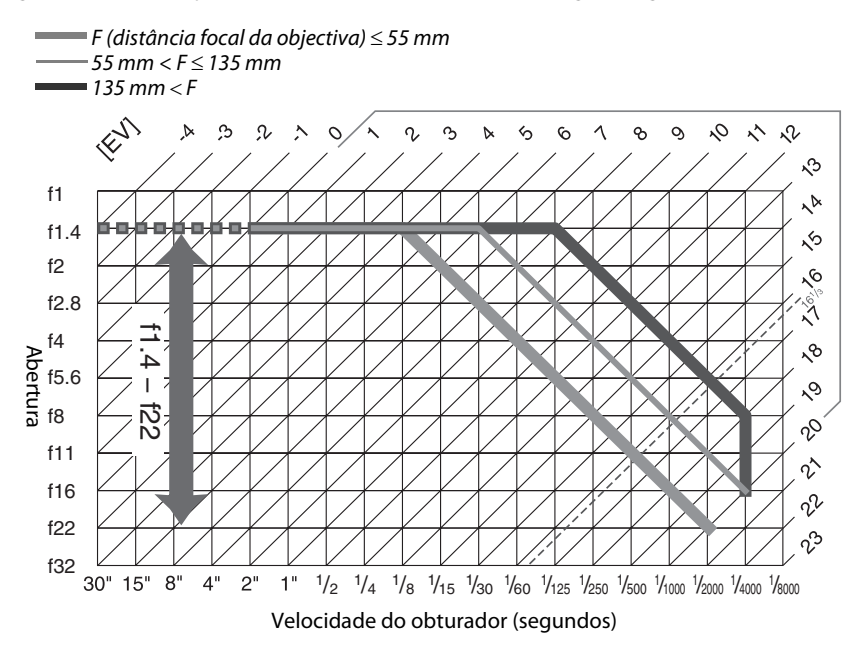

Os valores máximo e mínimo para EV variam com a sensibilidade ISO; o gráfico acima assume uma sensibilidade ISO de ISO 100 equivalente. Quando é utilizada a medição matricial, valores superiores a 16<sup>1</sup>/<sub>3</sub> EV são reduzidos para 16<sup>1</sup>/<sub>3</sub> EV.

# Resolução de Problemas

Se a câmara não funcionar como esperado, verifique a lista de problemas frequentes na tabela abaixo antes de consultar o seu revendedor ou o representante da Nikon.

# <u>Bateria/Ecrã</u>

A câmara está ligada mas não responde: Espere que a gravação termine. Se o problema persistir, desligue a câmara. Se a câmara não desligar, remova e reinsira a bateria ou, se estiver a utilizar um adaptador CA, desconecte e volte a conectar o adaptador CA. Note que apesar de quaisquer dados actualmente a ser gravados serão perdidos, os dados já gravados não serão afectados ao remover ou desconectar a fonte de alimentação.

**0 visor está desfocado**: Ajuste a focagem do visor ou use lentes de correcção da ocular opcionais (12) 17, 209).

**0s ecrás desligam-se sem aviso**: Escolha tempos de espera mais longos para a Definição Personalizada c2 (**Temporizs. p/ desligar auto.**; III 160).

**0 ecră de informações não aparece no monitor**: O botão de disparo do obturador é pressionado ligeiramente. Se o ecră de informações não aparecer quando retira o dedo do botão de disparo do obturador, confirme que **Ligado** está seleccionado para **Ecrã de informações auto.** (<sup>CD</sup> 171) e que a bateria está carregada.

**0 mostrador do visor não responde e está escuro**: Os tempos de resposta e luminosidade deste mostrador variam com a temperatura.

# <u>Disparo (todos os modos)</u>

A câmara demora a ligar: Elimine ficheiros ou pastas.

#### Disparo do obturador desactivado:

- O cartão de memória está bloqueado, cheio ou não foi introduzido (D 14, 18, 20).
- Obturador bloqueado está seleccionado para a Definição Personalizada f4 (Bloq. disparo ranhura vazia; 🕮 166) e não está inserido nenhum cartão de memória (🕮 14).
- O flash incorporado está a carregar (<sup>CD</sup> 23).
- A câmara não está focada (🕮 22).
- Está instalada uma objectiva com CPU com anel de abertura, mas a abertura não está bloqueada no número f mais elevado (<sup>CD</sup> 200).
- Está montada uma objectiva sem CPU, mas a câmara não está em modo M (🕮 201).

Só é tirada uma fotografia cada vez que o botão de disparo do obturador é pressionado no modo de disparo contínuo: O disparo contínuo não está disponível se o flash incorporado disparar ( $\Box$  30, 45).

A fotografia final é maior que a área mostrada no visor: A cobertura do enquadramento horizontal e vertical é de aproximadamente 95 %.

#### As fotografias estão desfocadas:

- Não está instalada uma objectiva AF-S ou AF-I: utilize objectivas AF-S ou AF-I ou foque manualmente.
- A câmara está em modo de focagem manual: foque manualmente (<sup>11</sup> 40).

A focagem não bloqueia quando o botão de disparo do obturador é pressionado ligeiramente: Use o botão 結( O-n) para bloquear a focagem quando a visualização em directo estiver desactivada e AF-C estiver seleccionada para o modo de focagem ou quando fotografar motivos em movimento em modo AF-A (따 38).

#### Não é possível seleccionar o ponto de focagem:

- [I] (AF de área automática; III 36) está seleccionado: escolha outro modo de área de AF.
- Prima ligeiramente o botão de disparo do obturador para iniciar o temporizador de espera (
   <sup>(1)</sup> 23).

Não é possível seleccionar o modo de área AF: Focagem manual seleccionada (CD 40, 95).

**0 tamanho de imagem não pode ser alterado**: Uma opção NEF (RAW) está seleccionada para qualidade de imagem (<sup>CLI</sup> 43).

A câmara é lenta para gravar fotografias: Desligue a redução de ruído de exposição longa (🕮 153).

#### Ruído (pontos brilhantes, pixéis brilhantes espaçados aleatoriamente, nevoeiro ou linhas) aparece nas fotografias:

- Escolha uma sensibilidade ISO mais baixa ou active a redução de ruído com ISO elevado (🕮 153).
- A velocidade do obturador é inferior a 1 seg.: use redução de ruído de exposição longa (22 153).
- Desligue D-Lighting activo para evitar o destaque dos efeitos do ruído (22 70).

#### Não é tirada nenhuma fotografia quando é premido o botão de disparo do obturador do controlo remoto:

- Substitua a bateria no controlo remoto (210).
- Escolha o modo de obturação do controlo remoto (22 31).
- O flash está a carregar (<sup>11</sup> 23).
- A duração seleccionada para Definição Personalizada c4 (Duração de remoto (ML-L3), 
   <sup>(III)</sup> 161) passou.
- Uma luz brilhante está a interferir com o controlo remoto ML-L3.

#### O sinal sonoro não se ouve:

- Está seleccionado **Desligado** para a Definição Personalizada d1 (**Sinal sonoro**; 🕮 161).
- A câmara está em modo de obturação silenciosa (🗆 29) ou está a ser gravada uma filmagem (🕮 101).
- MF ou AF-C está seleccionado como o modo de focagem ou o motivo move-se quando AF-A está seleccionado (
   <sup>(1)</sup> 33).

**Aparecem manchas nas fotografias**: Limpe os elementos dianteiros e traseiros da objectiva. Se o problema persistir, execute a limpeza do sensor de imagem (<sup>CD</sup> 214).

A data não é impressa nas fotografias: Uma opção NEF (RAW) está seleccionada para qualidade de imagem (© 43, 163).

Não é gravado som nos filmes: Microfone desligado está seleccionado para Definições de filmagem > Microfone (🕮 103).

Aparece cintilação ou faixas durante a visualização em directo ou gravação de filmagens: Escolha uma opção para Redução de cintilação que corresponda à frequência da alimentação de CA local (<sup>CD</sup> 172).

Um item do menu não pode ser seleccionado: Algumas opções não são válidas em todos os modos.

# Disparos (P, S, A, M)

#### Disparo do obturador desactivado:

- Está montada uma objectiva sem CPU: rode o disco de modo da câmara para M (🕮 201).

#### Não está disponível toda a gama de velocidades do obturador:

- Flash em uso (22 48).

#### As cores não são naturais:

- Ajuste o equilíbrio de brancos de acordo com a fonte de luz (22 76).
- Ajuste as definições de **Definir Picture Control** (D 86).

Não consegue medir o equilíbrio de brancos: Motivo muito escuro ou muito brilhante (🕮 80).

**Os efeitos do Picture Control variam de imagem para imagem**: Está seleccionado **A** (automático) para a nitidez, contraste ou saturação. Para resultados regulares numa série de fotografias, escolha outra definição (<sup>12</sup> 88).

Não é possível alterar a medição: O bloqueio de exposição está activo (2263).

Não é possível utilizar a compensação de exposição: Escolha o modo P, S ou A (🕮 55, 65).

Aparece ruído (áreas avermelhadas ou outros artefactos) nas exposições longas: Ligue a redução de ruído em exposição longa (🕮 153).

# <u>Reprodução</u>

Não é reproduzida a imagem NEF (RAW): A fotografia foi tirada em qualidade de imagem NEF (RAW) + JPEG (
 43).

Algumas fotografias não são apresentadas durante a reprodução: Seleccione Todas para Pasta de reprodução. Note que Actual é seleccionado automaticamente depois de ter sido tirada a fotografia (
148).

As fotografias na orientação "vertical" (retrato) são exibidas na orientação "horizontal" (paisagem):

- Seleccione Ligada para Rodar ao alto (22 149).
- A fotografia é apresentada em revisão de imagens (22 149).
- A câmara estava apontada para cima ou para baixo quando a fotografia foi tirada (🕮 174).

#### Não é possível eliminar a fotografia:

- A fotografia está protegida: remova a protecção (D 126).
- Cartão de memória bloqueado (🕮 18).

Não é possível retocar a fotografia: A fotografia não pode ser mais editada com esta câmara (🕮 178).

#### Não é possível alterar a ordem de impressão:

- O cartão de memória está cheio: elimine fotografias (🕮 20, 127).
- Cartão de memória bloqueado (🕮 18).

Não é possível seleccionar a fotografia para impressão: A fotografia está no formato NEF (RAW). Criar uma cópia JPEG utilizando **Processamento NEF (RAW)** ou transferir para o computador e imprimir utilizando o software fornecido ou o Capture NX 2 (<sup>CL</sup> 134, 186).

#### A fotografia não é apresentada na televisão:

- Escolha o modo de vídeo (🕮 172) ou a resolução de saída (🕮 147) correctos.
- O cabo A/V (🕮 145) ou HDMI (🕮 146) não está correctamente ligado.

#### A câmara não responde ao controlo remoto da televisão HDMI-CEC:

- Seleccione Ligado para HDMI > Controlo de dispositivo no menu de configuração (🕮 147).
- Ajuste as definições HDMI-CEC para a televisão como descrito na documentação fornecida com o dispositivo.

Não é possível transferir fotos para o computador: SO não compatível com a câmara ou com o software de transferência. Use um leitor de cartões para copiar fotografias para o computador (<sup>CD</sup> 133).

As fotografias não são apresentadas no Capture NX 2: Actualize para a última versão (🕮 209).

A opção de remoção de manchas na imagem no Capture NX 2 não tem os efeitos desejados: A limpeza do sensor de imagem altera a posição do pó no filtro de passagem baixa. Os dados de referência de remoção de manchas na imagem gravados antes de ser executada a limpeza do sensor de imagem não podem ser usados com fotografias tiradas após ser executada a limpeza do sensor de imagem. Os dados de referência de remoção de manchas na imagem gravados antes de ser executada a limpeza do sensor de imagem. Os dados de referência de remoção de manchas na imagem gravados após ser executada a limpeza do sensor de imagem não podem ser usados com fotografias tiradas na imagem gravados após ser executada a limpeza do sensor de imagem não podem ser usados com fotografias tiradas antes de ser executada a limpeza do sensor de imagem não podem ser usados com fotografias tiradas antes de ser executada a limpeza do sensor de imagem (m 171).

# <u>Outros</u>

A data de gravação não está correcta: Acerte o relógio da câmara (🕮 16, 173).

Não é possível seleccionar um item do menu: Algumas opções não estão disponíveis com determinadas combinações de definições ou quando está introduzido um cartão de memória (<sup>22</sup> 14, 178, 221).

# Mensagens de Erro

Esta secção apresenta uma lista de indicadores e mensagens de erro que são apresentados no visor e no monitor.

### 🖉 Ícones de Aviso

Um ② intermitente no monitor ou 🛛 no visor indicam que uma mensagem de aviso ou de erro poderá ser apresentada no monitor premindo o botão 🖓 (?).

| Indicador                                                                                            |                                       |                                                                                                    |            |
|----------------------------------------------------------------------------------------------------|---------------------------------------|----------------------------------------------------------------------------------------------------|------------|
| Monitor                                                                                              | Visor                                 | Solução                                                                                                    | m          |
| Bloqueie o anel de abertura da<br>objectiva na abertura mínima<br>(número f/ mais alto).             | <b>FE E</b><br>(pisca)                | Ajustar o anel de abertura da objectiva para a<br>abertura mínima (maior número f).                                                                                                    | 19,<br>200 |
| Objectiva não fixada                                                                                 | <b>F/?</b><br>(pisca)                 | <ul> <li>Instalar objectiva NIKKOR não IX.</li> <li>Se estiver instalada uma objectiva sem CPU, seleccione o modo M.</li> </ul>                                                                                      | 199<br>59  |
| Antes de tirar fotografias,<br>rode o anel de zoom para<br>expandir a objetiva.                      | <b>F</b><br>(pisca)                   | Está montada uma objetiva com um botão do<br>barril da objetiva retrátil e com o barril da<br>objetiva retraído. Prima o botão do barril da<br>objetiva retrátil e rode o anel de zoom para<br>prolongar a objetiva. | 16         |
| Disparo do obturador<br>desactivado. Recarregue a<br>bateria.                                        | <b>œ</b> ∎/?<br>(pisca)               | Desligue a câmara e carregue ou substitua a<br>bateria.                                                                                                    | 2, 14      |
| Impossível utilizar esta<br>bateria. Escolha a bateria<br>designada para utilização<br>nesta câmara. | (pisca)                               | Utilize uma bateria aprovada pela Nikon.                                                                                                    | 209        |
| Erro ao inicializar. Desligue a<br>câmara e ligue-a novamente.                                       | <b>—</b> /[ <b>£ , ,</b> ]<br>(pisca) | Desligue a câmara, retire e substitua a bateria e<br>depois ligue a câmara de novo.                                                                                                    | 2, 14      |
| Nível de carga da bateria<br>baixo. Conclua a operação e<br>desligue a câmara<br>imediatamente.      | _                                     | Termine a limpeza e desligue a câmara e em<br>seguida carregue ou substitua a bateria.                                                                                                    | 217        |
| Relógio não definido                                                                                 | _                                     | Acerte o relógio da câmara.                                                                                                    | 16,<br>173 |
| Cartão SD não inserido                                                                               | [ <b>- E -</b> ]/?<br>(pisca)         | Desligue a câmara e verifique se o cartão está introduzido correctamente.                                                                                                    | 14         |
| Cartão de memória bloqueado.<br>Deslize o bloqueio para a<br>posição "escrita".                      | <b>[ d</b><br>(pisca)                 | O cartão de memória está bloqueado (protegido<br>contra gravação). Deslize a protecção contra<br>gravação do cartão para a posição "escrita".                                                                        | 18         |

| Indicador                                                                                                    |                                         |                                                                                                    |                                |
|----------------------------------------------------------------------------------------------------|-----------------------------------------|----------------------------------------------------------------------------------------------------|--------------------------------|
| Monitor                                                                                                    | Visor                                   | Solução                                                                                                    | m                              |
| Não é possível utilizar este<br>cartão de memória. O cartão<br>pode estar danificado.<br>Insira outro cartão. | <b>[ d</b> /( <b>E r r</b> )<br>(pisca) | <ul> <li>Utilize um cartão aprovado.</li> <li>Formate o cartão. Se o problema persistir, o cartão pode estar danificado. Contacte o representante de assistência autorizado da Nikon.</li> <li>Erro ao criar nova pasta. Elimine ficheiros ou introduza um novo cartão de memória.</li> <li>Introduza um novo cartão de memória.</li> <li>Cartão Eye-Fi continua emitindo sinal sem fios depois de ter sido seleccionado <b>Desactivar</b> para <b>Envio Eye-Fi</b>. Para terminar a transmissão sem fios. deslique a câmara e</li> </ul> | 211<br>168<br>127<br>14<br>176 |
| Não disponível se o cartão Eye-<br>Fi estiver bloqueado.                                                      | <b>[ d</b> /[ <b>E r r</b> ]<br>(pisca) | remova o cartão.<br>O cartão Eye-Fi está bloqueado (protegido contra<br>gravação). Deslize a protecção contra gravação<br>do cartão para a posição "gravação".                                                                                                    | 18                             |
| Este cartão não está                                                                                          | (For)                                   | Formate o cartão ou desligue a câmara e                                                                                                    | 14,                            |
| formatado. Formate o cartão.                                                                                  | (pisca)                                 | introduza um novo cartão de memória.                                                                                                    | 168                            |
| Cartão cheio                                                                                                  | <b>Fut/ዐ</b> /፻<br>(pisca)              | <ul> <li>Reduza qualidade ou tamanho.</li> <li>Elimine fotografias.</li> <li>Introduza um novo cartão de memória.</li> </ul>                                                                                                    | 42<br>127<br>14                |
| _                                                                                                    | ●<br>(pisca)                            | A câmara não consegue efectuar a focagem<br>utilizando a focagem automática. Altere o<br>enquadramento ou foque manualmente.                                                                                                    | 22,34,<br>40                   |
| Motivo demasiado claro                                                                                        | 2                                       | <ul> <li>Utilize uma sensibilidade ISO mais baixa.</li> <li>Utilize um filtro ND comercial.</li> <li>No modo:</li> <li>S Aumentar a velocidade do obturador</li> <li>A Seleccione uma abertura menor (número f mais alto)</li> <li>Escolha outro modo de disparo</li> </ul>                                                                                                    | 49<br>209<br>57<br>58<br>3     |
| Motivo demasiado escuro                                                                                       | (pisca)                                 | <ul> <li>Utilize uma sensibilidade ISO mais elevada.</li> <li>Utilize o flash.</li> <li>No modo:</li> <li>S Diminua a velocidade do obturador</li> <li>A Seleccione uma abertura maior (número f<br/>mais pequeno)</li> </ul>                                                                                                    | 49<br>45<br>57<br>58           |
| Sem Expos. B no modo S                                                                                        | <b>Ես է Ե</b><br>(pisca)                | Altere a velocidade do obturador ou seleccione o modo <b>M</b> .                                                                                                    | 57, 59                         |
| Sem Expos. B no modo HDR                                                                                      | <b>bu L b</b><br>(pisca)                | <ul><li>Altere a velocidade do obturador.</li><li>Desligue o HDR.</li></ul>                                                                                                    | 59, 60<br>71                   |
| Intervalos de disparo                                                                                         | —                                       | Os menus e a reprodução não estão disponíveis<br>enquanto a fotografia com intervalos de disparo<br>está em curso. Desligue a câmara.                                                                                                    | 51                             |
| _                                                                                                    | <b>\$</b><br>(pisca)                    | Flash disparou com a intensidade máxima.<br>Verifique a fotografia no monitor; se estiver<br>subexposta, ajuste as definições e tente<br>novamente.                                                                                                    |                                |

| Indicador                                                                                             |                 |                                                                                                    |                         |
|----------------------------------------------------------------------------------------------------|-----------------|----------------------------------------------------------------------------------------------------|-------------------------|
| Monitor                                                                                               | Visor           | Solução                                                                                                    | m                       |
| _                                                                                                    | \$/⑦<br>(pisca) | <ul> <li>Utilize o flash.</li> <li>Altere a distância ao objecto, abertura, alcance<br/>do flash ou sensibilidade ISO.</li> <li>Distância focal da objectiva é inferior a 18 mm:<br/>aplique uma maior distância focal.</li> <li>Unidade de flash SB-400 opcional instalada: flash<br/>está em posição de reflexo ou a distância de<br/>focagem é muito curta. Continue a fotografar; se<br/>necessário, aumente a distância focal para evitar<br/>que apareçam sombras na fotografia.</li> </ul> | 45<br>48,49,<br>58<br>— |
| Erro de flash                                                                                         | ়<br>(pisca)    | Ocorreu erro durante a actualização do firmware<br>para a unidade de flash opcional. Contacte o<br>representante de assistência autorizado da Nikon.                                                                                                    |                         |
| Erro. Pressione o botão de<br>disparo do obturador<br>novamente.                                      | 5               | Liberte o obturador. Se o erro persistir ou ocorrer<br>com frequência, contacte o representante de<br>assistência autorizado da Nikon.                                                                                                    | _                       |
| Erro ao ligar. Contacte um<br>representante de assistência<br>autorizado da Nikon.<br>Erro de medição | (pisca)         | Consulte um representante de assistência<br>autorizado da Nikon.                                                                                                    | _                       |
| Não é possível iniciar a<br>visualização em directo.<br>Aguarde que a câmara<br>arrefeça.             |                 | Aguarde que os circuitos internos arrefecem<br>antes de retomar a visualização em directo ou a<br>gravação de filmes.                                                                                                    | 99,<br>102              |
| A pasta não contém imagens.                                                                           | _               | Pasta seleccionada para reprodução não contém<br>imagens. Introduza outro cartão de memória ou<br>seleccione uma pasta diferente.                                                                                                    | 14,<br>148              |
| Não é possível apresentar este ficheiro.                                                              | —               | O ficheiro não pode ser reproduzido na câmara.                                                                                                    | _                       |
| Não é possível seleccionar este ficheiro.                                                             |                 | As imagens criadas com outros dispositivos não podem ser retocadas.                                                                                                    | 179                     |
| Não há imagem para retocar.                                                                           |                 | Cartão de memória não contém imagens NEF<br>(RAW) para uso com o <b>Processamento NEF (RAW)</b> .                                                                                                    | 186                     |
| Verifique a impressora.                                                                               | —               | Verifique a impressora. Para continuar, seleccione <b>Continuar</b> (se disponível).                                                                                                    | _*                      |
| Verifique o papel.                                                                                    | _               | O papel não corresponde ao tamanho<br>seleccionado. Introduza papel do tamanho<br>correcto e seleccione <b>Continuar</b> .                                                                                                    | *                       |
| Papel encravado.                                                                                      | —               | Retire o papel encravado e seleccione <b>Continuar</b> .                                                                                                    | -*                      |
| Sem papel.                                                                                            |                 | Introduza papel do tamanho seleccionado e seleccione <b>Continuar</b> .                                                                                                    | _*                      |
| Verifique o abastecimento de tinta.                                                                   | _               | Verifique a tinta. Para continuar, seleccione <b>Continuar</b> .                                                                                                    | _*                      |
| Sem tinta.                                                                                            |                 | Abasteça de tinta e seleccione <b>Continuar</b> .                                                                                                    | _*                      |

\* Consulte o manual da impressora para obter mais informações.

# Especificações

# II Câmara Digital Nikon D5200

| Тіро                     |                                                                                                  |
|--------------------------|--------------------------------------------------------------------------------------------------|
| Tipo                     | Câmara digital reflex de objectiva simples                                                       |
| Montagem da objectiva    | Encaixe F da Nikon (com contactos AF)                                                            |
| Ângulo de visão efectivo | Formato DX da Nikon; distância focal equivalente a aprox. 1,5× a de                              |
|                          | objectivas com ângulo de visão de formato FX                                                     |
| Pixéis efectivos         |                                                                                                  |
| Pixéis efectivos         | 24,1 milhões                                                                                     |
| Sensor de imagem         |                                                                                                  |
| Sensor de imagem         | Sensor CMOS 23,5 × 15,6 mm                                                                       |
| Pixéis totais            | 24,71 milhões                                                                                    |
| Sistema de redução de    | Limpeza do sensor de imagem, dados de referência para remoção de                                 |
| pó                       | manchas na imagem (é necessário o software opcional Capture NX 2)                                |
| Armazenamento            |                                                                                                  |
| Tamanho de imagem        | • 6000 × 4000 (Grande) • 4496 × 3000 (Médio)                                                     |
| (pixéis)                 | • 2992 × 2000 (Pequeno)                                                                          |
| Formato do ficheiro      | NEF (RAW): 14 bits, comprimido                                                                   |
|                          | <ul> <li>JPEG: Compatível com JPEG-Baseline com compressão excelente</li> </ul>                  |
|                          | (aprox. 1 : 4), normal (aprox. 1 : 8) ou básica (aprox. 1 : 16)                                  |
|                          | • NEF (RAW) + JPEG: Cada fotografia é gravada em formato NEF (RAW) e em                          |
| Cistome Distance Control | Tormato JPEG                                                                                     |
| Sistema Picture Control  | Standard, Neutro, VIVO, Monocromatico, Retrato, Paisagem; o Picture Control                      |
|                          | personalizados                                                                                   |
| Média                    | Compatível com cartões de memória SD (Secure Digital) e UHS-I SDHC e                             |
|                          | SDXC                                                                                             |
| Sistema de ficheiros     | DCF ( <b>D</b> esign Rule for <b>C</b> amera <b>F</b> ile System – Norma de design de sistema de |
|                          | ficheiro para câmaras) 2.0, DPOF (Digital Print Order Format – Formato de                        |
|                          | ordem de impressão digital), Exif (Exchangeable Image File Format for                            |
|                          | Digital Still Cameras), 2.3, PictBridge                                                          |
| Visor                    |                                                                                                  |
| Visor                    | Visor reflex de objectiva simples com penta-espelho ao nível do olho                             |
| Cobertura do             | Aprox 95 % horizontal e 95 % vertical                                                            |
| enquadramento            |                                                                                                  |
| Ampliação                | Aprox. 0,78 × (objectiva 50 mm f/1.4 em infinito, $-1,0 \text{ m}^{-1}$ )                        |
| Ponto de visão do olho   | 17,9 mm (–1,0 m <sup>-1</sup> ; desde a superfície central da objectiva da ocular do visor)      |
| Ajuste dióptrico         | -1,7-+0,7 m <sup>-1</sup>                                                                        |
| Ecrã de focagem          | Ecră tipo B BriteView Clear Matte Mark VII                                                       |
| Espelho reflex           | Retorno rápido                                                                                   |
| Abertura da objectiva    | Retorno instantâneo, controlado electronicamente                                                 |

| Objectiva                                 |                                                                                                    |
|-------------------------------------------|----------------------------------------------------------------------------------------------------|
| Objectivas compatíveis                    | A focagem automática não está disponível com outras objectivas AF-S e AF I.<br>A focagem automática não está disponível com outras objectivas tipo G e D,<br>objectivas AF (as objectivas NIKKOR IX e F3AF não são suportadas) e<br>objectivas AI-P. As objectivas sem CPU podem ser utilizadas no modo <b>M</b> , mas<br>o exposímetro da câmara não funcionará.      |
|                                           | Pode ser utilizado o telémetro electrónico com objectivas que tenham uma abertura máxima de f/5.6 ou superior.                                                                                                    |
| Obturador                                 |                                                                                                    |
| Тіро                                      | Obturador de plano focal de deslocação vertical controlado<br>electronicamente                                                                                                    |
| Velocidade                                | 1/4000–30 seg. em passos de <sup>1</sup> / <sub>3</sub> ou <sup>1</sup> / <sub>2</sub> EV; Exposição B; Tempo (requer o controlo remoto opcional ML-L3)                                                                                                    |
| Velocidade de<br>sincronização do flash   | X = 1/200 seg.; sincroniza com o obturador a $1/200$ seg. ou mais lento                                                                                                    |
| Obturação                                 |                                                                                                    |
| Modo de obturação                         | ⑤ (Imagem-a-imagem), 旦L (contínuo L), 旦H (contínuo H), ⓒ (auto-<br>temporizador), û 2s (atraso remoto; ML-L3), û (remoto de resposta rápida;<br>ML-L3), 回 (obturador silencioso); a fotografia com intervalos de disparo é<br>suportada                                                                                                    |
| Velocidade de avanço de<br>fotogramas     | Até 3 fps (马L) ou 5 fps (马H) (AF de servo contínuo com <b>Obturação</b><br>selecionado para os Ajustes personalizados a1 [ <b>Selecção da prioridade</b><br><b>AF-C</b> ], manual ou exposição de automático com prioridade ao obturador,<br>uma velocidade do obturador de <sup>1</sup> /250 seg. ou mais rápida e as restantes<br>definições a valores predefinidos) |
| Auto-temporizador                         | 2 seg., 5 seg., 10 seg., 20 seg.; 1–9 exposições                                                                                                    |
| Exposição                                 |                                                                                                    |
| Modo de medição                           | Medição da exposição TTL com sensor RGB de 2016 pixéis                                                                                                    |
| Método de medição                         | <ul> <li>Medição Matricial: Medição matricial da cor 3D II (objectivas tipo G e D),<br/>medição matricial da cor II (outras objectivas com CPU)</li> <li>Medição central ponderada: É dado um peso de 75 % ao círculo de 8 mm no<br/>centro do enquadramento</li> <li>Medição la plicada Made um círculo do 3.5 mm (correa do 3.5 % do</li> </ul>                      |
|                                           | enquadramento) centrado no ponto de focagem seleccionado                                                                                                    |
| Gama (ISO 100, objectiva<br>f/1.4, 20 °C) | <ul> <li>Medição matricial ou central ponderada: 0–20 EV</li> <li>Medição localizada: 2–20 EV</li> </ul>                                                                                                    |
| Acoplamento de<br>exposímetro             | CPU                                                                                                    |
| Modo                                      | Modos automáticos (ﷺ automático; ④ automático, flash desligado); programação<br>automática com programa flexível (P); automático com prioridade ao<br>obturador (S); automático com prioridade à abertura (A); manual (M); modos<br>de cena (                                                                                                    |
| Compensação de<br>exposição               | Pode ser ajustada em –5 – +5 em incrementos de 1/3 ou 1/2 EV nos modos<br>P, S, A e M                                                                                                    |
| Bracketing                                | <ul> <li>Bracketing de exposição: 3 disparos em passos de <sup>1</sup>/<sub>3</sub> ou <sup>1</sup>/<sub>2</sub> EV</li> <li>Bracketing de equilíbrio de brancos: 3 disparos em passos de 1</li> <li>Bracketing de D-Lighting Activo: 2 disparos</li> </ul>                                                                                                    |
| Bloqueio da exposição                     | A luminosidade é bloqueada no valor detectado com o botão 👫 (O-n)                                                                                                    |

| Exposição                 |                                                                                                |
|---------------------------|------------------------------------------------------------------------------------------------|
| Sensibilidade ISO (Índice | ISO 100–6400 em passos de <sup>1</sup> / <sub>3</sub> EV. Pode também ser definido para aprox. |
| de Exposição              | 0,3, 0,7, 1 ou 2 EV (equivalente a ISO 25600) acima de ISO 6400; está                          |
| Recomendado)              | disponível o controlo automático de sensibilidade ISO                                          |
| D-Lighting Activo         | Automático, muito elevado, elevado, normal, reduzido, desligado                                |
| Focagem                   |                                                                                                |
| Focagem automática        | Módulo de sensor de focagem automática Nikon Multi-CAM 4800DX com                              |
|                           | detecção de fase TTL, 39 pontos de focagem (incluindo 9 sensores tipo                          |
|                           | cruzado) e iluminador auxiliar de AF (gama aprox. 0,5–3 m)                                     |
| Alcance de detecção       | -1 - +19 EV (ISO 100, 20 °C)                                                                   |
| Servo da objectiva        | • Focagem automática (AF): AF de servo simples (AF-S); AF de servo contínuo                    |
|                           | (AF-C); selecção AF-S/AF-C automática (AF-A); seguimento da focagem                            |
|                           | previsível activada automaticamente de acordo com o estado do motivo                           |
|                           | Focagem manual (MF): Pode ser usado o telémetro electrónico                                    |
| Ponto de focagem          | É possível seleccionar entre 39 ou 11 pontos de focagem                                        |
| Modo de área de AF        | AF de ponto simples, AF de área dinâmica de 9, 21 ou 39 pontos, seguimento                     |
|                           | 3D, AF de área automática                                                                      |
| Bloqueio de focagem       | A focagem pode ser bloqueada premindo ligeiramente o botão de disparo                          |
|                           | do obturador (AF de servo simples) ou premindo o botao 🏦 (Om)                                  |
| Flash                     |                                                                                                |
| Flash incorporado         | 🖀, Ž, 🤹, 🖏, 🖾, 🖏, 🖏, 🖏: Flash automático com accionamento automático                           |
|                           | P, S, A, M, TI: Accionamento manual com desbloqueio por botão                                  |
| Número Guia               | Aprox. 12, 13 com flash manual (m, ISO 100, 20 °C)                                             |
| Controlo de flash         | <b>TTL</b> : Controlo de flash i-TTL usando o sensor RGB de 2016 pixéis disponível             |
|                           | com flash incorporado e SB-910, SB-900, SB-800, SB-700, SB-600 ou SB-400;                      |
|                           | Tiasn de enchimento equilibrado I-11L para SLR digital usado com medição                       |
|                           | matricial e central ponderada, nasi i-i i e padrao para SER digital com                        |
| Modo de flach             | Automático, automático com redução do efeito de olhos vermelhos                                |
| Mouo de liasii            | sincronização lenta automática, sincronização lenta automática com                             |
|                           | redução do efeito de olhos vermelhos flash de enchimento, redução do                           |
|                           | efeito de olhos vermelhos, sincronização lenta, sincronização lenta com                        |
|                           | redução do efeito de olhos vermelhos, cortina traseira com sincronização                       |
|                           | lenta, sincronização de cortina traseira, desligado                                            |
| Compensação do flash      | -3 - +1 EV em incrementos de <sup>1</sup> / <sub>3</sub> ou <sup>1</sup> / <sub>2</sub> EV     |
| Indicador de flash        | Acende quando o flash incorporado ou a unidade opcional do flash está                          |
| preparado                 | totalmente carregada; pisca depois do flash ser disparado à saída máxima                       |
| Sapata de acessórios      | Sapata activa ISO 518 com sincronização e contactos de dados e bloqueio de                     |
|                           | segurança                                                                                      |
| Sistema de iluminação     | lluminação avançada sem fios suportada com SB-910, SB-900, SB-800 ou                           |
| criativa da Nikon (CLS)   | SB-700 como flash principal ou SU-800 como controlador; Comunicação da                         |
|                           | informação de cor do flash suportada com todas as unidades de flash                            |
|                           | compativeis com CLS                                                                            |
| Terminal de               | Adaptador do terminal de sincronização AS-15 (disponível em separado)                          |
| sincronização             |                                                                                                |
| Equilíbrio de brancos     |                                                                                                |
| Equilíbrio de brancos     | Automático, incandescente, fluorescente (7 tipos), luz solar directa, flash,                   |
|                           | nublado, sombra, predefinição manual, todas excepto predefinição manual                        |
|                           | com ajuste de precisão.                                                                        |

| Visualização em directo                                      |                                                                                                    |
|--------------------------------------------------------------|----------------------------------------------------------------------------------------------------|
| Servo da objectiva                                           | <ul> <li>Focagem automática (AF): AF de servo simples (AF-S); AF servo permanente<br/>(AF-F)</li> <li>Focagem manual (MF)</li> </ul>                                                                                                    |
| Mada da áraz da AE                                           | AE prioridado ao rocto. AE ároa ampla. AE ároa pormal. AE coquimento.                                                                                                    |
| Modo de area de Ar                                           | motivo                                                                                                    |
| Focagem automática                                           | AF de detecção de contraste em qualquer ponto do enquadramento (a<br>câmara selecciona automaticamente o ponto de focagem quando está<br>seleccionado AF prioridade ao rosto ou AF seguimento motivo)                                                                                                    |
| Selecção automática da<br>cena                               | Disponível nos modos 📅 e 🏵                                                                                                    |
| Filmagem                                                     |                                                                                                    |
| Medição                                                      | Medição da exposição TTL com sensor de imagem principal                                                                                                    |
| Método de medição                                            | Matricial                                                                                                    |
| Tamanho do fotograma<br>(pixéis) e fotogramas por<br>segundo | <ul> <li>1920 × 1080, 60i (59,94 campos/s)/ 50i (50 campos/s)<sup>*</sup>, ★ elevado/normal</li> <li>1920 × 1080, 30 p (progressivo)/25p/24p, ★ alto/normal</li> <li>1280 × 720, 60p/50p, ★ alto/normal</li> <li>640 × 424, 30p/25p, ★ alto/normal</li> <li>Velocidades de disparo de 30p (velocidade real de 29,97 fps), 60i e 60p (velocidade real de 59,94 fps) estão disponíveis quando NTSC está seleccionado para o modo de vídeo. 25p, 50i e 50p estão disponíveis quando PAL está seleccionado para o modo de vídeo. A velocidade de disparo real quando está seleccionado 24p é de 23,976 fps.</li> </ul> |
| Formato do ficheiro                                          | MOV                                                                                                    |
| Compressão de vídeo                                          | H.264/MPEG-4 Codificação de Vídeo Avançada                                                                                                    |
| Formato de gravação do<br>áudio                              | PCM linear                                                                                                    |
| Dispositivo de gravação<br>áudio                             | Microfone estéreo incorporado ou externo; sensibilidade ajustável                                                                                                    |
| Sensibilidade ISO                                            | ISO 100-6400; também pode ser definido para aprox. 0,3, 0,7, 1 ou 2 EV<br>(equivalente a ISO 25600) acima de ISO 6400                                                                                                    |
| * A saída do sensor é                                        | de cerca de 60 ou 50 fps.                                                                                                    |

| Monitor                  |                                                                                                    |
|--------------------------|----------------------------------------------------------------------------------------------------|
| Monitor                  | Monitor TFT de ângulo variável com ângulo de visualização de 170°, 7,5 cm<br>(3 pol.), aprox. 921 k-pontos (VGA), aprox. 100 % de cobertura do<br>enquadramento e ajuste de luminosidade                                                                                  |
| Reprodução               |                                                                                                    |
| Reprodução               | Reprodução em ecrã inteiro ou de miniaturas (4, 9 ou 72 imagens ou calendário) com zoom de reprodução, reprodução de filmes, apresentações de imagem ou filme, apresentação de histogramas, realces, rotação automática da imagem e legenda de imagem (até 36 caracteres) |
| Interface                |                                                                                                    |
| USB                      | USB de alta velocidade                                                                                                    |
| Saída de vídeo           | NTSC, PAL                                                                                                    |
| Saída de HDMI            | Conector HDMI com minipinos tipo C                                                                                                    |
| Terminal para acessórios | Controlador remoto sem fios: Controlador remoto sem fios WR-R10 (disponível<br>em separado)<br>Cabo de disparo remoto: MC-DC2 (disponível em separado)<br>Unidade GPS: GP-1 (disponível em separado)                                                                      |
| Entrada áudio            | Jack estéreo de mini pino (3,5 mm de diâmetro)                                                                                                    |

| Idiomas suportados                                                                                                    |                                                                                                    |  |  |  |  |  |
|----------------------------------------------------------------------------------------------------|----------------------------------------------------------------------------------------------------|--|--|--|--|--|
| Idiomas suportados<br>Árabe, chinês (simplificado e tradicional), checo, dinamarquês, holandês<br>inglês, finlandês, francês, alemão, grego, hindi, húngaro, indonésio, italia<br>japonês, coreano, norueguês, polaco, português (Portugal e Brasil), rome<br>russo, espanhol, sueco, tailandês, turco, ucraniano |                                                                                                    |  |  |  |  |  |
| Fonte de alimentação                                                                                                    |                                                                                                    |  |  |  |  |  |
| Bateria                                                                                                    | Uma bateria de iões de lítio recarregável EN-EL14                                                              |  |  |  |  |  |
| Adaptador CA                                                                                                    | Adaptador CA EH-5b; requer conector de alimentação EP-5A (disponível em separado)                              |  |  |  |  |  |
| Encaixe do tripé                                                                                                    |                                                                                                    |  |  |  |  |  |
| Encaixe do tripé                                                                                                    | <sup>1</sup> / <sub>4</sub> pol. (ISO 1222)                                                                    |  |  |  |  |  |
| Dimensões/peso                                                                                                    |                                                                                                    |  |  |  |  |  |
| Dimensões ( $L \times A \times P$ )                                                                                                    | Aprox. 129,0 × 98,0 × 78,0 mm                                                                                  |  |  |  |  |  |
| Peso                                                                                                    | Aprox. 555 g com bateria e cartão de memória, mas sem tampa do corpo;<br>aprox. 505 g (apenas corpo da câmara) |  |  |  |  |  |
| Ambiente de funcioname                                                                                                    | nto                                                                                                    |  |  |  |  |  |
| Temperatura                                                                                                    | 0 °C-40 °C                                                                                                    |  |  |  |  |  |
| Humidade                                                                                                    | 85 % ou inferior (sem condensação)                                                                             |  |  |  |  |  |

 Excepto se especificado o contrário, todos os valores são para uma câmara com uma bateria completamente carregada a funcionar à temperatura especificada pela Camera and Imaging Products Association (CIPA): 23 ±3 °C.

 A Nikon reserva-se o direito de alterar as especificações de hardware e software descritas neste manual a qualquer momento e sem aviso prévio. A Nikon não se responsabiliza por eventuais danos resultantes de qualquer erro que este manual possa conter.
# **II** Carregador de bateria MH-24

| -                                 |                                                                                                    |
|-----------------------------------|----------------------------------------------------------------------------------------------------|
| Entrada nominal                   | CA 100–240 V, 50/60 Hz, 0,2 A máximo                                                               |
| Saída nominal                     | CC 8,4 V/0,9 A                                                                                     |
| Baterias suportadas               | Bateria de lões de Lítio Recarregável EN-EL14 da Nikon                                             |
| Tempo de carga                    | Aprox. 1 hora e 30 minutos a uma temperatura ambiente de 25 °C quando<br>não restar qualquer carga |
| Temperatura de<br>funcionamento   | 0 °C–40 °C                                                                                         |
| Dimensões (L $	imes$ A $	imes$ P) | Aprox. 70 $\times$ 26 $\times$ 97 mm, excluindo adaptador de ficha                                 |
| Peso                              | Aprox. 89 g, excluindo o adaptador de ficha                                                        |

## **II** Bateria de iões de lítio recarregável EN-EL14

| Tipo                              | Bateria de iões de lítio recarregável      |
|-----------------------------------|--------------------------------------------|
| Capacidade nominal                | 7,4 V/1030 mAh                             |
| Temperatura de<br>funcionamento   | 0 °C–40 °C                                 |
| Dimensões (L $	imes$ A $	imes$ P) | Aprox. $38 \times 53 \times 14$ mm         |
| Peso                              | Aprox. 48 g, excluindo a tampa do terminal |

## ■ Objectiva AF-S DX NIKKOR 18-55 mm f/3.5-5.6G VR II

| Tipo                        | Objetiva do tipo G AF-S DX com CPU incorporado e encaixe F                                                                                                    |  |
|-----------------------------|----------------------------------------------------------------------------------------------------|--|
| Distância focal             | 18–55 mm                                                                                                    |  |
| Abertura máxima             | f/3.5–5.6                                                                                                    |  |
| Construção da objectiva     | 11 elementos em 8 grupos (incluindo 1 elemento de objetiva asférica)                                                                                                    |  |
| Ângulo de visão             | 76°–28° 50′                                                                                                    |  |
| Escala de distâncias focais | Graduada em milímetros (18, 24, 35, 45, 55)                                                                                                    |  |
| Informações da distância    | Saída para a câmara                                                                                                    |  |
| Zoom                        | Zoom manual utilizando anel de zoom independente                                                                                                    |  |
| Focagem                     | Focagem automática controlada por motor silencioso e um anel de focagem separado para a focagem manual                                                                                                    |  |
| Redução da vibração         | Deslocação da objetiva usando motores de bobina móvel (VCM, <b>V</b> oice <b>C</b> oil<br><b>M</b> otors)                                                                                                    |  |
| Distância de focagem        | AF: 0,28 m desde o plano focal em todas as posições de zoom                                                                                                    |  |
| mínima                      | <ul> <li>MF: 0,25 m desde o plano focal em todas as posições de zoom</li> </ul>                                                                                                    |  |
| Lâminas de diafragma        | 7 (abertura redonda do diafragma)                                                                                                    |  |
| Diafragma                   | Completamente automático                                                                                                    |  |
| Gama de abertura            | <ul> <li>18 mm distância focal: f/3.5–22</li> <li>55 mm distância focal: f/5.6–36</li> <li>A abertura mínima exibida pode variar dependendo do tamanho do incremento da exposição selecionado com a câmara.</li> </ul> |  |
| Medição                     | Abertura total                                                                                                    |  |
| Tamanho do filtro           | 52  mm (P = 0,75  mm)                                                                                                    |  |
| Dimensões                   | Aprox. 66 mm de diâmetro $	imes$ 59,5 mm (distância a partir do rebordo de montagem da objetiva na câmara quando a objetiva está retraída)                                                                             |  |
| Peso                        | Aprox. 195 g                                                                                                    |  |
|                             |                                                                                                    |  |

A Nikon reserva-se o direito de alterar as especificações de hardware e software descritas neste manual a qualquer momento e sem aviso prévio. A Nikon não se responsabiliza por eventuais danos resultantes de qualquer erro que este manual possa conter.

# A AF-S DX NIKKOR 18–55 mm f/3.5–5.6G VR II

A objectiva geralmente usada neste manual para fins ilustrativos é a AF-S DX NIKKOR 18–55 mm f/3.5–5.6G VR II.

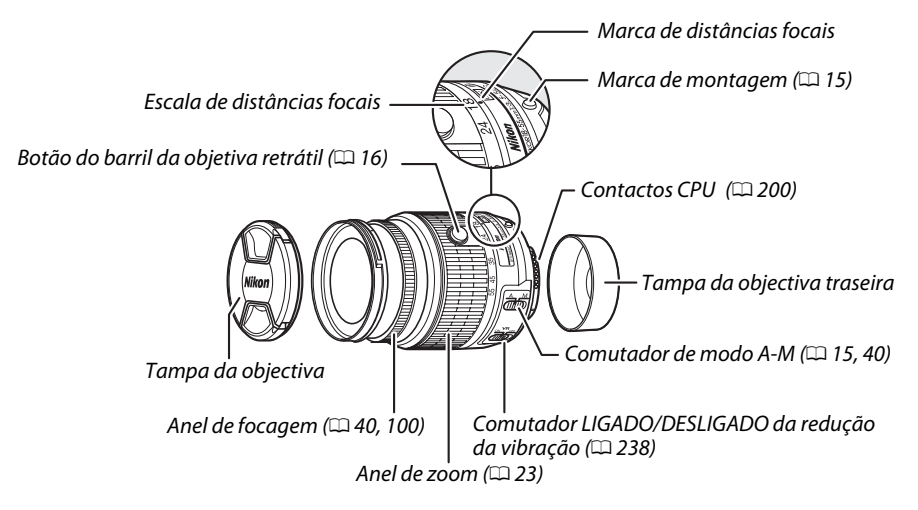

A AF-S DX NIKKOR 18–55 mm f/3.5–5.6G VR II foi concebida para ser utilizada exclusivamente com câmaras digitais Nikon de formato DX e possui um barril de objetiva retrátil.

### 🔽 Cuidados com a Objectiva

- Mantenha os contactos do CPU limpos.
- Use uma pêra de ar para remover po e sujidade da superfície da objectiva. Para remover manchas e impressões digitais, aplique uma pequena quantidade de etanol ou líquido de limpeza de objectivas num pano de algodão macio e limpo ou pano para limpeza de lentes e limpe do centro para fora num movimento circular, tomando cuidado para não deixar manchas ou tocar no vidro com os dedos.
- Nunca use solventes orgânicos tais como diluente de tintas ou benzeno para limpar a objectiva.
- O para-sol da objectiva ou os filtros NC podem ser usados para proteger o elemento dianteiro da objectiva.
- Instale as tampas dianteira e traseira antes de guardar a objectiva no seu estojo flexível.
- Quando estiver instalado um para-sol, não levante nem segure a objectiva ou a câmara apenas pelo mesmo.
- Se a objectiva não for usada durante um longo período, guarde-a num local fresco e seco para evitar fungos e ferrugem. Não guarde a câmara sob a luz solar directa nem com bolas de naftalina ou de cânfora.
- Mantenha a objectiva seca. A ferrugem do mecanismo interno poderá causar danos irreparáveis.
- Deixar a objectiva em locais extremamente quentes pode danificar ou deformar as peças fabricadas de plástico reforçado.

# 💵 Redução da Vibração (VR)

As objetivas AF-S DX NIKKOR 18–55 mm f/3.5–5.6G VR II suportam redução da vibração (VR), que reduz o efeito tremido causado pela vibração da câmara, permitindo velocidades do obturador de até 4,0 passos mais lentas que o normal (medidas a uma distância focal de 55 mm com uma câmara de formato DX de acordo com as normas da Camera and Imaging Products Association [CIPA]; os efeitos variam dependendo do fotógrafo e das condições fotográficas). Isto aumenta a gama de velocidades do obturador disponíveis e permite fotografia portátil sem tripé numa ampla variedade de situações.

Para utilizar a redução da vibração, deslize o interruptor de redução da vibração para **ON (Ligado)**. A redução da vibração é activada quando o botão de disparo do obturador é ligeiramente premido, reduzindo os efeitos da vibração da câmara na imagem no visor e simplificando o processo de enquadrar o motivo e focar em ambos os modos de focagem automática e focagem manual. Quando a câmara faz panorâmicas, a redução da vibração aplica-se apenas ao movimento que não faz parte do panorama (se a câmara fizer a panorâmica horizontal, por exemplo, a redução da vibração será aplicada apenas à vibração vertical), tornando muito mais fácil fazer o panorama com a câmara num arco amplo e suave.

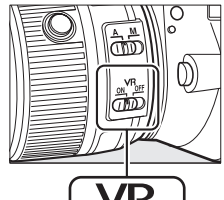

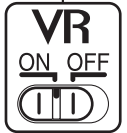

Desligue a redução da vibração quando a câmara estiver montada num tripé, mas deixea ligada se a cabeça do tripé não estiver fixa ou quando usar apenas um pé.

#### 🔽 Redução da Vibração

Não desligue a câmara nem retire a objetiva com a redução da vibração em funcionamento. A redução da vibração é desativada quando o flash incorporado está a carregar. Quando a redução da vibração está ativa, a imagem no visor pode ficar desfocada depois de disparar o obturador. Isto não indica uma avaria; espere que a imagem no visor estabilize antes de disparar.

#### 🖉 Utilizar o Flash Incorporado

Quando usar o flash incorporado, verifique se o motivo está a uma distância de pelo menos 0,6 m e remova o para-sol da objectiva para evitar vinhetagem (sombras criadas pela extremidade da objectiva que obscurecem o flash incorporado).

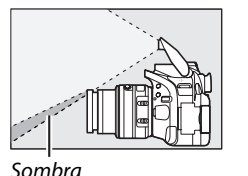

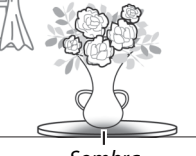

Sombra

| Câmara                                       | Distância mí   |
|----------------------------------------------|----------------|
| D7100, D7000, D5300, D5200, D5100, D5000,    | Comuinhotoron  |
| D3200, D3100, D3000, série D300, D200, D100, | Sem vinnetagen |
| D90, D80, série D70, D60, D50, série D40     |                |

Distância mínima sem vinhetagem

Sem vinhetagem a qualquer distância de focagem

Dado que as unidades de flash incorporadas na D100 e D70 apenas cobrem o ângulo de visão de uma objectiva com uma distância focal de 20 mm ou superior; a vinhetagem ocorrerá a uma distância focal de 18 mm.

#### 🖉 Acessórios Fornecidos

- Tampa da Objectiva Dianteira de Encaixe LC-52 de 52 mm
- Tampa da objetiva traseira

#### 🖉 Acessórios Opcionais

- Filtros de rosca de 52 mm
- Tampas de objectivas traseiras LF-1 e LF-4
- Estojo Flexível para Objectiva CL-0815
- Para-sol da Baioneta HB-69

Alinhe a marca de montagem do para-sol da objetiva (•) com a marca de alinhamento do parasol da objetiva (•) como mostrado na Figura (1) e depois rode o para-sol (2)) até que a marca • fique alinhada com a marca de bloqueio do para-sol da objetiva (--O).

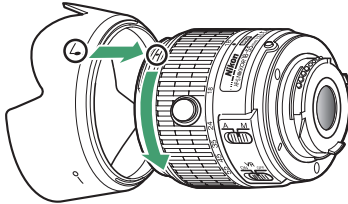

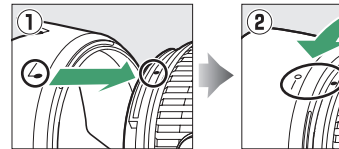

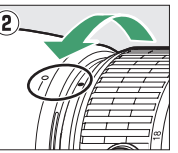

Quando montar ou remover o para-sol, segure-o perto do símbolo na sua base e evite apertálo em demasia. Pode ocorrer vinhetagem se o para-sol não estiver corretamente instalado.

O para-sol pode ser revertido e montado na objetiva quando não estiver em uso.

#### 🖉 Uma Nota sobre Objetivas Grande Angular e Super Grande Angular

A focagem automática pode não fornecer os resultados pretendidos em situações como as mostradas abaixo.

#### 1 Os objetos no fundo ocupam mais espaço do ponto de focagem que o motivo principal:

Se o ponto de focagem contiver tanto objetos do primeiro plano como do fundo, a câmara pode focar no fundo e o motivo pode ficar desfocado.

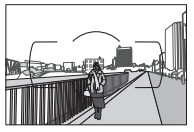

Exemplo: Um motivo de retrato afastado da câmara e a uma determinada distância do fundo

#### 2 O motivo contém muitos detalhes pequenos.

A câmara poderá ter dificuldade em focar motivos que tenham pouco contraste ou que pareçam mais pequenos que os objetos no fundo.

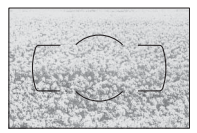

Exemplo: Um campo de flores

Nestes casos, use a focagem manual ou o bloqueio de focagem para focar outro motivo à mesma distância e depois recompor a fotografia. Para mais informações, consulte "Obter Bons Resultados com a Focagem Automática" (CP 34).

# Normas Suportadas

- **DCF Versão 2.0**: A Norma de design de sistemas de ficheiros para câmaras (DCF, **D**esign Rule for **C**amera File System) é uma norma amplamente utilizada pela indústria da fotografia digital para assegurar a compatibilidade entre as diferentes marcas de câmaras.
- **DPOF**: O Digital Print Order Format (DPOF) é um padrão muito utilizado pela indústria que permite que as fotografias sejam impressas a partir das ordens de impressão armazenadas no cartão de memória.
- Exif versão 2.3: A D5200 suporta o Exif (Exchangeable Image File Format for Digital Still Cameras) versão 2.3, um padrão no qual as informações armazenadas com as fotografias são usadas para a reprodução ideal das cores quando as imagens são impressas em impressoras compatíveis com o Exif.
- **PictBridge**: Um padrão desenvolvido em colaboração com as indústrias de câmaras digitais e impressoras, permitindo que as fotografias sejam impressas directamente numa impressora sem ser necessário, primeiro, transferi-las para um computador.
- HDMI: High-Definition Multimedia Interface é uma norma para interfaces multimédia usadas em electrónica de consumo e dispositivos AV capazes de transmitir dados audiovisuais e sinais de controlo para dispositivos compatíveis com HDMI através de uma única conexão por cabo.

### 🦉 Informações de Marcas Comerciais

Macintosh, Mac OS e QuickTime são marcas registadas da Apple Inc. nos Estados Unidos e/ou outros países. Microsoft, Windows e Windows Vista são ou marcas registadas ou marcas comerciais da Microsoft Corporation nos Estados Unidos e/ou outros países. O logótipo PictBridge é uma marca comercial. Os logótipos SD, SDHC e SDXC são marcas comerciais da SD-3C, LLC. HDMI, o logótipo HDMI e High-Definition Multimedia Interface são marcas comerciais ou marcas comerciais comerciais registadas da HDMI Licensing LLC.

# нэті

Todos os outros nomes comerciais mencionados neste manual ou outra documentação fornecida com o seu produto Nikon são marcas comerciais ou registadas dos respectivos titulares.

### 🖉 Licença FreeType (FreeType2)

Porções deste software são protegidas por copyright © 2012 The FreeType Project (*http://www.freetype.org*). Todos os direitos reservados.

### 🖉 Licença MIT (HarfBuzz)

Porções deste software são protegidas por copyright © 2012 The HarfBuzz Project (http://www.freedesktop.org/wiki/Software/HarfBuzz). Todos os direitos reservados.

# Capacidade dos Cartões de Memória

A tabela seguinte indica o número aproximado de fotografias que podem ser guardadas num cartão de 8 GB SanDisk Extreme SDHC UHS-I nas diferentes definições de qualidade e tamanho de imagem.

| Qualidade de imagem                    | Tamanho de imagem | Tamanho de ficheiro <sup>1</sup> | N°. de imagens <sup>1</sup> | Capacidade de memória<br>temporária <sup>2</sup> |
|----------------------------------------|-------------------|----------------------------------|-----------------------------|--------------------------------------------------|
|                                        | Grande            | 37,0 MB                          | 152                         | 6                                                |
| NEF (RAW) + JPEG<br>fine <sup>3</sup>  | Médio             | 32,2 MB                          | 173                         | 6                                                |
|                                        | Pequeno           | 28,5 MB                          | 192                         | 6                                                |
|                                        | Grande            | 30,9 MB                          | 178                         | 6                                                |
| NEF (KAW) + JPEG                       | Médio             | 28,4 MB                          | 192                         | 6                                                |
| normal <sup>3</sup>                    | Pequeno           | 26,5 MB                          | 203                         | 6                                                |
|                                        | Grande            | 27,7 MB                          | 196                         | 6                                                |
| NEF (RAW) + JPEG<br>basic <sup>3</sup> | Médio             | 26,6 MB                          | 204                         | 6                                                |
| Dasic                                  | Pequeno           | 25,6 MB                          | 210                         | 6                                                |
| NEF (RAW)                              | —                 | 24,6 MB                          | 217                         | 8                                                |
|                                        | Grande            | 12,2 MB                          | 507                         | 35                                               |
| JPEG fine                              | Médio             | 7,4 MB                           | 853                         | 100                                              |
|                                        | Pequeno           | 3,8 MB                           | 1600                        | 100                                              |
|                                        | Grande            | 6,2 MB                           | 1000                        | 100                                              |
| JPEG normal                            | Médio             | 3,7 MB                           | 1600                        | 100                                              |
|                                        | Pequeno           | 1,9 MB                           | 3200                        | 100                                              |
|                                        | Grande            | 3,0 MB                           | 1900                        | 100                                              |
| JPEG basic                             | Médio             | 1,9 MB                           | 3200                        | 100                                              |
|                                        | Pequeno           | 1,0 MB                           | 6000                        | 100                                              |

1 Todos os valores são aproximados. Os resultados podem variar com o tipo de cartão, as definições da câmara e a cena gravada.

2 Número máximo de exposições que podem ser armazenadas na memória temporária a ISO 100. Diminui quando a redução de ruído de exposição longa (<sup>[]</sup> 153), o controlo de distorção automático (<sup>[]</sup> 151) ou **Imprimir data** (<sup>[]</sup> 163) está ligado.

3 O tamanho de imagem aplica-se apenas a imagens JPEG. O tamanho de imagens NEF (RAW) não pode ser alterado. O tamanho do ficheiro é o total das imagens NEF (RAW) e JPEG.

#### 🖉 Nomes de Ficheiro

As fotografias são guardadas como ficheiros de imagem com nomes na forma "DSC\_nnnn.xxx," onde nnnn é um número de quatro dígitos entre 0001 e 9999 atribuídos automaticamente em ordem ascendente pela câmara e xxx é uma das seguintes extensões de três letras: "NEF" para imagens NEF, "JPG" para imagens JPEG ou "MOV" para filmes. Os ficheiros NEF e JPEG gravados na definição NEF (RAW) + JPEG têm os mesmos nomes de ficheiro, mas extensões diferentes. As cópias criadas com sobreposição de imagens (III 184) e opções de edição de filme (IIII 107) têm nomes começados com "DSC\_"; as cópias criadas com outras opções no menu de retoque têm nomes de ficheiro começados por "CSC" (por exemplo, "CSC\_0001.JPG"). As imagens gravadas com a opção **Espaço de cor** no menu de disparo definidas para **Adobe RGB** (III 152) têm nomes começados por um sublinhado (por exemplo, "\_DSC0001.JPG").

# Duração da Bateria

Os filmes ou o número de fotografias que podem ser gravados com baterias completamente carregadas varia consoante a condição da bateria, temperatura, o intervalo entre fotografias e o período de tempo em que os menus são apresentados. Valores de exemplo para as baterias EN-EL14 (1030 mAh) são indicados a seguir.

- Fotografias, modo de disparo imagem-a-imagem (norma CIPA<sup>1</sup>): Aproximadamente 500 disparos
- Fotografias, modo de disparo contínuo (norma Nikon<sup>2</sup>): Aproximadamente 1700 disparos
- Filmes: Aproximadamente 40 minutos de filmes HD a 1080/60i e 1080/50i<sup>3</sup>
  - 1 Medido a 23 °C (±3 °C) com uma objectiva AF-S DX NIKKOR 18–55 mm f/3.5–5.6G VR II sob as seguintes condições de teste: objectiva variada de infinito ao alcance mínimo e uma fotografia tirada com definições por defeito a cada 30 seg.; após a fotografia ser tirada, o monitor é ligado durante 4 seg.; o verificador aguarda que o temporizador de espera expire depois de o monitor se desligar; flash disparado com a intensidade máxima aleatoriamente uma vez por disparo. Visualização em directo não utilizada.
  - 2 Medido a 20 °C com uma objectiva AF-S DX NIKKOR 18–55 mm f/3.5–5.6G VR II sob as seguintes condições de teste: redução da vibração desligada, modo de disparo contínuo a alta velocidade, modo de focagem definido em AF-C, qualidade de imagem definida em JPEG basic, tamanho de imagem definido em M (médio), equilíbrio de brancos definido em AUTO, sensibilidade ISO definida em ISO 100, velocidade do obturador <sup>1</sup>/<sub>250</sub> seg., focagem variada de infinito ao alcance mínimo três vezes depois de o botão de disparo do obturador ter sido ligeiramente premido durante 3 seg.; são então efectuados seis disparos sucessivos e o monitor é ligado durante 4 seg. sendo depois desligado; ciclo repetido logo que o temporizador de espera expire.
  - 3 Medido a 23 °C (±3 °C) com a câmara a definições padrão e uma objectiva AF-S DX NIKKOR 18–55 mm f/3.5–5.6G VR II sob as condições de teste especificadas pela Camera and Imaging Products Association (CIPA). Os filmes individuais podem ter até 20 minutos de duração e 4 GB de tamanho; a gravação pode terminar antes de estes limites serem alcançados se a temperatura da câmara subir.

O seguinte pode reduzir a duração da bateria:

- Utilizar o monitor
- Manter o botão de disparo do obturador ligeiramente pressionado
- Operações repetidas de focagem automática
- Tirar fotografias NEF (RAW)
- Velocidades lentas do obturador
- Utilizar uma unidade GPS GP-1
- Utilizar um adaptador móvel sem fios WU-1a
- Utilizar o modo VR (redução da vibração) com objectivas VR

Para garantir que obtém o desempenho máximo das baterias recarregáveis EN-EL14 da Nikon:

- Mantenha os contactos da bateria limpos. Contactos sujos podem reduzir o desempenho da bateria.
- Utilize as baterias imediatamente após o carregamento. As baterias perderão a sua carga se não forem utilizadas.

# Índice Remissivo

#### Símbolos

| 🖀 (Modo automático) 3, 21                                                                                                    |
|----------------------------------------------------------------------------------------------------|
|                                                                                                    |
| $(\mathbf{M} = \mathbf{d} = \mathbf{a} \cdot \mathbf{b} = \mathbf{b} \cdot \mathbf{d} = \mathbf{d} =$ |
| (woud auto. (liasi) desligado))                                                                                                    |
| 21                                                                                                    |
| 2 (Retrato) 3 24                                                                                                    |
|                                                                                                    |
| Paisagem)                                                                                                    |
| 4 (Crianca)                                                                                                    |
| (Desportos) 3 25                                                                                                    |
| < (Despoilos)                                                                                                    |
| Primeiro plano)                                                                                                    |
| SCENE (Cena)                                                                                                    |
| (Potrato Nocturno) 26                                                                                                    |
| M (Retrato Nocturno)20                                                                                                    |
| 🖬 (Paisagem nocturna)26                                                                                                    |
| (Festa/interior) 26                                                                                                    |
| * (Presia (narra)                                                                                                    |
| <b>#</b> (Praia/neve)27                                                                                                    |
| 🛎 (Pôr-do-sol)27                                                                                                    |
| 🛎 (Crenúsculo/madrugada) 27                                                                                                    |
| (Crepusculo/maurugaua)                                                                                                    |
| 🕷 (Retrato animal estimação)27                                                                                                    |
| 2 (Luz da vela)                                                                                                    |
| (Decebrocher) 28                                                                                                    |
| - (Desablochal)                                                                                                    |
| 🗣 (Cores de Outono)28                                                                                                    |
| fl (Alimentos)                                                                                                    |
| EFFECTE (Efectes especiais) 2.111                                                                                                    |
| crrcuis (Ereitos especiais)3, 111                                                                                                    |
| 🖄 (Visão nocturna)3, 112                                                                                                    |
| (Desenho a cores) 3 112 114                                                                                                    |
|                                                                                                    |
| 🕼 (Efeito de miniatura) 3, 112, 115                                                                                                    |
| A (Cor selectiva)                                                                                                    |
| 2* (Cilburata)                                                                                                    |
| 🛋 (Siinueta)                                                                                                    |
| 🕅 (Brilho)                                                                                                    |
| (Escuro) 3 113                                                                                                    |
| E (LSCUTO)                                                                                                    |
| P (Programação automática) 3, 55, 56                                                                                                    |
| S (Automático com prioridade ao                                                                                                    |
| - (· · · · · · · · · · · · · · · · · · ·                                                                                                     |
|                                                                                                    |
| obturador)                                                                                                    |
| A (Automático com prioridade à                                                                                                    |
| obturador)                                                                                                    |
| obturador)                                                                                                    |
| obturador)                                                                                                    |
| obturador)         3, 55, 57           A (Automático com prioridade à abertura)         3, 55, 58           M (Manual)         3, 55, 59           B (programa flexível)         56                                                                                                    |
| obturador)         3, 55, 57           A (Automático com prioridade à abertura)         3, 55, 58           M (Manual)         3, 55, 59           B (programa flexivel)         56           C (Inorgana flexivel)         20                                                                                                    |
| obturador)         3, 55, 57           A (Automático com prioridade à abertura)         3, 55, 58           M (Manual)         3, 55, 59           E (programa flexível)         56           S (Imagem-a-imagem)         29                                                                                                    |
| obturador)                                                                                                    |
| obturador)         3, 55, 57           A (Automático com prioridade à abertura)         3, 55, 58           M (Manual)         3, 55, 59           ⑤ (programa flexível)         56           ⑤ (Imagem-a-imagem)         29           ☑L (Contínuo L)         29           ☑H (Contínuo H)         29                                                                                                    |
| obturador)         3, 55, 57           A (Automático com prioridade à abertura)         3, 55, 58           M (Manual)         3, 55, 59           Is (programa flexível)         56           Is (Imagem-a-imagem)         29           Is (Contínuo L)         29           Is (Auto tomparizadar)         20, 31                                                                                                    |
| obturador)         3, 55, 57           A (Automático com prioridade à abertura)         3, 55, 58           M (Manual)         3, 55, 59           B (programa flexível)         56           [S] (Imagem-a-imagem)         29           ⊒H (Contínuo L)         29           ③ (Auto-temporizador)         29, 31                                                                                                    |
| obturador)                                                                                                    |
| obturador)                                                                                                    |
| obturador)                                                                                                    |
| obturador)       3, 55, 57         A (Automático com prioridade à abertura)       3, 55, 58         M (Manual)       3, 55, 59         B (programa flexível)       56         S (Imagem-a-imagem)       29         BL (Contínuo L)       29         S (Auto-temporizador)       29         S (Auto-temporizador)       29, 31         S (Remoto de resp. rápida (ML-L3))       29, 31                                                                                                    |
| obturador)                                                                                                    |
| obturador)                                                                                                    |
| obturador)         3, 55, 57           A (Automático com prioridade à abertura)         3, 55, 58           M (Manual)         3, 55, 59           B (programa flexível)         56           S (Imagem-a-imagem)         29           BL (Contínuo L)         29           BL (Contínuo L)         29           BL (Contínuo H)         29, 31           â (Remoto de resp. rápida (ML-L3))         29, 31           I (Obturador silencioso)         29           I (AF de ponto simples)         36                                                                                                    |
| obturador)         3, 55, 57           A (Automático com prioridade à abertura)         3, 55, 58           M (Manual)         3, 55, 59           I (magem-a-imagem)         29           L (Contínuo L)         29           L (Contínuo L)         29           L (Contínuo H)         29           S (Auto-temporizador)         29, 31           I (Remoto de resp. rápida (ML-L3))         29, 31           I (Obturador silencioso)         29           L (Ottrador silencioso)         29           J (At de ponto simples)         36           Kº J (AF de área dinâmica)         36                                                                                                    |
| obturador)                                                                                                    |
| obturador)         3, 55, 57           A (Automático com prioridade à abertura)         3, 55, 58           M (Manual)         3, 55, 59                (Inagem-a-imagem)         56                (Inagem-a-imagem)             29                ul- (Contínuo L)             29               ul- (Contínuo H)             29               úl- (Contínuo H)             consequences               úl- 29             či (Auto-temporizador)               úl- 29             co (Auto-temporizador)               úl- 29             co (Auto-temporizador)               úl- 29             co (Auto-temporizador)               úl- 29             co (Auto-temporizador)               úl- 29             co (Auto-temporizador)               úl- 29             co (Auto-temporizador)               úl- 29             co (Auto-temporizador)               úl- 29             co (Auto-temporizador)               úl- 29             co (Auto-temporizador)               úl- 29             co (Auto-temporizador)               úl- 29             co (Auto-temporizador)               úl- 20             co (Auto-temporizador)               úl- 20             co (Auto-temporizador)               úl- 20             co (Auto-temporizador)                                                                                                    |
| obturador)         3, 55, 57           A (Automático com prioridade à abertura)         3, 55, 58           M (Manual)         3, 55, 59           B (programa flexível)         56           S (Imagem-a-imagem)         29           BL (Contínuo L)         29           BL (Contínuo H)         29           S (Auto-temporizador)         29, 31           â (Remoto de resp. rápida (ML-L3))         29, 31           G (Obturador silencioso)         29           I (Obturador silencioso)         29           I (AF de ponto simples)         36           I (AF de área dinâmica)         36           I (AF de área automática)         36           I (Seguimento 3D)         36, 37                                                                                                    |
| obturador)                                                                                                    |
| obturador)       3, 55, 57         A (Automático com prioridade à abertura)       3, 55, 58         M (Manual)       3, 55, 59         I (magem-a-imagem)       29         I (contínuo L)       29         I (Contínuo L)       29         I (Contínuo H)       29         I (Contínuo H)       29         I (Contínuo H)       29         I (Contínuo H)       29         I (Obturador silencioso)       29, 31         I (Obturador silencioso)       29         I (Obturador silencioso)       29         I (AF de área dinâmica)       36         I (AF de área automática)       36, 37         I (AF prioridade ao rosto)       36, 37         I (AF de área ampla)       95, 96                                                                                                    |
| obturador)       3, 55, 57         A (Automático com prioridade à abertura)       3, 55, 58         M (Manual)       3, 55, 59            [ (programa flexível)       56            [ (Inagem-a-imagem)       29            [ L (Contínuo L)       29            [ L (Contínuo H)       29            [ Atraso remoto (ML-L3))       29, 31            [ Remoto de resp. rápida (ML-L3))       29, 31            [ Obturador silencioso)       29            [L (AF de ponto simples)       36            [ AF de área automática)       36, 37            [ AF de área automática)       36, 37            [ AF de área ampla)       95, 96            [ AF de área nempla)       95, 96                                                                                                    |
| obturador)         3, 55, 57           A (Automático com prioridade à abertura)         3, 55, 58           M (Manual)         3, 55, 59           I (magem-a-imagem)         56           I (Imagem-a-imagem)         29           L (Contínuo L)         29           H (Contínuo H)         29           O (Auto-temporizador)         29, 31           Î (Remoto de resp. rápida (ML-L3))         29, 31           I (Obturador silencioso)         29           I (AF de ponto simples)         36           I (AF de área automática)         36           I (AF de área anotática)         36           I (AF de área anotática)         36           I (AF de área anotática)         36           I (AF de área anotática)         36           I (AF de área anotática)         36           I (AF de área anotática)         36           I (AF de área anotática)         36           I (AF de área anotática)         36           I (AF de área anotática)         36           I (AF de área anotática)         36           I (AF de área anotática)         36           I (AF de área anotática)         36           I (AF de área anotática)         36           I (A                                                                                                    |
| obturador)                                                                                                    |
| obturador)       3, 55, 57         A (Automático com prioridade à abertura)       3, 55, 58         M (Manual)       3, 55, 59         G (programa flexível)       56         S (Imagem-a-imagem)       29         L (Contínuo L)       29         L (Contínuo H)       29         M (Contínuo H)       29         S (Auto-temporizador)       29, 31         B (Remoto de resp. rápida (ML-L3))       29, 31         G (Obturador silencioso)       29         I (AF de ponto simples)       36         G (AF de área automática)       36         G (AF de área anormal)       95, 96         M (AF de área anormal)       95, 96         M (AF de área normal)       95, 96         M (AF de área normal)       95, 96         M (AF de área normal)       95, 96         M (AF de área normal)       95, 96         M (Medicão matricia)       62                                                                                                    |
| obturador)       3, 55, 57         A (Automático com prioridade à abertura)       3, 55, 58         M (Manual)       3, 55, 59         B (programa flexível)       56         S (Imagem-a-imagem)       29         U (Contínuo L)       29         U (Contínuo H)       29         U (Contínuo H)       29, 31         â (Remoto de resp. rápida (ML-L3))       29, 31         Ø (Obturador silencioso)       29, 31         Ø (Obturador silencioso)       29         J (AF de área dinâmica)       36         (AF de área dutomática)       36         (Ma f de área anoral)       95, 96         Ø (AF de área anoral)       95, 96         Ø (AF seguimento motivo)       95, 96         Ø (AF seguimento motivo)       95, 96         Ø (AF seguimento motivo)       95, 96         Ø (Medição matricial)       95, 96                                                                                                    |
| obturador)                                                                                                    |
| obturador)       3, 55, 57         A (Automático com prioridade à abertura)       3, 55, 58         M (Manual)       3, 55, 59         I (programa flexível)       56         I (Imagem-a-imagem)       29         U (Contínuo L)       29         U (Contínuo H)       29         20 (Auto-temporizador)       29, 31         2 (Auto-temporizador)       29, 31         2 (Auto-temporizador)       29, 31         3 (Remoto de resp. rápida (ML-L3))       29, 31         20 (Obturador silencioso)       29         U (AF de área alumánica)       36         I (AF de área alumánica)       36         Su (AF de área anutomática)       36, 37         29 (AF de área anpla)       95, 96         20 (AF seguimento motivo)       95, 96         30 (AF seguimento motivo)       95, 96         30 (AF seguimento motivo)       95, 96         30 (Medição central ponderada)       62         31 (Medição localizada)       62                                                                                                    |
| obturador)         3, 55, 57           A (Automático com prioridade à abertura)         3, 55, 58           M (Manual)         3, 55, 59           I (programa flexível)         56           I (Imagem-a-imagem)         29           I (Contínuo L)         29           I (Contínuo H)         29           V (Auto-temporizador)         29, 31           I (Remoto de resp. rápida (ML-L3))         29, 31           I (Remoto de resp. rápida (ML-L3))         29, 31           I (Obturador silencioso)         29           I-1 (AF de ponto simples)         36           KAF de área automática)         36           I (Seguimento 3D)         36, 37           I (AF de área anormal)         95, 96           I (AF de área normal)         95, 96           I (AF de área normal)         95, 96           I (AF de área normal)         95, 96           I (AF de área normal)         95, 96           I (AF de área normal)         95, 96           I (AF de área normal)         62           I (Medição central ponderada)         62           I (Medição localizada)         62           I (Medição localizada)         62                                                                                                    |
| obturador)                                                                                                    |
| obturador)       3, 55, 57         A (Automático com prioridade à abertura)       3, 55, 58         M (Manual)       3, 55, 59         B (programa flexível)       56         S (Imagem-a-imagem)       29         H (Contínuo L)       29         H (Contínuo H)       29         Yell (Contínuo H)       29         Yell (Contínuo H)       29         Yell (Contínuo H)       29         Yell (Contínuo H)       29         Yell (Contínuo H)       29         Yell (Contínuo H)       29         Yell (Contínuo H)       29         Yell (Contínuo H)       29         Yell (Contínuo H)       29         Yell (Contínuo H)       29         Yell (Arto-temporizador)       29, 31         I (Remoto de resp. rápida (ML-L3))       29, 31         I (Obturador silencioso)       29         Yel (AF de área dinânica)       36         Yel (AF de área atomática)       36         Yel (AF de área ampla)       95, 96         I (AF de área normal)       95, 96         I (AF de área normal)       95, 96         I (AF de área normal)       95, 96         I (AF de área normal)       95, 96 <t< td=""></t<>                                                                                                    |
| obturador)                                                                                                    |
| obturador)       3, 55, 57         A (Automático com prioridade à abertura)       3, 55, 58         M (Manual)       3, 55, 59         I (programa flexível)       56         S (Imagem-a-imagem)       29         U (Contínuo L)       29         U (Contínuo H)       29         S (Auto-temporizador)       29, 31         a (Auto-temporizador)       29, 31         a (Remoto de resp. rápida (ML-L3))       29, 31         I (Obturador silencioso)       29         I (AF de ponto simples)       36         (AF de área dinâmica)       36         (AF de área antomática)       36         I (AF de área ampla)       95, 96         M (AF de área anormal)       95, 96         M (AF de área normal)       95, 96         M (AF de área normal)       95, 96         M (AF de área normal)       95, 96         M (Medição central ponderada)       62         M (Medição localizada)       62         AUTO (flash automático)       46, 47         N (redução do efeito de olhos       91         Vermelhos)       46, 47                                                                                                    |
| obturador)                                                                                                    |
| obturador)                                                                                                    |
| obturador)       3, 55, 57         A (Automático com prioridade à abertura)       3, 55, 58         M (Manual)       3, 55, 59         G (programa flexível)       56         S (Imagem-a-imagem)       29         H (Contínuo L)       29         H (Contínuo H)       29         W (Auto-temporizador)       29, 31         I (Remoto de resp. rápida (ML-L3))       29, 31         I (Remoto de resp. rápida (ML-L3))       29, 31         I (Obturador silencioso)       29         I-1 (AF de ponto simples)       36         EV) (AF de área automática)       36         I (AF de área antomática)       36, 37         W (AF de área normal)       95, 96         M (AF de área normal)       95, 96         M (AF de área normal)       59, 96         M (AF de área normal)       62         I (Medição central ponderada)       62         I (Medição do efeito de olhos vermelhos)       46, 47         REAR (sincronização lenta)       46, 47                                                                                                    |
| Obturador)                                                                                                    |

| <ul> <li>☑ (Compensação de exposição)65</li> <li>☑ ఆర్మి (Bracketing AE)</li></ul> |
|------------------------------------------------------------------------------------|
| A                                                                                  |
| Abertura                                                                           |
| AE-L                                                                               |
| AF 33–39, 94–96<br>AF de área ampla 95                                             |
| AF de área auto. (Modo de área de<br>AF)                                           |
| AF de seguimento do motivo                                                         |
| AF de servo contínuo                                                               |
| AF de servo permanente                                                             |
| AF-A                                                                               |
| AF-F                                                                               |
| AF-S                                                                               |
| Ajuste de precisao do equilibrio de<br>brancos                                     |
| Alcance do flash                                                                   |
| Alta (Sensibilidade)                                                               |
| Anel de focagem da objectiva 40,<br>237                                            |
| Angulo de visão                                                                    |
| Apresentação de diapositivos130                                                    |
| Atraso remoto (ML-L3) 29, 31                                                       |
| Atribuir botão AL-L/AF-L                                                           |
| Automático (Equilíbrio de brancos)<br>76                                           |
| Automático com prioridade à abertura58                                             |

| Automático com prior | idade ao    |
|----------------------|-------------|
| obturador            | 57          |
| Auto-retrato         | 5           |
| Auto-temporizador    | 29, 31, 160 |
| Auxiliar de AF       |             |
| В                    |             |

| Bateria14, 209, 236<br>Bateria do relógio14, 209, 236<br>Bloq. disparo ranhura vazia166<br>Bloq. espelho elev. p/ limpeza216<br>Bloqueio da exposição63<br>Bloqueio de AE |
|----------------------------------------------------------------------------------------------------|
| 63                                                                                                    |
| Bloqueio de focagem                                                                                                    |
| Botão AE-L/AF-L 39, 63, 166                                                                                                    |
| Botão de alimentação 2                                                                                                    |
| Botão de disparo do obturador22, 23, 38, 63, 159                                                                                                    |
| Botão de filmagem 101                                                                                                    |
| Botão disp. obturador AE-L 159                                                                                                    |
| Botão do barril da objetiva retrátil16,<br>19                                                                                                    |
| Botão Fn 10, 165                                                                                                    |
| Bracketing                                                                                                    |
| Bracketing ADL (Definir bracketing                                                                                                    |
| auto.)                                                                                                    |
| Bracketing AE (Definir bracketing                                                                                                    |
| auto.)                                                                                                    |
| Bracketing automático                                                                                                    |
| Bracketing de exposição83                                                                                                    |
| Bracketing equil, brancos (Definir                                                                                                    |
| bracketing auto.)83                                                                                                    |
| Brilho do monitor 168                                                                                                    |
| Bulb (Exposição B)60                                                                                                    |
| <b>(</b>                                                                                                    |

| Contador de data163                  |
|--------------------------------------|
| Contínuo (Modo de obturação) 29      |
| Contorno de cor 189                  |
| Controlador remoto sem fios 210      |
| Controlo auto. sensib. ISO154        |
| Controlo de ajuste dióptrico 17, 209 |
| Controlo de distorção188             |
| Controlo de distorção auto           |
| Controlo de flash164                 |
| Controlo do dispositivo (HDMI) 147   |
| Controlo flash incorporado           |
| Controlo remoto                      |
| Cor selectiva 116, 192               |
| Correcção da perspectiva 190         |
| Correcção do efeito de olhos         |
| vermelhos180                         |
| Cortar filmes 107                    |
|                                      |

D

| Dados de disparo121            |
|--------------------------------|
| Dados do GPS122                |
| Dados gerais122                |
| Data e hora16, 173             |
| DCF versão 2.0 152, 240        |
| Definições de filmagem103      |
| Definições disponíveis         |
| Definições Personalizadas155   |
| Definições recentes195         |
| Definir Picture Control 87     |
| Defs. manuais de filmagens 104 |
| Desenho a cores 114, 189       |
| Disco de controlo8             |
| Disco de modos3                |
| Disparo do obt. remoto175      |
| Disparos de ângulo alto5       |
| Disparos de ângulo baixo5      |
| Distância focal 203            |
| D-Lighting180                  |
| D-Lighting Activo 69           |
| DPOF140, 143, 240              |
| Duração de remoto (ML-L3)161   |
| E                              |

| Ecrã cruzado (Efeitos de filtro) 182 |
|--------------------------------------|
| Ecrã de focagem231                   |
| Ecrã de informações 6, 169           |
| Ecrã de informações auto 171         |
| Editar filmagem 107, 110             |
| Efeito de miniatura 115, 191         |
| Efeitos de filtro                    |
| Eliminar127                          |
| Eliminar a imagem actual127          |
| Eliminar as imagens seleccionadas    |
| 128                                  |
| Eliminar todas as imagens 128        |
| Endireitar188                        |
| Envio Eye-Fi176                      |
| Equilíbrio de brancos76              |
| Equilíbrio de cores 183              |
| Escala de distâncias focais237       |
| Escolher ponto de início/fim 107     |
| Espaço de cor152                     |
| Espelho 1, 216                       |
| Exif versão 2.3 152, 240             |
| Exposição 55, 62, 63, 65             |

| Exposição múltipla<br>Exposímetros<br><b>F</b> | 73<br>23 |
|------------------------------------------------|----------|
| Filmes<br>Filtro de cores quentes (Efeit       |          |

| Filtro de cores quentes (Efeitos de        |
|--------------------------------------------|
| filtro)182                                 |
| Filtros209                                 |
| Flash23, 45, 46, 204                       |
| Flash (Equilíbrio de brancos)76            |
| Flash automático47                         |
| Flash de enchimento equilibrado            |
| i-TTL para SLR digital                     |
| Flash de enchimento padrão i-TTL           |
| para SLR digital164                        |
| Flash incorporado45, 202                   |
| Flash opcional164, 204                     |
| Fluorescente (Equilíbrio de brancos).      |
| 76, 77                                     |
| Focagem                                    |
| Focagem automática 33–39, 94–96            |
| Focagem manual40, 94, 100                  |
| Focar o visor                              |
| Formatar168                                |
| Formatar cartão de memória.18, 168         |
| Formato de data16, 173                     |
| Formato de ordem de impressão              |
| digital140, 143, 240                       |
| Formato ecrã de informação169              |
| Fotografia de Ref <sup>a</sup> Dust Off171 |
| Fuso horário16, 173                        |
| Fuso horário e data173                     |
| G                                          |

#### H

| H.264                    | 234        |
|--------------------------|------------|
| HDMI                     | 146, 240   |
| HDMI-CEC                 |            |
| HDR (gama dinâmica eleva | da)71      |
| Histograma120            | , 149, 183 |
| Histograma RGB           | 120        |
| Hora                     | 60         |
| Hora de verão            | 16, 173    |
|                          |            |

| ldioma (Language)16, 173<br>Iluminador auxiliar de AF35, 158,<br>203 |
|----------------------------------------------------------------------|
| Imagem-a-imagem (Modo de                                             |
| obturação) 20                                                        |
| Impressão (DPOF) 140, 144                                            |
| Imprimir 137                                                         |
| Imprimir data 163                                                    |
| Incandescente (Equilíbrio de                                         |
| brancos)                                                             |
| Indicação ISO161                                                     |
| Indicador de exposição                                               |
|                                                                      |

| 208                                      |
|------------------------------------------|
| Indicador de focagem 22, 38, 40, 63      |
| Indicador do plano focal 41              |
| Informações de fotografia 119, 149       |
| Informações de reprodução 119, 149       |
| Informações do ficheiro                  |
| Iniciar a impressão (PictBridge) 139.    |
| 142                                      |
| Intensificador azul (Efeitos de filtro)  |
| Intensificador verde (Efeitos de filtro) |
| Intensificador vermelho (Efeitos de      |
| filtro) 182                              |
| Intervalo entre imagens                  |
| (Apresentação de diapositivos) 130       |
| Intervalos de disparo 51                 |
| Inverter indicadores 166                 |
| Inverter rotação do disco 166            |
| i-TTI 164                                |
| 1                                        |
| ,                                        |
| JPEG42                                   |
| JPEG basic42                             |
|                                          |
| JPEG fine42                              |
| JPEG fine42<br>JPEG normal42             |
| JPEG fine42<br>JPEG normal42<br>L        |
| JPEG fine                                |
| JPEG fine                                |
| JPEG fine                                |
| JPEG fine                                |
| JPEG fine                                |
| JPEG fine                                |
| JPEG fine                                |
| JPEG fine                                |
| JPEG fine                                |
| JPEG fine                                |
| JPEG fine                                |
| JPEG fine                                |
| JPEG fine                                |
| JPEG fine                                |
| JPEG fine                                |
| JPEG fine                                |
| JPEG fine                                |
| JPEG fine                                |
| JPEG fine                                |
| JPEG fine                                |

 Microfone
 103

 Microfone externo
 104, 210

 Modo de área de AF
 36, 95

 Modo de taraso à exposição
 162

 Modo de cena
 24

 Modo de efeitos especiais
 111

 Modo de exposição
 55

 Modo de folash
 46

 Modo de obturação
 29

 Modo de vídeo
 145, 172

 Monitor
 5, 93, 118, 168

 Monocromático (Definir Picture
 60

 Control)
 86

| Montagem da objectiva | 1, 41 |
|-----------------------|-------|
| MOV                   |       |
| N                     |       |

| NEF                                |
|------------------------------------|
| NEF (RAW)42, 186                   |
| Neutro (Definir Picture Control)86 |
| Nikon Transfer 2 134               |
| Nublado (Equilíbrio de brancos)76  |
| Número de disparos 242             |
| Número f 55, 58, 199               |
| Número pontos de focagem 157       |
| 0                                  |

| O Meu Menu                  | 195 |
|-----------------------------|-----|
| Objectiva15, 19,            | 199 |
| Objectiva com CPU 19,       | 199 |
| Objectiva sem CPU           | 201 |
| Objectiva tipo D            | 200 |
| Objectiva tipo G            | 200 |
| Objectivas compatíveis      | 199 |
| Obturador silencioso        | 29  |
| Olho de peixe               | 189 |
| Opções apresent. reprodução | 149 |
| Ordem de impressão DPOF     | 143 |
| Ordenar itens (O Meu Menu)  | 198 |
|                             |     |

#### P

| Pequeno (Tamanho de imagem)44<br>PictBridge137, 240<br>Picture Controls |
|-------------------------------------------------------------------------|
| brancos)76, 79                                                          |
| Pressione completamente o botão                                         |
| de disparo do obturador22, 23                                           |
| Preto e branco181                                                       |
| Prima ligeiramente o botão de                                           |
| disparo do obturador22, 23                                              |
| Processamento NEF (RAW)186                                              |
| Programa de exposição 223                                               |
| Programa flexível56                                                     |
| Programação automática56                                                |
| Proteger fotografias126                                                 |

#### Q

| Qualidade da filmagem | 103 |
|-----------------------|-----|
| Qualidade de imagem   | 42  |

#### R

| Realces                       | 149 |
|-------------------------------|-----|
| Receptor de infravermelhos    | 31  |
| Recorte                       | 181 |
| Red. ruído c/ ISO elevado     | 153 |
| Redimensionar                 | 187 |
| Redução da Vibração15,        | 238 |
| Redução de cintilação102,     | 172 |
| Redução do efeito de olhos    |     |
| vermelhos                     | 47  |
| Redução do ruído expos. longa | 153 |
|                               |     |

Relógio ......16, 173 Remoto de resp. rápida (ML-L3) ... 29, 31 Remover itens (O Meu Menu)...... 197 Reprodução.....118 Reprodução de calendário ......124 Reprodução de imagem completa .... 118 Reprodução de miniaturas ......123 Resolução de saída (HDMI) ......147 Restaurar ...... 53, 150, 156 Restaurar definições personalizadas. 156 Restaurar menu de disparo ......150 Retoque rápido .....188 Retrato (Definir Picture Control) .... 86 Revisão de imagens.....149 RGB...... 120, 152 Rodar ao alto.....149 Rotação automática imagem ...... 174 S

#### Seguimento 3D (Modo de área de Selecção automática da cena ....... 98 Seleccionar impressão ......140 Sensibilidade ISO......49, 153 Sensibilidade máxima ......154 Sensor RGB de 2016 pixéis.....62, 164, 232, 233 Sépia ......181 Sequência numérica ficheiro ...... 162 Sinal sonoro .....161 Sincronização de cortina dianteira47 Sincronização de cortina traseira .. 47 Sincronização lenta ...... 47 Sistema de iluminação criativa (Creative Lighting System) .......205 Sobreposição de imagens......184 Sombra (Equilíbrio de brancos) ..... 76 Speedlight ......204 Standard (Definir Picture Control) 86 Suavização (Efeitos de filtro) ......... 182 Т

| Tamanho44                     | 4, 103 |
|-------------------------------|--------|
| Tamanho de imagem             | 44     |
| Tamanho de imagem/fotogram    | nas    |
| por segundo                   | 103    |
| Tamanho de página (PictBridge | e).138 |
| Tampa                         | 237    |
| Tampa da ocular do visor      | 32     |
| Tampa do corpo                | 1, 209 |
| Taxa de bits                  | 103    |
| Telémetro                     | 159    |
| Telémetro electrónico4        | 0, 159 |
| Televisão                     | 145    |
| Temperatura de cor            | 77     |
| Temporizador                  | 31, 51 |
| Temporizador de espera 23, 16 | 0, 175 |
| Temporizs. p/ desligar auto   | 160    |
| Terminal para acessórios 17   | 5, 210 |
|                               |        |

| Tonalidade |  |
|------------|--|
| U          |  |

| Unidade GPS |  |
|-------------|--|
| UTC         |  |
| v           |  |

#### 

Zoom de reprodução ..... 125

Nenhuma reprodução deste manual sob forma alguma, no seu todo ou em parte (excepto para uma breve referência em artigos críticos ou análises) pode ser realizada sem autorização escrita da NIKON CORPORATION.

SB3K01(1G) 6MB2321G-01

CE

NIKON CORPORATION